μ ITRON 導入支援プログラム

V2.00c

©2002年-2019年 佐々木 芳

# はじめに

本書では、Windows 上で $\mu$  ITRON 仕様 OS を理解するためのツール Cmtoy の説明と使用方法を解説します。Cmtoy は C 言語のプログラミングと  $\mu$  ITRON 仕様 OS を理解するためのトレーニングツールです。

 $\mu$  ITRON 上で動作するサンプルプログラムを Cmtoy 上で動作させタスク、割り込みハンドラの関連 する動きを確認できます。また、Microsoft Visual Studio6.0、Microsoft Visual C++ 2005/2008 Express Edition、Borland C++などの DLL を作成できる開発環境があればサンプルプログラムを変 更して動作の違いを確認できます。このように C プログラムの動きを確認しながら OS の役割や機能 を理解するツールとして考えています。

1990年代後半ごろ実際に $\mu$  ITRON3.0 仕様の実装、ITRONを使った通信機器ファームウェアの開発を する機会に恵まれました。その経験から時々ITRONの講習も頼まれてやっていました。そのとき感 じたことは、簡単なプログラムの演習をしたいのに ITRON 仕様とは直接関係のないことで準備に時 間がとられるということでした。具体的には開発用 PC、ハードウェア、デバッグツール(ICE)な どの設定やシリアルケーブルの準備や動作確認です。また組込み CPU の面倒な初期設定を理解する のにも時間がとられました。そこで Windows 上の $\mu$  ITRON OS シミュレータあれば、効率がいいので はないかと考え始めました。それから2,3年かけて Windows の機能を調査し Cmtoy 基本形をつく り公開するにいたりました。公開するにあたり、以下の点も考慮しました。

- サンプルプログラムを用意して段階的に μ ITRON 仕様 OS を理解する。
- 仕事としてプログラム開発するときに必要となる文書の基本構成(システム仕様書または要求 仕様書、システム分析、実装設計書など)を理解する。

このようにプログラム開発には単にC言語などのコンピュータ言語を使えるだけでなく、日本語で 書かれた文書の作成、読解が重要であることの雰囲気が伝わってくれればいいなあと思います。

#### V2.00 リリースにあたって(2019, 4, 1)

退職して時間ができたことに加えて、偶然にも Visual Studio6.0 が Windows10 で使えることを知り ました。そこで再び CPU や周辺 IC のデータシート、ユーザーズマニュアルも読み直し、C-Machine のハードウェアのシミュレート方法の実装設計を見直すことにしました(2018 年初め)。実装設計 を見直して全面的にコードを書き換えたので V1.07 ではなく V2.00 にすることにしました。それで も、μ ITRON アプリケーションのコード、バイナリには影響を与えないようにしたつもりです。 解説書も大幅に書き直しました。しかしチュートリアルの部分はほとんど同じです。チュートリア ルの理解のためには以下の書籍でより詳しく解説しているので参考にしてください。 μ ITRON 入門—"組み込み系"「リアルタイム OS」の基礎(I・0 BOOKS) 工学社

#### 参考文献

- [1] µ ITRON4.0 仕様 Ver4.01.00 (社) トロン協会 ITRON 部会
- [2] マイクロソフト MSDN ライブラリ 2001 年 10 月リリース
- [3] INTEL 8086-datasheet
- [4] INTEL 80386-datasheet
- [5] INTEL 80386 Hardware Reference Manual
- [6] INTEL Pentium4-datasheet
- [7] INTEL Pentium ファミリー ユーザーズマニュアル
- [8] INTEL 8259A PROGRAMMABLE INTERRUPT CONTROLLER
- [9] MOTOLORA mc68040 32-BIT MICROPROCESSOR USER'S MANUAL
- [10] National Semiconductor PC16550D FIF0 内蔵・汎用非同期レシーバ/トランスミッタ

- [11]富士通 マイクロコントローラ 16 ビットオリジナル CMOS MB90580C シリーズ DATA SHEET
  [12]TMS320C54x, TMS320LC54x, TMS320VC54x FIXED-POINT DIGITAL SIGNAL PROCESSORS
  [13] NEC V25 V35 16-/8- and 16-Bit Single-Chip Microcontrollers Users Manual
  [14]トランジスタ技術 SPECIAL No.8 特集 データ通信技術のすべて CQ 出版社
  [15]M系列とその応用 柏木濶著 昭晃堂発行
  [16]AT 互換機 アーキテクチャハンドブック ナツメ社
  [17]Windows Internals sixth edition Microsoft Press 発行
- [18]Install Visual Studio 6.0 on Windows 10

(https://www.codeproject.com/Articles/1191047/Install-Visual-Studio-on-Windows)

Copyright (C) 2002-2019 佐々木芳. All Rights Reserved. ホームページμITRONトレーナ Cmtoy

| 1 | CMTOY            | の概要                                            | 9                |
|---|------------------|------------------------------------------------|------------------|
|   | 11 GUI           | の概要                                            | 10               |
|   | 1.1 GOI<br>12 77 | ッ ki                                           | 11               |
|   | 1.3 <i>A</i> -   | ゲットハードウェアの概要                                   | 12               |
|   | 1.3.1            | 基本構成                                           | 13               |
|   | 1.3.2            | ターゲット CPU                                      | 18               |
|   | 1.3.3            | メモリマップド 10 とポートマップド 10                         | 22               |
|   | 1.3.4            | メモリバンク                                         | 25               |
|   | 1.3.5            | 割込みコントローラ(IRC)                                 | 25               |
|   | 1.3.6            | シリアルコントローラ                                     | $\overline{27}$  |
| ດ | 使田士油             |                                                | 90               |
| 4 | 使用力伍             |                                                | 29               |
|   | 2.1 イン           | ストール                                           | 29               |
|   | 2.1.1            | Windows Vista, Windows 7 でのインストール              | 30               |
|   | 2.1.2            | Windows10 でコマンドプロンプトを起動するには                    | 31               |
|   | 2.2 CMT          | 'OYを起動する                                       | 31               |
|   | 2.2.1            | 使用する TCP/IP ポート番号を変更する                         | 32               |
|   | 2.2.2            | 作業ディレクトリを変更する                                  | 34               |
|   | 2.3 アプ           | リケーションプログラムを実行する                               | 35               |
|   | 2.4 イン           | ターバルタイマの操作                                     | 37               |
|   | 2.5 外部           | 割込みの操作                                         | 38               |
|   | 2.6 ボリ           | ュームの操作                                         | 39               |
|   | 2.7 DIP          | スイッチ                                           | 40               |
|   | 2.8 押し           | ボタン                                            | 40               |
|   | 2.9 表示           | 専用 LED                                         | 41               |
|   | 2.10 MIT         | RON カーネルの状態を参照する                               | 41               |
|   | 2.11 =           | マンドフインによる操作                                    | 42               |
|   | 2.12 ×           | クリフトによる操作                                      | 44               |
|   | 2.13 出           | カワインドワ                                         | 47               |
|   | 2.13.1           | 記人                                             | 48               |
|   | 2.13.2           | ファイルへ保存                                        | 49               |
|   | 2.13.3           |                                                | 49<br><b>F</b> 0 |
|   | 2.14 9           | ークットメモリ                                        | 50               |
| 3 | アプリケ             | ーションプログラムの作成とデバッグ                              | 53               |
|   | 3.1 アプ           | リケーションプログラムの作成方法                               | 53               |
|   | 3.1.1            | コンフィギュレーション                                    | 53               |
|   | 3.1.2            | VisualStudio6.0 を使う                            | 54               |
|   | 3.1.3            | Visual C++ 2008 Express Edition を使う            | 56               |
|   | 3.1.4            | Visual Studio 2017 を使う                         | 57               |
|   | 3.2 ビル           | ド方法                                            | 59               |
|   | 3.2.1            | Visual Studio 6.0 でのプロジェクトの設定                  | 59               |
|   | 3.2.2            | Visual C++ 2008 Express Edition でのプロジェクトのプロパティ | 60               |
|   | 3.2.3            | <i>Visual Studio 2017 でのプロジェクトのプロパティ</i>       | 60               |
|   | 3.2.4            | Borland C++コンパイラ                               | 61               |
|   | 3.3 Visu         | JALSTUDIO6.0 のデバッガの使用                          | 61               |
|   | 3.3.1            | μITRON アプリケーションのプロジェクトからデバッガを使う                | 61               |
|   | 3.3.2            | Cmtoy 起動後にデバッガを使う                              | 63               |
|   | 3.4 Visu         | JALC++ 2008 EXPRESS EDITION のデバッガの使用           | 64               |

|   | 3.5 VIS          | UAL STUDIO 2017 のデバッガの使用                                                                                                    | 65       |
|---|------------------|----------------------------------------------------------------------------------------------------|----------|
| 4 | MITRO            | N カーネルの機能                                                                                                    | 66       |
|   | 41 カー            | -ネルの概要                                                                                                    | 66       |
|   | 411              | 外部割认み制御                                                                                                    | 66       |
|   | 412              | タスク                                                                                                    | 66       |
|   | 413              | タイマ機能                                                                                                    | 67       |
|   | 1.1.0<br>1 1 1   | Cmtov 周有の機能                                                                                                    | 67       |
|   | 4.2 宝埕           | びかいのので、「ない」では、「ない」では、「ない」」では、「ない」では、「ない」では、「ない」、「ない」、「ない」、「ない」、「ない」」では、「ない」」では、「ない」、「ない」、「ない」」、「ない」、「ない」」、「ない」、「ない」、「な                                                                                                    | 71       |
|   | 4.3 CM           | roy でのリセット動作                                                                                                    | 72       |
| 5 | C-MAC            | HINE の機能                                                                                                    | 74       |
|   | 5.1 CPU          | J、割込み制御関数                                                                                                    | 74       |
|   | 5.1.1            | void halDisableInterrupt(void);                                                                                                    | 74       |
|   | 5.1.2            | void halEnableInterrupt(void);                                                                                                    | 74       |
|   | 5.1.3            | BOOL halInguireInterruptStatus(void);                                                                                                    | 74       |
|   | 5.1.4            | void halMaskInterrupt(int level, BOOL mask);                                                                                                    | 74       |
|   | 5.1.5            | void halEndOfInterrupt(int level);                                                                                                    | 74       |
|   | 5.2 デバ           | 、ッグ出力制御関数                                                                                                    | 75       |
|   | 5.2.1            | void halDebugOutputString(const char *cstr);                                                                                                    | 75       |
|   | 5.2.2            | void halDebugPrintf(const char *formatstring);                                                                                                    | 75       |
|   | 5.3 LEI          | D 表示制御関数                                                                                                    | 75       |
|   | 5.3.1            | void halSetLED(WORD led);                                                                                                    | 75       |
|   | 5.3.2            | void halSetSegLED(WORD stat);                                                                                                    | 76       |
|   | 5.4 ボリ           | ューム制御関数                                                                                                    | 76       |
|   | 5.4.1            | WORD halGetVolume(int VolumeNo);                                                                                                    | 76       |
|   | 5.5 スイ           | 「ッチ制御関数                                                                                                    | 77       |
|   | 5.5.1            | WORD halGetSwitch(void);                                                                                                    | 77       |
|   | 5.6 ボタ           | / ン制御関数                                                                                                    | 77       |
|   | 5.6.1            | BOOL halGetPushButton(int ButtonNo);                                                                                                    | 77       |
|   | 5.7 簡易           |                                                                                                    | 77       |
|   | 5.7.1            | void halSerialInit(int SerialNo);                                                                                                    | 78       |
|   | 5.7.2            | int halSerialReadChar(int SerialNo);                                                                                                    | 78       |
|   | 5.7.3            | void halSerialWriteChar(int SerialNo, int c);                                                                                                    | 78       |
|   | 5.8 165          | 50 相当のシリアル制御関数                                                                                                    | 79       |
|   | 581              | void hal16550WriteDATA(int SerialNo_BYTE d);                                                                                                    | 81       |
|   | 5.8.2            | BYTE hal16550ReadDATA(int SerialNo);                                                                                                    | 81       |
|   | 5.8.3            | void hal16550WriteIER(int SerialNo. BYTE d);                                                                                                    | 81       |
|   | 5.8.4            | BYTE hal16550ReadIER(int SerialNo);                                                                                                    | 81       |
|   | 5.8.5            | BYTE hal16550ReadIID(int SerialNo);                                                                                                    | 82       |
|   | 586              | void hal16550WriteFCR(int SerialNo_BYTE d):                                                                                                    | 82       |
|   | 5.8.0            | BYTE hal16550ReadLSR(int SerialNo):                                                                                                    | 83       |
|   | 588              | BYTE hal16550ReadMSR(int SerialNo):                                                                                                    | 83       |
|   | 589              | void hal16550WriteLCR(int SerialNo_RYTE d):                                                                                                    | 83       |
|   | 5.0.0<br>5.8.10  | BYTE hal16550ReadLCR(int SerialNo):                                                                                                    | 81       |
|   | 5811             | void hall6550WriteMCR(int SorialNo RVTE d):                                                                                                    | 81       |
|   | 5,0.11           | RVTE hal16550RoadMCR(int SerialNo).                                                                                                    | Q1       |
|   | 5.0.12<br>5.0 DN | 位日 協切ランダ人姓音 (PSFIDORANDOMNOISE)の生成                                                                                                    | 04<br>81 |
|   | 5.5 IN<br>501    | $WORD h_{2}/C_{2}/C_{2}$ | Q1       |
|   | 5.3.1<br>5.0.9   | WORD halCan PNQ(WORD nn and RVTE *huf int hutas).                                                                                                    | 04<br>95 |
|   | 0.9.2            | wond haiden ing wond ph_coue, biite "but, int bytes),                                                                                                    | 00       |

|   | 5.9.3                 | WORD halCalcPN15(WORD pn_code);                                                                                                    |          |
|---|-----------------------|----------------------------------------------------------------------------------------------------|----------|
|   | 5.9.4                 | WORD halGenPN15(WORD pn_code, BYTE *buf, int bytes);                                                                                                    |          |
|   | 5.10 マ                | クロ                                                                                                    |          |
|   | 5.10.1                | CMTRACE (const char *formatstring,)                                                                                                    | 85       |
|   | 5.10.2                | ターゲットメモリを操作するマクロ(アドレスを即値で使用する場合)…                                                                                                    |          |
|   | 5.10.3                | ターゲットメモリを操作するマクロ(構造体のメンバを使用する場合)                                                                                                    |          |
| 6 | コンソー                  | ル・コマンド一覧                                                                                                    |          |
|   | <b>C1</b> MEG         | a appoy · · · · · ·                                                                                                    | 0.9      |
|   | 6.1 MES               | SAGEBOX < 又子列>                                                                                                    |          |
|   | 0.2 WIN               | $APP \leq f \leq M^2 = \dots$                                                                                                    |          |
|   | 0.5 SEI_              | _SURIPI_MODE { I   E   S }                                                                                                    |          |
|   | 6.5 DEGI              | D < / ) イ / ビロイ                                                                                                    |          |
|   | 6.6 INT               | 51 [ 1 [ 2回                                                                                                    |          |
|   | 67 SET                | NTEDDINT NAME < レベルト [<ま云を、]                                                                                                    |          |
|   | 6.8 TIMI              | $\sum_{i \in \mathbb{N}} \max \{O_{i} \in O_{i} \in O_{i$ |          |
|   | 69 TIMI               | mL0G (ON   OFF)                                                                                                    |          |
|   | 610 WAT               | л ( '艸 җ-') [ б]<br>Г тIMER [<回数>]                                                                                                    |          |
|   | 6.11 SETI             |                                                                                                    | 96       |
|   | 6.12 INIV             | OLIME <最大值>                                                                                                    | 96       |
|   | 6.13 SETV             | 70LUME <現在値>                                                                                                    | 97       |
|   | 6.14 SETS             | SWITCH <スイッチ番号> {ON   OFF}                                                                                                    |          |
|   | 6.15 SET              | SWITCH NAME <スイッチ番号> [<表示名>]                                                                                                    | 97       |
|   | 6.16 タ                | ーゲットメモリ操作                                                                                                    |          |
|   | 6.16.1                | define mem $\langle X \neq U \forall T \rangle \langle IO \forall T \rangle \langle BE   LE \rangle \langle BA   WA \rangle$                                                                                                    |          |
|   | 6.16.2                | add mem area <領域名> <ベース> <サイズ> <バンク数> {R   RW} [-V]                                                                                                    |          |
|   | 6.16.3                | add permanent area <領域名> <ベース> <サイズ> <バンク数> $\{R \mid RW\}$                                                                                                    | [<ファイル   |
|   | 名>]                   | 99                                                                                                    |          |
|   | 6.16.4                | add_io_area <領域名> <ベース> <サイズ>                                                                                                    |          |
|   | 6.16.5                | <br>delete_area <領域名>                                                                                                    |          |
|   | 6.16.6                | erase_area <領域名>                                                                                                    |          |
|   | 6.16.7                | rotate_bank <領域名> [-i<レベル>]                                                                                                    | 101      |
|   | 6.16.8                | fill_bank <領域名>[,<バンク番号>] {-PN9 / -PN15} [-init]                                                                                                    | 101      |
|   | 6.16.9                | set_bank <領域名>[,<バンク番号>] <ファイル名> [-o<オフセット>]                                                                                                    | 101      |
|   | 6.16.10               | copy_bank <先領域名>[,<バンク番号>] <元領域名>[,<バンク番号>]                                                                                                    | 102      |
|   | 6.16.11               | set [-{s   p}<アドレス>[,<バンク番号>]] [-i<レベル>] {[-{b[u]   w   l}] <x.< td=""><td>x&gt;   &lt;アス</td></x.<>                                                                                                    | x>   <アス |
|   | 丰一>}                  | . 102                                                                                                    |          |
|   | 6.16.12               | get [-{s   p}<アドレス>[,<バンク番号>] -{b   w   1   c[u]}<個数> ]                                                                                                    |          |
|   | 6.16.13               | wait -{s   p}<アドレス>[,<バンク番号>] -{b   w   l} <xx>[,{OR   AND}]</xx>                                                                                                    | [-t[<タイ  |
|   | ムアウト                  | >]]                                                                                                    | 105      |
|   | 6.17 SERI             | AL <シリアルポート番号> <サブコマンド>                                                                                                    |          |
|   | 6.17.1                | init <割込みレベル> <チップ種別>                                                                                                    |          |
|   | 6.17.2                | info                                                                                                    | 106      |
|   | 6.17.3                | set {CTS   DSR   RI   DCD} {ON   OFF}                                                                                                    | 106      |
|   | 6.17.4                | $push \{<\!\!xx\!> \mid "<\!\!\mathcal{T} \not = \!\!\! + \!\!\! - \!\!\! > " \mid -b \mid -e \}$                                                                                                    | 107      |
|   | 6.17.5                | probe {DTR   RTS   OUT1   OUT2} [-w[<タイムアウト>]]                                                                                                    |          |
| 7 | MITRON                | Nチュートリアル                                                                                                    |          |
|   | <b>7</b> 1 <b>3</b> 5 | $\gamma = 1$ (App1 pr.)                                                                                                    | 110      |
|   | 1.1 AT                | ツノ 1 (APP1.DLL)                                                                                                    |          |
|   | 1.1.1                 | ンヘノム安水江体                                                                                                    |          |

|   | 7.1  | 2 システム分析                            | 111   |
|---|------|-------------------------------------|-------|
|   | 7.1. | 3   実装設計                            | 112   |
|   | 7.2  | ステップ 2 (APP2.DLL)                   | 113   |
|   | 7.2. | 1 システム要求仕様                          | 113   |
|   | 7.2. | 2 システム分析                            | 114   |
|   | 7.2. | 3   実装設計                            | 114   |
|   | 7.2. | 4 ハイパーターミナルの設定方法                    | 115   |
|   | 7.2. | 5 PuTTYの設定方法                        | 117   |
|   | 7.3  | ステップ 3 (APP3.DLL)                   | 119   |
|   | 7.3. | 1 システム要求仕様                          | 119   |
|   | 7.3. | 2 システム分析                            | 120   |
|   | 7.3. | 3   実装設計                            | 122   |
|   | 7.4  | ステップ 4 (APP4.DLL)                   | 124   |
|   | 7.4. | 1 システム要求仕様                          | 124   |
|   | 7.4. | 2 システム分析                            | 125   |
|   | 7.4. | 3   実装設計                            | 125   |
|   | 7.5  | ステップ 5 (APP5.DLL)                   | 126   |
|   | 7.5. | 1 システム要求仕様                          | 126   |
|   | 7.5. | 2 システム分析                            | 128   |
|   | 7.5. | 3   実装設計                            | 129   |
|   | 7.6  | ステップ 6 (APP6.DLL)                   | 131   |
|   | 7.6. | 1 システム要求仕様                          | 131   |
|   | 7.6. | 2 システム分析                            | 131   |
|   | 7.6. | 3   実装設計                            | 132   |
| Q | C-M  | ACHINEのプロガラム励                       | 19/   |
| Ű |      |                                     | 101   |
|   | 8.1  | ダスクと割込みハンドフの例                       | 134   |
|   | 8.1. | L ファイル構成                            | 134   |
|   | 8.1. | 2 システムの概要                           | 134   |
|   | 8.1. | 3 使用関数、マクロ                          | 135   |
|   | 8.2  | ターケットメモリの例                          | 137   |
|   | 8.2. | l ファイル構成                            | 137   |
|   | 8.2. | [ ンステムの概要                           | 137   |
|   | 8.2. | 2 使用関数、マクロ                          | 141   |
|   | 8.3  | 16550 制御例                           | 141   |
|   | 8.3. | L ファイル構成                            | 141   |
|   | 8.3. | 2 システムの概要                           | 142   |
|   | 8.3. | l 使用関数、マクロ                          | 143   |
| 9 | 考察   |                                     | 144   |
|   | 9.1  | VISUALSTUDIO6.0 のデバッガ               | 144   |
|   | 9.2  | REGSVR32                            | 144   |
|   | 9.3  | BORLAND C++ 5.5.1                   | 144   |
|   | 9.4  | UML について                            | 145   |
|   | 9.5  | VISUAL C++ 2008 EXPRESS EDITION     | 145   |
|   | 9.6  | WINDOWS XP 以前の OS へのインストール          | 145   |
|   | 9.7  | WINDOWS VISTA、WINDOWS 7 で使用する場合     | 146   |
|   | 9.7  | 1 ハイパーターミナル                         | 146   |
|   | 9.7  | 2 コマンドプロンプト                         | 148   |
|   |      |                                     | 1 4 0 |
|   | 9.8  | WINDOWS10 で VISUAL STUDIO 6.0 を使う方法 | 148   |

| 9.9   | システム初期化手順               | 148 |
|-------|-------------------------|-----|
| 9.9.  | 1 実機での初期化手順             | 148 |
| 9.9.2 | 2 C 言語の処理系での初期化         | 149 |
| 9.9.  | <i>3 プログラムをメモリへ配置する</i> | 150 |

# 1 Cmtoyの概要

Cmtoy は、Windows の 32 ビットアプリケーションであり以下のモジュールから構成されています。

- Cmtoy.exe GUI (Windows ダイアログアプリケーション)
- ・ cm. dl1 C-Machine (ターゲットハードウェアをシミュレート)
- ・ kpdl1.dl1 μ ITRON カーネルをシミュレート(固定ファイル名)
- ・ app. dl1 μ ITRON 上のアプリケーション(ファイル名は任意)
- ・ ActiveX コントロール ボタン、LED、A/D コンバータなどのデバイスをシミュレート

これらは、Windowsの同一プロセス内で実行されるプログラムです。ユーザはµITRON上のアプリケーションをC言語で記述して、32ビットDLL(Dynamic-Link Library)形式の実行モジュールとして作成します。各モジュールの関係は下図のとおりです。

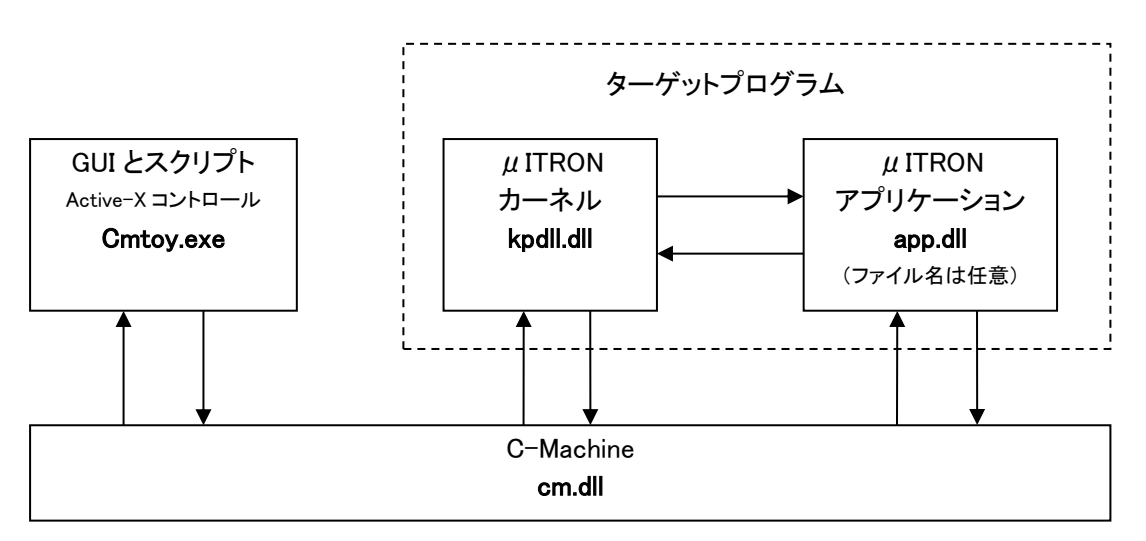

図 1-1 プログラム構成

μ ITRON カーネルは Cmtoy の一部として提供しています。皆さんはμ ITRON 上のアプリケーションを C 言語で記述して、実行形式は Windows の DLL として作成します。プログラムの作成、実行形式の DLL 作成には Visual Studio6.0 のような開発環境が必要です。Microsoft は無料の Visual Studio バ ージョンも配布しているのでそれを使うこともできます。Cmtoy を起動した後でμ ITRON 上のアプリ ケーションファイルを指定してをロードし、実行します。開発環境のデバッグ機能を使ってソース レベルのデバッグも可能です。

Cmtoy の目的はパソコンだけあれば、 $\mu$  ITRON マルチタスクプログラミングの学習、体験ができるようにすることです。

※本書では言語 C の知識を前提に解説します。関数、変数、ポインタなどについては説明しません。 その他ルーチン、サブルーチンなどの一般的に使用されているプログラミング用語についても説 明せずに使用します。

ここで使用している用語(ターゲットハードウェア、ターゲットプログラムなど)はこれ以降の項 で説明します。

## 1.1 GUI の概要

周辺装置を、GUIのダイアログ上にコントロールとして配置して、マウスで操作します。ハードウェア操作に加えて、デバッグ用に文字列を表示するための出力ウインドウもダイアログ内に持ちます。以下に Cmtoyのダイアログイメージを示します。

| 🚱 μITRONトレーナ Cmtoy Ver 2.00               | – 🗆 X                                                                                                    |
|-------------------------------------------|----------------------------------------------------------------------------------------------------|
| ハードウェア<br>リセット WM_TIMER IRO情報             | カーネル情報 お知らせ 終了                                                                                                    |
| タイマ起動 0 msec × 100 手動制御                   | <b>П</b> ~К                                                                                                    |
| INT0<br>INT1<br>INT2                      | スクリプト D:¥cmtoy-200¥bin¥cminit.cms<br>編集 スクリプト実行モード エラーを無視 🗸                                                                                                    |
| INT3<br>INT4<br>INT5<br>INT6<br>INT7      | クリア 記入 > >> ▼ タイマログを出力<br>; #ITRONトレーナ Cmtoy Ver 2.00<br>; cm.dll : Ver.01.00.0008<br>; kpdll.dll : Ver.01.00.0007<br>; 作業ディレクトリ=0:¥cmtoy-200¥b in<br>- sult_zut.czellat ろてCD/10.#2 + 8年日 = 700 |
| - ボリューム<br>255                            | ,>リアルで使用するICP/IP/Nード番号=700<br>;Max volume value is 255.<br>;emscript: ▲ファイル "D:¥emtoy-200¥bin¥eminit.ems" を開け.                                                                                  |
| ■ SW0<br>■ SW1<br>■ SW1<br>■ SW2<br>■ SW3 |                                                                                                    |
|                                           |                                                                                                    |
| -LED(7 0)<br>00000000                     | < >><br>א-עעב                                                                                                    |
| ハードウェア<br>コントロール群                         | -2 Cmtoy の GUI 構成<br>出力ウインドウ                                                                                                    |

このダイアログ内の左側の「ハードウェア」の部分に配置されているコントロールがハードウェア をシミュレートする GUI となります。それ以外の右側の部分は Cmtoy を操作する GUI です。 GUI から以下の操作ができます。

- ・ ファイル名を指定して $\mu$  ITRON アプリケーション (DLL 形式) を Cmtoy. exe のアドレス空間にロードする。
- ・ μ ITRON カーネルを実行する。カーネルはユーザタスクを生成し、実行する。
- ・ インターバルタイマを起動、停止。割込み周期の設定。
- ・ 外部割込みを発生する。
- ・ ボリューム値を変更。最大値を設定。

- ボタン、スイッチの操作。
- コンソールからコマンドラインによる操作。
- ・ スクリプトファイルによるコマンドライン操作のバッチ処理。
- ・ 割込みコントローラ (IRC) のレジスタを参照。
- メモリ/I0 空間の参照。
- ターゲットプログラム (µ ITRON カーネル)の情報を表示。

各ボタンの意味は、マウスポインタをその上に持っていくとツールチップが表示されて簡単な説明 が表示されるので確認できます。

| 🎉 μITRONトレーナ cmtoy Ver1.05            |                     |
|---------------------------------------|---------------------|
| ハードウェア<br>リセット<br>タイマ起動 10 msec x 100 | ターゲットGUI お知らせ 終了    |
| INT0<br>INT1<br>INT2<br>INT3          | レロスクリプト cominit.cms |

### 図 1-3「ロード」ボタンのツールチップ

# 1.2 ファイル構成

ホームページからダウンロードしたファイルを解凍すると以下のファイルが得られます。

Cmtoy-200¥

| doc¥           |                                    |
|----------------|------------------------------------|
| Cmtoy_Vxxx.pdf | 解説書                                |
| bin¥           |                                    |
| Cmtoy. exe     | Cmtoyの実行モジュール                      |
| cm. d11        | C-Machine の実行モジュール                 |
| kpdll.dll      | μ ITRON カーネルの実行モジュール               |
| app1.dll       | アプリケーション(以下の step1 ディレクトリ内にソースがある) |
| app2.d11       | アプリケーション(以下の step2 ディレクトリ内にソースがある) |
| app3.d11       | アプリケーション(以下の step3 ディレクトリ内にソースがある) |
| app4.dl1       | アプリケーション(以下の step4 ディレクトリ内にソースがある) |
| app5.d11       | アプリケーション(以下の step5 ディレクトリ内にソースがある) |
| app6.d11       | アプリケーション(以下の step6 ディレクトリ内にソースがある) |
| puch.ocx       | ボタンをシミュレートする ActiveX コントロール        |
| segled.ocx     | LED 表示器をシミュレートする ActiveX コントロール    |
| led.ocx        | LED ランプをシミュレートする ActiveX コントロール    |
| serial.ocx     | シリアルポートをシミュレートする ActiveX コントロール    |
| install.bat    | ActiveX コントロール登録用バッチファイル           |
| uninstall.bat  | ActiveX コントロール登録解除用バッチファイル         |
| REGSVR32. EXE  | ActiveX コントロール登録ユーティリティ            |
| script.txt     | スクリプトのサンプルファイル                     |
| sample¥        | タスク。割込みハンドラの例                      |
| memory¥        | メモリ/I0 空間制御関係のスクリプトファイル、実行ファイル     |
| 16550¥         | 16550 制御関係のスクリプトファイル、実行ファイル        |
| include¥       | アプリケーションがインクルードするヘッダファイル           |
| hal.h          | C-Machine の機能を使うためのヘッダファイル         |
| hal_uart.h     | 16550 相当のシリアル機能を使うためのヘッダファイル       |
| itron.h        | μ ITRON の C 言語インタフェースを定義したヘッダファイル  |
| kernel_cfg.h   | μ ITRON のコンフィグレーションで使用するヘッダファイル    |

| kernel_id.h        | μ ITRON σ              | D機能に関する定義をしたヘッダファイル                                       |
|--------------------|------------------------|-----------------------------------------------------------|
| LIDŦ<br>om lib     | ViewalStu              | -ンヨンルリンク りるノイノノリノナイル<br>Jiac o が生成した インポートライブラリ           |
| CIII. 11D          | VisualStu              | 10100.0 が生成したインボートフィブフリ                                   |
| 20mf hat           | visuaistu<br>em lib kn | d100.0 が主成したインホードノインフラ<br>d11 1 i b を OME 形式に亦換するバッチファイル  |
| tools¥             | сш. 110, кр            | ull. 110 を UML 形式に友快 y Gハウノフノイル                           |
| cmtov 700 ht       | ハイパータ                  | マーミナル定義ファイル(ポート 700 用)                                    |
| $cmtoy_701$ ht     | ハイパータ                  | マーミナル定義ファイル (ポート 701 用)                                   |
| mTTRON¥            | U ITRON 用              | サンプルプログラム                                                 |
| Sample¥            | μ Πιιοιτ / Ι           |                                                           |
| Kernel_cf          | g.c                    | μ ITRON コンフィギュレーションファイル                                   |
| test.c             |                        | サンプルタスク                                                   |
| sample.c           |                        | サンプルタスク、割込みハンドラなど                                         |
| debug. c           |                        | シリアルポートを使ったデバグ出力                                          |
| App¥               |                        |                                                           |
| App.               | sln                    | app.dllを作成する Visual C++ 2008 Express Edition のソリューションファイル |
| App.               | dsw                    | app. dll を作成する VisualStudio6.0 のプロジェクトファイル                |
| App.               | mke                    | VisualStudio6.0 がイクスポートしたメイクファイル                          |
| Make               | file.bcc               | Borland C++ Compiler 5.5 付属の make 用メイクファイル例               |
| StdA               | fx.h                   | VisualStudio6.0の AppWizard が生成したファイル                      |
| StdA               | fx.cpp                 | VisualStudio6.0のAppWizardが生成したファイル                        |
| App.               | cpp                    | VisualStudio6.0の AppWizard が生成したファイル                      |
| Bccapp¥            |                        |                                                           |
| bcca               | pp.bdp                 | <u>BCC Developper</u> のプロジェクトファイル                         |
| sample_16550¥      |                        | 16550 制御のサンプル app. dll のソースプログラム                          |
| sample_memory¥     |                        | メモリ/IO 空間制御のサンブル app. dll のソースプログラム                       |
| Step1¥             |                        | チュートリアルサンブル app1. dll のソースプログラム                           |
| Step2¥             |                        | チュートリアルサンブル app2. dll のソースプログラム                           |
| Step3¥             |                        | テュートリアルサンフル app3. dll のソースフロクラム                           |
| Step4¥             |                        | テュートリアルサンフル app4. dll のソースフロクラム                           |
| Step5¥             |                        | テュートリアルサンフル appb. dll のソースフロクラム                           |
| Stepoŧ             |                        | デュードリアルサンフル appo. dll のクースプログラム                           |
|                    | ᄡᆍᇂᅶ                   |                                                           |
| Cmtoy V2.00 Clt    | 、以下のソー                 | スノアイル、プロンエクトノアイルを変更しています。                                 |
| debug. c           | バグの修正、                 | 機能追加を含む変更                                                 |
| hal.h              | バグの修正、                 | 機能追加を含む変更                                                 |
| hal uart.h         | バグの修正、                 | 機能追加を含む変更                                                 |
| app. dsw           | プリプロセッ                 | ッサ・マクロから"APP EXPORTS"を削除                                  |
| * *                | デバグバーシ                 | ジョンのビルド後 * dll を¥hin にコピーしたい                              |
|                    |                        |                                                           |
|                    | 9 19 1-5               | /ヨンの「アハックセッションの美仁可能ノアイル」に                                 |
|                    | d:¥cmtoy-200           | O¥bin¥Cmtoy.exe を設定                                       |
| app.sln            | Visual C++ 2           | 2008 Express Edition のソリューションファイル(以前は 2005                |
| - *                | Express)               |                                                           |
| a a <b>i</b> - 1 - | バガの板子(                 |                                                           |
| serial.ocx         | ハクの修正(                 | V1.0)                                                     |

# 1.3 ターゲットハードウェアの概要

C-Machine では、仮想の16~32 ビット CPU を搭載したスタータキット程度のハードウェアをシミュ レートします。本書ではこの仮想的なハードウェアを「ターゲットハードウェア」と呼びます。ハ ードウェアの主な構成要素は以下のとおりです。以下、この仮想 CPU を「ターゲット CPU」と呼び ます。また、ターゲット CPU 上で動くシステムプログラムを「ターゲットプログラム」と呼びます。

| • CPU        | ステータスレジスタに1ビットの割込み制御フラグを持つ x86 のような    |
|--------------|----------------------------------------|
|              | CPU をシミュレート                            |
| ・外部割込み(16 個) | 割込みコントローラ(IRC)として 8259 をシミュレート(カスケード接続 |
|              | のない16レベルの割込み要求を制御)                     |
| ・インターバルタイマ   | レベル 0 の外部割込みを使い周期的な割り込みを発生する(μ ITRON の |

システムタイマとして使う)

- ・LED (8 個) LED のランプ
- ・表示器 7 セグメント LED を 2 個配置、2 桁表示可能
- ・ボリューム(1個) A/Dコンバータをシミュレート(4ビット~16ビット)

きる)。16550をシミュレート。

- ・スイッチ(4個) ON/OFF 切り替えのディップスイッチをシミュレート
- ・ボタン(1個) 押している間だけ ON, 放すと OFF となるボタンスイッチをシミュレート
- ・シリアルポート(2個) UART(RS232-C)をシミュレート (Windows のハイパーターミナルと通信で
- ・メモリ/IO 空間 ターゲット CPU の物理アドレスに依存した RAM、EEPROM、フラッシュメ モリ、メモリマップド IO、ポート IO などをシミュレート。
- ・リセットボタン リセット信号をシミュレートして、ターゲット CPU を実行開始させる

次の項から、これらの構成要素についてプログラマおよびソフトウェアの観点から説明します。実際のハードウェアにおける各デバイスは並列に動作していますが、ソフトウェアで並列な動作をシ ミュレートする場合は逐次的にならざるを得ず、論理的な並列動作を追求することになります。C-Machine では実機のハードウェアを制御するプログラムを構造、制御フロー、アルゴリズムを変え ずに動かすことを狙っています。

#### 1.3.1基本構成

ターゲットハードウェアの CPU とメモリ、割込みコントローラなどの各種周辺装置(peripheral device)は1つのバス(bus)で接続されています。実機の CPU、デバイスは実際に並列動作していて バスを使う通信の信号はすべての周辺装置に届いています。しかし、バスマスタが常に通信を制御 するバス通信の特性では必ず CPU とデバイスの1:1通信です。この特性を利用して C-Machine は ハードウェアをシミュレートします。

C-Machine で行うハードウェアのシミュレートは、回路設計で行うハードウェアのシミュレートと は違います。回路設計では実時間(システムクロック)に沿った実時間の回路動作を検証しますが、 C-Machine では回路レベルでの実時間タイミングは無視して、ターゲットプログラムの論理的な動 き(制御フロー、アルゴリズム)だけをシミュレートするための機能を提供します。

#### (1) システムバス

ターゲットハードウェアのバスによる接続関係を一般的に以下のようなブロック図で表現します。

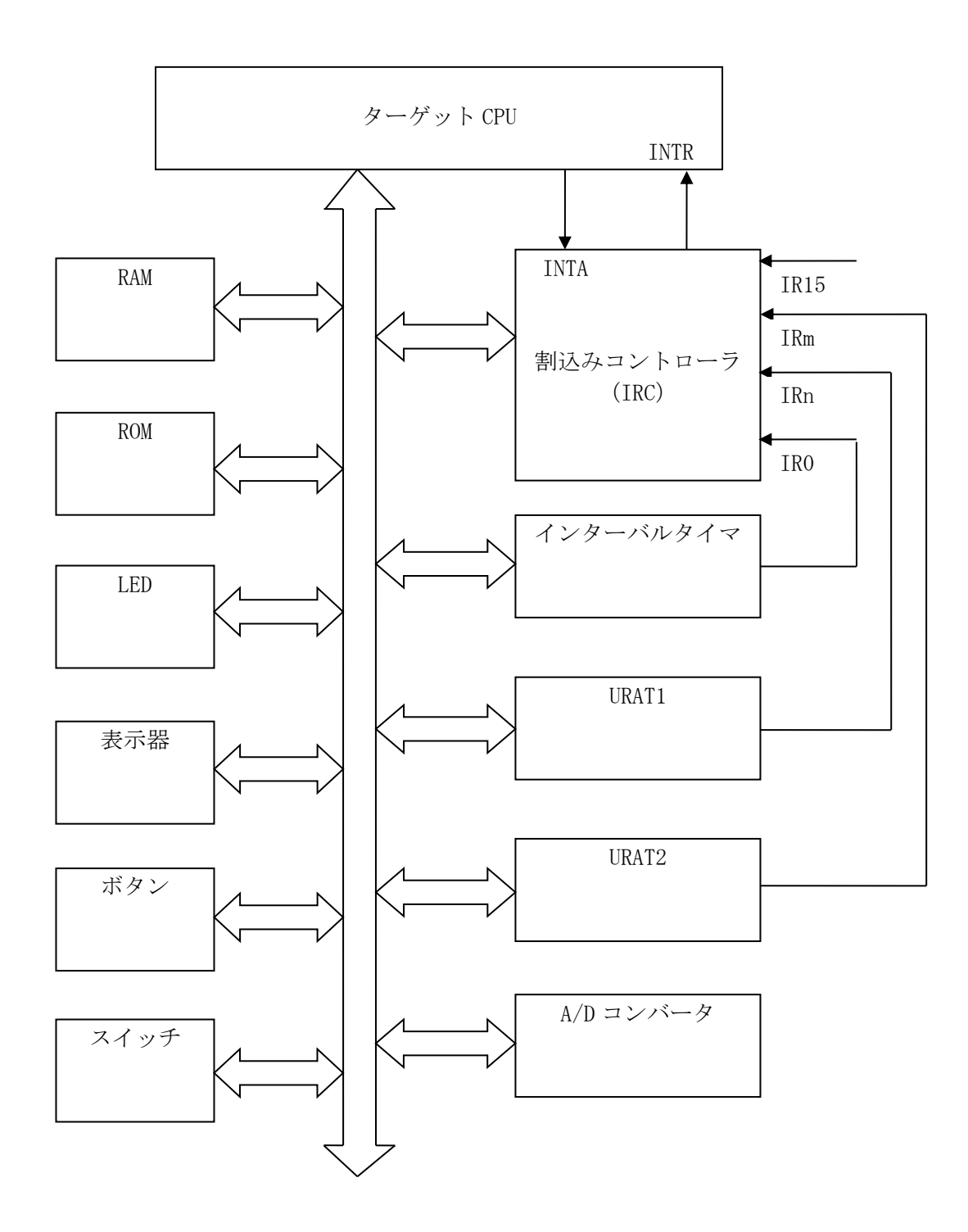

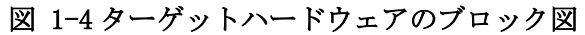

ここで矢印 くしていたい は、システムバス (system bus)を表します。

システムバスとは CPU と周辺装置間を結ぶ伝送路で

- ・アドレスバス(16~32 ラインを想定)
- ・データバス (8~16 ラインを想定)
- ・制御信号

で構成されています。CPU によってはアドレスバスとデータバスで同じ信号線を使うものもあるし、 信号線を分けているものもあります。例えば 8086 CPU では 20 本のアドレス線があり、下位の 0~ 15 はデータバスと共通の信号線 (multiplexed bus) となっています。 アドレス線の数により CPU の物理アドレスのサイズが決まります。また、ポート IO をサポートする CPU は、アドレスバスに出ているアドレスがメモリアドレスかポートアドレスかを区別する制御信 号を持っています。ポートアドレスとしてはアドレス線のすべてまたは一部を使います。例えば 8086 CPU の場合 20 本のアドレス線を持っていて、メモリアドレスは 0~2<sup>20</sup>-1(0xffff)となり、ポ ートアドレスは 0~2<sup>16</sup>-1(0xffff)の範囲です。このようにメモリ、ポートとも有限な整数値で指定 される「アドレス空間(1次元配列)」を構成します。

制御信号にはクロック信号(システムクロック)が含まれていて CPU とすべての周辺装置のタイミ ングの基準となる信号を提供します。CPU と周辺装置が通信する場合はこのクロック信号のタイミ ングに合わせて信号を制御します(クロック同期)。

CPUと各周辺装置はこの1つのシステムバスを使って通信します。そのためバスの使用権を持った ある装置がバスの制御を開始する必要があります。この使用権を持った装置をバスマスターと呼び ます。複数の装置がバスの使用権を要求した場合にバスマスターが常に1つだけバス上に存在する ように調停するバスアービトレーション(bus arbitration)という仕組みが組み込まれています。

ほとんどの場合 CPU がバスマスターになり CPU と各装置間で1:1のデータ送受信を行います。バ スマスターがアドレスバスにアドレスを送出し、周辺装置は自分あてのアドレスを確認したらデー タバスにデータを出力するか、データバスの内容を読み取ります。実際には各周辺装置がそれぞれ アドレスバスを監視しるわけではなく、アドレスデコーダ (address decoder) という回路がアドレス バスを監視していて有効なアドレス信号を検出するとアドレス内容からどの周辺装置かを特定し、 その周辺装置へ1ラインのチップセレクト信号を送出します。このように各周辺装置はチップセレ クト信号だけを監視して自分が応答すべきか判断しています。データバスも各周辺装置にすべて接 続しているわけではなく必要な数の信号線が接続しています。例えばデータバスが16 ラインあって も周辺装置には8ラインしか接続していないこともあります。

CPU と周辺デバイスは CPU が定めるバスオペレーション (bus operation) またはバスサイクル (bus cycle) に従って通信します。制御信号にはバスオペレーションを指定する信号線が含まれています。 例えば 8086 CPU には以下のバスサイクルがあります。

- ① 割込みアクノリッジサイクル (CPU が割込みコントローラから割込みベクタ番号を読みだす)
- ② I/0 リードサイクル (CPU が I0 ポートからデータを読みだす)
- ③ I/0 ライトサイクル (CPU が IO ポートへデータを書きだす)
- ④ Halt サイクル (CPU はバス制御を停止)
- (5) 命令フェッチサイクル (CPU がメモリから命令コードを読みだす)
- ⑥ メモリリードサイクル (CPU がメモリからデータを読みだす)
- ⑦ メモリライトサイクル (CPU がメモリヘデータを書きだす)
- ※CPUのバス構造には命令用とデータ用に物理的に別なバスをもつハーバード・アーキテクチャも ありますが、通常この違いをCコンパイラが隠してくれるのでプログラマは意識しなくても問題 とはなりません。
- ※システムバスは CPU と周辺装置を結ぶ伝送路です。小規模なコンピュータならすべての周辺装置 が CPU と同じ基板上に実装されていますが、中にはオプションの周辺装置を別基盤に実装したい 場合もあります。そのような場合は PCI (Peripheral Component Interconnect) という規格に基 づいてシステムバスを別基盤に延長します。PCI により延長されたシステムバスに繋がった周辺 装置はプログラムからは別基盤上にあることを意識せずに使うことができます。

#### (2) メモリシステム

メモリは8ビットまたは16ビットのメモリセルの配列です。アドレスバスはこのセルの配列要素を 指定します。このメモリセルが CPU の読み書きする最小単位となります。ほとんどの CPU のメモリ システムのメモリセルは8ビットです。16ビットのメモリセルの場合、データバスは最低16ライン必要です。本書では、8ビットメモリセルを使うCPUを「バイトアドレッシング」、16ビットのメモリセルを使うCPUを「ワードアドレッシング」と呼ぶことにします。

8/16 ビットのメモリセルの違いにより C コンパイラのデータタイプは以下のようになることが考えられるので注意が必要です。(char のビットサイズが違います。)

|                       |                          | , ,                       |
|-----------------------|--------------------------|---------------------------|
| メモリセルのタイプ<br>C 言語の    | 8bit メモリセル<br>バイトアドレッシング | 16bit メモリセル<br>ワードアドレッシング |
| データタイプ                |                          |                           |
| char, unsigned char   | 8bit                     | 16bit                     |
| short, unsigned short | 16bit                    | 16bit                     |
| long, unsigned long   | 32bit                    | 32bit                     |

#### (3) CPU

まずプログラマから見える CPU の動作、プログラミングモデルを確認します。ここではプログラム 内蔵方式 CPU を前提にします。プログラム内蔵方式 CPU ではメモリを次のような用途に対応した領 域に分けて使います。

- ・ コード領域(命令コードを格納する)
- データ領域
- ・ スタック領域(後入れ先出しのデータ構造として使う)
- 割込みベクタテーブル

これらの領域を前提に以下のようなレジスタ構成を持ちます。

- PC (プログラムカウンタ) コード領域内の次に実行する命令コードを指す
- ・ SP (スタックポインタ) スタック領域内で後入れ先出し構造を扱う
- ・ SR (ステータスレジスタ) CPU の内部状態を示す(割込み禁止/許可フラグを持つ)
- 汎用レジスタ(n個) 演算やメモリアドレッシングに使う

以下のフローチャートはプログラム内蔵式 CPU の働きのすべてです。最新の CPU はマイクロアーキ テクチャ構造を持ち、パイプライン、命令先読み、分岐予測などを行うものもありますが、プログ ラマおよびソフトウェア(プログラム)から見える CPU の動作はこのフローチャートとなります。 本書では CPU 例外が発生した場合の動作については考えないことにします。

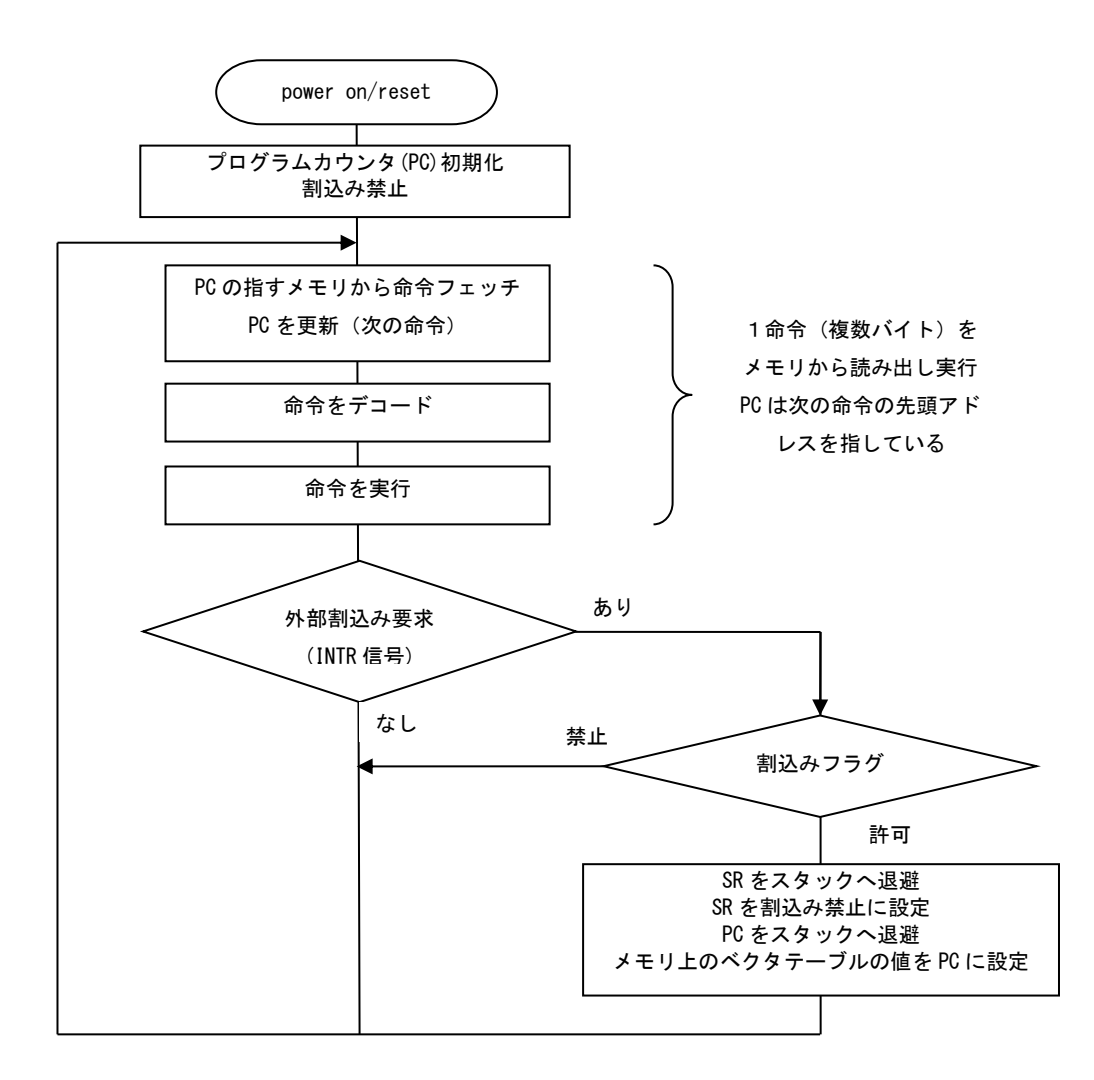

1-5 CPU の動作

これを見るとわかるように CPU は常にバスサイクルを使ってメモリにアクセスします。メモリから 命令を読み込み、その命令に従った動作をします。命令の内容によってはメモリからデータを読み 込んだり、メモリヘデータを書き出します。割込みが発生すると割込みアクノリッジサイクルで割 込み要求に対応するベクタ番号を読み出し、メモリ上のベクタテーブルからベクタ番号に対応する 内容を読み出しプログラムカウンタ (PC) へ設定します。

このように CPU は 1 命令実行するために複数のバスサイクルを使用します。割込みハンドラの起動 は命令終了時に行われ、ある命令を実行している最中のバスサイクルに割り込むことはありません。

割込み受付前後の CPU、スタックの様子を以下に示します。

割込み前

#### 割込み受付後

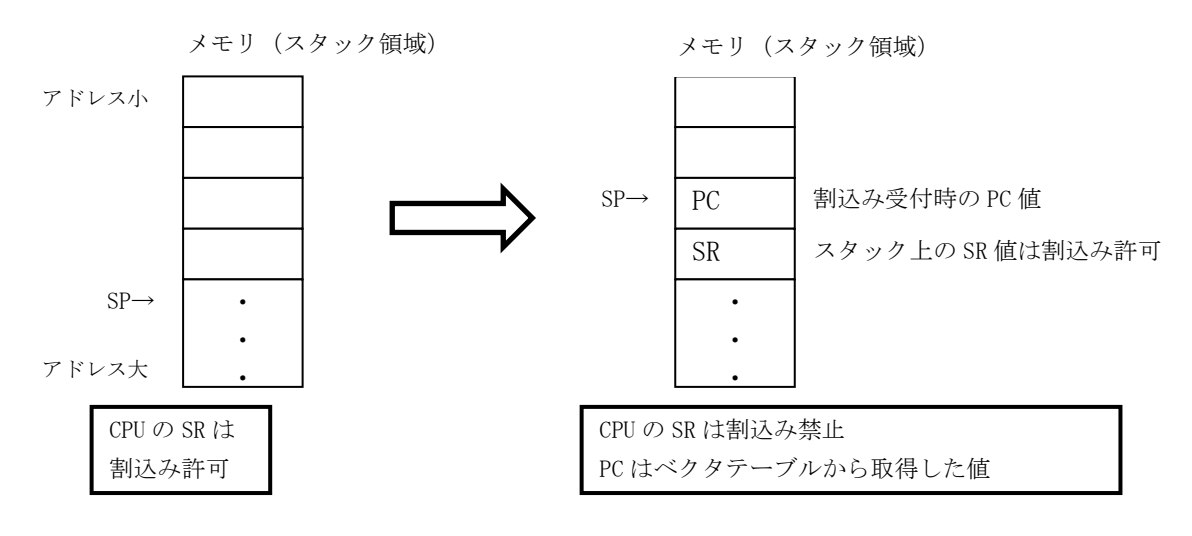

#### 1.3.2ターゲット CPU

## (1) プログラミングモデル

ターゲット CPU のレジスタ構成は以下のように想定します。

PC (プログラムカウンタ)

SP (スタックポインタ)

SR (ステータスレジスタ)

割込み禁止/許可フラッグを持つ

汎用レジスタ群 8 ビット、16 ビット、32 ビットレジスタで構成される ターゲットプログラムを C 言語で開発することを想定しているのでプログラムがこのレジスタ構成 に依存することはありません。

ターゲット CPU のアドレス空間は、論理アドレスと物理アドレスが一致しているものを想定しています。アドレス変換(ページ機構やセグメンテーション機構)を行わない CPU です。

物理アドレスとはアドレスバス(アドレス線)で指定されるメモリアドレスで、ハードウェアの実装で決まります。一方論理アドレスとは CPU の実行するプログラムで使用するメモリアドレスです。 例えば C 言語の以下のプログラムで 0xe000 は論理アドレスです。

char \*p = (char\*)0xe000;

\*p = 0;

これは論理アドレス 0xe000 へ 8 ビットデータ 0 を書き込むという意味になります。論理アドレスと 物理アドレスが一致しているということはアドレスバスへも 0xe000 が出力されるということです。

ターゲット CPU は 8 ビット、16 ビット、32 ビットの整数データを扱います。このデータをメモリに 保存する方法を考察しましょう。ビッグエンディアン (big endian) とリトルエンディアン (little endian) という 2 つの保存方法を説明します。どちらもメモリセルのサイズより大きなデータは連続 したメモリセルに保存します。

まず、メモリセルが8ビットのメモリとCPUのレジスタの間でデータを交換する場合を考えます。 アドレス0x8000に16ビットデータを読み書きする場合と32ビットデータを読み書きする場合を以下に示します。

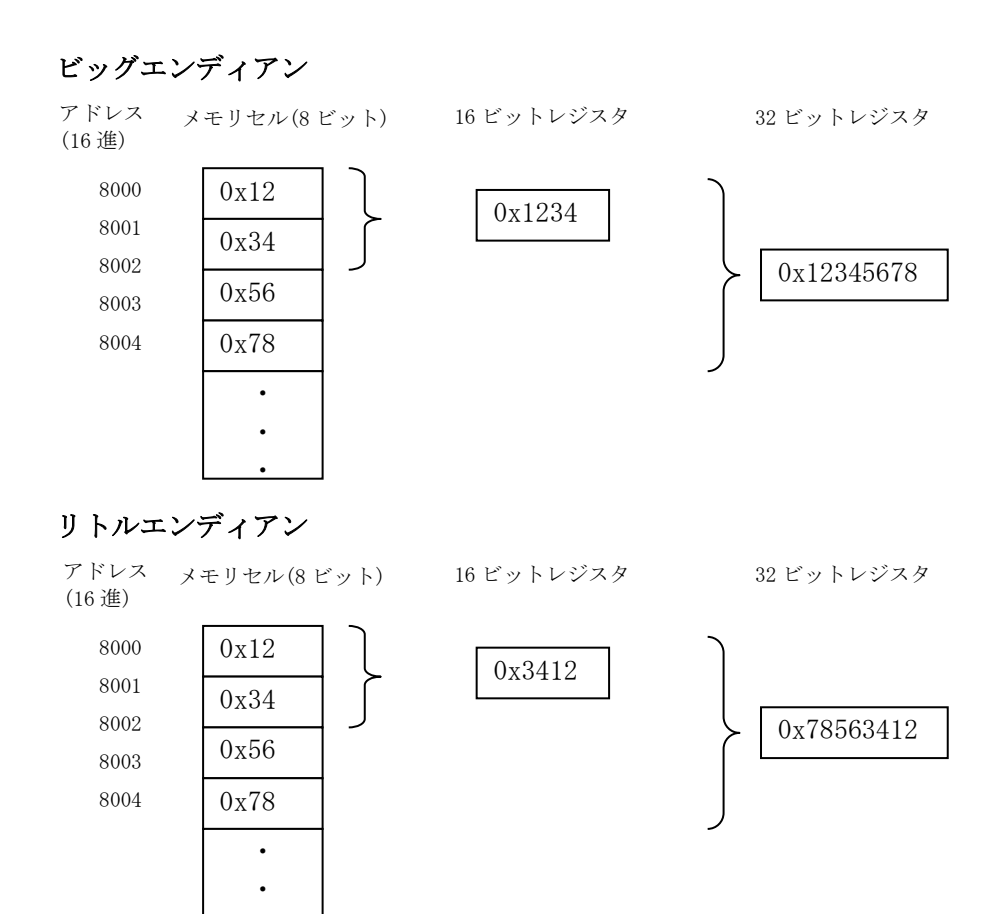

#### 8ビットメモリセル上のデータの並び

C言語のプログラムでもこの違いを確認しましょう。

```
typedef unsigned char
                            BYTE;
typedef unsigned short
                            WORD;
typedef unsigned long
                            DWORD;
BYTE* p = (BYTE*) 0x8000;
BYTE B1, B2;
WORD W1, W2;
DWORD D1;
*p = 0x12;
*(p+1) = 0x34;
*(p+2) = 0x56;
*(p+3) = 0x78;
W1 = * (WORD*)p;
D1 = * (DWORD*)p;
B1 = (BYTE)W1;
B2 = (BYTE) D1;
W2 = (WORD) D1;
if(B1 == B2)
   ;//little endian B1 = B2 = 0x12
else
   ;//big endian
                       B1 = 0x34, B2 = 0x78
```

```
if(W1 == W2)
  ;//little endian W1 = W2 = 0x3412
else
  ;//big endian W1= 0x1234, W2= 0x5678
```

次に、メモリセルが16ビットのメモリとCPUのレジスタの間でデータを交換する場合を考えます。 アドレス 0x8000 に 32 ビットデータを読み書きする場合を以下に示します。

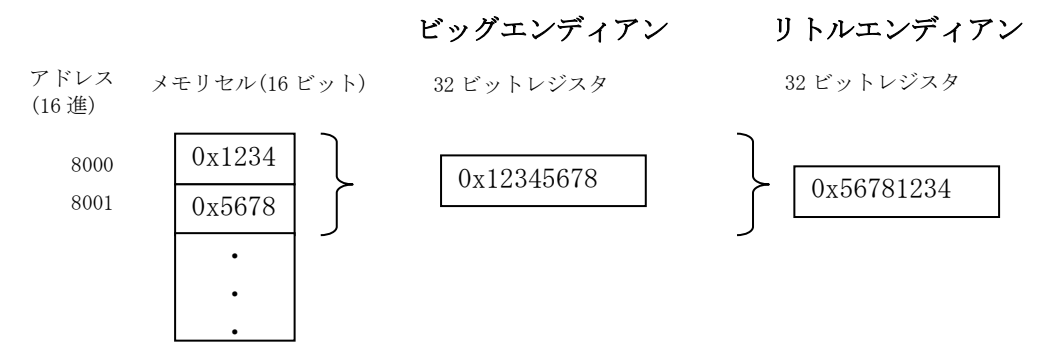

16 ビットメモリセル上のデータの並び

ちなみに、エンディアンが問題になるのは、ネットワークを通してバイナリデータを交換する場合 やファイルを通して異なるシステムとバイナリデータを交換する場合です。参考までに、TCP/IP プ ロトコルスタックではビッグエンディアンに統一しているようです(ネットワークバイトオーダ ー)。

ところでWindows が動いている x86 CPU は、8 ビットメモリセルでリトルエンディアンです。その ため Cmtoy ではµITRON アプリケーションを作成する C コンパイラは8 ビットメモリセルでリトル エンディアンのシステムを前提にしています。ですから C コンパイラの作成するコードセクション、 データセクション、スタックセクションはすべて8 ビットメモリセルかつリトルエンディアン形式 で、配置されるアドレスは Windows が決める 32 ビットアドレス内のどこかになります。このように C 言語で定義したデータはすべて8 ビットメモリセルでリトルエンディアンとして扱われます。C 言 語は CPU に依存せずプログラムを書くために開発されてきた経緯があるので、Windows で動作確認 ができたプログラムは別な CPU に移植しても実行結果も同じになることが基本的に保証されていま す。CPU に依存するインラインアセンブラはマクロで記述するなどして工夫すれば、移植の工数を 大幅に減らすことは可能となります。

しかし、ハードウェアの実装で決まる物理アドレスに依存するメモリ、IOポートは、C-Machineが シミュレートします。C-Machineはエンディアン、メモリセルの組み合わせで決まる4通りのメモ リシステムをシミュレートします。ハードウェアに依存するメモリをC言語から取り扱うためには C-Machineの用意する関数を経由しなければ正しく扱えません。

ハーバード・アーキテクチャを採用した DSP (Digital Signal Processor)の中には特定の命令と命令の 間に同期をとるためにプログラムで明示的にクロックを消費するためだけの命令を実行する必要が あるものがあります。このような場合でもC言語でプログラムを開発しているとCコンパイラが命 令の並びを判定して勝手に必要なクロック数を消費する命令を挿入するのでプログラマはそれを意 識しなくても問題にはなりません。

## (2) バスサイクル

ターゲット CPU は以下のバスサイクルを定義します。

- ① 割込みアクノリッジサイクル (CPU が割込みコントローラから割込みベクタ番号を読みだす)
- ② I/0 リードサイクル (CPU が I0 ポートからデータを読みだす)
- ③ I/0 ライトサイクル (CPU が IO ポートヘデータを書きだす)
- ④ Halt サイクル (CPU はバス制御を停止)
- ⑤ 命令フェッチサイクル (CPU がメモリから命令コードを読みだす)
- ⑥ メモリリードサイクル (CPU がメモリからデータを読みだす)
- ⑦ メモリライトサイクル (CPU がメモリヘデータを書きだす)

### (3) 制御信号

ターゲット CPU の主な制御信号をまとめます。これは、あくまでプログラマが CPU の動作を理解するための参考と考えてください。(アドレスバス、データバスは省略)

| 信号シンボル     | 入出力   | 信号名と説明                                 |
|------------|-------|----------------------------------------|
| INTR       | 入力    | INTERRUPT REQUEST:命令の最後のクロックサイクルで評     |
|            |       | 価し、割込みアクノリッジサイクルを開始するかどうか              |
|            |       | 決める。                                   |
| INTA       | 出力    | INTERRUPT ACKNOWLEDGE:CPU による割込みアクノリッジ |
|            |       | サイクルを示す                                |
| S0, S1, S2 | 出力    | STATUS:バスサイクルを区別する                     |
| M/IO       | 出力    | STATUS LINE:メモリアクセスと IO アクセスを区別する。     |
| RD         | 出力    | READ:メモリリードサイクルまたは IO リードサイクル          |
| WR         | 出力    | WRITE: メモリライトサイクルまたは IO ライトサイクル        |
| LOCK       | 出力    | LOCK:他のバスマスターがシステムバスの制御権を取れな           |
|            |       | いようにする                                 |
| HOLD/HLDA  | 入力/出力 | HOLD/HOLD ACKNOWLEDGE:他のバスマスターがシステムバ   |
|            |       | スの制御権を要求するときに使う。                       |
| CLK        | 入力    | CLOCK:CPU およびバスコントローラーの基本タイミング         |
|            |       | に使うクロックを供給                             |
| READY      | 入力    | READY:バスサイクルを終了していいか判断する。それま           |
|            |       | でアイドル状態(複数クロック)をバスサイクルに挿入              |
|            |       | する。                                    |

この表の「入出力」は CPU から見た場合の入力と出力です。出力とある信号は CPU が駆動し、入力 とある信号は周辺装置が駆動します。アドレスバスは CPU が駆動し、データバスはバスサイクルに より CPU または周辺装置が駆動します。

LOCK 信号(出力): CPU は複数の連続するバスサイクル間を他のバスマスターからの保護するため に LOCK 信号(BUS LOCK)を使います。例えば1命令でメモリからリードしてデータを修正し同 じアドレスに書き戻す(READ/MODIFY/WRITE 操作)場合、LOCK 信号を使うとこの途中で他の周 辺装置が同じアドレスのメモリを書き換える(衝突)のを防ぎます。

HOLD 信号(入力): CPU は周辺装置をバスマスターにするため HOLD 信号(BUS HOLD REQUEST) を監視します。CPU は一連のバスサイクルが終了して HOLD 信号を受信していた場合、HLDA(Hold acknowledge)を出力してバスマスターを譲ることを知らせます。LOCK 信号を出力している間は HLDA を出力しません。バスマスターを譲った後 CPU はシステムバスを制御しません。

CPUはHalt命令を実行するとHaltサイクルを実行して、システムバスを使うのをやめHalt状態に入ります。PCはHalt命令の次のアドレスを指しています。外部割込みが発生するとHalt状態を終了し、通常の動作に戻ります。

※中には READY 信号を操作しない遅い周辺装置もあります。そのような場合 CPU が明示的に必要な クロックを待つ必要があります。例えば 8086 では NOP 命令をプログラムで実行して必要なクロ ック数を確保すします。C 言語プログラムに NOP 命令を挿入するには以下のようなマクロを定義 して行います。(Microsoft C/C++ Compiler の場合) #define NOP asm nop

※実際の CPU のデータシートには、各バスオペレーションでこれらの信号がどのように関連しあっ て使われているかを示すタイミングチャート(Timing Waveforms)が載っています。

#### (4) 割込みモデル

ターゲット CPU の割込みモデルは、8086 と 8259A (割込みコントローラ)を参考にしています。周 辺装置の割込み要求信号 IR は IRC (割込みコントローラ)の IRn (n=0~15) ピンにつながっています。 周辺装置から割込み要求が発生してから CPU が割込みハンドラプログラムを起動するまでの流れは 以下のようになります。

- 周辺装置は IR 信号を IRC へ送る。
- ② IRC は CPU へ INTR 信号を送る。
- ③ CPUはSRとPCをスタックへ保存。(ライトサイクル)
- ④ CPUはSRの割込みフラッグを割込み禁止にする。
- ⑤ CPUは IRC から割込み番号を読み取る。(割込みアクノリッジサイクル)
- ⑥ CPU は割込み番号からベクタテーブルの該当アドレスの内容を読み出して(リードサイクル)、
   PC へ設定する。

#### 1.3.3メモリマップド IO とポートマップド IO

CPUが周辺装置と通信する方法を考察します。周辺装置のレジスタはハードウェアの実装設計で決めた特定のメモリアドレスまたはポートアドレスに配置されます。どちらのアドレスを使うかによってメモリマップド I/0 (Memory-mapped I/O) とポートマップド I/0 (Port-mapped I/O) と呼びます。ここでいうアドレスとは物理アドレスのことです。

CPU はバスマスターとなりこれらのレジスタを読み書きすることで周辺装置を制御します。メモリ アドレスに配置されたレジスタはメモリリードサイクル/メモリライトサイクルを使って読み書き し、IO ポートアドレスに配置されたレジスタは IO リードサイクル/IO ライトサイクルを使って読 み書きします。CPU がアドレスバスに出力したアドレスはアドレスデコーダ回路により設計時に決 めたアドレスに従い対象周辺装置にチップセレクト信号を送ります。チップセレクト信号を受けた 周辺装置はバスサイクルのタイミングに従ってデータバスにデータを出力したり、データバスから データを入力します。遅い周辺装置は READY 信号を送出しデータがそろうまで CPU にバスサイクル 終了を遅らせることができます。READY 信号を使ってハードウェアがタイミングを遅らせるてもプ ログラムは影響を受けません。また、その実行中の命令の時間が延びるだけなのでプログラムから はわかりません。

メモリマップド IO の場合は、周辺装置のレジスタは ROM, RAM と同じメモリアドレス内に存在します。 したがって、C 言語で周辺装置を操作できます。しかし、周辺装置のレジスタと ROM, RAM には決定 的な違いがあります。それぞれの特徴を列記してみましょう。

①ROM 内のデータは常に変わりません、CPU はいつ読み出しても同じアドレスからはいつも同じ値が 得られます。

②RAM 内のデータは CPU が書き込んだ値です。CPU が書き換えない限りいつまでも同じ値を保持しています。電源 ON 直後は RAM のデータは不定です。したがって、通常電源 ON 直後に RAM 領域全体

をプログラムで 0x0 に初期化します。パリティ付き RAM の場合はこの初期化は必須です。

③周辺装置のレジスタは CPU と関係なく書き換わります。CPU は読むたびに違う値が得られること を前提にしなければなりません。

④周辺装置のレジスタへ書き込んだ値は周辺装置へのコマンドとなることがあります。この場合は、 書き込む順番が重要な意味を持ちます。

CPU から見ると特徴の③は、放っておくと消えてなくなってしまう揮発性物質を連想させます。このアドレスにはあたかも揮発性(volatile)データが格納されているといえます。この特徴は C 言語の型修飾子 volatile を使って扱います。

#### (1) C 言語でメモリマップド IO を使う

簡単なCプログラムを使って考察しましょう。 ここで、ある周辺装置は2つのレジスタ com, status を持っていて、com はアドレス 0xff000、 status はアドレス 0xff001 に配置されているものとします。

アドレス メモリ(8ビット)

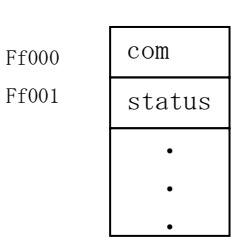

```
typedef struct some_device_reg{
    char com;
    char status;
}DEV_REG;
DEV_REG* pDevReg = (DEV_REG*)0xff000;
void Clear()
{
    char temp = pDevReg->status;
}
```

この関数 Clear()内の変数 temp は一度も使われないので C コンパイラはこの代入文を機械語に変換 する必要はないと判断してしまい、何もしない関数となってしまいます。関数 Clear()にメモリリ ード命令(1回のメモリリードサイクル)を実行させるには修飾子 volatile を使用し、構造体の宣 言を以下のように変えます。

```
typedef volatile struct some_device_reg{
    char com;
    char status;
}DEV_REG;
```

こうすることにより、Cコンパイラは構造体 some\_device\_reg のメンバに関する最適化を行いません。 また、周辺装置を設定するための以下のような関数を考えます。

```
void Init()
{
    pDevReg->com = (char)0x80;
    pDevReg->com = (char)0x01;
    pDevReg->com = (char)0x40;
    pDevReg->com = (char)0x55;
}
```

RAM 領域のあるアドレスにこのようにデータを書きこんだ場合、1回 0x55 書き込めば同じことにな りますが、メモリマップド IO の場合は違う意味になります。メモリマップド IO の場合は、周辺装 置がこの順番に書かれたデータ内容に従って内部状態を変えるので、この順番に書かれたデータが 重要な意味を持ちます。

ここで注意すべきは、以下のC言語プログラムのOxff000は論理アドレスです。

DEV\_REG\* pDevReg = (DEV\_REG\*)0xff000;

周辺装置を制御するためにはアドレスバスにもこの 0xff000 が出力される必要があります。そのた めメモリマップド IO として使われるアドレス領域は CPU がアドレス変換(ページ変換など)をしな いことが重要です。同時にこの領域はメモリキャッシュの対象外にしておく必要があります。メモ リキャッシュ領域では、CPU がリード命令、ライト命令を実行しても実際にメモリリードサイクル /ライトサイクルが実行されるのはいつになるのかプログラムでは感知できないので、周辺装置の 制御が正しくできません。

Cntoyでは、エンディアンを含めメモリマップド IO とポートマップド IO 領域をシミュレートしま す。したがって、C-Machineの提供する関数を使ってこれらの領域にアクセスする必要があります。 例えば、上記で示した関数は以下のようになります。

```
void Clear()
{
    char temp = PREAD_BYTE(pDevReg->status);//READ_BYTE(0xff001)と同じ
}
void Init()
{
    PWRITE_BYTE(pDevReg->com, 0x80);// WRITE_BYTE(0xff000, 0x80)と同じ
    PWRITE_BYTE(pDevReg->com, 0x01);
    PWRITE_BYTE(pDevReg->com, 0x40);
    PWRITE_BYTE(pDevReg->com, 0x55);
}
```

## (2) C 言語でポートマップド IO を使う

ポート IO を制御する場合、C のプログラム内にはインラインアセンブラ機能を使って埋め込みます。 インラインアセンブラ行は最適化の対象にならないので記述したとおりに実行されます。 INTEL x86 互換 CPU の場合、IO ポートのアクセスに以下のような関数を定義します。これはマイク ロソフトの C/C++コンパイラを使った場合の例です。

```
// I Oポートから入力
DWORD input_dword( WORD port )
{
DWORD data;
__asm{
__mov dx, port
```

```
in eax,dx
mov data,eax
}
return data;
}
//IOポートへ出力
void output_dword( WORD port, DWORD data)
{
__asm{
    mov eax,data
    mov dx,port
    out dx,eax
}
```

※インラインアセンブラの記述方法はコンパイラ依存です。

#### 1.3.4メモリバンク

メモリバンクというメモリ実装について考察しましょう。メモリバンクとはメモリアドレスのある 連続領域に複数のメモリを実装する仕組みです。CPUからアクセスできるのはその中の1つです。 したがって、ハードウェアでどのバンクのメモリがアクセスできるか(CPUから見えるか)を変更 する仕組みを実装しておく必要があります。これを「バンクメモリを選択する」とか「切り替える」 ということにします。

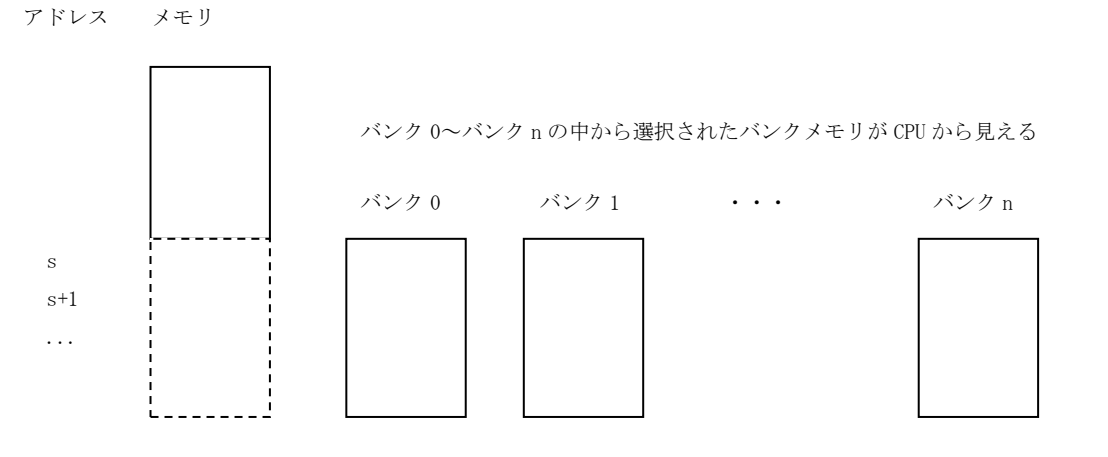

メモリバンクの構造

バンクメモリの選択はその目的によりプログラムから行うか、周辺装置から行うかが考えられます。 フォントデータなど大量のROMデータを小さいメモリ領域で扱う場合などは、CPUが必要なバンク を選択してその中のデータにアクセスします。定期的に必ず受信する通信パケットをCPUに渡す場 合に周辺装置がデータをバンクメモリに書き込み、書き込み完了後にバンクメモリを切り替えて CPUに割込みで通知するなどの使い方も考えられます。

### 1.3.5割込みコントローラ(IRC)

ターゲット CPU の割込みモデルは、8086 と 8259A (割込みコントローラ)を参考にしています。た

だし、IRC は 16 レベルを扱えて、8259A に即していえばエッジトリガモード、固定優先度、指定 EOI (EndOfInerrupt) コマンドモードと同等で、カスケード接続はないものとします。割込みレベ ル0が最高優先度とします。

IRC の主な制御信号をまとめます。これは、あくまでプログラマが IRC の動作を理解するための参考と考えてください。

| 信号シンボル     | 入出力 | 信号名と説明                                 |
|------------|-----|----------------------------------------|
| INTR       | 出力  | INTERRUPT:CPU へ割り込みを通知する               |
| IRO - IR15 | 入力  | INTERRUPT REQUESTS:周辺装置からの割込み要求        |
| INTA       | 入力  | INTERRUPT ACKNOWLEDGE:CPU による割込みアクノリッジ |
|            |     | サイクルで割込みベクタ番号をデータバスへ出力するた              |
|            |     | めに使われる                                 |
| CS         | 入力  | CHIP SELECT:セットされたら CPUと IRC の通信が可能と   |
|            |     | なる。INTAはCSと独立に評価する。                    |

ここで、入出力は割込みコントローラから見た入力、出力です。

CPU との接続は以下のようになります。

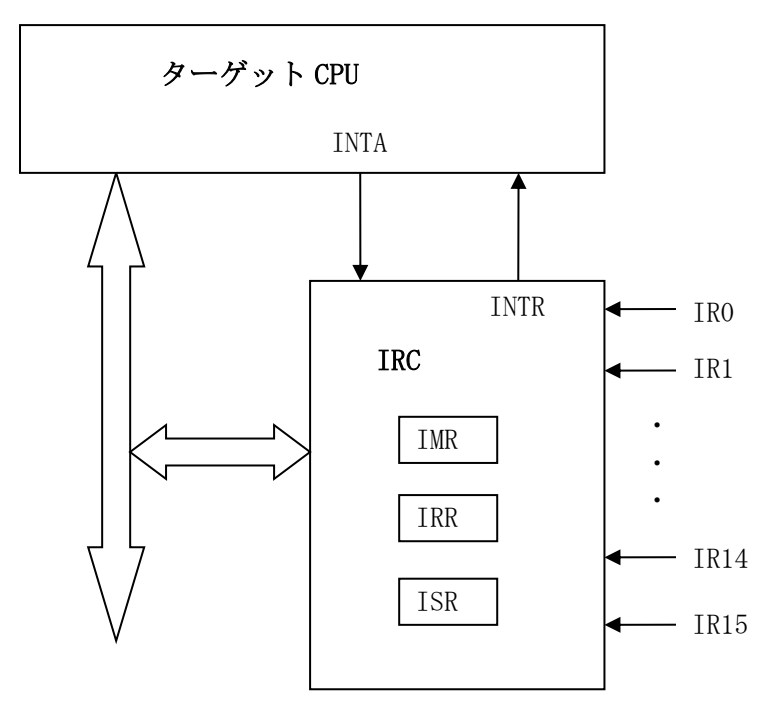

IRC は次の 3 つの 16 ビットレジスタで割込み信号を制御します。各レジスタのビット 0 は IR0、ビット 1 は IR1、…に対応します。

- IMR (割込みマスクレジスタ)
- IRR (割込み要求レジスタ)
- ISR (割込みサービス中レジスタ)

次に割込み制御手順を整理します。

- ① IR0-15 に割込み要求が起きると対応する IRR のビットをセットする。
- ② IRC はマスクされていない IR が起きると CPU へ INTR を送る。
- ③ CPU は INTR を検知すると INTA 信号で応答する。
- ④ IRCは INTA 信号を受けると IRR の中で最高優先度のレベルに対応する ISR のビットをセットす

る。

- ⑤ IRC は対応するベクタ番号をデータバスへ出力し、CPU がそれを読み込み INTA を終了。CPU は 割込みハンドラを実行する。
- ⑥ ISR のセットされたビットは、割込みハンドラの最後で実行される指定 EOI コマンドでリセットされる。

#### 1.3.6シリアルコントローラ

シリアルコントローラとして 16550 UART(Universal Asynchronous Receiver/Transmitter)をシミュレートします。

まず、16550の基本構成を示します。

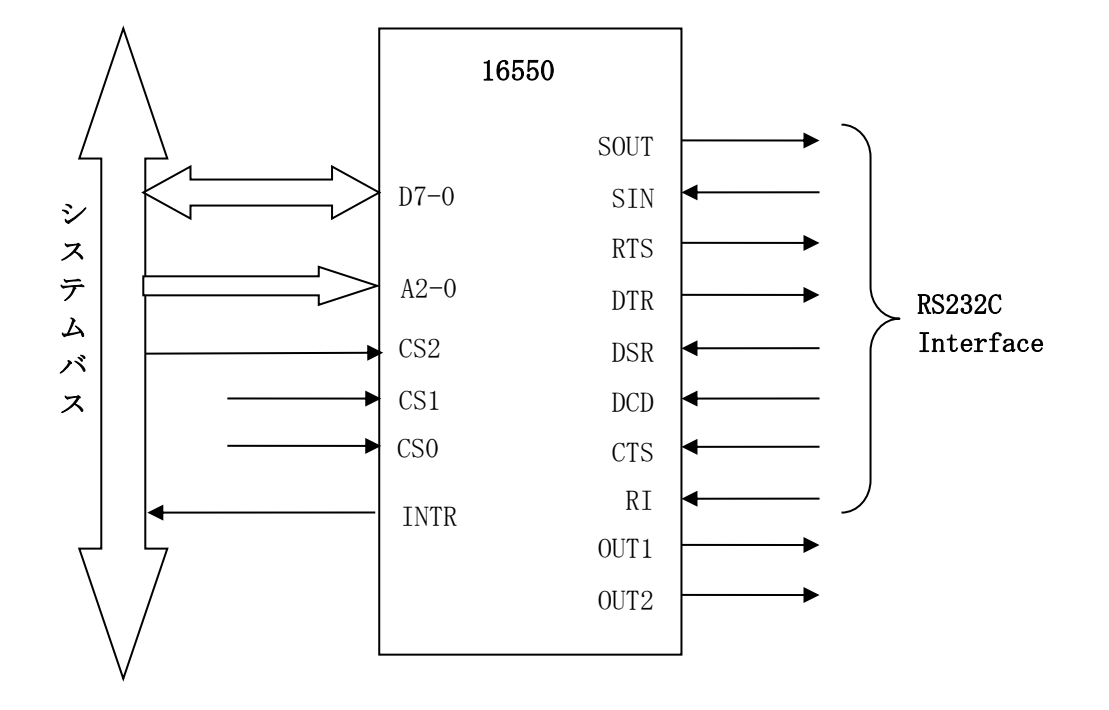

16550-CPU間の主な制御信号をまとめます。

| 信号シンボル        | 入出力 | 信号名と説明                          |
|---------------|-----|---------------------------------|
| A0, A1, A2    | 入力  | REGISTER SELECT:UART レジスタの選択    |
| CS0, CS1, CS2 | 入力  | CHIP SELECT:                    |
| INTR          | 出力  | INTERRUPT:IRC の IRn へ割込み要求      |
| D7-0          | 入出力 | DATA BUS:CPUとデータ、制御ワード、ステータス情報の |
|               |     | 送受信に使う。                         |
| RD            | 入力  | READ: CPU はレジスタをリードする。          |
| WR            | 入力  | WRITE:CPU はレジスタヘライトする。          |

ここで、入出力は16550から見た入力、出力です。

A2-A0 で指定されるレジスタアドレスは、0~7となります。各レジスタは8ビットです。レジスタの指定はレジスタアドレス、リード/ライト、DLAB(**Divisor Latch Address Bit**)の組み合わせで指定します。DLABはFIFO Control Register (FCR)のビット7で、リセット後は0となります。以下に16550のレジスター覧を示します。

| レジスタ名                                   | DLAB       | レジスタアドレス     | Read/Write |
|-----------------------------------------|------------|--------------|------------|
|                                         | (FCR.bit7) | (A2, A1. A0) |            |
| Receiver Buffer Register (RBR)          | 0          | 0            | Read       |
| Transmitter Holding Register (THR)      | 0          | 0            | Write      |
| Interrupt Enable Register (IER)         | 0          | 1            | Read/Write |
| Interrupt Identification Register (IIR) | Х          | 2            | Read       |
| FIFO Control Register (FCR)             | Х          | 2            | Write      |
| Line Control Register (LCR)             | Х          | 3            | Read/Write |
| Modem Control Register (MCR)            | Х          | 4            | Read/Write |
| Line Status Register (LSR)              | Х          | 5            | Read/Write |
| Modem Status Register (MSR)             | Х          | 6            | Read/Write |
| Scratch Register (SCR)                  | Х          | 7            | Read/Write |
| Divisor Register (LS)                   | 1          | 0            | Read/Write |
| Divisor Register (LM)                   | 1          | 1            | Read/Write |

※ここでXはDLABの値によらないことを示します。

各レジスタは8ビットなので、連続する8個のアドレスに配置できます。ハードウェアの実装によっては偶数アドレスに各レジスタを配置することもあります。または4バイトおきに配置することもあります。

Cmtoy ではこれらのレジスタを読み書きする関数を用意するのでメモリアドレスまたは IO アドレス のどこに配置されるかは気にすることはありません。RS232C 側でのデータの送受信は TCP/IP のポ ートを使用してシミュレーションします。送信 FIFO にあるデータは1バイトづつ取り出し TCP/IP ポートへ送信します。送信は 10ms おきに行うので毎秒 100 文字の送信スピードとなるので RS232C の 1200BPS と同じくらいとなります。16550 の割込みレベルはコンソールまたはスクリプトから設 定します。

# 2 使用方法

# 2.1インストール

ここでは Cmtoy-200. zip を Windows10 の **d:¥cmtoy-200** に解凍した前提で説明します。解凍すると「<u>1.2 ファイル構成</u>」で説明したフォルダ、ファイルが得られます。

※Windows10 で Explzh を使って解凍すると以下のようなダイアログが表示されますが、「いいえ」 をクリックして展開を続行してください。

| Arcext.dll | 1sec.                                                                    | $\times$         |
|------------|--------------------------------------------------------------------------|------------------|
| 8          | 警告: 'REGSVR32.EXE'<br>は Microsoft Windows アプリケーションではありません。<br>展開を中断しますか? |                  |
|            | はい(Y) いいえ(N)                                                             | $\triangleright$ |

まず、ActiveX コントロールを登録します。コマンドプロンプト(DOS 窓)を管理者モードで開き、 カレントディレクトリを cmtoy-200¥bin に変更し、install.bat を実行します。以下のようなログ がコマンドプロンプトウィンドウ(DOS 窓)に表示されます。

|                                                                                                    | — | × |
|----------------------------------------------------------------------------------------------------|---|---|
| Microsoft Windows [Version 10.0.17134.471]<br>(c) 2018 Microsoft Corporation. All rights reserved. |   | î |
| C:¥WINDOWS¥system32>d:                                                                             |   |   |
| D:¥>cd cmtoy-200¥bin                                                                               |   |   |
| D:¥cmtoy-200¥bin>install                                                                           |   |   |
| D:¥cmtoy-200¥bin>regsvr32 -s -c push.ocx                                                           |   |   |
| D:¥cmtoy-200¥bin>regsvr32 -s -c segled.ocx                                                         |   |   |
| D:¥cmtoy-200¥bin>regsvr32 -s -c serial.ocx                                                         |   |   |
| D:¥cmtoy-200¥bin>regsvr32 -s -c led.ocx                                                            |   |   |
| D:¥cmtoy-200¥bin>                                                                                  |   |   |
|                                                                                                    |   | ~ |

図 2-1インストールの実行

これらの ActiveX コントロールの登録を解除したい場合は、付属の uninstall. bat を実行してください。

あとは Cmtoy. exe を実行するだけです。ActiveX コントロールが登録されていなかったり、登録後 フォルダ名を変えたり、フォルダを移動すると Cmtoy. exe は起動しません(図 1-2 のウインドウは 現われず警告音が 2 回鳴ります)。その場合は、正しい bin フォルダに移動し再度 install. bat を 実行してください。

#### 2.1.1 Windows Vista, Windows 7 でのインストール

Windows Vista、Windows 7 ではセキュリティが強化されたので、管理者モードでコマンドプロンプトを起動し install.bat で登録する必要があります。以下に管理者モードでコマンドプロンプトを 起動する例を示します。

①Windows のスタートボタンをクリックして「すべてのプログラム」を表示します。

②「アクセサリ」を開きます。

③「アクセサリ」の中の「コマンドプロンプト」を右クリックすると以下のようにメニュが表示さ れます。

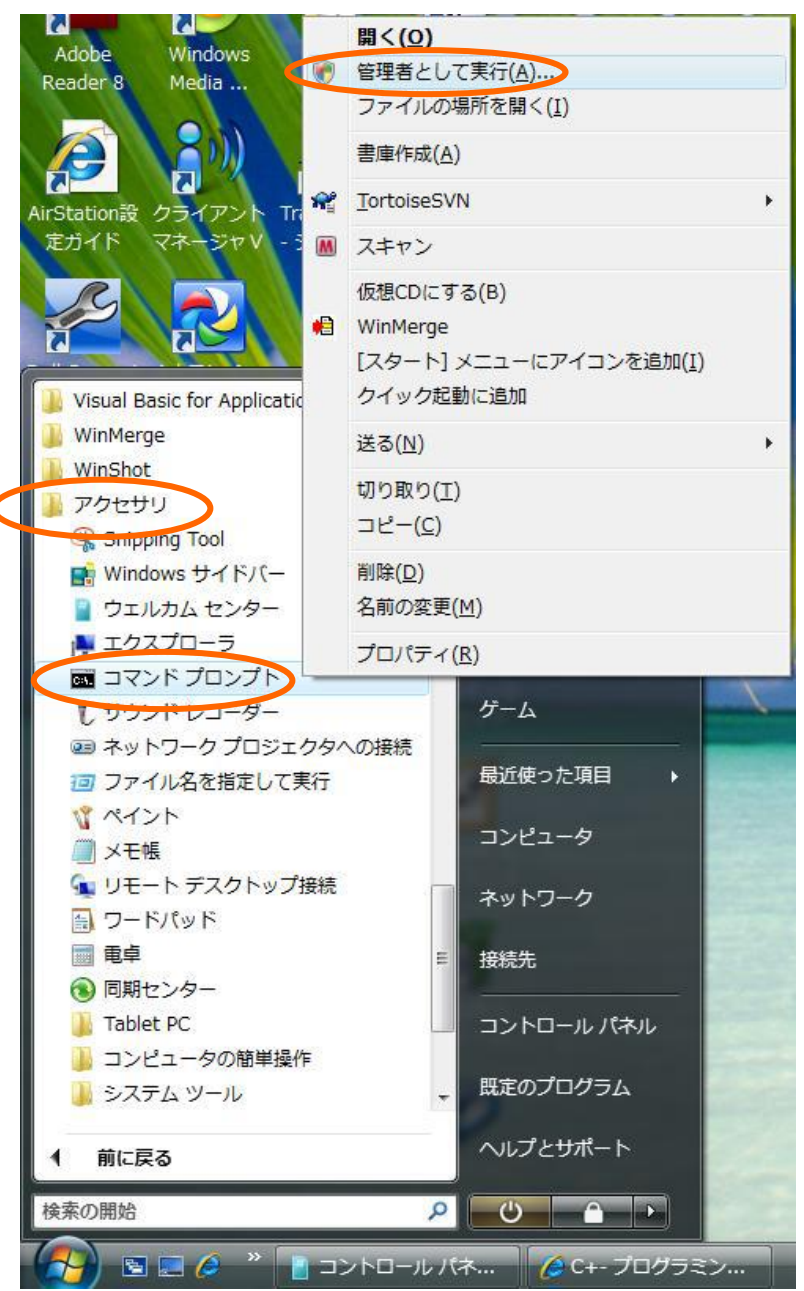

④ここで、「管理者として実行(A)...」をクリックすると、コマンドプロンプトが開きます。タイ トルバーに「管理者:コマンドプロンプト」と表示されることを確認してください。

| (産) 管理者: コマンド プロンプト)                                                                                   |          |
|----------------------------------------------------------------------------------------------------|----------|
| Microsoft Windows [Version 6.0.6002]<br>Copyright (c) 2006 Microsoft Corporation. All rights reserved. | <b>_</b> |
| C:¥Windows¥system32>cd ¥cmtoy¥bin                                                                      |          |
| C:¥Cmtoy¥bin>_                                                                                         |          |
|                                                                                                    |          |
|                                                                                                    |          |

# 2.1.2 Windows10 でコマンドプロンプトを起動するには

Windows10 では、コマンドプロンプトは「Windows システムツール」の中にあります。ここから管理 者モードで起動してください。以下のように選択します。

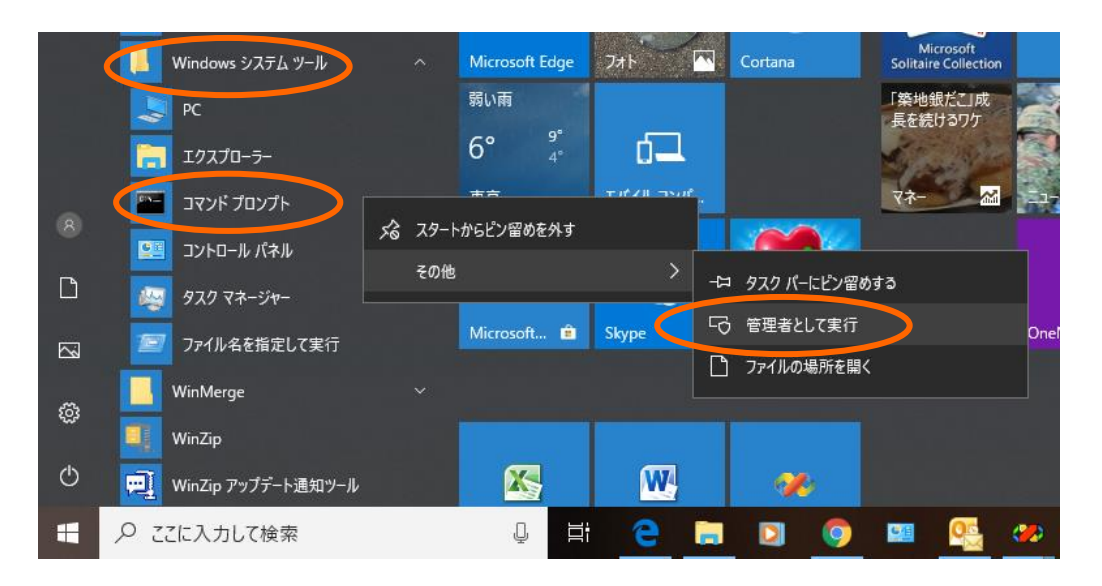

# 2.2 Cmtoy を起動する

インストールが済んだらフォルダ bin の中にある Cmyoy. exe を起動します。Cmtoy のコマンドライン形式は以下のとおりです。

Cmtoy [-c<作業ディレクトリ>] [-p<ポート番号>]

ここで、

<作業ディレクトリ> スクリプトファイルを配置するディレクトリ。このディレクトリ内の cminit.cmsを起動時に実行します。 <ポート番号> シリアルコントロール serial.ocx が使う TCP/IP ポート番号。省略する と 700 となる。

Cmtoy. exe を実行すると、図 1-2 のウインドウが現われます。 この段階で cm. dll と kpdll. dll は ロードされています。このとき、作業ディレクトリにある cminit. cms を探して、見つかればスクリ プトファイルとして無条件に実行します。スクリプトファイルについては後で説明します。 Cmtoy が正常に起動した場合、出力ウインドウには以下のメッセージを表示します。

;µITRON トレーナ Cmtoy Ver 2.00 ;cm.dll : Ver.01.00.0008 ;kpdll.dll : Ver.01.00.0007 ;作業ディレクトリ=D:¥cmtoy-200¥bin ;シリアルで使用する TCP/IP ポート番号=700 ;cms: ▲ファイル "D:¥cmtoy-200¥bin¥cminit.cms" を開けませんでした。

Active-X コントロールが正しくインストールされていないと、警告音を2回鳴らして終了します。 Cmtoyのウインドウは表示されません。

## 2.2.1使用する TCP/IP ポート番号を変更する

Cmtoy はシリアルポートを TCP/IP を使ってシミュレートします。その際にシリアルポート制御コン トロールごとに1つの TCP/IP ポート番号を割り当てます。デフォルトでは、

シリアル1 TCP/IP ポート700

シリアル2 TCP/IP ポート701

と割り当てます。

これを変更する場合は、Cmtoyを起動するときに渡すコマンド引数で行います。例えばポート番号 48557 を使用したい場合は、以下のように Cmtoy を起動します。

#### Cmtoy -p48557

このように起動すると

シリアル1 TCP/IP ポート 48557 シリアル2 TCP/IP ポート 48558

となります。

コマンド引数を Cmtoy に渡す2つの方法の例を示します。
 コマンドプロンプトからコマンドラインで起動する

| ■ 管理者: コマンドプロンプト                                   | _   | × |
|----------------------------------------------------|-----|---|
| (c) 2018 Microsoft Corporation. All rights reserve | ed. | ^ |
| C:¥WINDOWS¥system32>d:                             |     |   |
| D:¥>cd cmtoy-200¥bin                               |     |   |
| D:¥cmtoy-200¥bin>install                           |     |   |
| D:¥cmtoy-200¥bin>regsvr32 -s -c push.ocx           |     |   |
| D:¥cmtoy-200¥bin>regsvr32 -s -c segled.ocx         |     |   |
| D:¥cmtoy-200¥bin>regsvr32 -s -c serial.ocx         |     |   |
| D:¥cmtoy-200¥bin>regsvr32 -s -c led.ocx            |     |   |
| D:¥cmtoy-200¥bi©cmtoy -p48557                      |     |   |
| D:¥cmtoy-200¥bin>_                                 |     | ~ |

図 2-2 コマンドラインから Cmtoy を実行

② Cmtoy. exe のショートカットを作成し、ショートカットのプロパティを開き、ショートカット タブの「リンク先」で以下のように指定する Divertion 2009/2011

 $\texttt{D:} \texttt{\texttt{\texttt{F}cmtoy-200}} \texttt{\texttt{Cmtoy.exe}} ~ \textbf{\texttt{-p48557}}$ 

| ଛ Cmtoy 200 p48557のプロパティ ×                                  |   |  |
|-------------------------------------------------------------|---|--|
| 全般 ショートカット 互換性 セキュリティ 詳細 以前のパージョン                           |   |  |
| Cmtoy 200 p48557                                            |   |  |
| 種類: アプリケーション                                                |   |  |
| 場所: bin                                                     |   |  |
| リンク先( <u>T</u> ): D.¥cmtoy-200¥bin¥Cmtoy.exe - p48557       |   |  |
| 作業フォルダー( <u>S</u> ): D:¥cmtoy-200¥bin                       | ] |  |
| ショートカット<br>キー( <u>K</u> ):                                  | ] |  |
| 実行時の<br>通常のウィンドウ ~<br>大きさ( <u>R</u> ):                      |   |  |
| באגא <u>(ס</u> ):                                           |   |  |
| ファイルの場所を開く( <u>F</u> ) アイコンの変更( <u>C</u> ) 詳細設定( <u>D</u> ) |   |  |
|                                                             |   |  |
|                                                             |   |  |
|                                                             |   |  |
|                                                             |   |  |
| OK キャンセル 適用( <u>A</u> )                                     |   |  |

図 2-3 ショートカットのリンク先指定

デスクトップに以下のように複数のショートカットを作ることもできます。

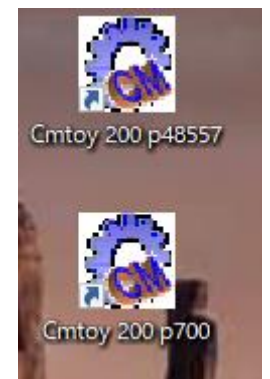

- ※ TCP/IP のポート番号はすでに使用方法が決まっているものがあります。それらについては以下のThe Internet Assigned Numbers Authority (IANA)を参照してください。 http://www.iana.org/assignments/port-numbers
- ※ シリアルコントロールとポート番号の使い方は、「<u>7.2.4 ハイパーターミナルの設定方法</u>」を 参考にしてください。

※ Cmtoy 起動時に、ポート番号が使用中であれば以下のダイアログが表示されます。

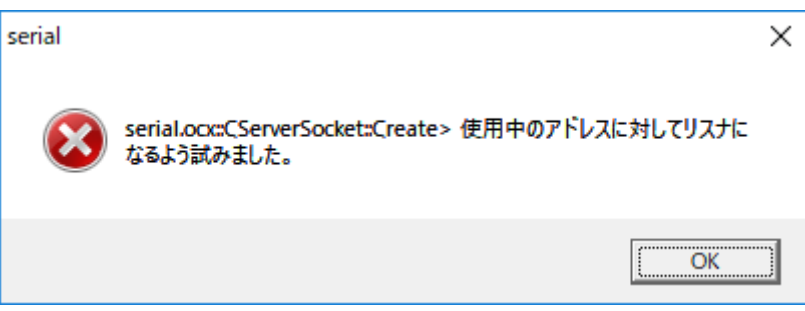

これが表示されても、serial.ocx 以外の機能は使用できます。GUI 上でシリアルコントロール には"error"と表示がでます。

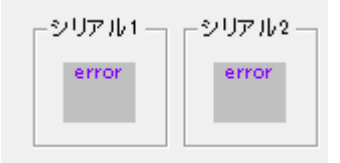

## 2.2.2作業ディレクトリを変更する

作業ディレクトリを bin¥sample に変更するにはコマンドプロンプトから以下のように実行します。

| ፼፼ 管理者: コマンド ブロンプト                  | — | × |
|-------------------------------------|---|---|
| D:¥cmtoy-200¥bin>                   |   | ^ |
| D:#cmtoy-200#blh2cmtoy -cbln#sample |   |   |
| D:¥cmtoy-200¥bin>                   |   | ~ |

この場合は、初期スクリプトファイルを bin¥sample から探します。Cminit.cms が見つからないと 以下のようにメッセージを表示します。

| 🕼 μITRONトレーナ Cmtoy Ver 2.00          | - 🗆 X                                                                                                    |
|--------------------------------------|----------------------------------------------------------------------------------------------------|
| ハードウェア<br>リセット WM_TIMER IRC情報        | カーネル情報 お知らせ 終了                                                                                                    |
| タイマ起動 0 msec× 100 「 手動制御             | <u>п</u> ~к                                                                                                    |
| INTO<br>INT1<br>INT2<br>INT2         | スクリプト bin¥sample¥ominit.cms<br>編集 スクリプト実行モード エラーを無視 -                                                                                                    |
| INT3<br>INT4<br>INT5<br>INT6<br>INT7 | クリア 記入 >>> ▼ タイマログを出力<br>;µITRONトレーナ Cmtoy Ver 2.00<br>;cm_dll : Ver.01.00.0008<br>;kpdll.dll : Ver.01.00.0007<br>;作業ディレクトリ=bin¥sample<br>:2011アルで使用するTCP/10半、中華モニッmin |
| - ボリューム                              | ;cmscript: ▲ファイル bin¥sample¥cminit.cms" を開けません                                                                                                    |

もちろん、ショートカットからも同様のことができます。

# 2.3 アプリケーションプログラムを実行する

アプリケーションプログラムのロードと実行は以下の手順で行います。

- 「ロード」ボタンをクリックして、アプリケーションプログラムのファイル名(例えば app1.dll)を指定します。
- ② 「リセット」ボタンをクリックすると µ ITRON カーネルが実行を始めます。

「ロード」ボタンをクリックすると以下のダイアログボックスが表示されるので、アプリケーションの DLL を選択し「開く」をクリックします。ファイルの一覧にアプリケーション DLL が表示されないときは、「ファイルの場所」でフォルダを変更してください。

| 🎧 μITRONアプリケーションファイルを指定してロード                                                                                                    | × |
|----------------------------------------------------------------------------------------------------|---|
| ファイルの場所(!): 🔄 bin 🔽 🖛 🗈 📸 🖽 🔻                                                                                                    |   |
| 16550       app6.dll         memory       cm.dll         sample       kpdll.dll         app1.dll       app3.dll         app4.dll       app5.dll |   |
| ファイル名( <u>N</u> ): app1.dll 開く( <u>O</u> )                                                                                                    |   |
| ファイルの種類(I): µITRONアプリケーションファイル (*.dll)<br><br><br>キャンセル                                                                                         |   |

## 図 2-4 アプリケーションファイルの指定

正しくロードされると、「ロード」ボタンの横のテキストボックスにアプリケーションファイルの フルパス名を表示します。出力ウインドウには以下のメッセージを表示します。

> Load "D:¥cmtoy-200¥bin¥app1.dll" kpdll: AttachItronApplication(02d91030H) が見つかりました. ;CM: アプリケーションプログラム(D:¥cmtoy-200¥bin¥app1.dll) をロードしました.

| 🎯 μITRONトレーナ Cmtoy Ver 2.00            | – 🗆 🗙                                                                                                    |
|----------------------------------------|----------------------------------------------------------------------------------------------------|
|                                        |                                                                                                    |
| INT5<br>INT6<br>INT7<br>-#IJ1~Д<br>255 | <pre>; #ITRONトレーナ Cmtoy Ver 2.00<br/>; cm_dll : Ver.01.00.0008<br/>; kpdll.dll : Ver.01.00.0007<br/>; ft業ディレクトリ=D:¥cmtoy-200¥b in<br/>; シリアルで使用するTCP/IPボート番号=700<br/>; Max volume value is 255.<br/>; cms: ▲ファイル "D:¥cmtoy-200¥b in¥cminit.cms" を開けません<br/>&gt; Load "D:¥cmtoy-200¥b in¥app1.dll"<br/>kpdll: AttachltronApplication(04741030H) が見つかりました.<br/>; CM: アプリケーションプログラム(D:¥cmtoy-200¥b in¥app1.dll)</pre> |

図 2-5 アプリケーションファイルのロード後

「リセット」ボタンをクリックするとカーネルが起動します。カーネルは初期化時にタイマを 10ms に設定し、アプリケーションプログラムのタスクを生成、起動します。

このとき実行ログが出力ウインドウに出力されます。タイマ割込み発生や「リセット」ボタンの操作などのGUIを操作したログの行頭には'>'の文字がつきます(図 2-6 を参照)。

| 🎯 μITRONトレーナ Cmtoy Ver 2.00          | - 🗆 🗙                                                                                                    |
|--------------------------------------|----------------------------------------------------------------------------------------------------|
| ハードウェア<br>リセット演 WM_TIMER IRO情報       | カーネル情報 お知らせ 終了                                                                                                    |
| タイマ停止 10 msec x 100 戸 手動制御           | ロード済 D:¥omtoy-200¥bin¥app1.dll                                                                                                    |
| INTO<br>INT1<br>INT2                 | スクリプト     D:¥cmtoy-200¥bin¥cminit.cms       編集     スクリプト実行モード                                                                                                    |
| INT3<br>INT4<br>INT5<br>INT6<br>INT7 | クリア 記入 >>> ▼ タイマログを出力<br>; #ITRONトレーナ Cmtoy Ver 2.00<br>; cm_dll : Ver.01.00.0008<br>; kpdll.dll : Ver.01.00.0007<br>; 作業ディレクトリ=0:¥cmtoy-200¥bin<br>: >>>==================================                                                                                                    |
| -#IJユーム<br>255                       | 、 シリアルで使用するitがパード留号 700<br>; omscript: ▲ファイル "D:¥omtoy-200¥bin¥ominit.oms"を開け.<br>kpd11: AttachtronApplication(02ed1030H) が見つかりました.<br>; CM: アプリケーションプログラム(D:¥omtoy-200¥bin¥app1.dH)<br>>Reset<br>; Timer(x100) Startion<br>app: ●sample step1<br>pd11: Kpd4leTsk, started                                                                                                    |
| □ SW0<br>□ SW1<br>□ SW2<br>□ SW3     | Activer #1<br>Activer #2<br>Activer #3<br>Activer #3<br>Activer #4<br>Activer #4<br>Activer Activer Acti |

図 2-6 ターゲットプログラムが実行開始
## 2.4インターバルタイマの操作

「リセット」ボタンをクリックすると、µITRON カーネルの初期化が始まります。 初期化時にインターバルタイマを 10ms に設定します。

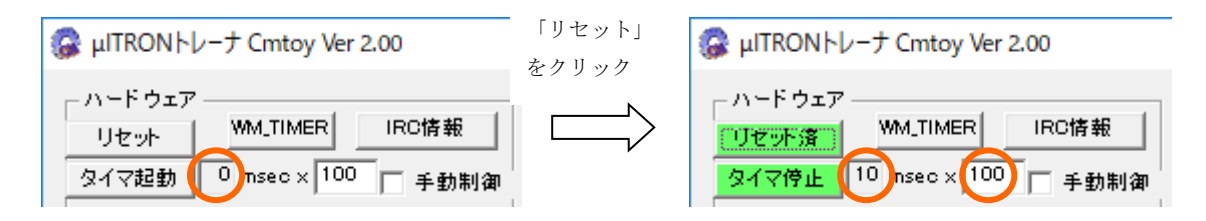

インターバルタイマは定期的にレベル0の外部割込みを発生します。GUIの「タイマ起動」ボタンの表示が「タイマ停止」に代わり、背景色も変わります。

μ ITRON カーネルはこのレベル 0 の割込み回数で内部時刻をカウントします。Cmtoy では実際の割込み間隔は、カーネルの設定した 10ms を整数倍した値となります。Cmtoy 起動時は 100 倍となっているので実際の割込み間隔は 10msx100=1000ms=1 秒となります。この倍数を変えるにはテキストボックスで 100 を1~10000 の範囲で変更して、マウスでテキストボックスの上で右クリックし、メニュが出たら「適用」をクリックします。適用をクリックするとタイマは停止してボタンの表示は「タイマ起動」となります。

インターバルタイマを再開するには「タイマ起動」ボタンをクリックします。

🚰 μITRONトレーナ Cmtoy Ver 2.00

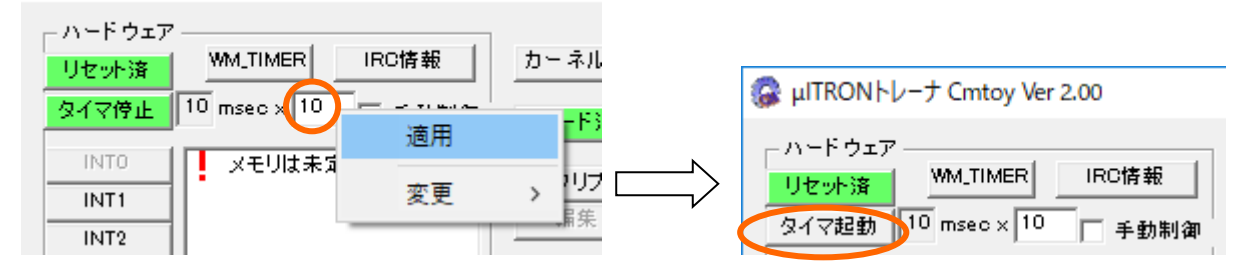

テキストボックスに入力せずに変更するには、右クリックしてメニュから「変更」→「x1」をクリ ックします。これで 10msx1=10ms の間隔になります。この場合もタイマは停止するので、インター バルタイマを再開するには「タイマ起動」ボタンをクリックします。

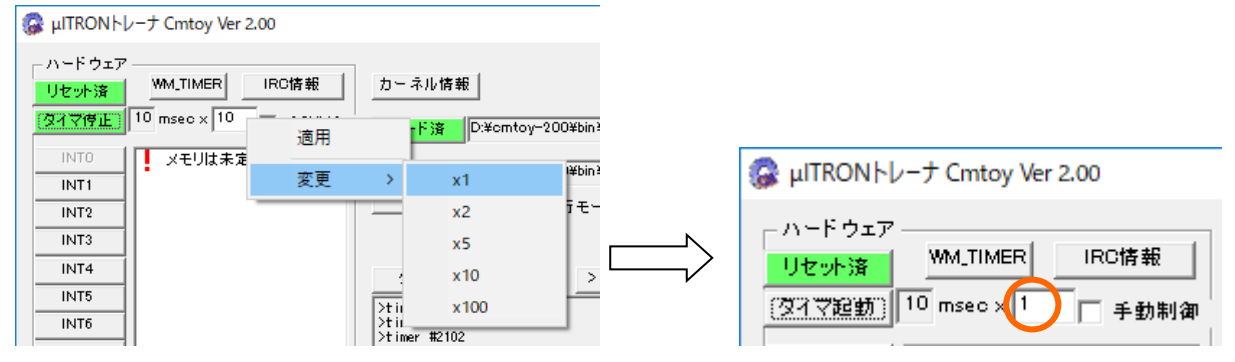

インターバルタイマからの割込みを連続でなく手動で1回づつ起こさせたい場合は、「手動制御」 チェックボックスをクリックします。タイマ起動中ならボタン表示が「タイマ起動」に変わりタイ マは停止します。ここでボタン「タイマ起動」をクリックすると1回だけレベル0の割込みが発生 します。再び連続でインターバルタイマの割込みを発生させるには、「手動制御」チェックを外し ます。

| 🎲 µlTRONトレーナ Cmtoy Ver 2.00                 | 「手動制御」の | 🕼 μITRONトレーナ Cmtoy Ver 2.00                                |
|---------------------------------------------|---------|------------------------------------------------------------|
| ハードウェア<br>リセット済<br>タイマ起動 10 msec × 1 ▼ 手動制御 | チェックを外す | ハードウェア<br>リセット済 WM_TIMER IRC情報<br>タイマ停止 10 msec x 1 (手動制御) |

Cmyoy ではインターバルタイマの時間間隔は Windows の WM\_TIMER イベントでシミュレートしている のでそれほど正確ではありません。そのため、「WM\_TIMER」ボタンは WM\_TIMER のイベントの保守用 トレースを表示します。

インターバルタイマの割込みが発生すると出力ウインドウには以下のような文字列を表示します。 ここで〈n〉はカーネルの割込みハンドラが起動した回数です。

#### >Timer #<n>

もしこの表示を止めたい場合は、出力ウインドウの「タイマログを出力」のチェックを外します。

| カーネル情報                                                                     | お知らせ 終了                    |
|----------------------------------------------------------------------------|----------------------------|
| D:¥omtoy-200¥bin                                                           | ¥app1.dll                  |
| スクリプト<br>D:¥cmtoy-200¥bin<br>編集<br>スクリプト実行モ <sup>、</sup>                   | ¥soript.txt<br>-ド エラーを無視 🚽 |
| クリア 記入 >> >timer #2335 >timer #2336 >timer #2337 >timer #2338 >timer #2339 | >>> ▼ タイマログを出力             |

## 2.5 外部割込みの操作

「リセット」ボタンをクリックしてアプリケーションを実行するとタイマイベントが自動的に発生 します。この段階では、アプリケーションはインターバルタイマのみで動作しています。Cmtoy で はインターバルタイマはレベル0の外部割込みを使っています。

例えば、レベル1の外部割込みを手動で発生させるには「INT1」ボタンをクリックします。このとき出力ウインドウには、

>Int 1 #1

の行が出力されます。

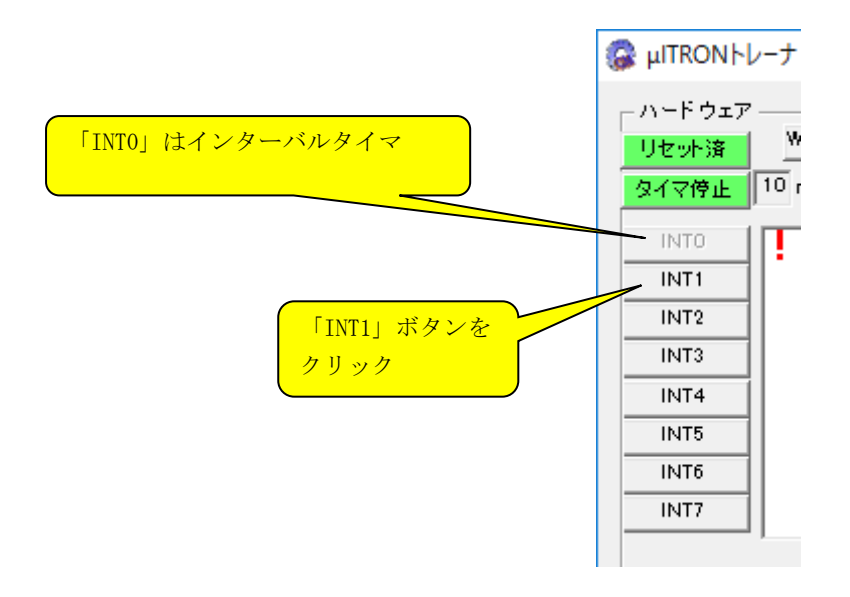

図 2-7 INT1 をクリック

Cmtoy では 16 レベルの外部割込みを扱いますが、GUI から操作できるのはレベル 0 ~ 7 です。レベル 0 の操作は「2.4 インターバルタイマの操作」を参照してください。

CmtoyのGUIウインドウの「IRC 情報」ボタンをクリックしてすると、割込みコントローラ(IRC)の レジスタ状態を表示するウインドウが表示されます。「表示更新」ボタンをクリックすると以下の ように最新のレジスタ状態のスナップショットが表示されます。

| 割込みコントローラ(cr                                                                                                    | n.dll : Ver.             | 01.00.0008)                             |                                     |                          |                                         | ×                                        |
|----------------------------------------------------------------------------------------------------|--------------------------|-----------------------------------------|-------------------------------------|--------------------------|-----------------------------------------|------------------------------------------|
| レベル                                                                                                    | 0 1                      | 2 3 4                                   | 5 6                                 | 7 8                      | 9 10 11                                 | (表示更新)<br>12 13 14 15                    |
| 割込みマスクIMR<br>割込み要求 IRR<br>サービス中 ISR<br>eoio(保守用)<br>iro(保守用)                                                                         | 0 0<br>0 0<br>5 0<br>5 0 | 0 1 1<br>0 0 0<br>0 0 0<br>0 0 0<br>0 0 | 1 1<br>0 0<br>0 0<br>. 0 0<br>. 0 0 | 1 1<br>0 0<br>0 0<br>0 0 | 1 1 1<br>0 0 0<br>0 0 0<br>0 0 0<br>0 0 | 1 1 1 1 1<br>0 0 0 0<br>0 0 0 0<br>0 0 0 |
| 「割込みマスクIMR」は1でマスク中<br>「割込み要求IRR」は1で割込み要求あり(CPUは割込み処理を実行していない)<br>「サービス中ISR」は1でCPUが割込み処理を実行中                                          |                          |                                         |                                     |                          |                                         |                                          |
| CPUの情報     保守用       創込許可     000004f1c     bdH(0.05%)     15650       INTR=0     LOCK=0     HOLD=0     0     -1     16     7     42 |                          |                                         |                                     |                          |                                         |                                          |

## 2.6 ボリュームの操作

以下のボリュームは A/D コンバータをシミュレートしています。

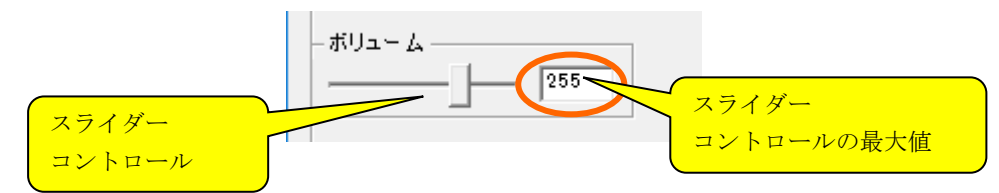

上記の場合、スライダーコントロールのハンドル位置で0~255の整数値が現在値となります。 最大値を変えるには、テキストボックスに数値を入力し、右クリックして「適用」を選択します。

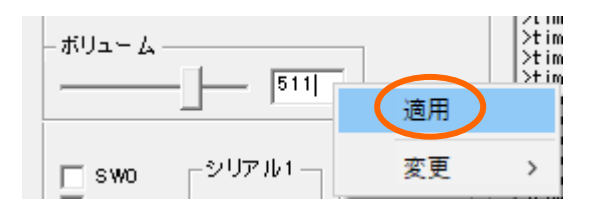

右クリックから表示される「変更」メニュからも直接変更できます。

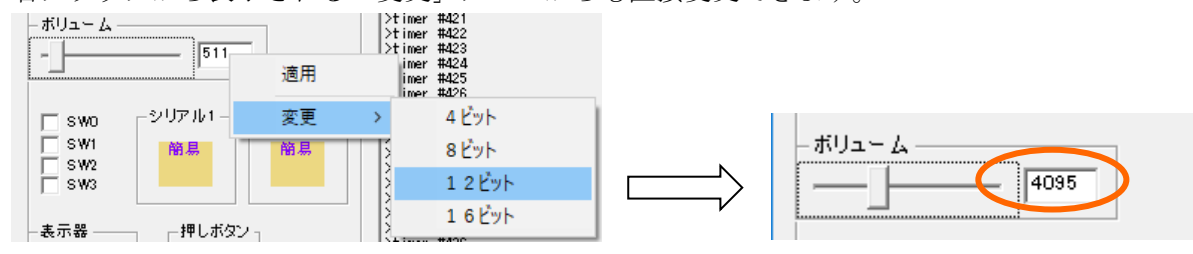

選択したビット数と最大値の関係は以下のようになります。

| ビット数 | 最大値   |
|------|-------|
| 4    | 1 5   |
| 8    | 255   |
| 1 2  | 4095  |
| 16   | 65535 |

# 2.7 DIP スイッチ

以下のチェックボックスで4個のDIP スイッチをシミュレートします。

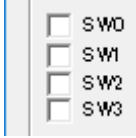

DIP スイッチは ON/OFF どちらかの状態を取ります。マウスでチェックボックスを操作します。

## 2.8 押しボタン

以下の GUI コントロールは押しボタンをシミュレートします。マウスの左ボタンで UP/DOWN の操作 をします。操作していない時が UP で、このコントロール上でマウスの左ボタンを押している間 DOWN 状態となります。

UP

DOWN (マウスの左ボタンを押した状態)

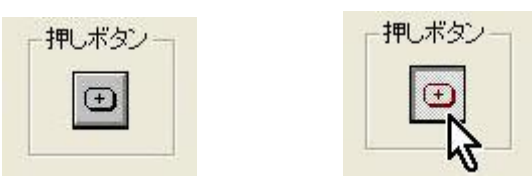

## 2.9 表示専用 LED

8個のLED ランプをシミュレートします。点灯すると赤丸に、消灯は白抜き丸になります。

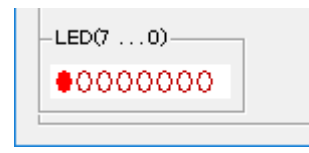

7セグメントLEDを2個シミュレートします。

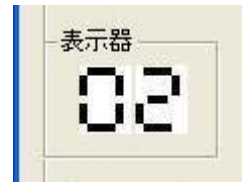

## 2.10 µ ITRON カーネルの状態を参照する

ターゲットプログラムである $\mu$  ITRON カーネル (kpdl1. dl1) も GUI を持っています。「カーネル情報」ボタンをクリックすると kpdl1. dl1 の GUI (モードレスダイアログボックス) を呼び出します。 この GUI ではタスク切替のトレース情報などのスナップショットを表示します。詳しくは「<u>4.1.4</u> Cmtoy 固有の機能」を参照してください。

|       |          |            |                        | x i [ w ana]  |                 |    |
|-------|----------|------------|------------------------|---------------|-----------------|----|
| yster | nTime= 0 | 000004f x1 | 0msec                  |               | 表示              | 更新 |
| ₩     | タイムス     | 旧タスク       | 新タスク                   | エラーコード        | サービスコール         | ~  |
| 187   | 0000003a | 0 ″idle″   | 5 "Watch B             | -50 (E_TMOUT) | -18 (tslp_tsk)  |    |
| 192   | 0000003a | 5 ‴Watch B | 0 ″idle″               |               |                 |    |
| 193   | 0000003c | 0 ″idle″   | 5 ‴Watch B             | -50 (E_TMOUT) | –18 (tslp_tsk)  |    |
| 198   | 0000003c | 5 "Watch B | 0 ″idle″               |               |                 |    |
| 199   | 0000003e | 0 "idle"   | 5 "Watch B             | -50 (E_TMOUT) | -18 (tslp_tsk)  |    |
| 204   | 0000003e | 5 Watch B  | U idle                 |               | 10 (1-1-1-1)    |    |
| 205   | 00000040 | U Idle     | o Watch B              | -50 (E_IMUUT) | -18 (tsip_tsk)  |    |
| 011   | 00000040 | 0 Watch B  | 5 <sup>m</sup> Watab P | -FO (F TMOUT) | =19 (telp tels) |    |
| 216   | 00000042 | 5 Watch B  | 0 "idle"               | 00 (2_111001) | 10 (0)01010     |    |
| 217   | 00000044 | 0 ″idle ″  | 5 "Watch B             | -50 (E TMOUT) | -18 (tslp tsk)  |    |
| 222   | 00000044 | 5 "Watch B | 0 ″idle″               |               |                 |    |
| 223   | 00000046 | 0 ~idle ~  | 5 "Watch B             | -50 (E_TMOUT) | –18 (tslp_tsk)  |    |
| 228   | 00000046 | 5 ‴Watch B | 0 ~ idle ~             |               |                 |    |
| 229   | 00000048 | 0 ~idle ~  | 5 ‴Watch B             | -50 (E_TMOUT) | –18 (tslp_tsk)  |    |
| 234   | 00000048 | 5 ‴Watch B | 0 ″idle ″              |               |                 |    |
| 235   | 0000004a | 0 ″idle″   | 5 "Watch B             | -50 (E_TMOUT) | –18 (tslp_tsk)  |    |
| 240   | 0000004a | 5 "Watch B | 0 ″idle″               |               |                 |    |
| 241   | 0000004c | 0 "idle"   | 5 "Watch B             | -50 (E_TMOUT) | -18 (tslp_tsk)  |    |
| 246   | 0000004c | 5 Watch B  | U idle                 |               | 10 (1-1-1-1)    |    |
| 247   | 0000004e | U Idle     | 5 Watch B              | -90 (E_IMOOI) | -18 (tsip_tsk)  |    |

図 2-8 µ ITRON のタスクトレース情報

| (9-0-2 9-     |          |                         | ノシェクト   1朱寸月   | 9           |        |      |
|---------------|----------|-------------------------|----------------|-------------|--------|------|
| ystemTime=    | 000001aa | x10msec                 |                |             |        | 長示更新 |
| 番… タイムス…      | . コンテ    | タスク/ハンド                 | サービスコール        | param1/ercd | param2 | 1.4  |
| 1288 000001a  | 2        | 5 ‴Watch B              | –18 (tslp_tsk) | -50 (E_TMOU | 0      |      |
| 1289 000001a  | 2 TEUe   | 5 <sup>°°</sup> Watch B | -78 (get_tim)  | 109772580   | 0      |      |
| 1290 000001a  | 2        | 5 ~ Watch B             | -78 (get_tim)  | 0 (E_OK)    | 0      |      |
| 1291 000001a  | 2 TEUe   | 5 <sup>°</sup> Watch B  | –18 (tslp_tsk) | 20          | 0      |      |
| 1294 000001a  | 4        | 5 ~ Watch B             | -18 (tslp_tsk) | -50 (E_TMOU | 0      |      |
| 1295 000001a  | 4 TEUe   | 5 "Watch B              | -78 (get_tim)  | 109772580   | 0      |      |
| 1296 000001a- | 4        | 5 ~ Watch B             | -78 (get_tim)  | 0 (E_OK)    | 0      |      |
| 1297 000001a  | 4 TEUe   | 5 ‴Watch B              | -18 (tslp_tsk) | 20          | 0      |      |
| 1300 000001at | 5        | 5 "Watch B              | -18 (tslp_tsk) | -50 (E_TMOU | 0      |      |
| 1301 000001af | 5 TEUe   | 5 ~ Watch B             | -78 (get_tim)  | 109772580   | 0      |      |
| 1302 000001at | 5        | 5 Watch B               | -78 (get_tim)  | 0 (E_0K)    | 0      |      |
| 1303 000001at | 5 TEUe   | 5 "Watch B              | -18 (tslp_tsk) | 20          | 0      |      |
| 1306 000001al | 3        | 5 Watch B               | -18 (tsip_tsk) | -50 (E_TMOU | 0      |      |
| 1307 000001al | 3 TEUe   | 5 "Watch B              | -78 (get_tim)  | 109772580   | 0      |      |
| 1308 000001al | 3        | 5 Watch B               | -78 (get_tim)  | 0 (E_0K)    | 0      |      |
| 1309 000001al | 3 TEUe   | 5 "Watch B              | -18 (tslp_tsk) | 20          | 0      |      |
| 1312 000001a  | a        | 5 Watch B               | -18 (tsip_tsk) | -50 (E_TMOU | 0      |      |
| 1313 000001a  | a TEUe   | 5 Watch B               | -78 (get_tim)  | 109772580   | 0      | · ·  |
| 1314 000001a  |          | 5 "Watch B              | -78 (get_tim)  | 0 (E_0K)    | 0      |      |
| 1315_000001a  | a TELle  | 5 "Watch B              | -18 (tsin tsk) | 20          | 0      |      |

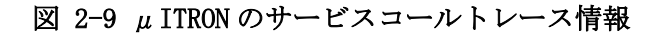

|     | /-시 / 팟-             | -ビスコール | FU-J ) | ]=*//// ) | 9196 14  | 「守用    |       |           | 表示    | 更新   |
|-----|----------------------|--------|--------|-----------|----------|--------|-------|-----------|-------|------|
| ID  | - <del>見</del><br>名前 | 優先度    | 状態     | 待ち要       | 待ち才      | 起床     | 待ちパー  | . 待ちモ     | 残り時   | sc(保 |
| 0   | idle                 | 16     | RUN    |           |          | 0      |       | 1.1.2.2.1 |       | 1    |
| 1   | init                 | 1      | DMT    |           |          | 0      |       |           |       | 1    |
| 2   | debug                | 2      | WAI    | SLP       |          | 0      |       |           | 2     | 1    |
| 4   | timer                | 3      | WAI    | SLP       |          | 0      |       |           | 1     | 1    |
| 5   | display              | 10     | WAI    | MBX       | 5        | 0      |       |           | TMO F | 1    |
| 5   | Irq12                | 4      | WAI    | FLG       | 1        | 0      | 0003H | 1         | TMO F | 1    |
| 7   | Button               | 10     | WAI    | SLP       |          | 0      |       |           | 1     | 1    |
| <   |                      |        |        |           |          |        |       |           |       | >    |
| モリフ | プール一覧                | ,      | ,      |           |          |        |       |           |       |      |
| ID  | 名前                   | 全ブロ    | ブロッ…   | 未使        | 先頭アドI    | /  全パ  | 小数    | ブロックバー    |       |      |
| 2   | mpf_e v              | 8      | 40     | 7         | 02a951a8 | H 1eOH | (480) | 28H(40)   |       |      |

図 2-10 μ ITRON のオブジェクト情報

## 2.11コマンドラインによる操作

GUI をマウスで操作する代わりに、コンソールを開きコマンドラインから操作することができます。 コマンドラインの一般形は以下のようになります。

<コマンド名〉 [<パラメータ1> [<パラメータ2> … ]]

・ コマンド名とパラメータ、パラメータ間は空白またはタブで区切ります。

コンソールを開くには GUI の「コンソール」ボタンをクリックします。すると、以下のようなコン ソールウインドウが表示されます。タイトルバーにはカレントディレクトリが表示されます。

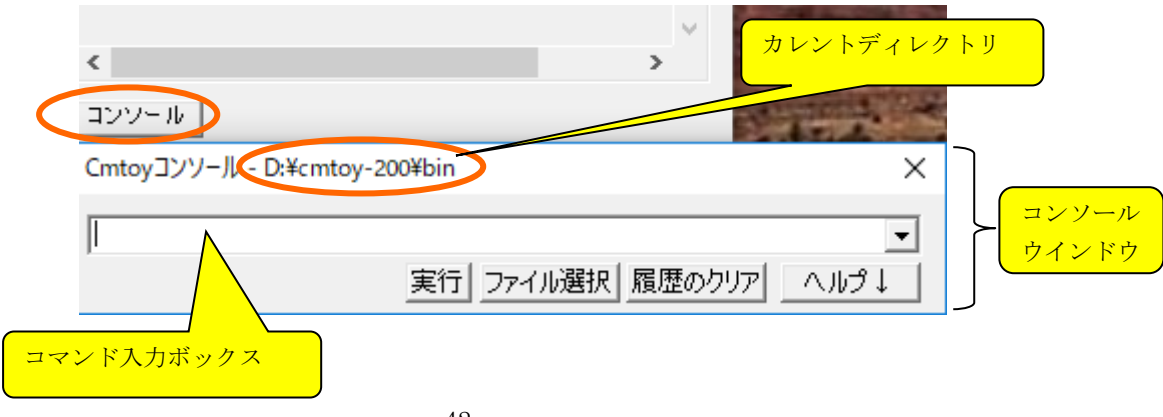

コンソールからコマンドラインを実行することでGUIからできない操作をすることができます。使用できるコマンドラインの一覧を見るには「ヘルプ」ボタンをクリックします。もう一度「ヘルプ」ボタンをクリックすると元の状態に戻ります。

ヘルプを表示させた状態でコマンド名をクリックするとコマンド名が入力ラインの先頭に入ります。

| Cmtoyコンソール - [                                                                                                    | ):¥cmtoy-200¥bin                                                                                                    |              | >                                                                          |
|----------------------------------------------------------------------------------------------------|----------------------------------------------------------------------------------------------------|--------------|----------------------------------------------------------------------------|
|                                                                                                    |                                                                                                    | ァイル選択 履歴のクリア |                                                                            |
| コマンド名                                                                                                    | パラメータ                                                                                                    |              | 説明 🔺                                                                       |
| cd<br>load<br>reset<br>set_script_mo<br>int<br>set_interrupt<br>timer<br>timerlog<br>timermode<br>timerscale<br>inivolume | [{ <path> [-a] [-s] [-l<br/><filename><br/>{I   E   S}<br/><level1> [<level2>]<br/><level> [<name>]<br/>[<count>] [-s]<br/>{ON   OFF}<br/>{MANUAL   AUTO}<br/><scale><br/><maxvalue></maxvalue></scale></count></name></level></level2></level1></filename></path> | ]   /reset]] | 基準ファ<br>ルITRO<br>ルITRO<br>スクリプト<br>IRO(にあり<br>GUIのタイママト<br>タイママモ間<br>ADコン/ |
| <                                                                                                    |                                                                                                    |              | >                                                                          |

コマンドの詳しい説明は。「<u>6.コンソール・コマンド一覧</u>」を参照してください。 コンソールを隠すには右上の×ボタンをクリックします。再度表示させるには再度「コンソール」 ボタンをクリックします。

例えば、割込み1を発生させるには、"int 1"と入力し、「Enter」キーを押すか、「実行」ボタンをクリックします。

| Cmtoyコンソール - D:¥cmtoy-200¥bin | ×    |
|-------------------------------|------|
| int 1                         | -    |
| 実行 ファイル選択 履歴のクリア              | ヘルプ↓ |

コマンドラインの中でファイル名を指定する箇所で「ファイル選択」ボタンをクリックするとファ イルダイアログからファイルを指定することができます。例えば、load コマンドの次にファイル名 を指定する場合キーボードからファイル名を入力してもいいですが、「ファイル選択」から指定す ることもできます。

| Cmtoyコンソール - D:¥cmtoy-200¥bin | ×    |
|-------------------------------|------|
| load                          | -    |
| 実行(ファイル選択)履歴のクリア              | ヘルプ↓ |

| Cmtoyコンソール - D:¥cmtoy-200¥bin    | ×    |
|----------------------------------|------|
| load "D:¥cmtoy-200¥bin¥app1.dll" | •    |
| 実行 ファイル選択 履歴のクリア                 | ~JIJ |

「ファイル選択」からファイルを指定すると、フルパス名が""で囲まれて入ります。ここで「実行」ボタンをクリックするとコマンドが実行できます。

コンソールから実行したコマンドラインは履歴として残っているので、コマンド入力領域の右端の ▼をクリックすると表示できます。

| Cmtoyコンソーノ                   | ↓ - D:¥cmtoy-200¥bin                    |   | ×                |       |
|------------------------------|-----------------------------------------|---|------------------|-------|
| timer 100                    |                                         |   |                  |       |
| timer 100                    |                                         |   |                  |       |
| reset<br>load "D¥cm<br>コマンド名 | toy-200¥bin¥app1.dl<br>  パフメータ          | " |                  | 人權權一覧 |
| load<br>reset                | <filename><br/>[-t[<n>]]</n></filename> |   | μ ITRO<br>μ ITRO |       |

履歴の中からマウスで選択すると、そのコマンドラインがコマンド入力領域に入ります。 「履歴のクリア」ボタンで履歴をすべて削除できます。

コマンド実行中は、「実行」ボタンは「取消」となります。ここで「取消」ボタンをクリックする とコマンドを中断します。

| Cmtoyコンソール - D:¥cmtoy-200¥bin | ×    |
|-------------------------------|------|
| timer 1000                    | ד    |
|                               | רוו√ |

## 2.12スクリプトによる操作

GUI をマウスで操作するか、コマンドラインから操作する代わりに一連の操作をテキストファイル として作成しておき、そのファイルから毎回同じ操作を実行できます。いわゆるバッチ処理です。 このテキストファイルを以後「スクリプト」ファイルと呼びます。

スクリプトはテキストファイルで、1行に1コマンドを記述します。行頭に; (セミコロン)のある行はコメント(注釈)とみなします。

コマンドの一般形は以下のようになります。

#### 〈コマンド名〉 [〈パラメータ1〉[〈パラメータ2〉… ]]

- ・ コマンド名とパラメータ、パラメータとパラメータは空白またはタブで区切ります。
- · 空白またはタブの直後の; (セミコロン) 以降はコメントとみなします。

スクリプトを実行するには、「スクリプト」ボタンをクリックして以下のダイアログボックスから スクリプトファイルを指定します。 使用できるコマンドは、「<u>6 コンソール・コマンド一覧</u>」を参照してください。

| 🚱 スクリプトファイル                                                                                     | を指定して実行                         | Х |
|-------------------------------------------------------------------------------------------------|---------------------------------|---|
| ファイルの場所( <u>l</u> ):                                                                            | 📘 bin 💽 🗲 🗈 💣 🏢 🕶               |   |
| 16550<br>memory<br>sample<br>cminit.cms<br>script.txt<br>start.txt<br>starttest.txt<br>test.cms |                                 |   |
| ファイル名( <u>N</u> ):                                                                              | start.txt 開く( <u>O</u> )        |   |
| ファイルの種類( <u>T</u> ):                                                                            | スクリプトファイル (*.txt;*.cms) ▼ キャンセル |   |

図 2-11 スクリプトファイルの指定

例えば、「<u>2.3 アプリケーションプログラムを実行する</u>」で説明した操作をバッチ処理するスクリ プトファイル start. txt は、以下のようなテキストを含んでいます。

## load app1.dll ; (カーネルと)アプリケーションをロード reset -t ;カーネルを実行開始

以下に Cmtoy を起動して、start.txt を実行した様子を示します。この start.txt から読み込んだ 行もすべて出力ウインドウに表示されます。先頭が'>' で始まる行がスクリプトファイルから読み 込んだ行です(図 2-10 を参照)。

このスクリプトが正常に実行できた場合は、

- 「ロード」ボタンの横のテキストボックスにアプリケーションのフルパス名を表示
- 「スクリプト」ボタンの横のテキストボックスにスクリプトファイルのフルパス名を表示
- 「スクリプト」ボタンの下の「編集」ボタンをアクティブにする

ここで「編集」ボタンをクリックするとスクリプトファイルを Windows の「メモ帳」で開いて編集 できます。

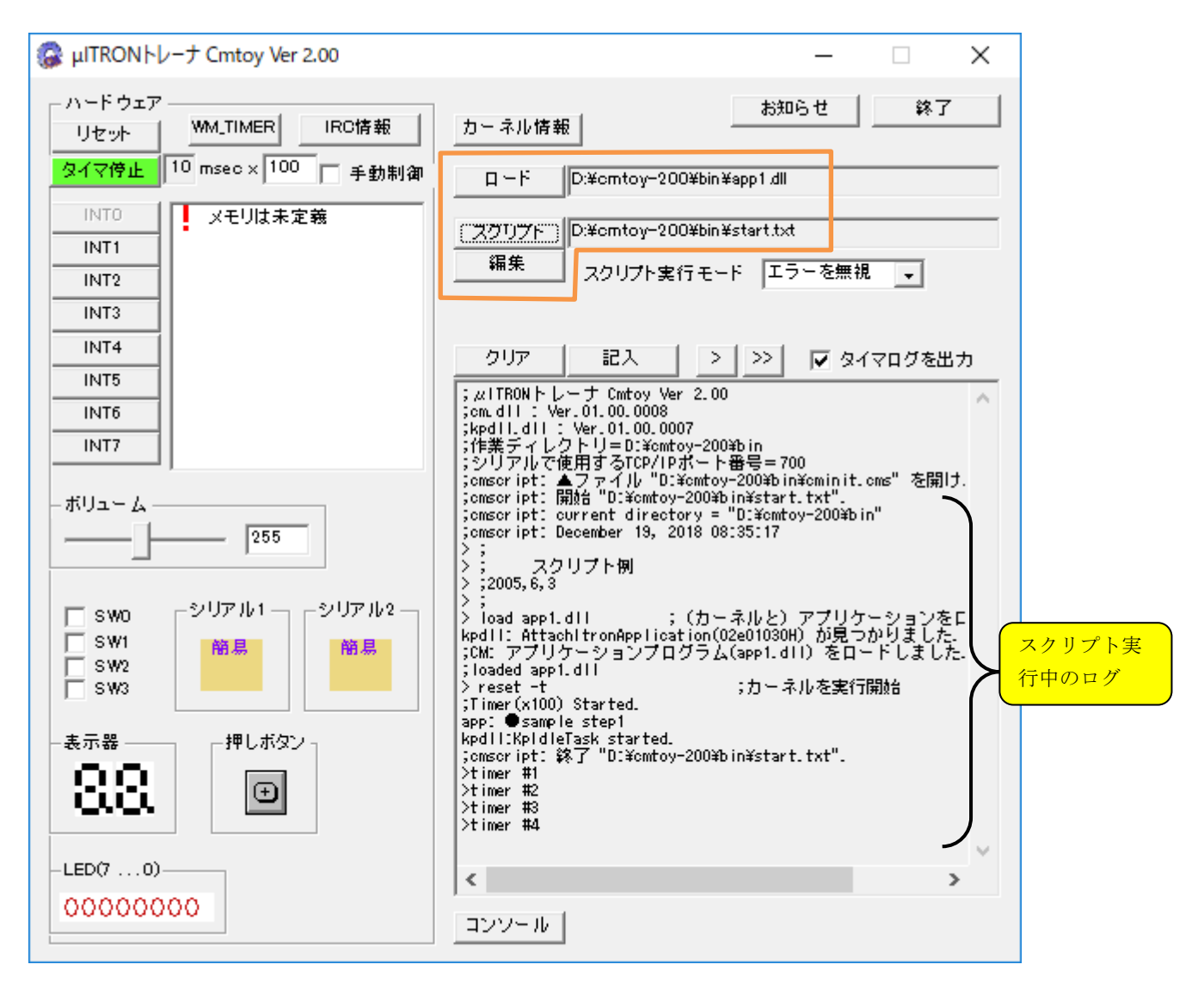

図 2-12 サンプルプログラムをスクリプトで実行

注) スクリプトから実行した reset の場合には、タイマを停止(手動制御に)します。「reset」ボ タンをクリックした場合は、タイマは自動的にスタートします。スクリプトで reset -t とす ればタイマを自動的にスタートします。

スクリプト実行中は「スクリプト」ボタンが「強制終了」に変わります。ここで「強制終了」ボタ ンをクリックするとスクリプトを中断します。

|   |                     |         | —        |     | $\times$ |
|---|---------------------|---------|----------|-----|----------|
|   | カーネル情報              |         | お知らせ     | 終了  |          |
|   | D:¥cmtoy-200¥b      | in ¥apj | p1.dll   |     |          |
| C | 道制終了 D:¥cmtoy-200¥b | in¥sc   | ript.t×t |     |          |
|   | 細来 スクリプト実行モ         | -F      | エラーを無礼   | ₽ - |          |
|   |                     |         |          |     |          |

スクリプトの実行には3つのモードがあります。

- ① エラーを無視
- ② エラーで停止
- 3 1行づつ実行して停止

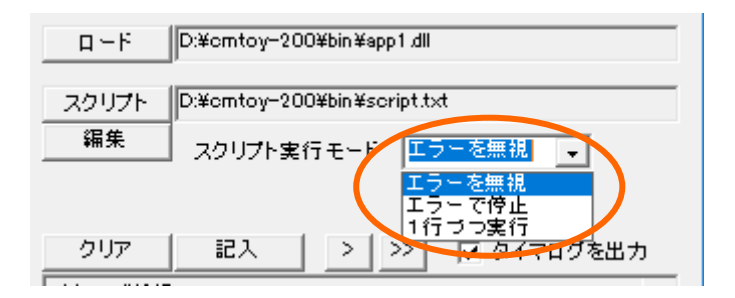

スクリプト実行モードを②または③に変更して実行すると、以下のようなダイアログを表示してス クリプトの実行を停止します。

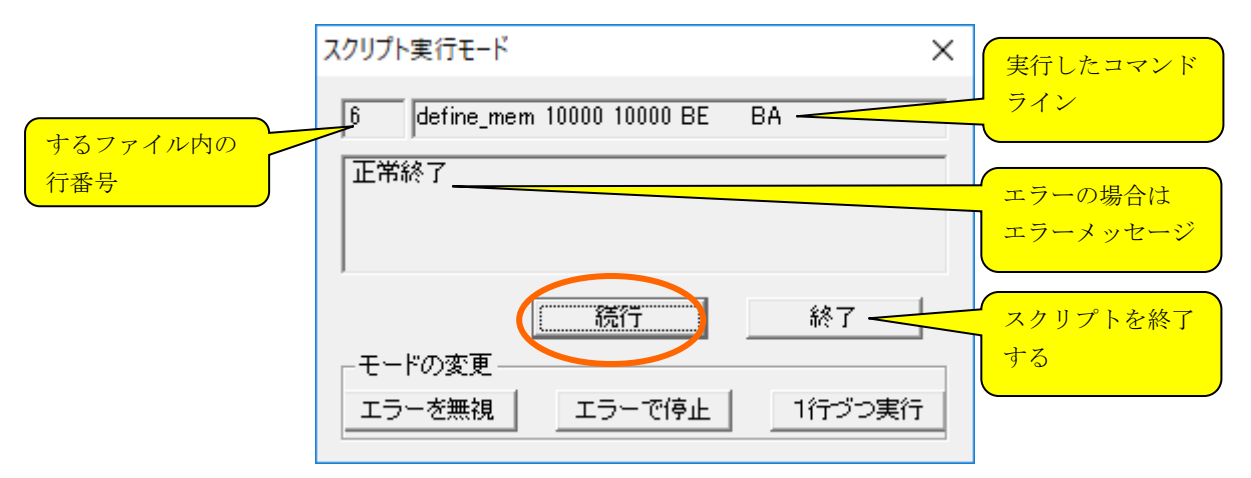

- ここで「続行」ボタンをクリックすると、
- ・ 「エラーで停止の」場合は、次にエラーを検出するまで実行を続けます。
- ・ 「1行づつ実行」の場合は、次の行を実行したあと停止します。

# 2.13出力ウインドウ

Cmtoy は様々な情報を出力ウインドウに表示します。また、µITRON アプリケーションも情報を出力 ウインドウに表示できます。

|         | クリア 記入 >>> 🔽 タイマログを出力                                                                                                    |
|---------|----------------------------------------------------------------------------------------------------|
|         | ;µITRONトレーナ Cmtoy Ver 2.00<br>;om.dll : Ver.01.00.0008<br>;kpdll.dll : Ver.01.00.0007<br>;作業ディレクトリ=0:¥omtoy-200¥bin<br>;シリアルで使用するTCP/IPボート番号=700<br>;omsoript: ▲ファイル "D:¥omtoy-200¥bin¥ominit.oms" を開け. |
|         |                                                                                                    |
|         |                                                                                                    |
| 出力ウインドウ | < v                                                                                                    |
|         | [אדבעב]                                                                                                    |

出力ウインドウに表示できる文字数には制限があります。約 30K バイトのバッファがあふれた場合 は以下のメッセージを表示してそれ以降のメッセージを廃棄します。

<<<<バッファがあふれたので出力を廃棄します。クリアすると再開します。>>>>

| クリア                                                                                                    | 記入           | > >>     | 🔽 タイマログをお  | ይታ |
|----------------------------------------------------------------------------------------------------|--------------|----------|------------|----|
| >timer #2134<br>>timer #2136<br>>timer #2137<br>>timer #2137<br>>timer #2137<br>>timer #2140<br>>timer #2140<br>>timer #2140<br>>timer #2144<br>>timer #2145<br>>timer #2145<br>>timer #2145<br>>timer #2148<br>>timer #2145<br>>timer #2148<br>>timer #2148<br>>timer #2148<br>>timer #2148<br>>timer #2148<br>>timer #2148<br>>timer #2148<br>>timer #2148<br>>timer #2148<br>>timer #2148<br>>timer #2158<br>>timer #2153<br>>timer #2156<br>>timer #2156<br>>timer #2156<br>>timer #2158 | *<br>があふれたので | 5出力を廃棄しま | ます。 クリアすると |    |
| <                                                                                                    |              |          |            | >  |
| コンソール                                                                                                    |              |          |            |    |

ここで「クリア」ボタンでバッファを空にすると表示を再開します。

## 2.13.1記入

「記入」ボタンをクリックすると以下のようなダイアログが表示されるので、コメントを入力して「OK」とすると出力ウインドウにコメントを埋め込むことができます。

| Cmtoy出力ウイン                                          | ドウヘコメント挿入                | $\times$ |
|-----------------------------------------------------|--------------------------|----------|
| コメント挿入機<br>1<br>ジ<br>コメントを編集<br>これはコメント<br>マメント入力領域 | 能現在時刻を含める<br>して「OK」をクリック |          |

上記のようにコメントを入力すると以下のように出力ウインドウに表示されます。

| クリア (二記大) > >> 🔽 タイマログを    | 出力 |
|----------------------------|----|
| >timer #415<br>>timer #416 | ^  |
| >timer #417                |    |
| >timer #418                |    |
| >timer #419                |    |
| >timer #420                |    |
| >timer #421                |    |
| >timer #422                |    |
| >timer #423                |    |
| >timer #424                |    |
| >timer #425                |    |
| >timer #426                |    |
| >timer #427                |    |
| >timer #428                |    |
| >timer #429                |    |
| >timer #430                |    |
| >timer #431                |    |
| >timer #432                |    |
| 2timer #433                |    |
| >timer #434                |    |
| 21 Imer #453               |    |
| Timer #436                 |    |
| , mer stopped.             |    |
|                            |    |
|                            |    |
|                            |    |
|                            | ¥  |
| <                          | >  |
| 1                          |    |
|                            |    |
|                            |    |
|                            |    |

## 2.13.2ファイルへ保存

ボタン「>」と「>>」は出力ウインドウの内容をファイルに書き出すときに使います。 「>」は出力ファイルを指定して上書き、「>>」は指定したファイルに追加します。

μ ITRON アプリケーションからは以下の関数で出力ウインドウに文字列を表示できます。「<u>5.2 デ</u> <u>バッグ出力制御関数</u>」を参照してください。

CM\_EXTERN void halDebugPrintf(const char \*formatstring, ...);

## 2.13.3コンテキストメニュー

出力ウインドウ上で右クリックすると以下のコンテキストメニューを表示します。

| לעל                                                                                                    | 記入                                                                              | > >>                           | 🔲 ৯শবন              | グを出力  |   |
|----------------------------------------------------------------------------------------------------|---------------------------------------------------------------------------------|--------------------------------|---------------------|-------|---|
| > get -11<br>42413938<br>;getを完了:n<br>> get<br>現在の値: う<br>>                                                                                           | ext address :<br>くモリアドレス                                                        | = 800cH (1 dou<br>R 800cH, バンク | ble words re<br>7 O | ead.) | ^ |
| ; int 1 = bank<br>> set_interru<br>; int 2 = 00<br>> set_interru<br>; int 3 = 000<br>> set_interru<br>; int 4 = 000<br>> set_interru<br>> set_interru | 0:000<br>pt_name 2 00<br>pt_name 3 0a<br>0<br>pt_name 4 08<br>0<br>pt_name 5 0c | 000<br>000<br>000              |                     |       |   |
| ;int 5 = @c00<br>> set_interru<br>;int 6 = io@0                                                                                                    | 0<br>pt_na;                                                                     | 選択部をコピー                        |                     |       |   |
| ><br> > set_switch_<br> ;switch0 = R/                                                                                                    | name<br>W                                                                       | すべてコピー                         |                     |       |   |
| > set_switch_<br> ;switch1 = PN<br> >                                                                                                    | name<br>9/15                                                                    | 行をコンソール^                       | \                   | J     |   |
| > timerlog of<br>;TimerLog = o<br>> timerscale                                                                                                    | f<br>ff.<br>1                                                                   |                                |                     |       | ~ |
| <                                                                                                    |                                                                                 |                                |                     | >     |   |
| コンソール                                                                                                    |                                                                                 |                                |                     |       |   |

「選択部をコピー」は選択されているテキストをクリップボードへコピーします。 「すべてコピー」は出力ウインドウ内のテキストをすべて選択してクリップボードへコピーします。 「行をコンソールへ」は右クリックした行が'>'で始まる場合に、すでコンソールが開かれてい るとこの行を'>'を除いてコマンドコンソールの入力領域にコピーします。 コマンドコンソールについては「2.11 コマンドラインによる操作」を参照してください。

## 2.14ターゲットメモリ

C-Machine はターゲット CPU の物理アドレスに依存する RAM、EEPROM、メモリマップド IO、ポート マップド IO をシミュレートします。これらをターゲットメモリと呼びます。ターゲットメモリは、 メモリ空間、IO 空間に分かれます。

・メモリ空間 ターゲット CPU のメモリアドレス空間 (RAM、EEPROM、メモリマップド IO など)

・IO 空間 ターゲット CPU の ポートアドレス空間

※ C 言語で記述したユーザプログラムのコード、データ、スタック領域は Windows により Cmtoy と 同じユーザ空間に配置されるので、ターゲットメモリからは除外します。

C-Machine はターゲットメモリを Windows のプロセス空間内に確保してシミュレートするので、タ ーゲット CPU の物理アドレスと Windows のプロセス空間内のアドレスを対応付けます。そのためユ ーザプログラムでこの領域にアクセスするための、C 言語の関数やマクロを提供します。

ターゲットメモリは、コマンドライン機能を使って定義します。「<u>6.16 ターゲットメモリ操作</u>」を 参照してください。 例えば、16 ビット CPU、バイトアドレッシング、リトルエンディアンの RAM アドレス 0x0000-0x00ff、I0 ポート 0x0000-0x000f のターゲットメモリを定義する場合は、以下のコマンドを実行し ます。

| define_mem   | 100000 | 10000 | ) LE | BA | ł  |
|--------------|--------|-------|------|----|----|
| add_mem_area | reg    | 0000  | 0100 | 1  | RW |
| add_io_area  | switch | 0000  | 0010 |    |    |

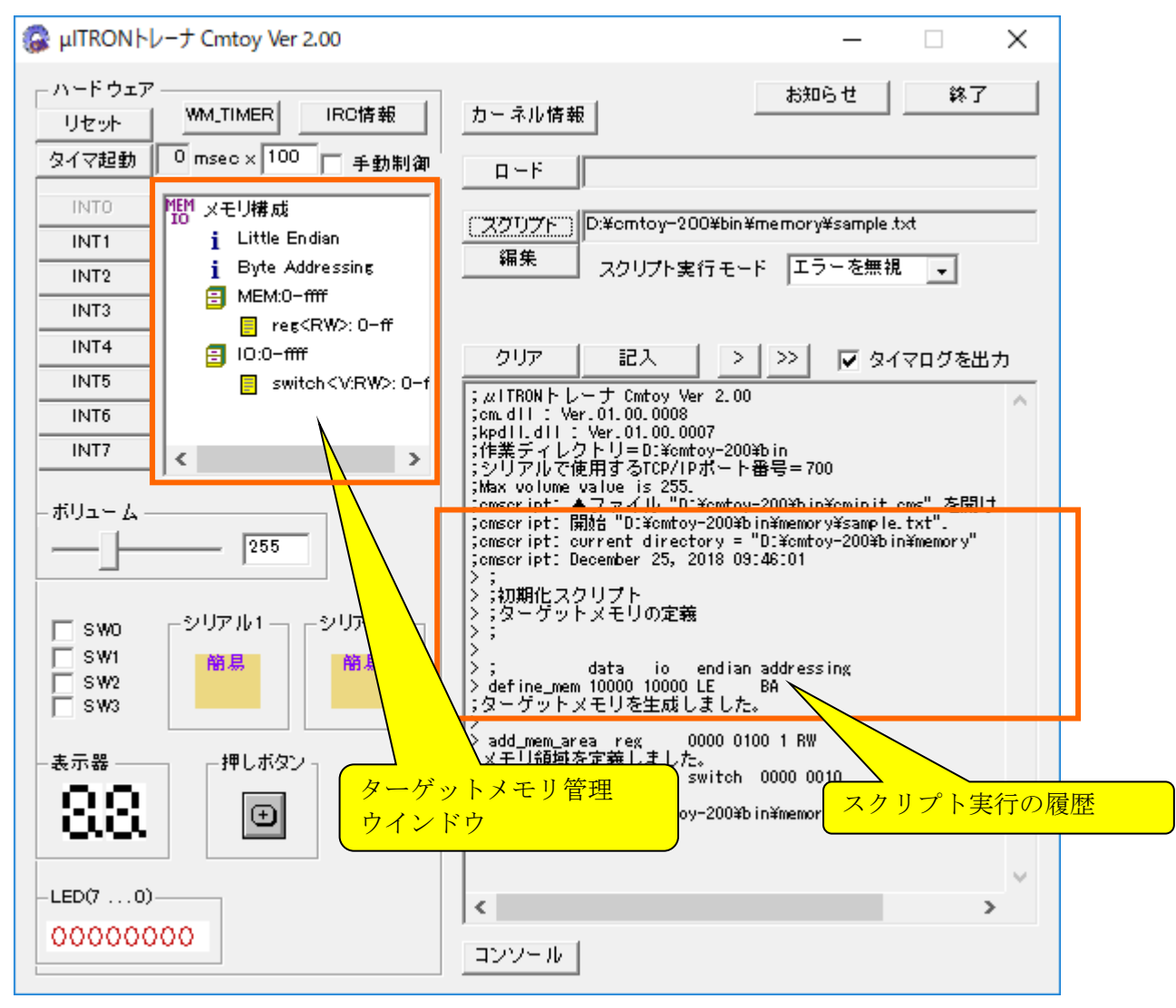

これを実行すると、GUI は以下のようになります。

定義したメモリ、IOの内容を見るにはメモリ管理ウインドウの該当箇所をダブルクリックします。 するとメモリダンプウインドウが現れます。

|                                                                                                    | *MEM.reg <rw< th=""><th>V&gt;: C</th><th>D-ff</th><th></th><th></th><th></th><th></th><th></th><th></th><th></th><th></th><th></th><th></th><th></th><th></th><th></th><th></th><th>×</th></rw<> | V>: C                                        | D-ff                                   |                                        |                                        |                                        |                                        |                                        |                                        |                                        |                                        |                                        |                                        |                                        |                                        |                                        |                                        | ×               |
|----------------------------------------------------------------------------------------------------|----------------------------------------------------------------------------------------------------|----------------------------------------------|----------------------------------------|----------------------------------------|----------------------------------------|----------------------------------------|----------------------------------------|----------------------------------------|----------------------------------------|----------------------------------------|----------------------------------------|----------------------------------------|----------------------------------------|----------------------------------------|----------------------------------------|----------------------------------------|----------------------------------------|-----------------|
| メモリダンプウインドウ                                                                                                    | アドレス                                                                                                    |                                              |                                        |                                        | ŀ                                      |                                        |                                        |                                        |                                        | -                                      | 表示                                     | 形式                                     | BYT                                    | E                                      | •                                      |                                        | 表示                                     | 更新              |
|                                                                                                    | アドレス<br>0000<br>0010<br>0020<br>0030<br>0040<br>0050<br>0060                                                                                                    | 0<br>FF<br>FF<br>FF<br>FF<br>FF<br>FF        | 1<br>FF<br>FF<br>FF<br>FF<br>FF<br>FF  | 2<br>FF<br>FF<br>FF<br>FF<br>FF<br>FF  | 3<br>FF<br>FF<br>FF<br>FF<br>FF<br>FF  | 4<br>FF<br>FF<br>FF<br>FF<br>FF<br>FF  | 5<br>FF<br>FF<br>FF<br>FF<br>FF<br>FF  | 6<br>FF<br>FF<br>FF<br>FF<br>FF        | 7<br>FF<br>FF<br>FF<br>FF<br>FF<br>FF  | 8<br>FF<br>FF<br>FF<br>FF<br>FF<br>FF  | 9<br>FF<br>FF<br>FF<br>FF<br>FF<br>FF  | A<br>FF<br>FF<br>FF<br>FF<br>FF<br>FF  | B<br>FF<br>FF<br>FF<br>FF<br>FF<br>FF  | C<br>FF<br>FF<br>FF<br>FF<br>FF<br>FF  | D<br>FF<br>FF<br>FF<br>FF<br>FF<br>FF  | E<br>FF<br>FF<br>FF<br>FF<br>FF        | F<br>FF<br>FF<br>FF<br>FF<br>FF        | アス <sup>3</sup> |
| INT0         IMM         X=UH#,di           INT1         i         Little Endian           INT2         Byte Addressing           INT3         IMEMO-ffff           INT4         INT4           INT5         IO:0-ffff           INT6         INT6 | 0070<br>0080<br>0090<br>0040<br>0080<br>0080<br>0060<br>0060<br>0060<br>0060                                                                                                    | FF<br>FF<br>FF<br>FF<br>FF<br>FF<br>FF<br>FF | FF<br>FF<br>FF<br>FF<br>FF<br>FF<br>FF | FF<br>FF<br>FF<br>FF<br>FF<br>FF<br>FF | FF<br>FF<br>FF<br>FF<br>FF<br>FF<br>FF | FF<br>FF<br>FF<br>FF<br>FF<br>FF<br>FF | FF<br>FF<br>FF<br>FF<br>FF<br>FF<br>FF | FF<br>FF<br>FF<br>FF<br>FF<br>FF<br>FF | FF<br>FF<br>FF<br>FF<br>FF<br>FF<br>FF | FF<br>FF<br>FF<br>FF<br>FF<br>FF<br>FF | FF<br>FF<br>FF<br>FF<br>FF<br>FF<br>FF | FF<br>FF<br>FF<br>FF<br>FF<br>FF<br>FF | FF<br>FF<br>FF<br>FF<br>FF<br>FF<br>FF | FF<br>FF<br>FF<br>FF<br>FF<br>FF<br>FF | FF<br>FF<br>FF<br>FF<br>FF<br>FF<br>FF | FF<br>FF<br>FF<br>FF<br>FF<br>FF<br>FF | FF<br>FF<br>FF<br>FF<br>FF<br>FF<br>FF |                 |
| <u>INT7</u> < ダブルクリック                                                                                                    | <                                                                                                    |                                              |                                        |                                        |                                        |                                        |                                        |                                        |                                        |                                        |                                        |                                        |                                        |                                        |                                        |                                        |                                        | >               |

以下のようなバンク指定を含むコマンドを実行した場合の例を示します。 ; data io endian addressing define\_mem 10000 10000 BE BA add\_mem\_area reg 0000 0100 1 RW add\_mem\_area com&io 8000 4000 2 RW add\_mem\_area exram c000 4000 10 RW add\_io\_area switch 0000 0010

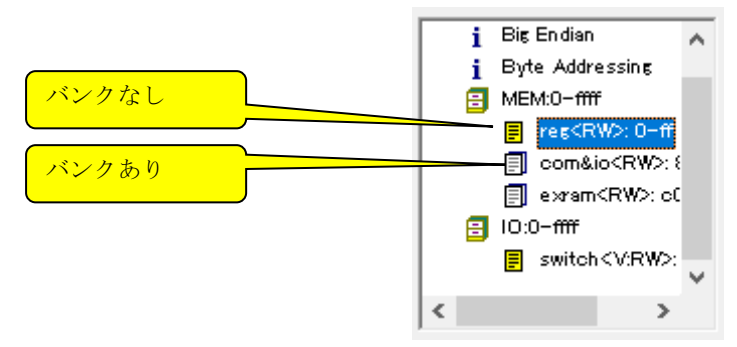

バンクあり/なしでアイコンが変わります。

# 3 <u>アプリケーションプログラムの作成とデバッグ</u>

## 3.1 アプリケーションプログラムの作成方法

アプリケーションプログラムは、C 言語で記述し Windows の 32 ビット DLL (**Dynamic-Link Library**)形 式の実行モジュールとして作成します。ソースファイル (\*. c) には Cmyoy¥include ディレクトリに ある以下のヘッダファイルをこの順番にインクルードしてください。

hal.h hal\_uart.h //シリアル機能を使わなければ必要ない itron.h

アプリケーションプログラムの情報をカーネルへ教えるために kernel\_cfg.c を作成し、コンパイル、 リンクして実行モジュールに加える必要があります。kernel\_cfg.c には、Cmtoy¥include ディレク トリにある以下のヘッダファイルをこの順番にインクルードしてください。

hal.h itron.h kernel\_cfg.h kernel\_id.h

kernel\_cfg.cでは、itron.hで定義されているマクロ(静的 API)を使いオブジェクトの登録をします。

- タスクの生成定義 CRE\_TSK
- セマフォの生成定義
   CRE\_SEM
- ・ イベントフラグの生成定義 CRE\_FLG
- ・ メイルボックスの生成定義 CRE MBX
- ・ 固定長メモリプールの生成定義 CRE MPF
- ・ 割込みハンドラの登録 DEF\_INH
- ・ 初期化ツーチンの登録 ATT\_INI

Cmtoy では、これらの静的 API は C 言語のマクロであり itron.h で定義されています。以下の点に 注意してください。

- 各オブジェクトに名前を割り当てるパラメータを追加している。
- タスク生成定義で指定するスタックサイズには0、スタックアドレスにはNULLを指定する。

※Visual Studio を使うと簡単に DLL 形式の実行モジュールを作成できます。 ※Cmtoy は 32 ビットアプリケーションなので、32 ビット DLL としか連携できません。

#### 3.1.1コンフィギュレーション

Cmtoy では、タスク、割込みハンドラをC言語で記述します。標準C言語にはタスク、割込みハンドラという概念はなく、実行はmain()関数から始まるという約束になっています。例えばWindowsやUNIX上のC言語で作成されたコンソールアプリケーションの実行モジュールはオペレーティングシステム (OS) により、メモリにロードされmain()関数が呼び出されます。プログラムの実行という視点からはC言語はシングルタスクのプログラムを記述するといえます。一方 $\mu$ ITRONでは複数のプログラム(タスク)が独立に、論理的には並列実行されます。また、割込みハンドラの関数は、タスクの実行とは関係なく(非同期に)呼び出されます。したがって、並列実行される関数、非同期に呼び出される関数を指定する方法が必要となります。この $\mu$ ITRONカーネルに並列実行されるタスクと非同期に呼び出される割込みハンドラ(どちらもC言語の関数)を教えてやる作業を「コンフィギュレーション」と呼びます。

さらに、タスク間および割込みハンドラ・タスク間で同期、通信を行う場合は、μITRONの定義する同期、通信オブジェクトを使用します。これらのオブジェクトを定義することもコンフィギュレーションで行います。

Cmtoy では、コンフィギュレータと呼ばれるようなツールを使わずに直接 C 言語のソースファイル でタスク、割込みハンドラ、オブジェクトの一覧表を作成し、ユーザプログラムに組み込んで DLL 形式の実行モジュールを作ります。Cmtoy でのでコンフィグレーションは C 言語でこの一覧表を作 ることです。C 言語でこの一覧表を作るには静的 API(実体は C 言語のマクロ)を使用します。

※μ ITRON アプリケーション内では main 関数はほかの関数と同列なので、なくても問題になりません。最初に実行される関数はコンフィグレーションで指定されたタスク関数です。

#### 3.1.2 VisualStudio6.0を使う

VisualStudio6.0 で DLL プロジェクトを作成する場合は、「ファイル」メニュの「新規作成(N)…」 を選択します。プロジェクト作成ウィザードが起動し以下のウインドウが表示されるので、プロジ ェクトの種類として「Win32 Dynami-Link Library」を選択します。位置とプロジェクト名を指定し て「OK」をクリックします。

|                            | -<br>- つついた-カト-タ (NI)-      |
|----------------------------|-----------------------------|
| ATL COM AppWizard          |                             |
| Custom AppWizard           |                             |
| 🖗 DevStudio Add-in Wizard  |                             |
| ISAPI Extension Wizard     |                             |
| Makefile                   |                             |
| MFC AppWizard (dll)        | ○ 新規にワークスペースを作成( <u>B</u> ) |
| 🛃 MFC AppWizard (exe)      | ○ 現在のソーシスヘースへ垣加(音)          |
| T Utility Project          |                             |
| Min32 Application          | J                           |
| Win32 Console Application  |                             |
| Win32 Dynamic-Link Library | 7°ラットフォーム( <u>P</u> ):      |
|                            | Win32                       |

次に、以下の「単純な DLL プロジェクト」を選択し、「終了」をクリックします。

| Win32 Dynamic-Link Library - งิริขว 1 / 1 |                                                                                                    | ?  | ×       |
|-------------------------------------------|----------------------------------------------------------------------------------------------------|----|---------|
|                                           | 作成する DLL の種類を選択してください。<br>C 空の DLL つわジンりk(E)<br>・ 運純な DLL つカジンりk(S)<br>C ツッキル さエシスキート すっ DLL( <u>D</u> ) | •  |         |
| < 戻る(B)                                   | 次へ (Ŋ> <b>終7(E)</b>                                                                                      | ++ | <br>ンセル |

次に以下の「OK」をクリックします。

| 単純な Win32 DLL が作成されま                   | tす。          |           |  |
|----------------------------------------|--------------|-----------|--|
| DIIMain: app7.cpp<br>プリコンバイル済みへッダー: St | dafyh および St | dafx.cnn  |  |
|                                        |              | uarx.opp. |  |
|                                        |              |           |  |
|                                        |              |           |  |
|                                        |              |           |  |
|                                        |              |           |  |
|                                        |              |           |  |
| የወንናቷሳኑ ምግሪንትህ:                        |              |           |  |
| M/ M/ / / / /////                      |              |           |  |

これで DLL プロジェクト・ワークスペースが作成されました。ウィザードはフォルダ app7 の下に以下のファイルを自動生成します。

app7¥

| StdAfx.h   | windows.hをinclude |
|------------|-------------------|
| StdAfx.cpp | StdAfx.hをinclude  |
| app7. cpp  | DllMain を含む       |
| app7.dsp   | プロジェクトファイル        |
| app7.dsw   | ワークスペースファイル       |

ここで、プロジェクトのプロパティから追加のインクルードパス、ライブラリパス、ライブラリフ アイル、プリプロセッサ定義を登録します。詳細は「<u>3.2 ビルド方法</u>」を参照してください。 その後、µITRONアプリケーションのC言語のソースファイル(\*.c)、ヘッダファイル(\*.h)をプロ ジェクトに追加します。Visual C++コンパイラは、拡張子\*.cのファイルはC言語のソースファイ ルとしてコンパイルします。

例えば、「<u>7. チュートリアル</u>」で示すステップ1のワークスペースファイルを VisualStudio6.0 で で開くと以下のようになります。

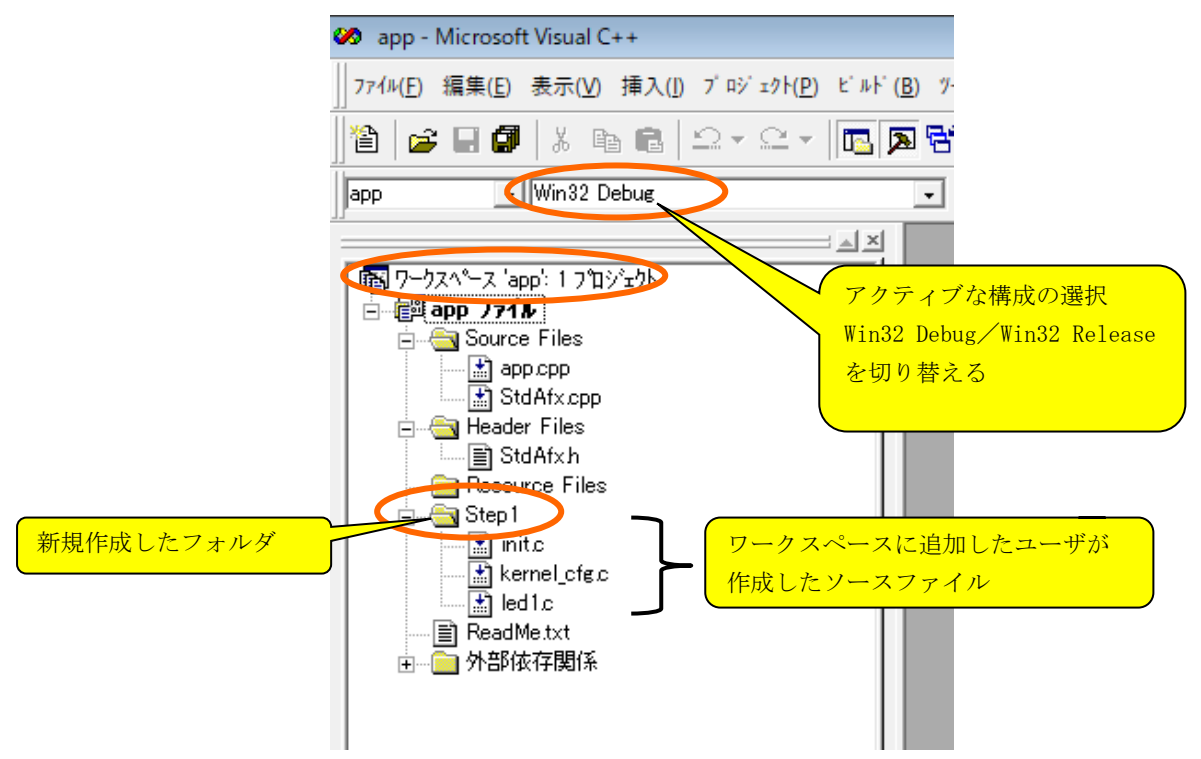

#### 3.1.3 Visual C++ 2008 Express Edition を使う

新たに dll を作成する場合は、ファイルメニュの「新規作成」→「プロジェクト(P)」を選択し、 プロジェクトの種類から Win32 をテンプレートとして「Win32 プロジェクト」を選び、場所とプロ ジェクト名を指定します。

| /ロシェクトの種類( <u>P</u> ):                    | デンフレート( <u>D</u> ):                                                                |    |                 |
|-------------------------------------------|------------------------------------------------------------------------------------|----|-----------------|
| Visual C++                                | Visual Studio にインストールされたテンプレート<br>副 Win32 プロジェクト<br>マイテンプレート<br>□ オンライン テンプレートの検索… |    |                 |
|                                           |                                                                                    |    |                 |
| Win32 アブリケーション、                           | ンソール アプリケーション、DLL またはスタティック ライブラリを作成す るためのプロジェクトです                                 |    |                 |
| Win32 アブリケーション、<br>ブロジェクト名(N):            | シゾール アプリケーション、DLL またはスタティック ライブラリを作成するためのプロジェクトです<br>[tron_app]                    |    |                 |
| Win32 アブリケーション、こ<br>プロジェクト名(N):<br>場所(L): | レソノーJレ アプリケーション、DLL またはスタティック ライブラリを作成するためのプロジェクトです<br>Itron_appl<br>DXMMySample   | 参照 | 22( <u>B</u> ). |

「OK」をクリックすると、「Win32 アプリケーション ウィザードへようこそ」のウインドウが表示 されるので「次へ>」をクリックします。すると「アプリケーションの設定」が表示されます。ここ で「DLL (D)」を選択して完了します。

| <b>ッダー ファイルを追加:</b><br>ATL(A)<br>AFC( <u>M</u> ) |          |
|--------------------------------------------------|----------|
| ~                                                | · 次 ( 完7 |

このように、itron\_appというプロジェクトを作成すると、以下のファイルが自動的に作成されます。

¥itron\_app

| 1 on_orp         |             |
|------------------|-------------|
| ¥itron_app       |             |
| stdafx.cpp       |             |
| dllmain.cpp      |             |
| itron_app.cpp    |             |
| stdafx.h         |             |
| targetver.h      |             |
| itron_app.vcproj | プロジェクトファイル  |
| itron app.sln    | ソリューションファイル |

ここで、プロジェクトのプロパティから追加のインクルードパス、ライブラリパス、ライブラリフ アイル、プリプロセッサ定義を登録します。詳細は「<u>3.2 ビルド方法</u>」を参照してください。 その後、μITRON アプリケーションの C 言語のソースファイル(\*.c)、ヘッダファイル(\*.h)をプロ ジェクトに追加します。Visual C++コンパイラは、拡張子\*.c のファイルは C 言語のソースファイ ルとしてコンパイルします。

- ※ Visual C++ 2008 Express Edition では、Platform SDK を別途インストールする必要はないようです。
- ※ Visual C++ 2008 Express Edition では、32 ビット DLL プロジェクトのみです。

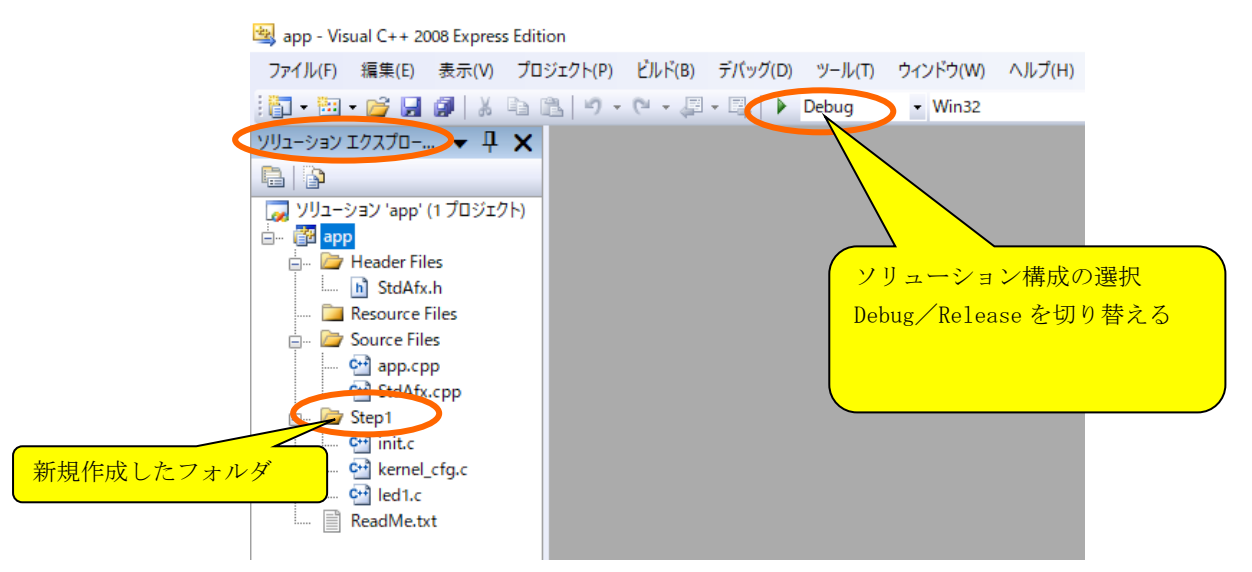

#### 3.1.4 Visual Studio 2017 を使う

新たに dll を作成する場合は、ファイルメニュの「新規作成」→「プロジェクト(P)」を選択し、「VisualC++」の中から「Windows デスクトップ」を選び、その中の「ダイナミックリンクライブラリ(DLL)」を選び、場所とプロジェクト名を指定します。

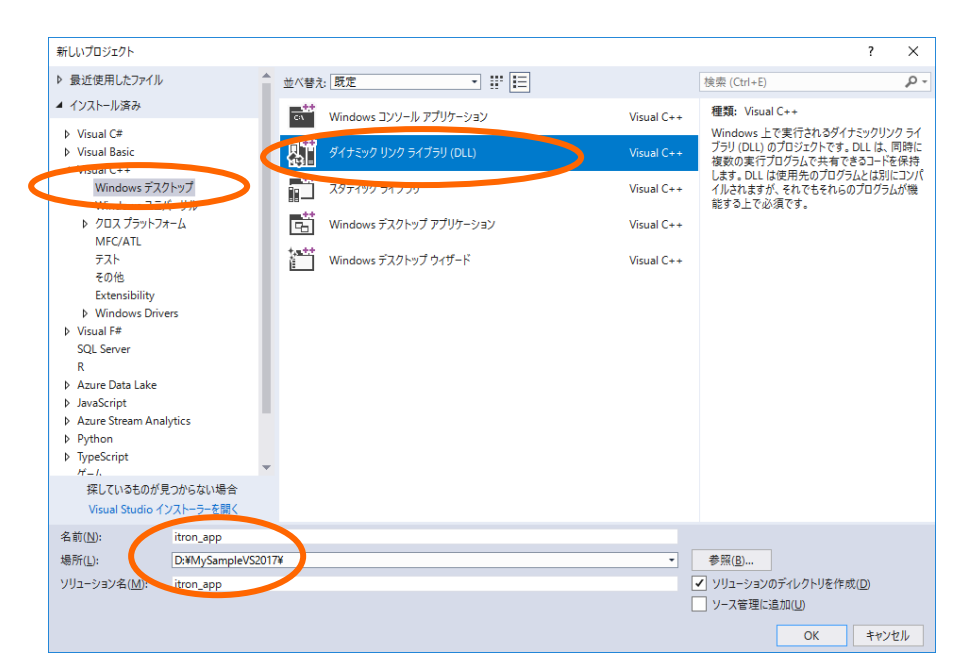

このように、itron\_appというプロジェクトを作成すると、以下のファイルが自動的に作成されます。

¥itron\_app

| ¥itron_app       |             |
|------------------|-------------|
| stdafx.cpp       |             |
| dllmain.cpp      |             |
| itron_app.cpp    |             |
| stdafx.h         |             |
| targetver.h      |             |
| itron_app.vcproj | プロジェクトファイル  |
| itron_app.sln    | ソリューションファイル |

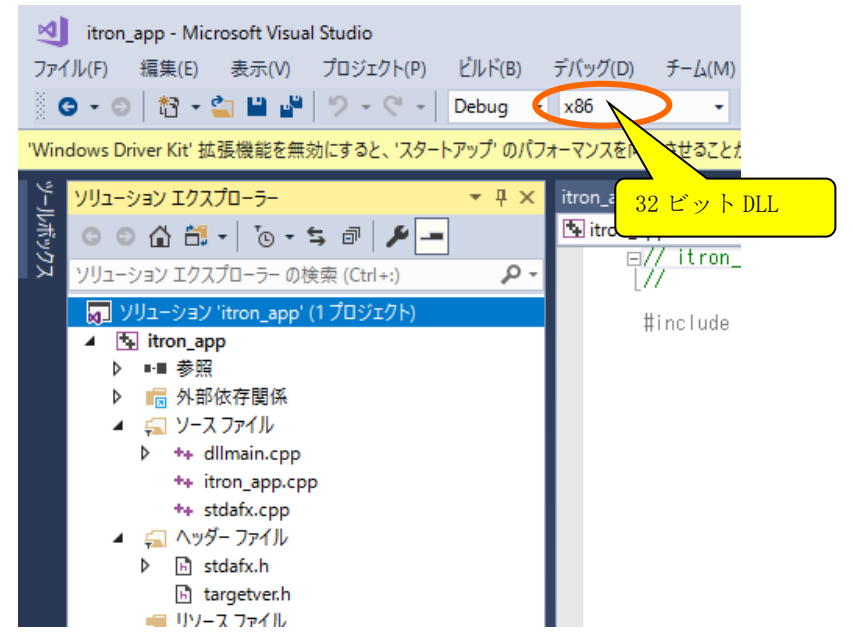

ここで、プロジェクトのプロパティから追加のインクルードパス、ライブラリパス、ライブラリフ ァイル、プリプロセッサ定義を登録します。詳細は「<u>3.2 ビルド方法</u>」を参照してください。 その後、μ ITRON アプリケーションの C 言語のソースファイル (\*. c)、ヘッダファイル (\*. h)をプロ ジェクトに追加します。Visual C++コンパイラは、拡張子\*.cのファイルはC言語のソースファイルとしてコンパイルします。

例えば、「<u>7. チュートリアル</u>」で示すステップ1のソリューションファイルをVisual Studio 2017 でで開くと以下のようになります。

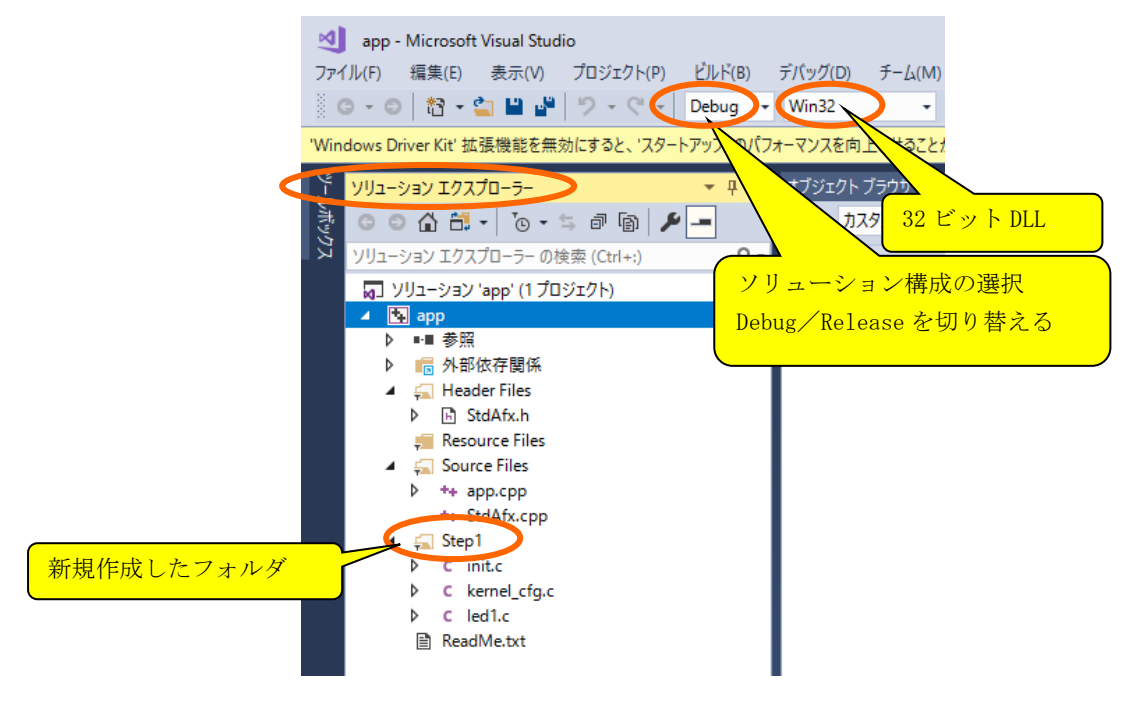

# 3.2 ビルド方法

コンパイル、リンクを行い実行モジュールを作る作業をビルドと呼びます。アプリケーションプロ グラムの実行モジュールは、Windows の DLL 形式(\*.dll)で作成します。この実行モジュールには、 kernel\_cfg.c も含めます。

ビルドを実行する前にコンパイラ、リンカの設定を確認してください。

#### 3.2.1 Visual Studio 6.0 でのプロジェクトの設定

付属の¥mITRON¥sample¥app¥app.dswをVisual Studio 6.0 で開いて「プロジェクト(P)」メニュの 「設定(S)...」を確認してください。特に以下の部分を確認してください。

●C/C++ タブ

カテゴリ:プリプロセッサ

```
    「プリプロセッサの定義」に",_CMTOY,_APP_EXPORT"を追加(デバグ/リリースバージョン)
    「インクルードファイルのパス」は".. ¥.. ¥include" (デバグ/リリースバージョン)
    リンク タブ
    カテゴリ:一般
    「出力ファイル名 (N)」は、"Release/app. dll"(リリースバージョン)
    "Debug/Dapp. dll"(デバグバージョン)
    カテゴリ:インプット
    「追加ライブラリパス」は、".. ¥.. ¥LIB"(デバグ/リリースバージョン)
    ビルド後の処理 タブ
    実行モジュール app. dll を Cmtoy¥bin ヘコピーするためのコマンドを指定
    "copy release¥app. dll .. ¥.. ¥.. ¥bin"(リリースバージョン)
```

```
copy debug¥Dapp. dll ... ¥... ¥bin (デバグバージョン)
```

●デバッグ タブ

「デバッグセッションの実行可能ファイル(E)」として以下を指定 "D:¥cmtoy-200¥bin¥Cmtoy.exe" (デバグバージョンのみ) ◄ Cmtoy インストールフォルダ 3.2.2 Visual C++ 2008 Express Edition でのプロジェクトのプロパティ 付属の¥mITRON¥sample¥app¥app.slnをVisual C++ 2008 Express Edition で開いて「プロジェクト (P)」メニュの「appのプロパティ(P)...」を確認してください。特に「構成プロパティ」の以下の 部分を確認してください。 ●C/C++ 内の 全般の「追加のインクルードディレクトリ」へ "..¥..¥..¥include" (デバグ/リリースバージョン) プリプロセッサ内の「プリプロセッサの定義」へ "\_CMTOY, \_APP\_EXPORT"を追加 (デバグ/リリースバージョン) 必要に応じて "\_CRT\_SECURE\_NO\_WARNINGS" を追加 ●リンカ内の "Release/app. dll" (リリースバージョン) 全般の「出力ファイル名」は、 "Debug/Dapp. dll" (デバグバージョン) 全般の「追加のライブラリディレクトリ」へ ".. ¥.. ¥.. ¥LIB" (デバグ/リリースバージョン) 入力の「追加の依存ファイル」へ "cm. lib kpdll. lib" (デバグ/リリースバージョン) ●ビルドイベント内の ビルド後のイベントへ 実行モジュール app. dll を Cmtoy¥bin ヘコピーするためのコマンドを指定 コマンドラインは、 "copy release¥app.dll ..¥..¥..¥bin" (リリースバージョン) copy debug¥Dapp.dll ... ¥... ¥bin (デバグバージョン) ●デバッグ内の 「コマンド」へ "D:¥cmtoy-200¥bin¥Cmtoy.exe" (デバグバージョンのみ) ◄ Cmtoy インストールフォルダ

## 3.2.3 Visual Studio 2017 でのプロジェクトのプロパティ

付属の¥mITRON¥sample¥app¥app.slnをVisual Studio 2017で開いて「プロジェクト(P)」メニュの「appのプロパティ(P)...」を確認してください。特に「構成プロパティ」の以下の部分を確認してください。付属の app.sln は Visual C++ 2008 Express Edition で作成したものなので最初に 2017の形式に変換するかどうか問い合わせがあります。

C/C++ 内の 全般の「追加のインクルードディレクトリ」へ ". ¥.. ¥.. ¥include"(デバグ/リリースバージョン) プリプロセッサの「プリプロセッサの定義」へ "\_CMTOY, \_APP\_EXPORT"を追加(デバグ/リリースバージョン) 必要に応じて"\_CRT\_SECURE\_NO\_WARNINGS"を追加
リンカ内の 全般の「出力ファイル名」は、"Release/app.dll"(リリースバージョン) "Debug/Dapp.dll"(デバグバージョン)
全般の「追加のライブラリディレクトリ」へ ".. ¥.. ¥.LIB"(デバグ/リリースバージョン)
入力の「追加の依存ファイル」へ、 "cm. lib kpdll.lib"(デバグ/リリースバージョン)
ビルドイベント内の

```
    ビルド後のイベント
実行モジュール app. dll を Cmtoy¥bin ヘコピーするためのコマンドを指定
コマンドラインは、
"copy release¥app. dll .. ¥.. ¥.. ¥bin" (リリースバージョン)
    デバッグ内の
「コマンド」へ
"D:¥cmtoy-200¥bin¥Cmtoy. exe" (デバグバージョンのみ)
```

## 3.2.4 Borland C++コンパイラ

Borland C++コンパイラを使ってアプリケーションタスクを作るメイクファイルの例は、 Cmtoy¥mITRON¥sample¥app¥makefile.bcc を参照してください。コンパイル時のオプションはマクロ CPP\_SWITCHES を、リンク時のオプション はマクロ LINK32\_FLAGS、LINKLIBS、LINKSTARTUP を参照してください。 中間ファイルをすべて削除するときは、以下のように指定します。 Cmtoy¥mITRON¥sample¥app> make -f makefile.bcc clean

app.dll をビルドするときは、以下のように指定します。 Cmtoy¥mITRON¥sample¥app> **make \_f makefile.bcc** 

これで、MFCを使用しないリリースバージョンのアプリケーション実行モジュールが作れます。

※Cmtoy V2.00 ではBorland C++は未確認。

# 3.3 VisualStudio6.0 のデバッガの使用

まず、VisualStudio6.0 で付属のサンプルアプリケーションのワークスペース(\*.dsw)を開き、 「ビルド(B)」メニュの「アクティブな構成の設定(0)」で構成「Win32 Debug」を選択して**リビルド** します。**リビルド**すると実行モジュール内のソースファイルのパス情報がそのマシンのものになり、 デバッガがソースファイルを認識できるようになるようです。

## 3.3.1 µ ITRON アプリケーションのプロジェクトからデバッガを使う

まず、プロジェクトファイルを開き「プロジェクトの設定」の「デバッグ」 タブ、カテゴリ「一般」 を確認します。ここで「デバッグセッションの実行可能ファイル(E)」として Cmtoy のインストール フォルダから Cmtoy. exe を指定します。(デバグバージョン Win32 Debug のみ)

| プロジェクトの設定                                                                                                    | ? ×                                                                                                    | ]                                                                                        |
|----------------------------------------------------------------------------------------------------|----------------------------------------------------------------------------------------------------|------------------------------------------------------------------------------------------|
| 設定の対象(S): (Win32 Debug)<br>□ @ epp<br>□ ③ source Files<br>□ ③ stdAfx.cpp<br>□ ④ Header Files<br>□ ③ StdAfx.h<br>□ Resource Files<br>□ ④ debug.h<br>□ ☆ kernel_cfg.c<br>□ ☆ samplec<br>□ ☆ test.c<br>□ test.h<br>□ ⑦ ReadMe.txt | <ul> <li>→般 デバッグ )/C++   リンク   リソース   Midl   ス ()</li> <li>カテコリ(ソ) → 般</li> <li>デ<sup>3</sup>/N<sup>3</sup>y<sup>5</sup> セッションの実行可能ファイル(E):</li> <li>D¥cmtoy-2004bin¥Cmtoy exe</li> <li>作業用のデ<sup>3</sup>/L/クトリ(W):</li> <li>7<sup>1</sup>D<sup>5</sup>5ムの引掛(U):</li> <li>リモートの実行可能ファイルのハ<sup>9</sup>スとファイル名(N):</li> </ul> | 参照<br>ActiveX コントロール テスト コンテナ<br>デ <sup>*</sup> フォルト Web 7 <sup>*</sup> ラウサ <sup>*</sup> |
|                                                                                                    | OK ++>tell                                                                                                    |                                                                                          |

以上を確認したら「OK」をクリックします。

ここで、プロジェクトのアクティブな構成が「Win32 Debug」であることを確認して、「ビルド」メ ニュの「リビルド(R)」を実行してエラーのないことを確認します。これでデバグの準備ができまし た。

ここで、「ビルド」メニュの「デバッグの開始(D)」→「実行(G)」を選択します。または F5 キーを 押します。

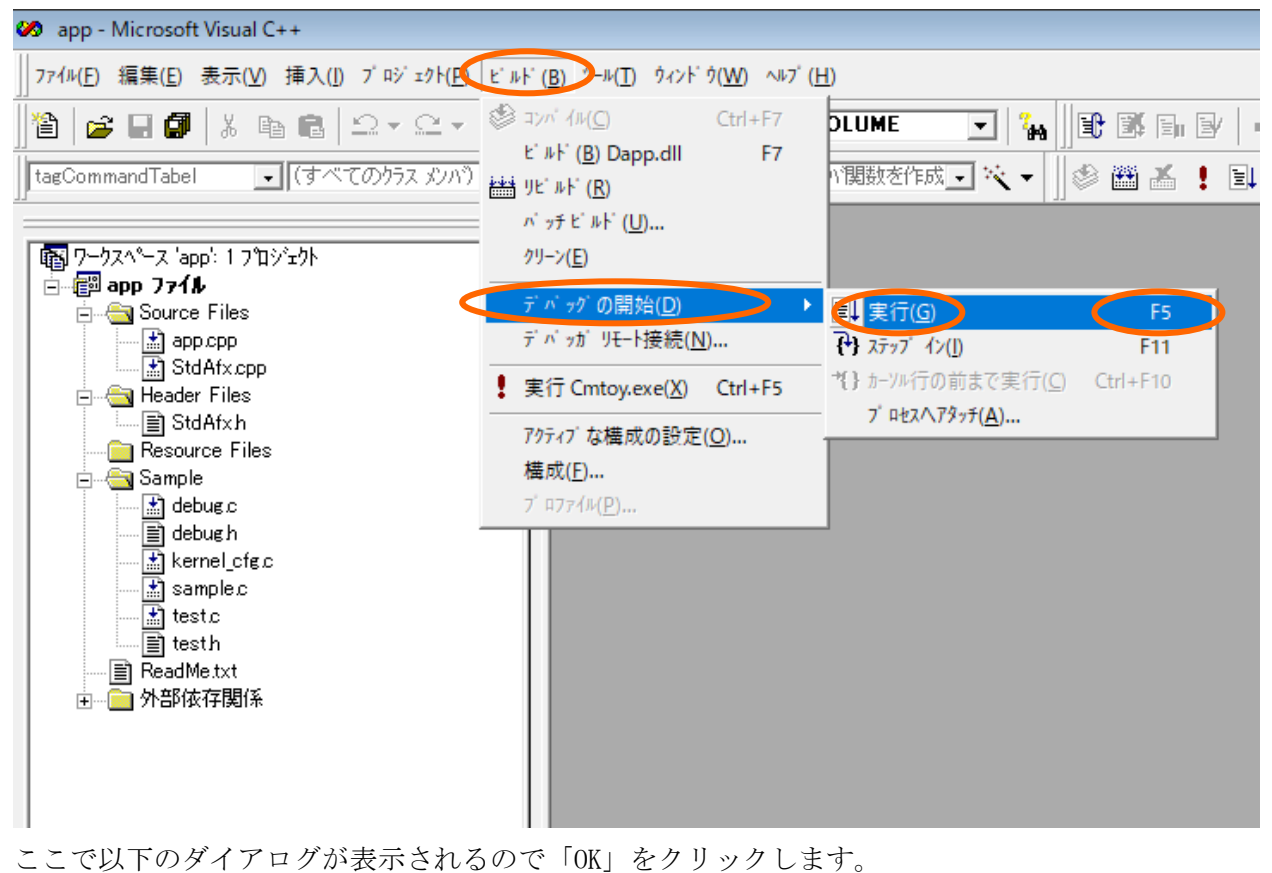

| Microsoft Developer Studio                                   | ?         | ×  |
|--------------------------------------------------------------|-----------|----|
| 'D:¥cmtoy-200¥bin¥Cmtoy.exe' にはデバック<br>行する場合は [OK] を押してください。 | >浩報がありません | 。続 |
| □ 次回から表示しない( <u>P</u> )                                      |           |    |
| OK +                                                         | ャンセル      |    |

これでデバグセッションが開始し、CmtoyのGUIウインドウが表示されます。Cmtoyの「ロード」ボ タンからリビルドした実行ファイル Debug¥Dapp.dllをロードします。

| - 🗆 ×                                                                                                    |
|----------------------------------------------------------------------------------------------------|
| カーネル情報 お知らせ 終了                                                                                                    |
| D:¥cmtoy-200¥ml TRON¥sample¥app¥Debug¥Dapp.dll                                                                                                    |
| スクリプト     D:¥cmtoy-200¥mlTRON¥sample¥app¥cminit.cms       編集     スクリプト実行モード                                                                                                    |
| クリア 記入 > >> ▼ タイマログを出力<br>; #ITRONトレーナ Cmtoy Ver 2.00<br>;em.dll: Ver.01.00.0008<br>;kpdll.dll: Ver.01.00.0007<br>;作業ディレクトリョD:¥cmtoy-200¥mlTRON¥sample¥app<br>;シリアルで使用するTCP/IPボート番号=700<br>;emsor ipt: ▲ファイル "D:¥emtoy-200¥mlTRON¥sample¥app¥emin<br>kpdll: AttachtronApplication(032810f0H) が見つかりました.<br>;CM: アプリケーションプログラム(D:¥emtoy-200¥mlTRON¥sample¥ |

ここで、アプリケーションのソースファイルを開きブレークポイントを設定し、Cmtoyの「リセット」ボタンから µ ITRON カーネルとアプリケーションを実行します。

## 3.3.2 Cmtoy 起動後にデバッガを使う

最初に、bin ディレクトリにある Cmtoy. exe を起動し、リビルドした Dapp. dll をロードします。こ こで VisualStudio6.0を立ち上げ、「ビルド(B)」メニュの「デバッグの開始(D)」->「プロセスへ アタッチ(A)...」をクリックすると以下のような実行中のプロセスの一覧を表示するダイアログが現 れます。

| zクト(P) ビルド (B) ツール(D) ウィンド ウ(W) ヘルプ (H)<br>ニュー ジョンパ イル(C)<br>ビルド (B)<br>描 リビルド (R)<br>デ パ ッグ の開始(D) ト 国 実行(G) F5 |                |                                       |                               |                                |                                        |               |
|----------------------------------------------------------------------------------------------------|----------------|---------------------------------------|-------------------------------|--------------------------------|----------------------------------------|---------------|
|                                                                                                    | ፡// <u>P</u> ) | ť ルト ( <u>B</u> )                     | ツ−ル( <u>T</u> )               | ウィンド ウ( <u>W</u> )             | ∿⊮7 <sup>°</sup> ( <u>H</u> )          |               |
| 当 ルビルド(R)<br>デ バ カグ の開始(D)<br>」 目 実行(G) F5                                                                       | 2 •            | <ul> <li>コンパイ</li> <li>ビルド</li> </ul> | ν( <u>C</u> )<br>( <u>B</u> ) |                                |                                        | 7 <b>6</b> 49 |
| デ <sup>-</sup> ^ <sup>*</sup> ッグの開始( <u>D</u> ) ▶ 目↓実行(G) F5                                                     |                | 譜書 リビルト<br>                           | ( <u>R</u> )                  |                                | <u> </u>                               | * []          |
| <u> ア ハ ッガ リモート接続(N) ブ ロセスへアタッチ(A)</u>                                                                           | (              | デバッ                                   | グの開始<br>ガリモート                 | 台( <u>D)</u><br>接続( <u>N</u> ) | ▶ 国, 実行(G) F5<br>ブロセスへアタッチ( <u>A</u> ) |               |

| 7° | በセスヘアタッチ                                                                                                    |                                                                                                    |                                   |        | ?                   | Х |
|----|----------------------------------------------------------------------------------------------------|----------------------------------------------------------------------------------------------------|-----------------------------------|--------|---------------------|---|
|    | 7 <sup>°</sup> 11セス<br>SearchFinterHost<br>Contoy<br>SearchProtocolHost<br>splwow64<br>chrome<br>chrome<br>chrome<br>chrome<br>chrome<br>chrome<br>MicrosoftEdgeCP<br>≤<br>システム 7 <sup>°</sup> 11セスを表示 | <u>7 泊セス ID</u><br>23120<br>10792<br>25236<br>20832<br>15036<br>11248<br>12076<br>26912<br>26584<br>22404<br>11164<br>26432 | タイトル<br>ルITRONトレーナ Cmtoy Ver<br>? | 2.00 × | ОК<br><u></u> ++>セル |   |

図 3-1 実行中のプロセス一覧

ここで Cmtoy を選んで「OK」ボタンをクリックすると実行中のプロセスをデバッガでデバッグでき るようになります。例えば、デバッグしたいソースファイルを開きブレークポイントを設定した後、 GUI の「リセット」ボタンをクリックして µ ITRON カーネルとアプリケーションを実行します。

# 3.4 VisualC++ 2008 Express Edition のデバッガの使用

まず、Visual C++ 2008 Express Edition で付属のサンプルアプリケーションのソリューション (\*.sln)を開き、ソリューション構成が「Debug」であることを確認して、「ビルド」メニュの 「ソリューションのリビルド(R)」を実行してエラーのないことを確認します。これでデバグの準備 ができました。

ここで、「デバッグ(D)」メニュの「デバッグの開始(S) F5」を選択します。またはF5 キーを押します。

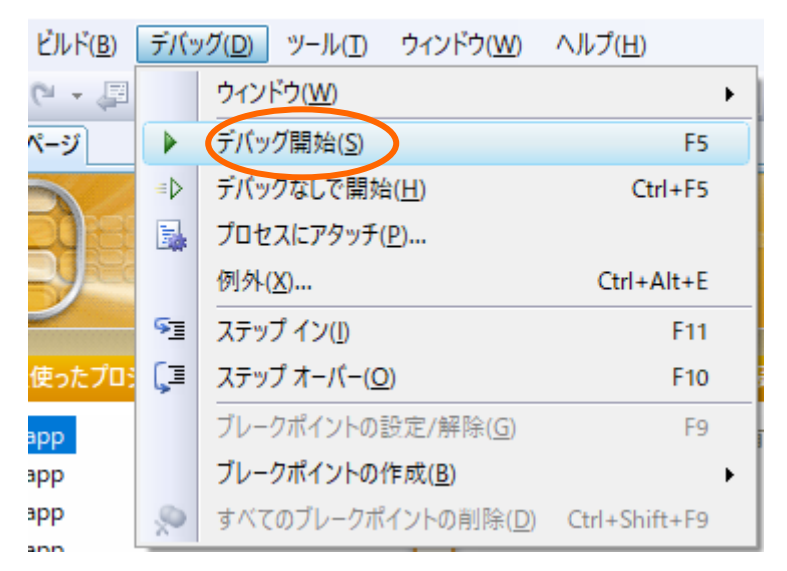

ここで以下のダイアログが表示されるので「OK」をクリックします。

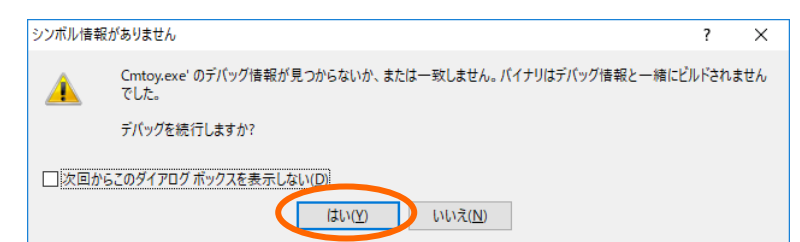

これでデバグセッションが開始し、CmtoyのGUIウインドウが表示されます。Cmtoyの「ロード」ボタンからリビルドした実行ファイル Debug¥Dapp.dllをロードします。

ここで、アプリケーションのソースファイルを開きブレークポイントを設定し、Cmtoyの「リセット」ボタンから µ ITRON カーネルとアプリケーションを実行します。

# 3.5 Visual Studio 2017 のデバッガの使用

まず、Visual C++ 2008 Express Edition で付属のサンプルアプリケーションのソリューション (\*.sln)を開き、ソリューション構成が「Debug」であることを確認して、「ビルド」メニュの 「ソリューションのリビルド(R)」を実行してエラーのないことを確認します。これでデバグの準備 ができました。

ここで、「デバッグ(D)」メニュの「デバッグの開始(S) F5」を選択します。または F5 キーを押します。

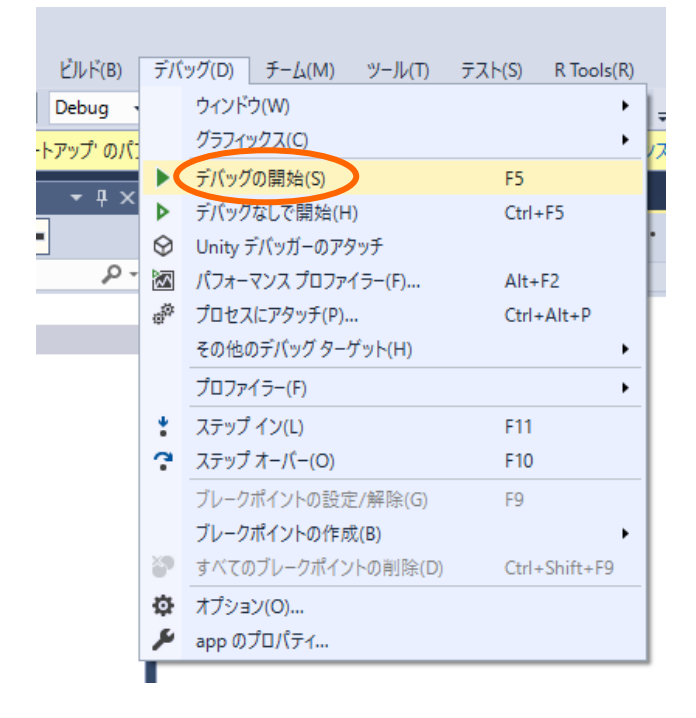

これでデバグセッションが開始し、CmtoyのGUIウインドウが表示されます。Cmtoyの「ロード」ボ タンからリビルドした実行ファイル Debug¥Dapp.dllをロードします。

ここで、アプリケーションのソースファイルを開きブレークポイントを設定し、Cmtoyの「リセット」ボタンから μ ITRON カーネルとアプリケーションを実行します。

# 4 μ ITRON カーネルの機能

## 4.1 カーネルの概要

ここでは、CPU 依存、ハードウェア依存、実装依存となる機能を整理します。Cmtoy の想定している ハードウェアについては「1.3 ターゲットハードウェアの概要」を参照してください。

#### 4.1.1外部割込み制御

ユーザ割込みハンドラはCの関数として記述して、コンフィグレーションで割込みハンドラとして 登録します。

CPU が割込みを受け付けると、カーネルの割込みハンドラが起動され、そこからユーザの割込みハ ンドラが呼び出されます。割込みハンドラのC言語の関数が終了すると、カーネルの割込みハンド ラに戻ります。ここで割込みコントローラへ EOI コマンドを送出し、最後にタスクスケジュールを 実行します(遅延ディスパッチ)。

- ・ 16 個の外部割込みレベルには μ ITRON の割込み番号(0~15)を割り当て、割込み番号=割込み ハンドラ番号とする。
- ・ ユーザ割込みハンドラは、割込み禁止状態で開始される。
- ・ CPUの割込みフラグを制御する実装依存サービスコールを用意する。(vchg\_ifl, vget\_ifl)

※現状のCmtoyでは多重割込みを起こすようなシミュレーションはできません。

#### 4.1.2タスク

タスクはCの関数として記述して、コンフィグレーションでタスクとして登録します。 静的 API で登録されたタスクはカーネル初期化時にレディキューに並びます。これは実行可能状態 になるということです。

各タスクは、割込み許可状態で実行を開始します。

タスクのC言語の関数が終了した場合は、カーネルがext\_tskを実行します。 タスクの状態遷移を以下に示します。

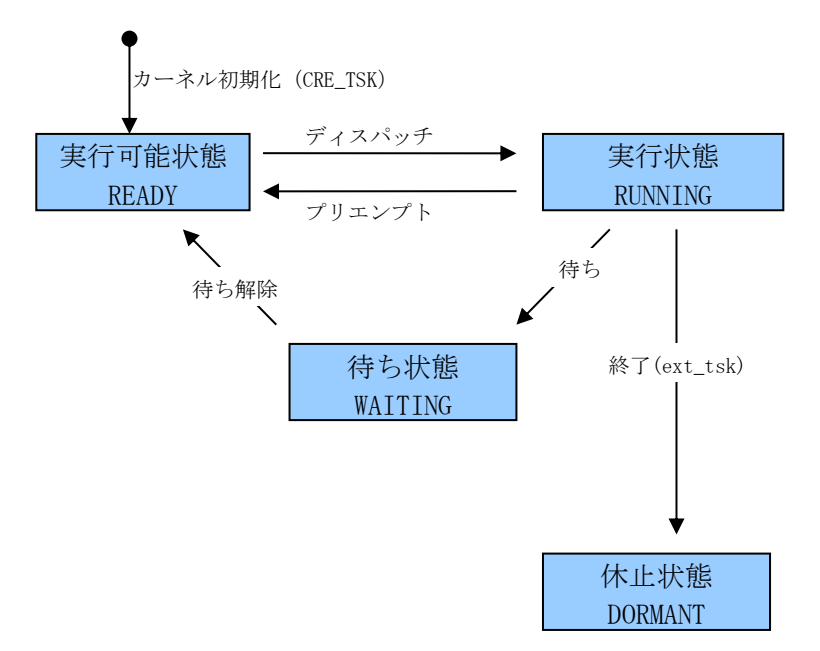

タスクが待ち状態になるのは、自ら待ち状態になるサービスコールを呼び出したときです。 待ち解除は待ち状態になるサービスコールが待ち時間経過した場合、実行中のタスクまたは割込み ハンドラから待ち解除のサービスコールで指定された場合です。

すべてのタスクが待ち状態になった場合には、カーネルはアイドルタスクを実行状態にします。ア イドルタスクはカーネルが用意していますが、コンフィギュレーションファイルのタスク登録でア イドルタスクを登録する作業は必要です。アイドルタスクの登録方法は静的 API CRE\_TSK を使い以 下のように記述します(kernel\_cfg.c を参照)。

CRE\_TSK(IDLE\_TASK\_ID,(TA\_HLNG | TA\_ACT),NULL,NULL,TMAX\_TPRI,0,NULL, "idle") /\*idle task\*/

アイドルタスクのタスク ID は IDLE\_TASK\_ID(0)、タスク優先度は TMAX\_PRI としてくださ。また、 タスクスタートアドレスは NULL としてください。

カーネルの用意しているアイドルタスクは以下のようになります。アイドルタスクが実行状態になってもWindowsのCPUタイムは消費しません。この状態でも割込み要求があれば割込みハンドラは動きタスクスケジュールは発生します。

```
void KpIdleTask(VP_INT exinf)
{
    PRINT_INFO("kpdll:KpIdleTask started.¥n");
    while(1){
        HALT;//CPUのHalt命令に相当、割込み許可状態
    }
}
```

※Cmtoy ではタスク登録で、スタックアドレスはNULL、スタックサイズは0としてください。Cmtoy ではカーネルがスタック領域を割り当てます。現在は1MBを割り当てています。

#### 4.1.3タイマ機能

カーネルの時間管理は、インターバルタイマで行います。カーネルはインターバルタイマの時間間 隔を10msに初期化します。インターバルタイマは割込みレベル0を使います。カーネルはシステム の時間としてこのインターバルタイマの割込み回数で管理します。サービスコールのタイムアウト 時間もインターバルタイマの割込み回数で管理します。

CmtoyはGUIからこのインターバルタイマの動きを制御できます。以下のような操作ができます。

- ・ インターバルタイマの停止/開始の制御
- ・ インターバルタイマの割り込み間隔を 10ms の倍数で指定
- ・ インターバルタイマの割込みをマニュアル操作で起こす

このように操作してもカーネルは割込み回数だけを数えて時間管理をします。

※Cmtoy ではインターバルタイマの時間間隔を Windows の WM\_TIMER イベントでシミュレートしてい ます。そのため 10ms のような短い時間ではそれほど正確ではありません。

#### 4.1.4 Cmtoy 固有の機能

カーネルでは、タスク切替とサービスコールの発行、戻りをそれぞれのトレースバッファに記録します。

トレース情報を見るにはCmtoyのGUIウインドウの「カーネル情報」ボタンをクリックします。するとトレース情報を表示するためのモードレスダイアログボックスが表示されるので、そこで「表

示更新」ボタンをクリックするとトレースバッファの最新の情報が表示されます。

#### (1) オブジェクト名

タスクなどのオブジェクトを静的に生成する API でオブジェクト名を指定できます。割込みハンド ラの登録 API でも割込みハンドラ名を指定できます。

これらのオブジェクト名、割込みハンドラ名を指定しておくと、以下で説明するトレース機能やエ ラー発生時の表示に使われ、オブジェクトの識別がしやすくなります。

#### (2) タスク切替のトレース

タスクトレースでは、ディスパッチャ内で旧タスクと新タスクを記録します。新タスクが待ち状態 からの解除であれば待ちに入ったサービスコール名と解除時のエラーコードを記録します。「表示 更新」ボタンでスナップショットを更新します。

|            | -                     | 0000046                                                       |                        | ן מוניאין די  | (·····         | - = * |
|------------|-----------------------|---------------------------------------------------------------|------------------------|---------------|----------------|-------|
| /sten      | nlime=  0             | x1                                                            | Omsec                  |               |                | 下史新   |
| ₩          | タイムス…                 | 旧タスク                                                          | 新タスク                   | エラーコード        | サービスコール        |       |
| 187        | 0000003a              | 0 ″idle″                                                      | 5 ‴Watch B             | -50 (E_TMOUT) | -18 (tslp_tsk) |       |
| 192        | 0000003a              | 5 ‴Watch B                                                    | 0 ″idle″               |               |                |       |
| 193        | 0000003c              | 0 ~ idle ~                                                    | 5 ‴Watch B             | -50 (E_TMOUT) | –18 (tsip_tsk) |       |
| 198        | 0000003c              | 5 <sup>~</sup> Watch B                                        | 0 ″idle″               |               |                |       |
| 199        | 0000003e              | 0 ~ idle ~                                                    | 5 ‴Watch B             | -50 (E_TMOUT) | –18 (tsip_tsk) |       |
| 204        | 0000003e              | 5 ‴Watch B                                                    | 0 ″idle″               |               |                |       |
| 205        | 00000040              | 0 ~ idle ~                                                    | 5 ‴Watch B             | -50 (E_TMOUT) | –18 (tslp_tsk) |       |
| 210        | 00000040              | 5 ‴Watch B                                                    | 0 ″idle″               |               |                |       |
| 211        | 00000042              | 0 ~ idle ~                                                    | 5 ‴Watch B             | -50 (E_TMOUT) | –18 (tslp_tsk) |       |
| 216        | 00000042              | 5 ‴Watch B                                                    | 0 ″idle″               |               |                |       |
| 217        | 00000044              | 0 ~ idle ~                                                    | 5 ‴Watch B             | -50 (E_TMOUT) | –18 (tslp_tsk) |       |
| 222        | 00000044              | 5 ‴Watch B                                                    | 0 ″idle″               |               |                |       |
| 223        | 00000046              | 0 ″idle″                                                      | 5 ‴Watch B             | -50 (E_TMOUT) | –18 (tslp_tsk) |       |
| 228        | 00000046              | 5 ‴Watch B                                                    | 0 ″idle″               |               |                |       |
| 229        | 00000048              | 0 ″idle″                                                      | 5 ‴Watch B             | -50 (E_TMOUT) | –18 (tslp_tsk) |       |
| 234        | 00000048              | 5 ‴Watch B                                                    | 0 ″idle″               |               |                |       |
| 235        | 0000004a              | 0 ˜idle ˜                                                     | 5 ‴Watch B             | -50 (E_TMOUT) | –18 (tslp_tsk) |       |
| 240        | 0000004a              | 5 ~ Watch B                                                   | 0 ˜idle ˜              |               |                |       |
| 241        | 0000004c              | 0 ~idle~                                                      | 5 ~ Watch B            | -50 (E_TMOUT) | -18 (tslp_tsk) |       |
| 946        | 0000004c              | 5 "Watch B                                                    | 0 "idle"               |               |                |       |
| 246<br>247 | 0000004c<br>00000004e | 5 <sup>°°</sup> Watch B<br>0 <sup>°°</sup> idle <sup>°°</sup> | 0 "idle"<br>5 "Watch B | -50 (E_TMOUT) | -18 (tslp_tsk) | _     |

図 4-1 タスク切替のトレース情報

上記の 247 の行の意味は、

タイムスタンプ 0000004e にタスク 0 からタスク 5 へ切り替わり、

タスク5は、サービスコールtslp\_tsk が終了し、その戻り値は-50だった。 タスク5は、待ち状態から実行状態へ遷移

となります。アイドルタスクは常に実行状態か実行可能状態のどちらかなので タスク0は、実行状態から実行可能状態へ遷移(プリエンプトされた)

となります。

※タイムスタンプはインターバルタイマの割込み回数です。

#### (3) サービスコールのトレース

カーネル情報(kpdll.dll: Ver.0100.0007)

サービスコールのトレースでは、発行時のパラメータと戻り時のエラーコードを記録します。待ち に入る可能性のあるサービスコールの戻り時とは待ちが解除された時点のことです。

発行時には、その時点のコンテキスト情報とサービスコールのパラメータを4つまで記録します。 戻り時には、サービスコールの返すエラーコードと1つのリターンパラメータを記録します。「表 示更新」ボタンでスナップショットを更新します。

| ysten | nTime= 0 | 00001aa | x10msec                |                |             | 表示     | 更新    |
|-------|----------|---------|------------------------|----------------|-------------|--------|-------|
| ₩     | タイムス     | コンテ     | タスク/ハンド                | サービスコール        | param1/ercd | param2 |       |
| 1288  | 000001a2 |         | 5 "Watch B             | -18 (tslp_tsk) | -50 (E_TMOU | 0      |       |
| 1289  | 000001a2 | TEUe    | 5 ‴Watch B             | –78 (get_tim)  | 109772580   | 0      |       |
| 1290  | 000001s2 |         | 5 ‴Watch B             | –78 (get tim)  | 0 (E OK)    | 0      | _     |
| 1291  | 000001a2 | TEUe    | 5 ‴Watch B             | –18 (tslp_tsk) | 20          | 0      | 1     |
| 1294  | 000001a4 |         | 5 ‴Watch B             | –18 (tslp_tsk) | -50 (E_TMOU | 0      |       |
| 1295  | 00000184 | TEUe    | 5 Watch B              | -/8(get_tim)   | 109772580   | U      | - · · |
| 1296  | 000001a4 |         | 5 ‴Watch B             | –78 (get_tim)  | 0 (E_OK)    | 0      |       |
| 1297  | 000001a4 | TEUe    | 5 ‴Watch B             | –18 (tslp_tsk) | 20          | 0      |       |
| 1300  | 000001a6 |         | 5 <sup>~</sup> Watch B | –18 (tslp_tsk) | -50 (E_TMOU | 0      |       |
| 1301  | 000001a6 | TEUe    | 5 <sup>~</sup> Watch B | –78 (get_tim)  | 109772580   | 0      |       |
| 1302  | 000001a6 |         | 5 ‴Watch B             | –78 (get_tim)  | 0 (E_OK)    | 0      |       |
| 1303  | 000001a6 | TEUe    | 5 <sup>~</sup> Watch B | –18 (tslp_tsk) | 20          | 0      |       |
| 1306  | 000001a8 |         | 5 ‴Watch B             | –18 (tslp_tsk) | -50 (E_TMOU | 0      |       |
| 1307  | 000001a8 | TEUe    | 5 <sup>~</sup> Watch B | -78 (get_tim)  | 109772580   | 0      |       |
| 1308  | 000001a8 |         | 5 <sup>~</sup> Watch B | –78 (get_tim)  | 0 (E_OK)    | 0      |       |
| 1309  | 000001a8 | TEUe    | 5 ‴Watch B             | –18 (tslp_tsk) | 20          | 0      |       |
| 1312  | 000001aa |         | 5 ‴Watch B             | –18 (tslp_tsk) | –50 (E_TMOU | 0      |       |
| 1313  | 000001aa | TEUe    | 5 ‴Watch B             | -78 (get_tim)  | 109772580   | 0      | - I   |
| 1314  | 000001aa |         | 5 ‴Watch B             | –78 (get_tim)  | 0 (E_OK)    | 0      |       |
| 1315  | 000001aa | TEUe    | 5 <sup>‴</sup> Watch B | –18 (tsip tsk) | 20          | 0      |       |

#### 図 4-2 サービスコールのトレース情報

「コンテキスト」項目には、4文字でサービスコール発行時のコンテキスト情報を表示します。

| 第1文字={T H} | T:タスクコンテキスト、H : 割込みハンドラ     |
|------------|-----------------------------|
| 第2文字={E D} | E:ディスパッチ許可状態、D:ディスパッチ禁止状態   |
| 第3文字={U L} | U:アンロック状態、L:ロック状態           |
| 第4文字={e d} | e:CPU 割込み許可状態、d:CPU 割込み禁止状態 |

サービスコールからの戻り時の「コンテキスト」項目は空白です。

#### 上記の 1291 の行の意味は、

タイムスタンプ 000001a2 にタスク 5 がサービスコール ts1p\_tsk(20)を実行した。 タスク 5 は待ち状態に遷移

となります。

上図の 1294 の行の意味は、

タスク5のサービスコール tslp\_tsk が戻り値-50で終了した。

タスク5は、実行状態に遷移

となります。

※タイムスタンプはインターバルタイマの割込み回数です。

#### (4) *μ* ITRON オブジェクトの一覧

タスク/ハンドラの一覧とメモリプールの情報を表示します。「表示更新」ボタンでスナップショットを更新します。

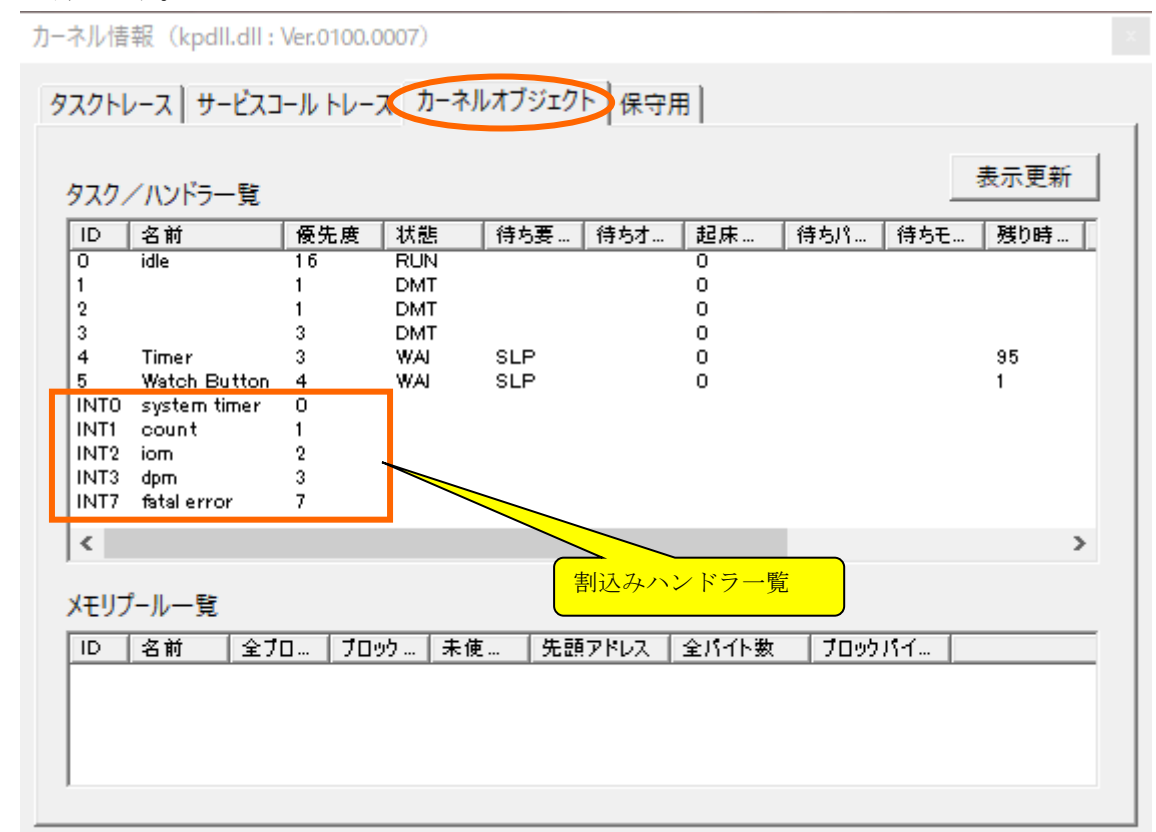

ここで、タスク状態は、

| タスク ID=0     | 実行状態 |                |
|--------------|------|----------------|
| タスク ID=1,2,3 | 休止状態 |                |
| タスク ID=4     | 待ち状態 | 残り時間=95(950ms) |
| タスク ID=5     | 待ち状態 | 残り時間=1(10ms)   |

となり、割込みレベル0, 1, 2, 3, 7に割込みハンドラが登録されています。 タスク ID=0 はアイドルタスク、割込みレベル0の割込みはインターバルタイマでカーネルが登録し たオブジェクトです。

#### (5) サービスコールのエラー

サービスコールでエラーが発生した場合は出力ウインドウにエラー情報を以下の形式で表示します。

<タイムスタンプ>: <ercd> by <fncd> in task[<タスク ID>].<タスク名> <タイムスタンプ>: <ercd> by <fncd> in intr[<割込み番号>].<割込みハンドラ名>

ただし、以下のエラーコードの場合は表示しません。 E\_TMOUT

E\_RLWAI

例えばタスク ID=2 の "debug" というタスクでサービスコール ref\_mpf を呼び出したときにエラー が発生した場合は、以下のような表示となります。

00000010: E\_NOEXS by ref\_mpf in task[2].debug

## 4.2 実装済みサービスコール一覧

現在以下のサービスコールを実装しています。itron.hで定義しています。

/\* (1) タスク管理機能 \*/

- CRE TSK タスク生成定義(静的 API)
- ext tsk 自タスクの終了
- ref tsk タスクの状態参照

/\* (2) タスク付属同期機能\*/

- get pri タスク優先度の参照
- slp tsk 起床待ち (タイムアウトなし)
- tslp\_tsk 起床待ち(タイムアウトあり)
- wup tsk タスクの起床
- iwup tsk タスクの起床 (非タスクコンテキスト専用)
- can wup タスクの起床要求のキャンセル

/\* (3) タスク例外処理機能 \*/

| /* ( | 4 | )同期         | • | 通信機能 | * | / |
|------|---|-------------|---|------|---|---|
| /    | · | 1 1 7 7 7 1 |   |      |   | / |

#### /\*セマフオ\*/

| CRE_SEM  | セマフォ生成定義(静的 API)         |
|----------|--------------------------|
| sig_sem  | セマフォ資源の返却                |
| isig_sem | セマフォ資源の返却 (非タスクコンテキスト専用) |
| wai_sem  | セマフォ資源の獲得(タイムアウトなし)      |
| pol_sem  | セマフォ資源の獲得(ポーリング)         |
| twai_sem | セマフォ資源の獲得(タイムアウトあり)      |
| ref_sem  | セマフォの状態参照                |

/\* イベントフラグ \*/

| CRE_FLG  | イベントフラグ生成定義(静的 API)       |
|----------|---------------------------|
| set_flg  | イベントフラグのセット               |
| iset_flg | イベントフラグのセット(非タスクコンテキスト専用) |
| clr_flg  | イベントフラグのクリア               |
| wai_flg  | イベントフラグ待ち(タイムアウトなし)       |
| pol_flg  | イベントフラグ待ち(ポーリング)          |
| twai_flg | イベントフラグ待ち(タイムアウトあり)       |
| ref_flg  | イベントフラグの状態参照              |

/\* データキュー \*/

/\* メールボックス \*/

| メイルボックス生成定義(静的 API)     |
|-------------------------|
| メイルボックスへの送信             |
| メイルボックスからの受信 (タイムアウトなし) |
| メイルボックスからの受信(ポーリング)     |
|                         |

trcv\_mbx メイルボックスからの受信(タイムアウトあり) ref\_mbx メイルボックスの状態参照

/\* (5) メモリプール管理機能 \*/

/\* 固定長メモリプール \*/

| CRE_MPF  | 固定長メモリプールの生成定義(静的 API)  |
|----------|-------------------------|
| get_mpf  | 固定長メモリブロックの獲得(タイムアウトなし) |
| pget_mpf | 固定長メモリブロックの獲得(ポーリング)    |
| tget_mpf | 固定長メモリブロックの獲得(タイムアウトあり) |
| rel mpf  | 固定長メモリプールの状態参照          |

/\* (6) 時間管理機能 \*/

/\* システム時刻管理 \*/

- set\_tim システム時刻の設定
- \_\_\_\_\_ get\_tim システム時刻の参照

/\* 周期ハンドラ \*/

/\* (7) システム状態管理機能 \*/

| get_tid  | 実行状態のタスク ID の参照               |
|----------|-------------------------------|
| iget_tid | 実行状態のタスク ID の参照(非タスクコンテキスト専用) |
| dis_dsp  | ディスパッチの禁止                     |
| ena_dsp  | ディスパッチの許可                     |
| sns_ctx  | コンテキストの参照                     |
| sns_dsp  | ディスパッチ禁止状態の参照                 |
| sns dpn  | ディスパッチ保留状態の参照                 |

/\* (8) 割込み管理機能 \*/

- DEF INH 割り込みハンドラ生成定義(静的 API)
- dis int 割込みの禁止
- ena int 割込みの許可
- vchg ifl CPU の割込みフラグの変更(実装依存機能)
- vget\_if1
   CPU の割込みフラグの取得(実装依存機能)

/\* (9) システム構成管理機能 \*/ATT INI 初期化ルーチンの追加(静的 API)

## 4.3 Cmtoy でのリセット動作

Cmtoy が起動すると $\mu$  ITRON カーネル(kpd11. d11)もメモリ上にロードします。この段階では $\mu$  ITRON カーネルはメモリ上に配置されただけで実行はしていません。その後 GUI のロードボタンを使って  $\mu$  ITRON アプリケーションをメモリ上に配置します。

 $\mu$  ITRON カーネルと $\mu$  ITRON アプリケーションがメモリ上に配置された状態で、GUI のリセットボタンをクリックすると $\mu$  ITRON カーネルの開始ルーチンが実行され、以下の手順でタスクを起動します。
- ① カーネルの初期化(インターバルタイマ、IRCの初期化も含む)
- ② 静的 API の処理
   オブジェクトの生成(タスクはレディキューへ並ぶ)
   初期化ルーチンの実行
- ③ システム時刻の初期化、インターバルタイマの起動
- ④ 割込み許可、ディスパッチ許可
- ⑤ レディキューの先頭のタスクを実行

その後、実行状態のタスクが待ち状態、休止状態になり、レディキューから外れると、カーネルは レディキューの先頭のタスクを実行状態にします。

# 5 <u>C-Machine の機能</u>

アプリケーションプログラムの作成において以下のハードウェア(CPU、デバイス)を制御する関数、 マクロが使えます。これらは hal.h と hal\_uart.h で定義しています。これらの関数、マクロの使用 例は「<u>8 C-Machine のプログラム例</u>」を参照してください。

# 5.1 CPU、割込み制御関数

# 5.1.1 void halDisableInterrupt(void);

パラメータ なし 戻り値 なし 解説 CPUの割込みを禁止する。

# 5.1.2 void halEnableInterrupt(void);

パラメータ なし 戻り値 なし 解説 CPUの割込みを許可する。

# 5.1.3 BOOL halInquireInterruptStatus(void);

パラメータ なし 戻り値

CPU の現在の割込みフラグ

### 解説

CPUの現在の割込みフラグを取得する。割込み禁止なら TRUE、割込み許可なら FALSE を返す。

# 5.1.4 void halMaskInterrupt(int level, BOOL mask);

| パラメ | ータ    |                                  |
|-----|-------|----------------------------------|
|     | level | 割込みコントローラの割込みレベル                 |
|     | mask  | 割込みマスク指定(TRUE でマスク、FALSE でマスク解除) |
| 戻り値 |       |                                  |
|     | なし    |                                  |

# 解説

割込みコントローラの指定した割込みレベルのマスクを設定する。

# 5.1.5 void halEndOfInterrupt(int level);

パラメータ

level

割込みコントローラの割込みレベル

戻り値 なし

解説

割込み処理終了を割込みコントローラに通知する。 ※μITRONカーネルが割込み制御で使うので、ユーザアプリケーションから使う必要はな い。

# 5.2 デバッグ出力制御関数

GUI の出力ウインドウへ文字列を表示するための機能を提供する関数です。

# 5.2.1 void halDebugOutputString(const char \*cstr);

パラメータ

 cstr
 文字列

 戻り値
 なし

 解説
 デバッグ用の文字列を出力する。

# 5.2.2 void halDebugPrintf(const char \*formatstring, ...);

パラメータ

formatstring 書式制御文字列

戻り値

解説

printf 関数と同様の書式でデバッグ用文字列を作成し出力する。

# 5.3 LED 表示制御関数

なし

GUI上の8個のLED ランプと表示器(2個の7セグメントLED)を操作する関数を提供します。

# 5.3.1 void halSetLED(WORD led);

パラメータ

led 各ビットで LED の ON(1)/OFF(0)を指定する。

戻り値

解説

なし

LED の ON/OFF を設定する。

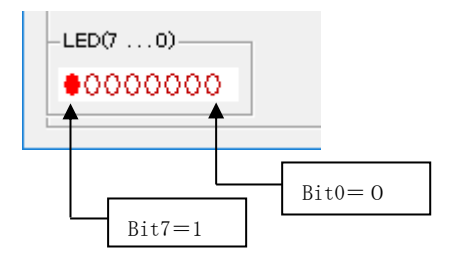

# 5.3.2 void halSetSegLED(WORD stat);

パラメータ

stat 各ビットで LED セグメントの ON(1)/OFF(0)を指定する。 戻り値

なし

解説

表示器(2個の7セグメントLED)のLEDセグメントのON/OFFを設定する。

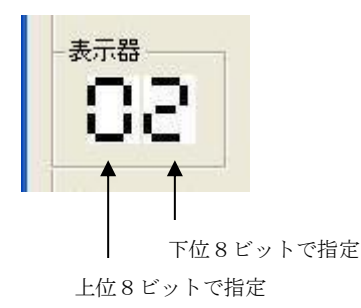

ビットと LED セグメントの対応は以下のとおり。

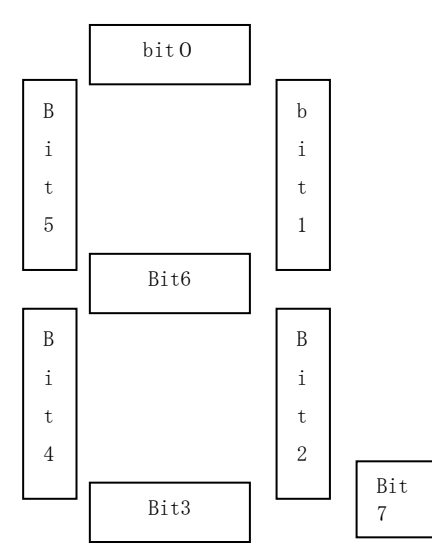

# 5.4 ボリューム制御関数

### 5.4.1 WORD halGetVolume(int VolumeNo);

パラメータ

VolumeNo ボリューム番号(Oを指定)

戻り値

現在のボリューム値を返す。

解説

ボリューム値は0~最大値の間の整数値。

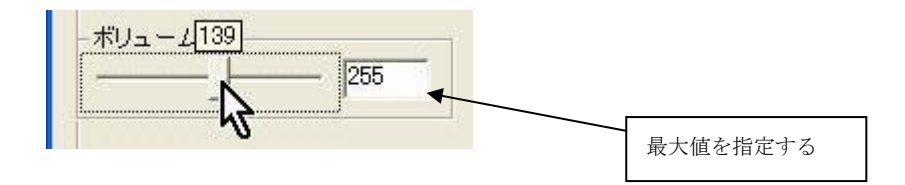

# 5.5 スイッチ制御関数

# 5.5.1 WORD halGetSwitch(void);

パラメータ

なし

戻り値

```
下位4ビットで各スイッチのON(1)/OFF(0)を返す
```

解説

各ビットでスイッチの状態を返す。

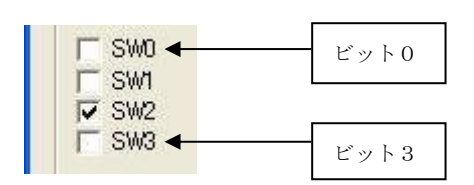

# 5.6 ボタン制御関数

# 5.6.1 BOOL halGetPushButton(int ButtonNo);

パラメータ

```
ボタン番号(0を指定)
ButtonNo
```

戻り値

```
ボタンの状態 UP(0)/DOWN(1)を返す。
```

解説

UP

DOWN (マウスの左ボタンを押した状態)

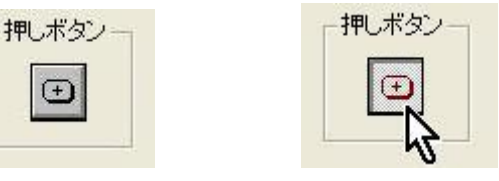

# 5.7 簡易シリアル制御関数

Ð

C-Machine はシリアルポートを Windows の Winsock 機能を使ってでシミュレートします。TCP/IPの ポート 700 と 701 を使います。ポート番号を変更するには「2.2.1 使用する TCP/IP ポート番号を変 更する」を参照してください。

TCP/IP クライアント(端末アプリケーション)がこのポートに接続すると以下のようにコントロー ルの色が変わります。

クライアント未接続 クライアント接続中

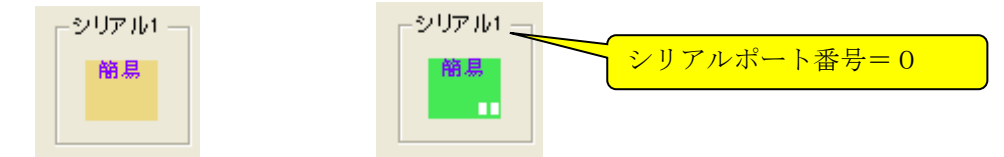

クライアントからの受信データは、内部のバッファに蓄えます。

Cmtoy を立ち上げた直後は、割込みを使わないで1文字単位の送信、受信をすることができる簡易 シリアル機能となります。簡易シリアルは割込みを使わずポーリング形式での制御のみ可能です。 簡易シリアル機能では以下の4つの制御関数が使えます。各制御関数ではシリアルポート番号を指 定します。

- halSerialInit
- ② halSerialGetStatus
- ③ halSerialReadChar
- ④ halSerialWriteChar

シリアル1はシリアルポート番号0でTCP/IPのポート700を使い、シリアル2はシリアルポート番号1を使いTCP/IPのポート701を使います。

※TCP/IP クライアント(端末アプリケーション)とはハイパーターミナル、PuTTY などです。

# 5.7.1 void halSerialInit(int SerialNo);

パラメータ

SerialNo シリアルポート番号 (0または1を指定)

戻り値

なし

解説

シリアルポートを初期化して、ここで送信許可、受信許可、RTS ON、DTR ON とする。

### 5.7.2 int halSerialReadChar(int SerialNo);

パラメータ

SerialNo シリアルポート番号(0または1を指定)

戻り値

内部のバッファから読み取った文字コード(バッファが空の場合は-1)

解説

受信データを取得する。

# 5.7.3 void halSerialWriteChar(int SerialNo, int c);

```
パラメータ

SerialNo シリアルポート番号(0または1を指定)

c 出力する文字コード

戻り値

なし

解説
```

文字コードを速やかに TCP/IP ポートから送信する。

# 5.8 16550 相当のシリアル制御関数

クライアント未接続

C-Machine はシリアルポートを Windows の Winsock 機能を使ってでシミュレートします。TCP/IP の ポート 700 と 701 を使います。ポート番号を変更するには「2.2.1 使用する TCP/IP ポート番号を変 更する」を参照してください。

Cntoy 起動後、簡易シリアル機能から 16550 相当のシリアル機能に変更することができます。例えば、シリアル2に 16550 相当の機能をシミュレートさせる場合にはコマンドコンソールまたはスク リプトで以下のをコマンドラインを実行します。

serial 1 init 4 16550 ;シリアル2に割込みレベル4を割り当てる

このコマンドを実行すると TCP/IP クライアントは未接続となり、GUI コントロールの表示は以下のように「簡易」から「16550」変わります。

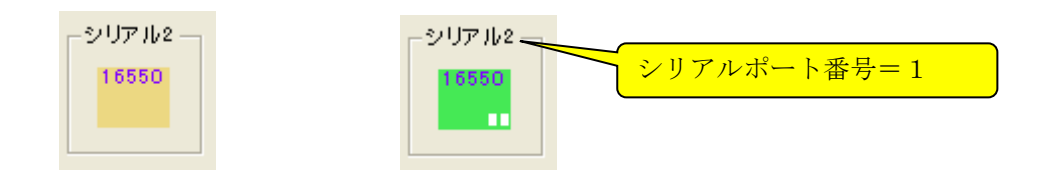

クライアント接続中

以下で説明する 16550 のレジスタへの読み書きを行う制御関数を使いプログラミングします。ただ し、ボーレートは 1200bps 相当(1文字送受信は 10ms おき)に固定のためディバイザラッチレジス タ(DLL, DLM)への書き込みはできますが、ボーレートは変更できません。また、パリティやストッ プビットを設定しても動作に影響はありません。常に8ビット文字として送受信します。

この GUI コントロール上で右クリックすると、以下のような 16550 のレジスタの内容を表示するモ ードレスダイアログボックスが現れます。

FCR=FIFO Control Register LCR=Line Control Register MCR=Modem Control Register IER=Interrupt Enable Register LSR=Line Status Register DLM:DLL=Divisor Latch SCR=Scratch Register

| シリアルコントローラ16550:シリアル 2                                           | ×          |                  |
|------------------------------------------------------------------|------------|------------------|
| 送受信停止 10msec × 1                                                 | トレース表示     |                  |
| 16550レジスター                                                       | 表示更新       |                  |
| FIFO 16450E-K(FIFO &L)                                           |            |                  |
| 受信FIFO内/送信FIFO内 パイト数                                             | 0 0        |                  |
| 受信FIFO内エラー数 0                                                    | LCR = 00   |                  |
| 入力信号<br>OTS<br>DSR<br>RI<br>DCD<br>00<br>DLMDLL = 00<br>SOR = 00 | C C FE Brk | 「表示更新」ボタン<br>で更新 |

図 5-1 シリアル2の16550 のレジスタ

この状態では FIF0 を使用しない 16450 モードとなっています。 アプリケーションプログラムで 16550 に初期化するプログラム例を以下に示します。

```
#include ``hal.h"
#include "hal uart.h"
int ch = 1;
WRITE LCR(ch, 0x80);
                          /*;DLAB=1*/
WRITE16550(ch, BAUDRATES 115200); /*;DLAB=1: Diviser Latch(LS)*/
WRITE IER(ch, BAUDRATES 115200>>8);/*;DLAB=1: Diviser Latch(MS)*/
WRITE LCR(ch,0x03);
                          /*;DLAB=0: DATA=8, PARITY=NONE, STOPBIT=1*/
WRITE MCR(ch,0x03);
                          /*;DTR=ON, RTS=ON*/
WRITE IER(ch,0x0D);
                          /*;ENABLE RX READY,LINE STATUS,MODEM STATUS*/
WRITE FCR(ch,0xc7);
                          /*;FIFO enable,FIFO clear, 14-bytes trigger*/
                           /*read Line Status*/
LSTAT16550(ch);
```

この初期化の後シリアル2のプロパティウインドウの「表示更新」をクリックすると最新の16550 レジスタの状態が表示されます。

|                      | シリアルコントローラ16550:シリアル 2                                                                                                    | ×                                                                                                  |     |
|----------------------|----------------------------------------------------------------------------------------------------|----------------------------------------------------------------------------------------------------|-----|
| マウスで操作可能<br>なモデム入力信号 | シリアルコントローラ16550:シリアル 2<br>送受信停止 10msec x<br>16550レジスタ<br>FOR = 07<br>▼ FIFO FIFO サイズ = 16、トリガレベル<br>受信FIFO内/送信FIFO内 バイト数<br>受信FIFO内 I5 ~数 0<br>入力信号 ▼ DTR<br>■ DSR<br>■ DSR<br>■ DSR<br>■ RI<br>■ DCD ■ 00T1<br>■ DCD ■ 00T2<br>■ LB | ×<br>トレース表示<br>表示更新<br>=14<br>0 0<br>LOR = 03<br>LSR<br>RxR<br>0 RE<br>PE<br>FE<br>FE<br>FE<br>Brk | 保守用 |
|                      | DLM:DLL = 00 05<br>SOR = 00                                                                                                    |                                                                                                    |     |

図 5-2 初期化後の 16550 のレジスタ

この中の「入力信号」を表すチェックボックスをマウスで操作して 16550 への入力を変更できます。 それ以外の値は読み取り専用で変更できません。

ループバックに指定した場合は 16550 の仕様により DTR, RTS, OUT1, OUT2 が入力信号に接続されるの で、マウス操作で入力信号を変えることはできません。

以降で16550相当のシリアル制御に使う関数の説明をします。

※ 16550の機能については以下の各メーカのホームページからデータシートをダウンロードして参考にしました。 PC16550D Universal Asynchronous Receiver/Transmitter with FIFOs http://www.ti.com/lit/ds/symlink/tl16c550c.pdf

### 5.8.1 void hal16550WriteDATA(int SerialNo, BYTE d);

パラメータ

```
SerialNoシリアルポート番号(0または1を指定)dレジスタに書くデータ
```

戻り値

なし

### 解説

16550のトランスミッタ保持レジスタ(THR)またはディバイザラッチレジスタ(DLL)に値 d を書く。 ※Cmtoy では DLL への書き込みは動作に影響しない。

5.8.2 BYTE hal16550ReadDATA(int SerialNo);

パラメータ

SerialNo シリアルポート番号(0または1を指定)

戻り値

レジスタから読み取った値

解説

16550 の受信バッファレジスタ(RBR)またはディバイザラッチレジスタ(DLL)の値を読み取る。

### 5.8.3 void hal16550WriteIER(int SerialNo, BYTE d);

パラメータ

| SerialNo | シリアルポート番号(0または1を指定) |
|----------|---------------------|
| d        | レジスタに書くデータ          |

戻り値

なし

### 解説

16550 の割込みイネーブルレジスタ(IER)またはディバイザラッチレジスタ(DLM)に値 d を 書く。IER の定義済みビットは以下のとおり。 bit0 : Enable Received Data Available Interrupt

- bit1 : Enable Transmitter Holding Register Empty Interrupt
- bit2 : Enable Receiver Line Status Interrupt
- bit3 : Enable MODEM Status Interrupt
- bit4 : 0
- bit5 : 0
- bit6 : 0

```
bit7 : 0
```

※CmtoyではDLMへの書き込みは動作に影響しない。

# 5.8.4 BYTE hal16550ReadIER(int SerialNo);

パラメータ

```
SerialNo シリアルポート番号(0または1を指定)
```

戻り値

レジスタから読み取った値

解説

16550の割込みイネーブルレジスタ(IER)またはディバイザラッチレジスタ(DLM)の値を読

み取る。

### 5.8.5 BYTE hal16550ReadIID(int SerialNo);

```
パラメータ
```

```
SerialNo シリアルポート番号(0または1を指定)
```

戻り値

レジスタから読み取った値

解説

16550 の割込み識別レジスタ(IIR)の値を読み取る。IIR の定義済みビットは以下のとおり。 bit0 : 0 If Interrupt Pending bit1 : Interrupt ID Bit0 bit2 : Interrupt ID Bit1 bit3 : Interrupt ID Bit2 bit4 : 0 bit5 : 0 bit6 : FIF0s Enabled(16450モード時は0) bit7 : FIF0s Enabled(16450モード時は0)

Bit0-3の組み合わせにより以下のような割り込み要因となります。

| Bit3 | Bit2 | Bit1 | Bit0 | 割り込み要因                            |
|------|------|------|------|-----------------------------------|
| 0    | 0    | 0    | 1    | 割り込み要因なし                          |
| 0    | 1    | 1    | 0    | ライン状態変化(エラー検出、ブレーク信号検出)           |
| 0    | 1    | 0    | 0    | 受信データあり、FIF0 モード時は受信 FIF0 の受信トリガー |
|      |      |      |      | レベルを超えた。                          |
| 1    | 1    | 0    | 0    | FIF0 モード時に、受信データタイムアウト            |
| 0    | 0    | 1    | 0    | 送信バッファが空になった                      |
| 0    | 0    | 0    | 0    | モデム信号の変化を検出                       |

# 5.8.6 void hal16550WriteFCR(int SerialNo, BYTE d);

パラメータ

| SerialNo | シリアルポート番号(0または1を指定) |
|----------|---------------------|
| d        | レジスタに書くデータ          |

戻り値

なし

解説

16550のFIF0制御レジスタ(FCR)に値dを書く。FCRの定義済みビットは以下のとおり。

- bit0 : FIF0 Enable
- bit1 : RCVR FIFO Reset
- bit2 : XMIT FIFO Reset
- bit3 : 0
- bit4 : 0
- bit5 : 0
- bit6 : RCVR Trigger(LSB)
- bit7 : RCVR Trigger(MSB)

### 5.8.7 BYTE hal16550ReadLSR(int SerialNo);

```
パラメータ
```

SerialNo シリアルポート番号(0または1を指定)

戻り値

レジスタから読み取った値

### 解説

16550 のラインステータスレジスタ(LSR)の値を読み取る。LSR の定義済みビットは以下の とおり。 bit0 : Data Ready bit1 : Overrun Error bit2 : Parity Error bit3 : Framing Error bit4 : Break Interrupt bit5 : Transmitter Holding Register Empty bit6 : Transmitter Empty bit7 : Error in RCVR FIFO(16450 モード時は0)

### 5.8.8 BYTE hal16550ReadMSR(int SerialNo);

### パラメータ

SerialNo シリアルポート番号(0または1を指定)

戻り値

レジスタから読み取った値

#### 解説

16550 のモデムステータスレジスタ(MSR)の値を読み取る。MSR の定義済みビットは以下のとおり。

- bit0 : Delta Clear to Send bit1 : Delta Data Set Ready
- bit2 : Delta Trailing Edge Ring Indicator
- bit3 : Delta Data Carrier Detect
- bit4 : Clear to Send
- bit5 : Data Set Ready
- bit6 : Trailing Edge Ring Indicator
- bit7 : Data Carrier Detect

### 5.8.9 void hal16550WriteLCR(int SerialNo, BYTE d);

```
パラメータ
SerialNo
```

シリアルポート番号(0または1を指定)

レジスタに書くデータ

d = 10 /tt

なし

```
戻り値
```

解説

16550 のライン制御レジスタ(LCR)に値dを書く。LCRの定義済みビットは以下のとおり。 bit0: Word Length Select Bit0 (動作に影響しない。常に8ビット) bit1: Word Length Select Bit1 (動作に影響しない。常に8ビット) bit2: Number of Stop Bits (動作に影響しない) bit3: Parity Enable (動作に影響しない) bit4: Even Parity Select (動作に影響しない) bit5 : Stick Parity (動作に影響しない) bit6 : Set Break bit7 : Diviser Latch Access Bit

※Cmtoy ではビット 6,7 が意味を持つ。

# 5.8.10 BYTE hal16550ReadLCR(int SerialNo);

パラメータ

SerialNo シリアルポート番号(0または1を指定)

戻り値

レジスタから読み取った値

解説

16550のライン制御レジスタ(LCR)の値を読み取る。

### 5.8.11 void hal16550WriteMCR(int SerialNo, BYTE d);

# パラメータ

| SerialNo | シリアルポート番号(0または1を指定) |
|----------|---------------------|
| d        | レジスタに書くデータ          |

# 戻り値

なし

### 解説

16550 のモデム制御レジスタ(MCR)に値dを書く。MCRの定義済みビットは以下のとおり。 bit0 : Data Terminal Ready bit1 : Request to Send bit2 : Out1 bit3 : Out2 bit4 : Loop bit5 : O bit6 : O bit7 : O

### 5.8.12 BYTE hal16550ReadMCR(int SerialNo);

- パラメータ
  - SerialNo シリアルポート番号 (0または1を指定)
- 戻り値

レジスタから読み取った値

解説

16550のモデム制御レジスタ(MCR)の値を読み取る。

# 5.9 PN 符号, 疑似ランダム雑音 (PseudorandomNoise) の生成

PN9 と PN15 を計算する機能を提供します。

# 5.9.1 WORD halCalcPN9(WORD pn\_code);

パラメータ

pn\_code 初期値

戻り値

計算結果

解説

与えられた pn\_code から PN9 の計算をします。

## 5.9.2 WORD halGenPN9(WORD pn\_code, BYTE \*buf, int bytes);

パラメータ

| pn_code | 初期値          |
|---------|--------------|
| buf     | 結果を格納するバイト配列 |
| bytes   | バイト配列の要素数    |

戻り値

最終計算結果

### 解説

与えられた pn\_code から順次 PN9 を計算し配列 buf へ格納します。 最終の PN コードを戻り値に返します。 buf は C 言語で定義した配列です。ターゲットメモリの物理アドレスではありません。

### 5.9.3 WORD halCalcPN15(WORD pn\_code);

パラメータ

pn\_code 初期値

# 戻り値

計算結果

# 解説

与えられた pn\_code から PN15 の計算をします。

### 5.9.4 WORD halGenPN15(WORD pn\_code, BYTE \*buf, int bytes);

パラメータ

| pn_code | 初期値          |
|---------|--------------|
| buf     | 結果を格納するバイト配列 |
| bytes   | バイト配列の要素数    |

### 戻り値

最終計算結果

### 解説

与えられた pn\_code から順次 PN15 を計算し配列 buf へ格納します。 最終の PN コードを戻り値に返します。 buf は C 言語で定義した配列です。ターゲットメモリの物理アドレスではありません。

# 5.10マクロ

5.10.1 CMTRACE (const char \*formatstring, ...)

パラメータ

formatstring 書式制御文字列 戻り値

なし

解説

文字列を Cmtoy の出力ウインドウに出力する。

### 5.10.2 ターゲットメモリを操作するマクロ(アドレスを即値で使用する場合)

物理アドレスを以下のようにマクロで定義してターゲットメモリへアクセスする場合に使用します。

```
/*コマンドレジスタ*/
   #define COMMAND 0xff000
                             /*ステータスレジスタ*/
   #define STATUS 0xff001
  void Clear()
   {
     char temp = READ BYTE (STATUS);
   }
   void Init()
   {
     WRITE BYTE (COMMAND, 0x80);
     WRITE BYTE (COMMAND, 0x01);
     WRITE BYTE (COMMAND, 0x40);
     WRITE BYTE (COMMAND, 0x55);
   }
        (1) WRITE_BYTE (TADDR, DATA)
        (2) WRITE_WORD (TADDR, DATA)
        (3) WRITE_DWORD (TADDR, DATA)
パラメータ
     TADDR
                ターゲット CPU のメモリアドレスを表す整数値
                 バイト、ワードまたはダブルワードの値
     DATA
戻り値
      なし
解説
      ターゲット CPU の指定されたメモリに値を書く。
      未定義のメモリアドレスを指定すると、出力ウインドウに以下のメッセージを表示する。
       CM: ▲WriteByte:不正な物理アドレス 1000
      読み取り専用のメモリアドレスを指定すると、出力ウインドウに以下のメッセージを表示
      する。
       CM: ▲WriteByte:書き込み不可, アドレス 100
        (4) READ_BYTE (TADDR)
        (5) READ_WORD (TADDR)
        (6) READ DWORD (TADDR)
パラメータ
                 ターゲット CPU のメモリアドレスを表す整数値
     TADDR
戻り値
     バイト、ワードまたはダブルワードの値
```

### 解説

ターゲット CPU のメモリの値を読む。

未定義のメモリアドレスを指定すると、出力ウインドウに以下のメッセージを表示する。 CM: ▲ReadByte:不正な物理アドレス 400

- (7) OUT\_BYTE (TPORT, DATA)
- (8) OUT\_WORD (TPORT, DATA)
- (9) OUT\_DWORD (TPORT, DATA)

パラメータ

| TPORT | ターゲット CPUの IO ポートアドレスを表す整数値 |
|-------|-----------------------------|
| DATA  | バイト、ワードまたはダブルワードの値          |

# 戻り値

なし

解説

ターゲット CPU の IO ポートに値を書く。

未定義の IO アドレスを指定すると、出力ウインドウに以下のメッセージを表示する。 CM: ▲OutByte:不正な物理アドレス 400

- (10) IN\_BYTE (TPORT)
- (11) IN\_WORD (TPORT)
- (12) IN\_DWORD (TPORT)
- パラメータ

TPORT ターゲット CPU の IO ポートアドレスを表す整数値

- 戻り値
- バイト、ワードまたはダブルワードの値

### 解説

ターゲット CPU の IO ポートの内容を読む。

未定義の IO アドレスを指定すると、出力ウインドウに以下のメッセージを表示する。 CM: ▲InByte:不正な物理アドレス 100

- (13) VOID\_PTR (TADDR)
- (14) BYTE\_PTR (TADDR)
- (15) WORD\_PTR (TADDR)
- (16) DWORD\_PTR (TADDR)
- (17) CHAR\_PTR (TADDR)
- (18) SHORT\_PTR (TADDR)
- (19) LONG\_PTR (TADDR)

パラメータ

TADDR ターゲット CPU のメモリアドレスを表す整数値

戻り値

以下のような言語Cの型付ポインタを返す

typedef unsigned char BYTE; typedef unsigned short WORD; typedef unsigned long DWORD; void\* BYTE\* WORD\* DWORD\* char\* short\* long\* これらのポインタは、ターゲットメモリをシミュレートしている Windows のメモリへのポ インタです。これらのポインタでシミュレーションメモリを直接操作できます。そのため、 Windows を実行している x86 CPU と同じリトルエンディアンかつバイトアドレッシングの 場合にだけ使用できます。

### 解説

ターゲット CPU のメモリアドレス TADDR (整数)を型付のポインタに変換する。Cmtoy 上で は C-Machine の内部メモリ (Windows のプロセス内メモリ) へのポインタとなる。

# 例

ターゲット CPU の 0x8000 と 0x8002 にアクセスする場合以下のようにする。

```
#define STATUS *WORD_PTR(0x8000)
#define MASK *WORD_PTR(0x8002)
```

```
temp = STATUS;
MASK = mask;
```

```
}
```

未定義のターゲットメモリのアドレスにアクセスすると Windows の CPU 例外が発生する。 書き込み属性のない(読み取り専用)ターゲットメモリに書き込むと Windows の例外が発 生する。

### (20) OR\_BYTE (TADDR, DATA)

```
(21) OR_WORD (TADDR, DATA)
```

### (22) OR\_DWORD (TADDR, DATA)

パラメータ

TADDR ターゲットメモリのアドレスを表す整数値

DATA バイト、ワードまたはダブルワードの値

戻り値

なし

# 解説

ターゲットメモリの内容とDATAのORを計算し結果をメモリに書く。この操作はLOCKで保護して途中で割込みが入らないことを保証する。

### (23) AND\_BYTE (TADDR, DATA)

## (24) AND\_WORD (TADDR, DATA)

### (25) AND\_DWORD (TADDR, DATA)

パラメータ

| TADDR | ターゲットメモリのアドレスを表す整 | 数値 |
|-------|-------------------|----|
| DATA  | バイト、ワードまたはダブルワードの | 値  |

戻り値

なし

解説

ターゲットメモリの内容と DATA の AND を計算し結果をメモリに書く。この操作は LOCK で 保護して途中で割込みが入らないことを保証する。

### (26) XOR\_BYTE (TADDR, DATA)

### (27) XOR\_WORD (TADDR, DATA)

### (28) XOR\_DWORD (TADDR, DATA)

パラメータ

| TADDR | ターゲットメモリのアドレスを表す整数値 |
|-------|---------------------|
| DATA  | バイト、ワードまたはダブルワードの値  |

# 戻り値

なし

### 解説

ターゲットメモリの内容と DATA の XOR を計算し結果をメモリに書く。この操作は LOCK で 保護して途中で割込みが入らないことを保証する。

## (29) XCHG\_BYTE (TADDR, DATA)

### (30) XCHG\_WORD (TADDR, DATA)

### (31) XCHG\_DWORD (TADDR, DATA)

### パラメータ

| TADDR | ターゲットメモリのアドレスを表す整数値 |
|-------|---------------------|
| DATA  | バイト、ワードまたはダブルワードの値  |

### 戻り値

バイト、ワードまたはダブルワードの値

### 解説

ターゲットメモリの内容とDATAを入れ替える。メモリの内容を戻り値として返す。この操作はLOCKで保護して途中で割込みが入らないことを保証する。

### 5.10.3ターゲットメモリを操作するマクロ(構造体のメンバを使用する場合)

メモリマップド IO 領域に構造体を定義して、ターゲットメモリにアクセスする場合に使用します。

| typedef | volatile | struct | some | _device_ | _reg{ |
|---------|----------|--------|------|----------|-------|
| char    | com;     |        | //=~ | マンドレジ    | スタ    |
| char    | status   | ;      | //ステ | ータスレ     | ジスタ   |

```
}DEV REG;
   DEV REG* pDevReg = (DEV REG*)0xff000;//先頭アドレス
   void Clear()
   {
      char temp = PREAD_BYTE(pDevReg->status);
   }
   void Init()
   {
      PWRITE BYTE(pDevReg->com, 0x80);
      PWRITE BYTE(pDevReg->com, 0x01);
      PWRITE BYTE (pDevReg->com, 0x40);
      PWRITE BYTE(pDevReg->com, 0x55);
   }
        (1) PWRITE_BYTE (MEMBER, DATA)
        (2) PWRITE_WORD (MEMBER, DATA)
        (3) PWRITE_DWORD (MEMBER, DATA)
パラメータ
      MEMBER
                   「構造体の先頭アドレス->メンバ」の形式で指定
                  バイト、ワードまたはダブルワードの値
      DATA
戻り値
      なし
解説
      ターゲットメモリに値を書く。
        (4) PREAD_BYTE (MEMBER)
        (5) PREAD_WORD (MEMBER)
        (6) PREAD_DWORD (MEMBER)
パラメータ
                   「構造体の先頭アドレス->メンバ」の形式で指定
      MEMBER
戻り値
      バイト、ワードまたはダブルワードの値
解説
      ターゲットメモリの値を読む。
```

- (7) PVOID\_PTR (MEMBER)
- (8) PBYTE\_PTR (MEMBER)
- (9) PWORD\_PTR (MEMBER)
- (10) PDWORD\_PTR (MEMBER)
- (11) PCHAR\_PTR (MEMBER)
- (12) PSHORT\_PTR (MEMBER)

### (13) PLONG\_PTR (MEMBER)

パラメータ

MEMBER

### 「構造体の先頭アドレス->メンバ」の形式で指定

戻り値

以下のような言語Cの型付ポインタを返す

|   | typedef | unsigned | char   | BYTE;  |
|---|---------|----------|--------|--------|
|   | typedef | unsigned | short  | WORD;  |
|   | typedef | unsigned | long   | DWORD; |
|   | void*   |          |        |        |
|   | BYTE*   |          |        |        |
|   | WORD*   |          |        |        |
|   | DWORD*  |          |        |        |
|   | char*   |          |        |        |
|   | short*  |          |        |        |
|   | long*   |          |        |        |
| 1 | らのポイン   | 1217 2-  | ゲットメエレ | ーたシミュー |

これらのポインタは、ターゲットメモリをシミュレートしている Windows のメモリへのポ インタです。これらのポインタでシミュレーションメモリを直接操作できます。そのため、 Windows を実行している x86 CPU と同じリトルエンディアンかつバイトアドレッシングの 場合にだけ使用できます。

### 解説

ターゲットメモリのアドレス(先頭アドレス->構造体のメンバ)を型付のポインタに変換 する。Cmtoy上ではC-Machineの内部メモリ(Windowsのプロセス内メモリ)へのポインタ となる。

# (14) POR\_BYTE (MEMBER, DATA)

# (15) POR\_WORD (MEMBER, DATA)

### (16) POR\_DWORD (MEMBER, DATA)

パラメータ

| MEMBER | 「構造体の先頭アドレス->メンバ」の形式で指定 |
|--------|-------------------------|
| DATA   | バイト、ワードまたはダブルワードの値      |

戻り値

なし

### 解説

ターゲットメモリの内容と DATA の OR を計算し結果をメモリに書く。この操作は LOCK で保護して割込みが入らないことを保証する。

(17) PAND\_BYTE (MEMBER, DATA)

(18) PAND\_WORD (MEMBER, DATA)

### (19) PAND\_DWORD (MEMBER, DATA)

パラメータ

MEMBER 「構造体の先頭アドレス->メンバ」の形式で指定 DATA バイト、ワードまたはダブルワードの値

戻り値

なし

解説

ターゲットメモリの内容と DATA の AND を計算し結果をメモリに書く。この操作は LOCK で 保護して割込みが入らないことを保証する。

### (20) PXOR\_BYTE (MEMBER, DATA)

(21) PXOR\_WORD (MEMBER, DATA)

### (22) PXOR\_DWORD (MEMBER, DATA)

パラメータ

| MEMBER | 「構造体の先頭ア | ドレス->メンバ」 | の形式で指定 |
|--------|----------|-----------|--------|
|--------|----------|-----------|--------|

DATA バイト、ワードまたはダブルワードの値

# 戻り値

なし

# 解説

ターゲットメモリの内容と DATA の XOR を計算し結果をメモリに書く。この操作は LOCK で 保護して割込みが入らないことを保証する。

### (23) PXCHG\_BYTE (MEMBER, DATA)

(24) PXCHG\_WORD (MEMBER, DATA)

### (25) PXCHG\_DWORD (MEMBER, DATA)

パラメータ

| MEMBER | 「構造体の先頭アドレス->メンバ」の形式で指定 |
|--------|-------------------------|
| DATA   | バイト、ワードまたはダブルワードの値      |

戻り値

バイト、ワードまたはダブルワードの値

解説

ターゲット CPU メモリの内容と DATA を入れ替える。メモリの内容を戻り値として返す。この操作は LOCK で保護して割込みが入らないことを保証する。

# 6 <u>コンソール・コマンド一覧</u>

コマンドはコマンド・コンソールから使うか、スクリプトファイルに記述してバッチ処理として使 います。コマンドの一般形(コマンド・シンタックス)は以下のようになります。

<コマンド名> [<パラメータ1> [<パラメータ2> … ]]

- コマンド名とパラメータ、パラメータとパラメータは空白またはタブで区切る。
- ・ 空白またはタブの直後の; (セミコロン) 以降はコメントとみなす。

コマンドシンタックスの記述は、以下の記述形式に則ています。

- ・ コマンド名は大文字、小文字を区別しない。
- {A | B}ではAまたはBのどちらかを指定する。
- [A]ではAは省略可能パラメータ。
- <>で囲んだものは仮のパラメータなので、実行時には妥当な文字列に置き換える。
- ・ <>で囲んでいないパラメータはその通り指定する。大文字、小文字は区別しない。
- -で始まるパラメータはオプションパラメータ。-に続くオプション種別を指定する文字は 大文字、小文字を区別する。
- ・ <x>は16進文字列。
- ・ 〈ファイル名〉に空白を含む場合は、"(ダブルクォート)で囲む形式が使える。

※コマンドの中には時間指定をするパラメータがありますが、それほど正確ではありません。時間 計測はWindowsのスケジュール(各アプリケーションプログラムにどの程度 CPU タイムを割り当 てるか)に依存するのでこのようになります。

### 6.1 messagebox <文字列>

### パラメータ

〈文字列〉 メッセージボックスに表示する文字列(行末まで)

### 解説

スクリプトを停止してメッセージボックスを表示する。

<文字列>の先頭が"(ダブルクォート)の場合は次の"(ダブルクォート)の手前までをメッセ ージボックスに表示する。

### 例

messagebox メッセージの内容を見て判断してください

上記のコマンドを実行した場合、以下のメッセージボックスを表示する。

| スクリプトを続行しますか?         | × |
|-----------------------|---|
| 2 メッセージの内容を見て判断してください |   |
| はいか いいえ(N)            |   |

ここで、「はい」をクリックすれば、スクリプトは続行し、「いいえ」をクリックするとスク リプトを終了する。

# 6.2 win\_app <ファイル名>

### パラメータ

<ファイル名> Windows アプリケーションの実行ファイル(\*. exe)またはドキュメントファイ ルを指定する。ファイル名に空白を含む場合はダブルクォート"で囲む。

# 解説

Windows アプリケーションを実行する。ファイル名がフルパスでない場合は、カレントディレクトリからの相対パスとなる。

例

テキストファイルを開く場合は、以下のように記述する。 win app test.txt

# 6.3 set\_script\_mode { I | E | S }

パラメータ

| Ι | エラーを無視 |
|---|--------|
| Е | エラーで停止 |
| S | 1行づつ実行 |

### 解説

スクリプトの実行モードを設定する。

※ GUI の表示も変わります。

| スクリプト | D:¥cmtoy-200¥bin¥cminit.cms |
|-------|-----------------------------|
| 編集    | スクリプト実行モード エラーを無視           |

# 6.4 load <ファイル名>

### パラメータ

<ファイル名> アプリケーションの DLL ファイル名 (空白を含むファイル名の場合はダブル クォート "で囲む)

# 解説

μ ITRON アプリケーションをロードする。ファイル名がフルパスでない場合は、カレントディ レクトリからの相対パスとなる。

# 例

カレントディレクトリ内の app.dll をロードする場合は、以下のように記述する。 load app.dll

※ DLL のプログラム領域、データ領域、スタック領域のメモリ上の配置位置は指定できません。Windows が Cmtoy のユーザ空間内に配置します。

# 6.5 reset [-t[<回数>]]

### パラメータ

-t[<回数>] インターバルタイマを起動する。<回数>はインターバルタイマの割込み回数 を10進数で指定。

# 解説

カーネルの実行を開始する。

パラメータを指定しない場合は、インターバルタイマを「手動操作」にするのでインターバル タイマの割込みは起きない。

-tを指定すると、インターバルタイマの割込みは連続的に発生する。

-t<n>を指定すると、インターバルタイマの割込みを<n>回起こしてインターバルタイマを停止する。

GUI のリセットボタンと同じ動作をさせるには以下のように指定する。 reset -t

# 6.6 int <レベル1> [<レベル2>]

# パラメータ

| 〈レベル1〉 | IRC の割込みレベル(0~15)。 | 10 進数で指定。 |
|--------|--------------------|-----------|
| 〈レベル2〉 | IRCの割込みレベル(0~15)。  | 10 進数で指定。 |

### 解説

IRCの〈レベル1〉と〈レベル2〉へ割込み要求 IRをセットする。

レベル0の操作は timer コマンドでもできる。GUI では IR8~IR15 は操作できないが、このコ マンドで操作できる。

# 6.7 set\_interrupt\_name <レベル> [<表示名>]

#### パラメータ

| 〈レベノレ〉 | IRCの割込みレベル(1~7)。10進数で指定。 |
|--------|--------------------------|
|        |                          |

〈表示名〉 文字列(空白は含まないこと)

### 解説

<レベル>で指定された GUI の割込みボタンの表示名を変更する。表示名が省略された場合は、 初期状態に戻す。

# 6.8 timerlog {ON | OFF}

# パラメータ

 ON
 タイマハンドラの起動ログの出力を開始する

 OFF
 タイマハンドラの起動ログの出力を停止する。

解説

初期値は ON。

対応する GUI の表示を以下に示す。

| < | ~ | タイマログを出力 | > |
|---|---|----------|---|
|   |   |          |   |

# 6.9 timer [<回数>] [-s]

# パラメータ

〈回数〉 タイマハンドラを起動する回数。10進数で指定。

タイマログを出力ウインドウに表示しない

#### 解説

-s

IRC のレベル0 へ割込み要求を設定する。<回数>で指定された回数分タイマハンドラを起動する。<回数>が省略されたら1回。-s オプションを指定した場合はタイマログを出力ウインドウに表示しない。

タイマ起動中はこのコマンドは何もしないで以下のメッセージを出力ウインドウに表示する。

# ; △タイマを停止してから実行してください

# 6.10 wait\_timer [<回数>]

### パラメータ

〈回数〉 タイマハンドラの起動回数。10進数で指定。

#### 解説

タイマハンドラが指定された回数起動されるまで待つ。<回数>が省略、または0が指定された 場合は次のタイマハンドラ起動を待つ。

# 6.11 setpush {UP | DOWN}

# パラメータ

| UP   | ボタンを離した状態にする    |
|------|-----------------|
| DOWN | ボタンを押している状態にする。 |

解説

, 初期値はUP。

対応する GUI の表示を以下に示す。

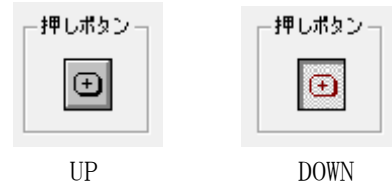

6.12 inivolume <最大值>

### パラメータ

〈最大値〉 ボリュームの最大値(15~65535)。10進数で指定

解説

ボリュームの最大値を設定する。初期値は255。

対応する GUI の表示を以下に示す。

| - ポリュ ーム | 255 |
|----------|-----|
|          |     |

### 例

ボリュームの最大値を 255 (8 ビット) にする場合は以下のように指定する。 inivolume 255

# 6.13 setvolume <現在值>

# パラメータ

〈現在値〉 ボリュームに設定する値。10 進数で指定

#### 解説

ボリュームの現在値を設定する

対応する GUI の表示を以下に示す。

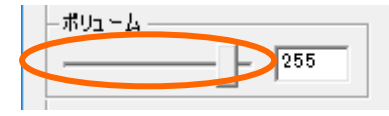

#### 例

ボリューム値を50にする場合は以下のように指定する。 setvolume 50

# 6.14 setswitch <スイッチ番号>, {ON|OFF}

# パラメータ

| 〈スイッチ番号〉 | 設定するスイッチ番号。10進数で指定 |
|----------|--------------------|
| ON       | スイッチ ON(チェックを付ける)  |
| OFF      | スイッチ ON(チェックを外す)   |

### 解説

指定したスイッチの状態を変更する。初期値は OFF。 対応する GUI の表示を以下に示す。

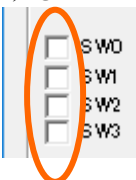

# 6.15set\_switch\_name <スイッチ番号> [<表示名>]

### パラメータ

〈スイッチ番号〉 設定するスイッチ番号。10 進数で指定 〈表示名〉 文字列(空白は含まないこと)

### 解説

指定したスイッチの GUI 表示名を設定する。表示名が省略された場合は、初期状態に戻す。 対応する GUI の表示を以下に示す。

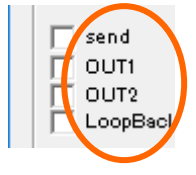

# 6.16 ターゲットメモリ操作

ターゲットメモリとは CPU の扱うメモリ、ポートの両方を指します。メモリのアドレス空間を「メ モリ空間」、ポートのアドレス空間を「IO 空間」とします。メモリ空間には CPU が実行するコード、 データ、スタックセクションなどが配置されます。IO 空間には周辺装置を制御するためのレジスタ 類が配置されます。CPU によってはメモリ空間しか持たないものもあります。その場合、メモリ空間に周辺装置を制御するためのレジスタ類を配置します。このメモリ機構をメモリマップド IO と呼びます。(「<u>1.3.3 メモリマップド IO とポートマップド IO</u>」を参照)

ターゲットメモリを、そのメモリ属性により「領域」に分け名前(領域名)を付けて管理します。 領域はアドレスの連続する部分です。C言語のセクションと同じ考え方です。 Cmtoyでは以下の属性を想定しています。

- 書き込み不可 (ROM)
- 読み書き可能 (RAM)
- メモリバンク領域
- ・ メモリマップド IO 領域
- ・ 読み書き可能な永続的メモリ
- ・ 共有メモリ
- ・ 機能ごとのメモリ、ポートの連続領域(デバグのしやすさなどでもよい)

メモリ空間内の領域を「メモリ領域」、IO空間内の領域を「IO領域」と呼ぶことにします。領域名 はメモリ領域、IO領域にかかわらず同じ名前は使えません。

領域名には空白、タブ以外に以下の文字も使えません。さらに先頭に-(マイナス)も使えません。 ¥/:\*?″<>|'%;.,() {} []

これらの領域にアプリケーションプログラムからアクセスするには、「<u>5. C-Machineの機能</u>」で説 明している C 言語の関数、マクロを使います。

### 6.16.1 define\_mem <メモリサイズ> <IO サイズ> {BE | LE} {BA | WA}

### パラメータ

| 〈メモリサイズ〉         | メモリ空間のアドレスサイズを 16 進数で指定 |
|------------------|-------------------------|
| <io サイズ=""></io> | I0 空間のアドレスサイズを 16 進数で指定 |
| BE               | ビッグエンディアン               |
| LE               | リトルエンディアン               |
| BA               | バイトアドレッシング(8 ビットメモリセル)  |
| WA               | ワードアドレッシング(16 ビットメモリセル) |
|                  |                         |

### 解説

ターゲット CPU 固有のアドレス空間を定義する。ターゲット CPU の物理アドレスに依存するメ モリをシミュレートする場合に実行しておく。メモリアドレスの範囲は 0~<メモリサイズ>-1。 一般にメモリ空間内には、RAM, ROM, EEPROM, フラッシュメモリなどを配置するのでそれらをシミ ュレートする場合に使用する。

IO 空間は、IO ポート機能を持つターゲット CPU の場合に指定する。IO アドレスの範囲は 0~ <IO サイズ>-1。

すでに define\_mem でメモリが定義されていた場合は以下のダイアログううを表示する。

| CMSCRIPT ×                      |  |
|---------------------------------|--|
| メモリがすでに定義されています。すべて削除して再定義しますか? |  |
| はいか いいえ (N)                     |  |

ここで「はい」をクリックすると定義されていたターゲットメモリを削除して再定義する。

例

16ビットのリトルエンディアンでバイトアドレッシングの CPU で 64K のメモリ空間だけを使 う場合は以下のように指定する。

define\_mem 10000 0 LE BA

16ビットのビッグエンディアンでワードアドレッシングの CPU で 64K のメモリ空間と IO 空間 を使う場合は以下のように指定する。

define mem 10000 10000 BE WA

### 6.16.2 add\_mem\_area <領域名> <ベース> <サイズ> <バンク数> {R | RW} [-V]

### パラメータ

| 〈領域名〉  | メモリ領域の名前を指定                     |
|--------|---------------------------------|
| 〈ベース〉  | 領域のメモリ空間内のベースアドレスを 16 進数で指定     |
| 〈サイズ〉  | 領域のメモリ空間内のアドレスサイズを 16 進数で指定     |
| <バンク数> | バンク数を 16 進数で指定(バンクがないときは 1 を指定) |
| R      | リードオンリ(読み取り専用)領域                |
| RW     | リード・ライト可能領域                     |
| -V     | メモリマップド IO 領域                   |
|        |                                 |

#### 解説

メモリ空間内に RAM、EEPROM、メモリマップド IO 領域などのメモリ領域を定義する。領域は ベース>アドレスから〈サイズ〉で指定される連続領域とする。 確保したメモリ領域はバイト単位に 0xff を書き込む。バンク数をを指定した場合は、バンク 0 が選択された状態となる。バンク1以降には全バイトにバンク番号を書き込む。つまりバンク 1には 0x01 で、バンク2には 0x02 を書き込む。

#### 例

アドレス 0x00~0xff までを"register"という領域名で登録したい場合は、以下のように指定する。

add data area register 0 100 1 RW

# 6.16.3 add\_permanent\_area <領域名> <ベース> <サイズ> <バンク数> {R | RW} [<ファイル名>]

### パラメータ

| 〈領域名〉   | メモリ領域の名前を指定                   |
|---------|-------------------------------|
| 〈ベース〉   | 領域のメモリ空間内のベースアドレスを 16 進数で指定   |
| 〈サイズ〉   | 領域のメモリ空間内のアドレスサイズを 16 進数で指定   |
| 〈バンク数〉  | バンク数を 16 進数で指定(バンクがないときは1を指定) |
| R       | リードオンリ(読み取り専用)領域              |
| RW      | リード・ライト可能領域                   |
| 〈ファイル名〉 | ファイルを指定するパス名(空白を含む場合は""で囲む)   |

### 解説

このメモリ領域はいわゆる永続的メモリ領域となり、メモリ領域の初期値は指定されたファイルの内容となる。RWが指定されている場合は、書き換えた内容は終了時にファイルの内容に書き戻す。ファイルの内容とメモリとの関係は以下のようになる。

ファイルの内容(先頭から)

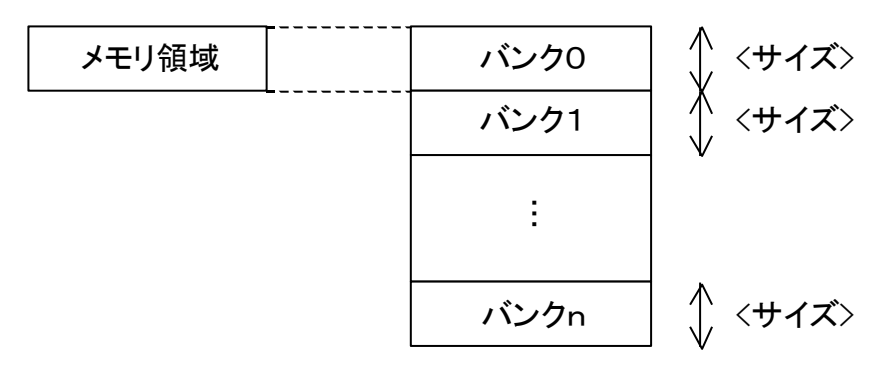

ファイルのサイズが<サイズ>\*<バンク数>より小さい場合は、<サイズ>\*<バンク数>に拡張する。

ファイル名がフルパスでない場合は、カレントディレクトリからの相対パスとなる。このファ イルは排他モードで開かれるのでロックされる。すでに使用されているファイルを指定すると アクセス違反となる。この領域が削除されるとファイルのロックは解除される。

例

アドレス 0xa000~0xafff までを"font"という領域名で初期値をファイル font\_han2. bin を指定 して登録する場合は、以下のように指定する。

add\_data\_area font a000 1000 1 R font\_han2.bin

### 6.16.4 add\_io\_area <領域名> <ベース> <サイズ>

#### パラメータ

| 〈領域名〉 | I0 領域の名前を指定                  |
|-------|------------------------------|
| 〈ベース〉 | 領域の I0 空間内のベースアドレスを 16 進数で指定 |
| 〈サイズ〉 | 領域の I0 空間内のアドレスサイズを 16 進数で指定 |

### 解説

I0 空間内に I0 領域を定義する。領域はベースアドレスからサイズで指定される連続領域とする。

IO 領域にはバンク機構を指定できない。

### 例

アドレス 0x0~0xf までを"map"という名前で登録したい場合は、以下のように指定する。 add\_io\_area map 0 10

### 6.16.5 delete\_area <領域名>

#### パラメータ

〈領域名〉 メモリ領域、IO領域の名前を指定

解説

<領域名>で指定されたメモリ領域、IO領域を削除する。

### 6.16.6 erase\_area <領域名>

- パラメータ
  - 〈領域名〉 メモリ領域、IO 領域の名前を指定

# 解説

<領域名>で指定されたメモリ領域、IO領域を0xffで初期化する。永続的メモリ領域を指定し た場合は、ファイルの内容も初期化される。

例

"const"という名前で作成したメモリ領域を初期値 0xff に戻す場合は以下のように指定する。 erase area const

### 6.16.7 rotate\_bank <領域名> [-i<レベル>]

### パラメータ

| 〈領域名〉 | メモリ領域の名前を指定              |
|-------|--------------------------|
| 〈レベル〉 | IRCの割込みレベル(0~15)を16進数で指定 |

#### 解説

<領域名>で指定されたメモリ領域のバンク切り替えを行う。現在のバンク番号が1なら2へと 変える。最後のバンクならバンク0へ変える。−i オプションで割込み要求を設定する。 アプリケーションプログラムは割込みでバンクが切り替わったことを知る。

#### 6.16.8 fill\_bank <領域名>[,<バンク番号>] {-PN9 | -PN15} [-init]

#### パラメータ

| 〈領域名〉   | メモリ領域、IO 領域の名前を指定 |
|---------|-------------------|
| 〈バンク番号〉 | バンク番号を 16 進数で指定   |
| -PN9    | PN 符号として PN9 を指定  |
| -PN15   | PN 符号として PN15 を指定 |
| -init   | 位置を使って PN 符号を生成する |

#### 解説

<領域名>で指定されたメモリ領域のバンクを PN 符号で埋める。<バンク番号>が省略された場合 はバンク0が対象となる。

-init が指定されたら初期値を使って PN 符号を生成し、省略された場合は前回の続きで PN 符 号を生成する。初期値として PN9 の場合は - 1、PN15 の場合は0 を使う。

### 6.16.9 set\_bank <領域名>[.<パンク番号>] <ファイル名> [-o<オフセット>]

### パラメータ

| 〈領域名〉   | メモリ領域、I0 領域の名前を指定                |
|---------|----------------------------------|
| 〈バンク番号〉 | バンク番号を 16 進数で指定                  |
| 〈ファイル名〉 | ファイル名(空白を含むファイル名の場合はダブルクォート"で囲む) |
| 〈オフセット〉 | ファイル内の先頭からの位置                    |

#### 解説

<領域名>で指定されたメモリ領域のバンクを指定されたファイルの内容で埋める。<オフセット >が指定された場合は、ファイルの先頭から<オフセット>位置のデータで埋める。

〈バンク番号〉が省略された場合はバンク0が対象となる。

同じ<ファイル名>を指定して、<オフセット>を指定しないで連続してこのコマンドを実行する と<オフセット>は0から始まり、順次バンクのサイズを加えた位置からのデータでバンクメモ リを設定する。

1回目のオフセットは0

2回目のオフセットはバンクサイズ

3回目のオフセットはバンクサイズ\*2

違うファイル名を指定するとオフセットは0となる。

ファイルの内容は常にバイト配列とみなすと、これをバイトアドレッシングのメモリに書き込む場合はバイト配列をバイト配列にコピーすることと同じとなる。ワードアドレッシングのメ モリ (ワード配列) にコピーする場合は、以下のようになる。まず、ファイルの内容が先頭か ら以下のようなバイト配列とすると、

04,00,0c,00,38,00,50,00,5a,06,f2,06,… Cmtoy ではこのファイルをワードアドレッシングのアドレス 0xa000 へ読み込んでメモリを参照 したときの値はエンディアンの違いにより以下のようになる。

| ファイル内 | ファイルの |   | メモリ  | リトル    | ビッグ    |  |
|-------|-------|---|------|--------|--------|--|
| オフセット | 値     |   | アドレス | エンディアン | エンディアン |  |
| 0     | 04    |   | a000 | 0004   | 0400   |  |
| 1     | 00    |   |      |        |        |  |
| 2     | 0c    |   | a001 | 000c   | 0c00   |  |
| 3     | 00    | N |      |        |        |  |
| 4     | 38    |   | a002 | 0038   | 3800   |  |
| 5     | 00    |   |      |        |        |  |
| 6     | 50    |   | a003 | 0050   | 5000   |  |
| 7     | 00    |   |      |        |        |  |
| 8     | 5a    |   | a004 | 065a   | 5a06   |  |
| 9     | 06    |   |      |        |        |  |
| а     | f2    | ] | a005 | 06f2   | f206   |  |
| b     | 06    |   |      |        |        |  |

### 6.16.10 copy\_bank <先領域名>[, <バンク番号>] <元領域名>[, <バンク番号>]

### パラメータ

| 〈先領域名〉  | コピー先メモリ領域、   | I0 領域の名前を指定 |
|---------|--------------|-------------|
| 〈元領域名〉  | コピー元メモリ領域、   | I0 領域の名前を指定 |
| 〈バンク番号〉 | バンク番号を 16 進数 | で指定         |

# 解説

バンクメモリ間で内容をコピーする。

<先領域名>と<元領域名>は違うこと。<先領域名>と<元領域名>のバンクサイズは同じこと。 <バンク番号>が省略された場合はバンク0が対象となる。

# 6.16.11 set [-{s | p}<アドレス>[, <バンク番号>]] [-i<レベル>] {[-{b[u] | w | l}] <xx> | < アスキー>} ...

# パラメータ

| -s〈アドレス〉                          | メモリ空間のアドレスを 16 進数で指定                 |
|-----------------------------------|--------------------------------------|
| -p<アドレス>                          | I0 空間のアドレスを 16 進数で指定                 |
| 〈バンク番号〉                           | バンク番号(I0 空間にはバンク指定はない)を 16 進数で指定。    |
| $-i\langle \nu \prec \nu \rangle$ | IRC の割込みレベル(0~15)                    |
| -b <xx></xx>                      | 書き込むバイト列を指定する。 <xx>は 16 進文字列</xx>    |
| -bu <xx></xx>                     | 書き込むバイト列を指定する。 <xx>は 16 進文字列</xx>    |
| -w <xx></xx>                      | 書き込むワード列を指定する。 <xx>は 16 進文字列</xx>    |
| -1 <xx></xx>                      | 書き込むダブルワード列を指定する。 <xx>は 16 進文字列</xx> |
| 〈アスキー〉                            | アスキー文字列(バイト列)を指定する。アスキー文字列は"(ダブルク    |
|                                   | ト)または'(シングルクォート)で囲む。                 |

#### 解説

メモリ領域へバンク番号を指定して、または IO 領域へデータを書き込む。データをすべて書い

オー

た後-i<レベル>が指定されていれば割込み要求を設定する。

〈バンク番号〉が省略された場合はバンク0が対象となる。

-s オプション、-p オプションを省略すると直前の set コマンドの続きに書き込む。

バイトアドレッシング(8 ビットメモリセル)の場合、オプション-b と-bu は同じ結果となる。 また、〈アスキー〉は"(ダブルクォート)または'(シングルクォート)で囲んでも同じ結果と なる。

ワードアドレッシング(16 ビットメモリセル)の場合の-b オプションと-bu オプションの違い、 <アスキー>の"(ダブルクォート)と'(シングルクォート)の違いは以下を参照のこと。-b オ プションをパック形式、-bu オプションををアンパック形式と呼ぶことにする。

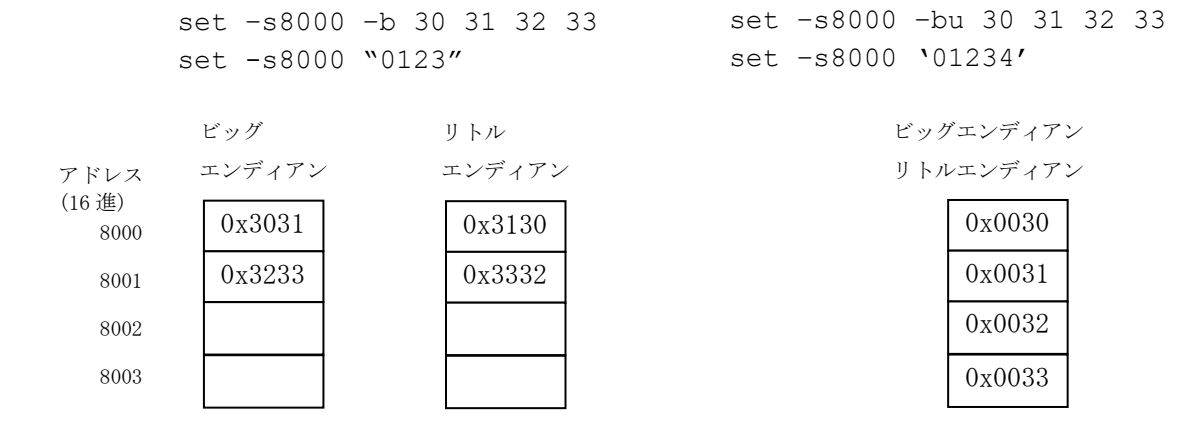

パラメータをすべて省略した場合は、次のアドレス、バンク番号を表示する。

例

```
0番地からバイト、ワード、ダブルワードでデータを書き込む場合は、
  set -s8000 -b 30 31 32 33
  set -s8004 -w 1234 5678
  set -s8008 -l 12345678
または
  set -s8000 -b 30 31 32 33 -w 1234 5678 -1 12345678
または
  set -s8000 -b 30 31 32 33
  set -w 1234 5678
  set -1 12345678
とする。この後 set コマンドで次のアドレス、バンク番号が確認できる。
  > set
   現在の値: メモリアドレス 800cH, バンク 0
アスキー列で指定する場合は、
  set -s8000 "ABCDEFGH"
バンク番号を指定する場合は、
  set -s8000,1 -b 30 31 32 33
割込みレベル1を発生させる場合は、
  set -s8000,1 -i1 -b 30 31 32 33
IO 空間に書き込む場合は、
  set -p0000 -w 0001
のようにする。
```

アドレスを省略すると続きに書き込む。(ビッグエンディアン、ワードアドレッシング)

```
> set -s8020 "0123456"
;setを完了:next address = 8023H
> set "789ABCDEF"
;setを完了:next address = 8028H
> get -s8020 -w8
3031 3233 3435 3637 3839 4142 4344 4546
```

# 6.16.12 get [-{s | p}<アドレス>[,<バンク番号>] -{b | w | | | c[u]}<個数>]

パラメータ

| -s<アドレス> | メモリ空間のアドレスを 16 進数で指定                 |
|----------|--------------------------------------|
| ーp<アドレス> | I0 空間のアドレスを 16 進数で指定                 |
| 〈バンク番号〉  | バンク番号(IO 空間にはバンク指定はない)を 16 進数でで指定    |
| -b<個数>   | 読み出すバイト数を指定する。<個数>は 16 進文字列。16 進で表示。 |
| -w<個数>   | 読み出すワード数を指定する。<個数>は 16 進文字列。16 進で表示。 |
| -1<個数>   | 読み出すダブルワード数を指定する。<個数>は16進文字列。16進で表示。 |
| -c<個数>   | 読み出す文字数を指定する。<個数>は 16 進文字列。アスキー列で表示。 |
| -cu<個数>  | 読み出す文字数を指定する。<個数>は 16 進文字列。アスキー列で表示。 |

### 解説

メモリ領域からバンク番号を指定して、または IO 領域の内容を読み出し表示する。 <バンク番号>が省略された場合はバンク O が対象となる。 -s オプション、-p オプションを省略すると直前の get コマンドの続きを読み出す。 バイトアドレッシング(8ビットメモリセル)の場合、オプション-c と-cu は同じ結果を表示 する。ワードアドレッシング(16ビットメモリセル)の場合の-c オプションと-cu オプション の違いは例を参照のこと。

#### 例

ワードアドレッシング、ビッグエンディアンの場合は、 > set -s8000 '0123456789ABCDEF'

```
> get -s8000 -w4
0030 0031 0032 0033
> get -s8000 -cu8
"01234567"
> get -s8000 -c8
".0.1.2.3"
> get -s8000 -b8
00 30 00 31 00 32 00 33
> set -s8000 "0123456789ABCDEF"
> get -s8000 -w4
3031 3233 3435 3637
> get -s8000 -cu8
"13579BDF"
> get -s8000 -c8
"01234567"
> get -s8000 -b8
30 31 32 33 34 35 36 37
```

ワードアドレッシング、リトルエンディアンの場合は、 > set -s8000 '0123456789ABCDEF'

```
> get -s8000 -w4
0030 0031 0032 0033
> get -s8000 -cu8
"01234567"
> get -s8000 -c8
"0.1.2.3."
> get -s8000 -b8
30 00 31 00 32 00 33 00
> set -s8000 "0123456789ABCDEF"
> get -s8000 -w4
3130 3332 3534 3736
> get -s8000 -cu8
"02468ACE"
> get -s8000 -c8
"01234567"
> get -s8000 -b8
30 31 32 33 34 35 36 37
```

# 6.16.13 wait -{s | p}<アドレス>[,<バンク番号>] -{b | w | l} <xx>[, {OR | AND}] [-t[<タイ ムアウト>]]

### パラメータ

| -s<アドレス>                   | メモリ空間のアドレスを 16 進数で指定                 |
|----------------------------|--------------------------------------|
| -p〈アドレス〉                   | I0 空間のアドレスを 16 進数で指定                 |
| 〈バンク番号〉                    | バンク番号(IO 空間にはバンク指定はない)を 16 進数で指定     |
| -b < <sub>XX</sub> >       | 比較するバイト値を指定する。 <xx>は 16 進文字列</xx>    |
| ${W} \langle_{XX} \rangle$ | 比較するワード値を指定する。 <xx>は 16 進文字列</xx>    |
| -1 < <sub>XX</sub> >       | 比較するダブルワード値を指定する。 <xx>は 16 進文字列</xx> |
| OR                         | 比較する値の1のビットのどれかが一致したら待ち解除            |
| AND                        | 比較する値の1のビットがすべて一致したら待ち解除             |
| 〈タイムアウト〉                   | 待ち時間をミリ秒指定。10 進数で指定。                 |
|                            |                                      |

### 解説

メモリ領域からバンク番号を指定して、または IO 領域の内容を読み出し、比較する値と OR, AND の条件で比較し、条件が一致するまで待つ。OR と AND が省略された場合は読み出した内 容と比較する値が一致するまで待つ。

-t オプションを指定した場合は時間指定で条件が一致するのを待つ。省略した場合は永久待ち。 それ以外はのタイムアウトの指定は以下のようになる。

-t 永久待ち指定(省略した場合と同じ)

-t0 ポーリング指定

-t<時間> 指定した時間まで待つ

# 例

wait -p0 -w 0101,OR wait -s8004,1 -w 1004,AND wait -s8004,1 -w 1234

# 6.17 serial <シリアルポート番号> <サブコマンド>

### パラメータ

<シリアルポート番号> 設定するポート番号。10 進数で指定 <サブコマンド> サブコマンド

### 解説

指定したシリアルポート番号へサブコマンドを発行する。 サブコマンドには{init | info | push | set | probe}がある。

### 6.17.1 init <割込みレベル> <チップ種別>

# パラメータ

〈割り込みレベル〉 シリアルポートに割り当てる割込みレベル。10進数で指定

〈チップ種別〉 16550 を指定(シミュレートするシリアルコントローラ種別)。

### 解説

シリアルポートを簡易シリアルから特定のシリアルコントローラをシミュレートする機能に切り替える。現在は16550相当のシミュレートのみ可能。 起動時は簡易シリアル(チップ種別=0)となっている。

### 例

シリアル2を16550相当の機能に変更し、割込みレベル4を割り当てる場合は以下のように指定する。

```
serial 1 init 4 16550
```

このとき GUI 上のシリアル2の表示は以下のように変わる。

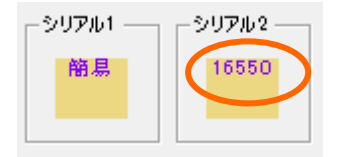

# 6.17.2 info

パラメータ

### なし

### 解説

シリアルポートの設定情報を表示する。

#### 例

```
> serial 1 init 5 16550
> serial 1 info
;serial 1 info : type = 16550, irq = 5, TCP/IP port = 701。
```

# 6.17.3 set {CTS | DSR | RI | DCD} {ON | OFF}

# パラメータ

| CTS | Clear to Send       |
|-----|---------------------|
| DSR | Data Set Ready      |
| RI  | Ring Indicator      |
| DCD | Data Carrier Detect |
| ON  | 信号を1に設定する           |
| OFF | 信号を0に設定する           |

解説

16550の入力ピンへの信号状態を設定する。16550のプロパティウインドウからも設定できる。 例

シリアル2のCTSをonにする場合は以下のように指定する。 serial 1 set CTS on

# 6.17.4 push {<xx> | "<アスキー>" | -b | -e} ...

# パラメータ

| $\langle XX \rangle$ | 16 進数(8 ビット値)                |
|----------------------|------------------------------|
| 〈アスキー〉               | アスキー文字列(空白を含む)               |
| -b                   | ブレークキャラクタ受信を受診 FIFO に設定      |
| -е                   | 直後の受信文字と同時に受信エラーを受診 FIFO に設定 |

### 解説

16550 の受信 FIF0 ヘデータを挿入する。

-b オプションは受信 FIFO にデータ 0x00 を設定してブレークキャラクタ受信を設定する。 -e オプションは次に受信 FIFO にデータを設定するときにパリティエラー、フレーミングエラ ーを設定する。

受信 FIF0 があふれた場合はオーバーランエラーをラインステータスレジスタに設定する。

※16550の仕様によりブレークキャラクタ受信、パリティエラー、フレーミングエラーは該当 データが受信 FIF0 の先頭に移動したときにラインステータスレジスタに反映される。

### 例

シリアル 2 の受信 FIF0 へ文字列"12345" と改行コードを挿入する場合は以下のように指定する。 serial 1 push "12345" 0a 0d

シリアル2の受信 FIF0 へ 0a を設定するときに、パリティエラー、フレーミングエラーを起こ す場合は以下のようにする。 serial 1 push "12345" -e 0a 0d

### 6.17.5 probe {DTR | RTS | OUT1 | OUT2} [-w[<タイムアウト>]]

# パラメータ

| DTR       | Clear to Send       |           |
|-----------|---------------------|-----------|
| RTS       | Data Set Ready      |           |
| OUT1      | Ring Indicator      |           |
| OUT2      | Data Carrier Detect |           |
| -w<タイムアウト | >待ち時間をミリ秒指定。        | 10 進数で指定。 |

### 解説

16550の出力ピンの信号状態を読み取る。これらの信号は16550のプロパティウインドウでも 見ることができる。

-w オプションを指定した場合は信号が変化するまで待つ。省略した場合はその時点での信号状態を表示する(ポーリング指定)。それ以外はのタイムアウトの指定は以下のようになる。

-w 永久待ち指定

- -w0 ポーリング指定(省略した場合と同じ)
- -w(時間) 指定した時間まで待つ

シリアル2のDTRの状態を読み取る場合には以下のように指定する。結果は出力ウインドウに表示される。

serial 1 probe DTR
# 7 <u>μ ITRON チュートリアル</u>

コンピュータシステムはハードウェアとソフトウェアで構成されています。

ここでは、ソフトウェアをマルチタスク・プログラムの技術を使って開発する場合に考慮すべきこ とを理解する手助けとなるプログラミング例を示します。簡単なタスク構成の例からより複雑な例 を取り上げて、µITRONカーネルの動きを理解する手助けをします。実際のソースコードを示しな がらサービスコールの使い方を示します。そこで各サンプルプログラムを以下の視点から説明しま す。

・システム要求仕様

何をするシステムかを説明する。UML ユースケース図も使う。

- ・システム分析 システムを構成する静的なプログラムとデータ構成、時間軸に沿った振る舞いを UML のクラス図、状態図を使い分析する。
- ・実装設計 タスク構成、オブジェクトの割り当て、割込み定義、ファイル構成など

ここで作成するµITRON アプリケーションは、外部プログラムとしてµITRON カーネ(kpdl1.dl1)と C-Machine (cm.dl1)を前提としています。これらの外部プログラムは、UML インターフェイスとして 以下のように定義してこれ以後のシステム分析で使用します。

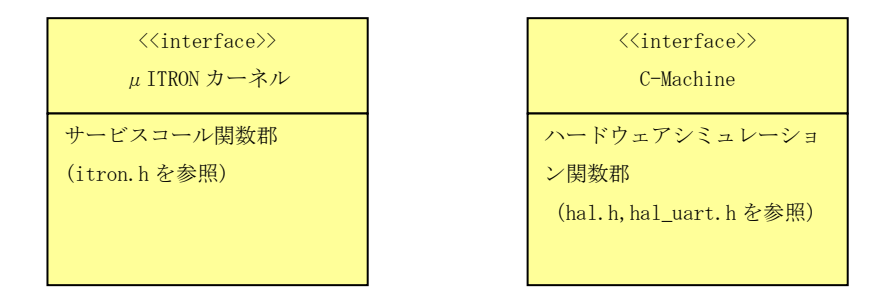

 $\mu$  ITRON カーネルオブジェクトの定義(ファイル kernel\_cfg. c)を以下のクラスであらわすことにします。

| オブジェクト定義                   |
|----------------------------|
| TaskDefinition             |
| SemaphoreDefinition        |
| EventflagDefinition        |
| MailboxDefinition          |
| FixedMemoryPoolDefinition  |
| InterruptHandlerDefinition |
| AttachApplication()        |
|                            |

注) ここで使用する UML の記述は、簡略化しているので厳密には UML 規格に合っていない部分があるかもしれません。

| ステップ | 概要                                  | 使用するサービスコール                        |
|------|-------------------------------------|------------------------------------|
| 1    | 1秒間隔でLEDの点灯位置を左隣へ変える                | tslp_tsk ext_tsk                   |
| 2    | デバッグタスクを追加する                        | tslp_tsk ext_tsk <b>ref_tsk</b>    |
|      |                                     | ref_sem ref_flg ref_mbx            |
|      |                                     | ref_mpf                            |
| 3    | タイマタスクを追加する                         | tslp_tsk ext_tsk ref_tsk           |
|      |                                     | <pre>ref_sem ref_flg ref_mbx</pre> |
|      |                                     | ref_mpf <b>snd_msg rcv_msg</b>     |
|      |                                     | vchg_ifl vget_ifl                  |
| 4    | 割り込みハンドラを追加する。                      | tslp_tsk ext_tsk ref_tsk           |
|      |                                     | ref_sem ref_flg ref_mbx            |
|      |                                     | ref_mpf snd_msg rcv_msg            |
|      |                                     | vchg_ifl vget_ifl <b>sig_sem</b>   |
|      |                                     | wai_sem                            |
| 5    | 割込みレベル1と割込みレベル2の割り込みで LED の         | tslp_tsk ext_tsk ref_tsk           |
|      | 点灯数を増減する。                           | ref_sem ref_flg ref_mbx            |
|      | システム起動時からの秒数を10進数で1秒おきに表示           | ref_mpf snd_msg rcv_msg            |
|      | 器に設定する。                             | vchg_ifl vget_ifl                  |
|      | ブッシュボタンが押されている間はボリューム値を16           | iset_flg wai_flag                  |
|      | 進数で表示器に設定する。                        |                                    |
|      | フッシュホタンの UP/DOWN は 20ms 間隔で 3 回連続した |                                    |
| 0    | り催花とする。                             |                                    |
| 6    | メモリノール機能を使ってステッノ5のノロクラムをまた始まえ       | tslp_tsk ext_tsk ref_tsk           |
|      | 音さ換える。                              | rei_sem rei_iig rei_mbx            |
|      |                                     | rel_mpi shd_msg rcv_msg            |
|      |                                     | vong_ill vget_ill                  |
|      |                                     | ngot mpf rof mpf                   |
|      |                                     | <br>  hRer~mbr ter~mbr             |
|      |                                     | 1                                  |

チュートリアルでは以下の各ステップに沿って段階的に複雑な例の説明をします。

 $\mu$  ITRON を使ったプログラム開発については以下の書籍も参考にしてください。各ステップのより 詳細な解説、考察をしています。 <u> $\mu$  ITRON」入門― "組み込み系" 「リアルタイム OS」の基礎(I・0 BOOKS) 工学社</u>

# 7.1 ステップ 1 (app1. dl l)

# 7.1.1システム要求仕様

1秒間隔でLEDの点灯位置を左隣へ変える。 左端までいったら右端を点灯する。

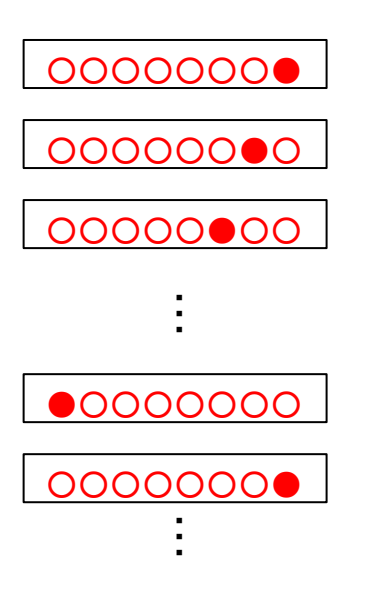

(1) ユースケース図

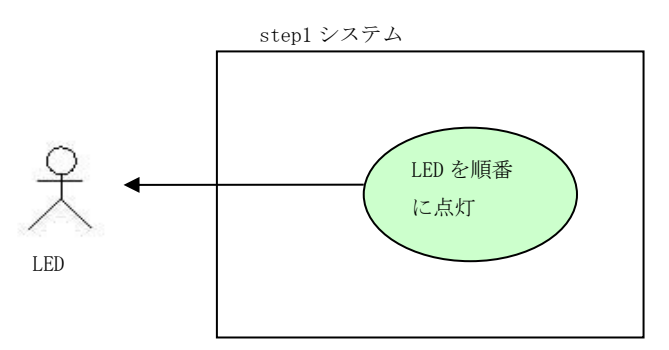

# 7.1.2システム分析

(1) クラス図

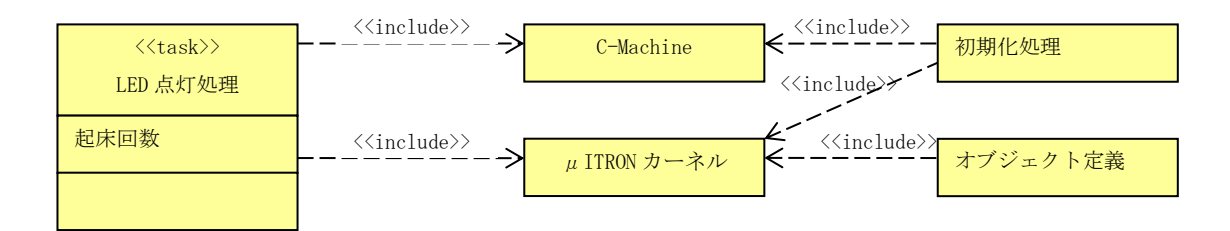

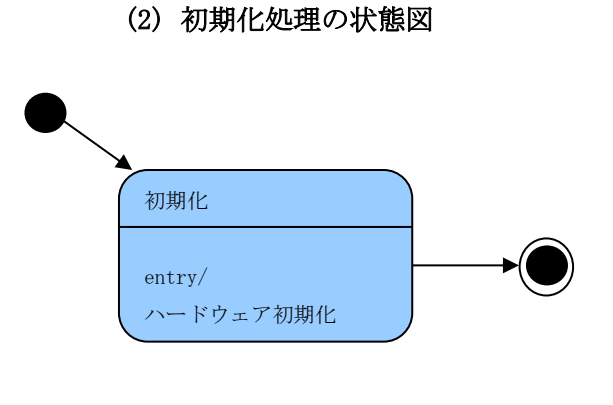

# (3) LED 点灯処理の状態図

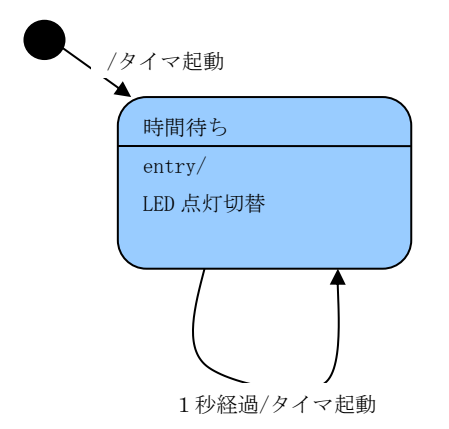

# 7.1.3実装設計

#### タスク構成

| 初期化処理    | InitTask | LED の初期化(すべて消灯)      |
|----------|----------|----------------------|
| LED 点灯処理 | LedTask  | 1 秒に 1 回点灯 LED を変える。 |

#### 解説

InitTask は優先度1で必ず1番最初に動くタスクとする。初期化が終わったらタスクを終 了する。

LedTask は、サービスコール tslp\_tsk で 20 ミリ秒おきに起床する。50 回起床すると1 秒 なので、LED の点灯位置を変える。

LedTask が待ち状態の間はカーネル内部で用意してあるアイドルタスクが動いている(CPU を占有している)。アイドルタスクの優先度が最も低いことはコンフィギュレーションファイルでのタスク登録で指定している。

#### ファイル構成

Step1¥

| Kernel_cfg.c | μ ITRON コンフィギュレーションファイル                     |
|--------------|---------------------------------------------|
| init.c       | 初期化タスク                                      |
| led1.c       | 1 秒おきに LED を更新するタスク                         |
| App1¥        |                                             |
| App.sln      | app1.dll を作成する Visual C++ 2005 のソリューションファイル |

| App.dsw      | app1.dll を作成する VisualStudio6.0 のプロジェクトファイル |
|--------------|--------------------------------------------|
| Makefile.bcc | Borland C++ Compiler 5.5 付属の make 用メイクファイル |

使用サービスコール

tslp\_tsk ext\_tsk

# 7.2 ステップ2 (app2. dll)

# 7.2.1システム要求仕様

ステップ1のシステムにデバッグタスクを追加する。 デバッグタスクはシリアルポートの先にハイパーターミナルが接続されていると想定する。 ハイパーターミナルからデバッグコマンドを使ってシステムの状態が参照できるようにする。 デバッグコマンドして以下のものを定義する。

| help                              | コマンド一覧の表示                    |
|-----------------------------------|------------------------------|
| ver                               | デバッグタスクとμ ITRON カーネルのバージョン表示 |
| d <addr> [<count>]</count></addr> | メモリ ダンプ                      |
| inb <port></port>                 | ポートからバイトリード                  |
| inw <port></port>                 | ポートからワードリード                  |
| outb <port> <byte></byte></port>  | ポートヘバイトライト                   |
| outw <port> <word></word></port>  | ポートへワードライト                   |
| tsk [tskid]                       | タスク(一覧)の表示                   |
| sem [semid]                       | セマフォ(一覧)の表示                  |
| flg [flgid]                       | イベントフラグ(一覧)の表示               |
| mbx [mbxid]                       | メイルボックス(一覧)の表示               |
| mpf [mpfid]                       | 固定長メモリプール(一覧)の表示             |

※ハイパーターミナルの代わりに PuTTY などの端末エミュレータソフトも使えます。

# (1) ユースケース図

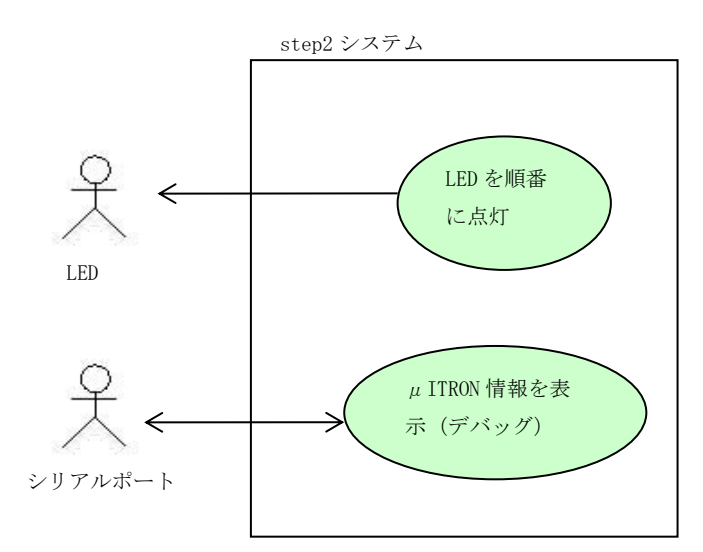

7.2.2システム分析

(1) クラス図

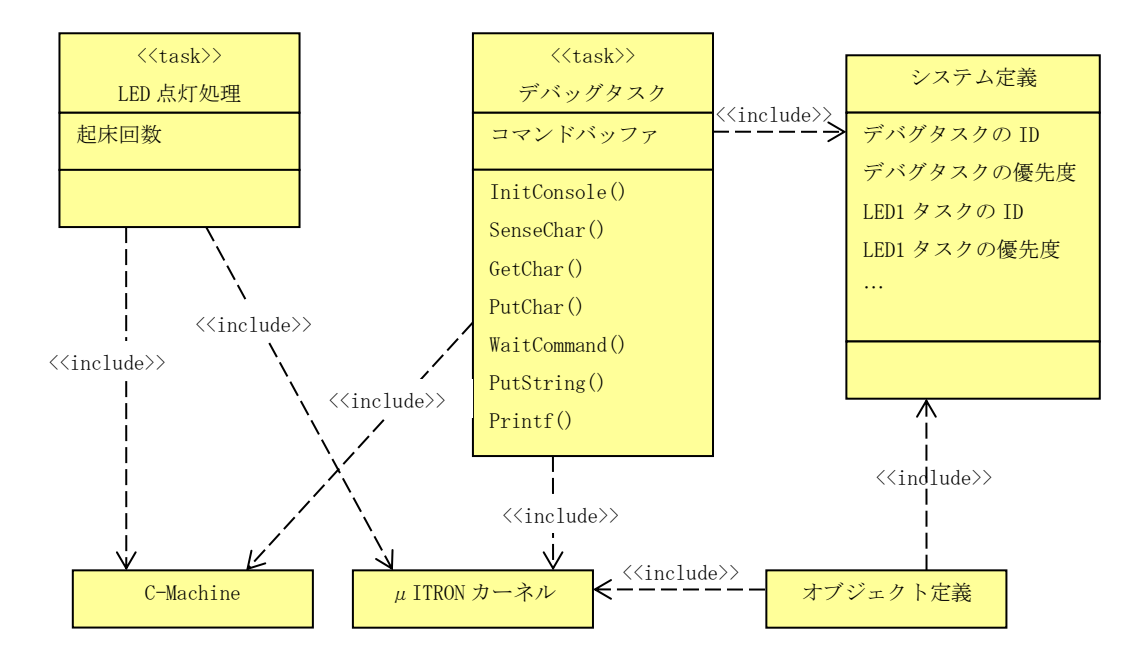

ここでは、タスク ID やタスク優先度などシステム全体で重複のないように決めないといけない定数 をクラス「システム定義」として分離しています。(初期化処理は省略)

(2) デバッグタスクの状態図

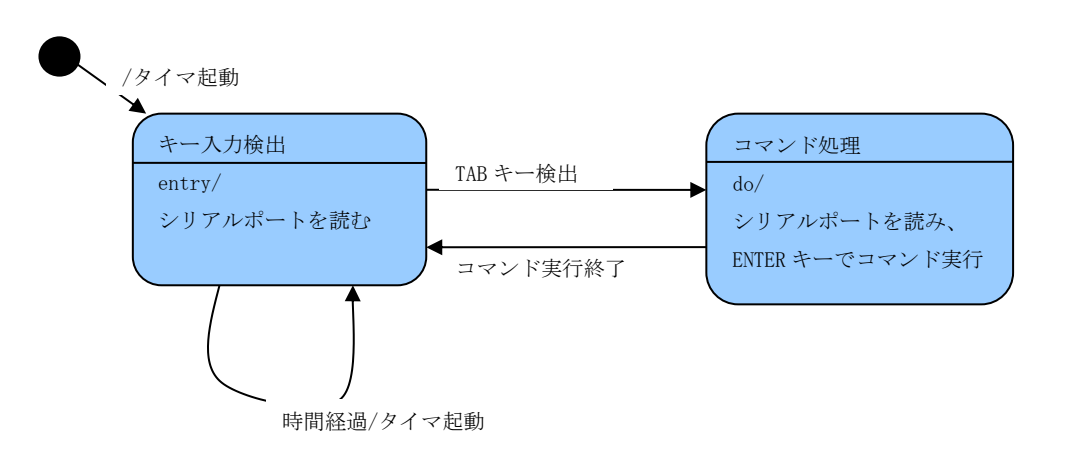

#### 7.2.3実装設計

タスク構成

| 初期化処理    | InitTask  | LED の初期化(すべて消灯)、     | シリアルポート初期化 |
|----------|-----------|----------------------|------------|
| LED 点灯処理 | LedTask   | 1 秒に 1 回点灯 LED を変える。 |            |
| デバッグタスク  | DebugTask | タスクなどの状態を表示する        |            |

#### 解説

デバッグタスクは、以下の仕事をする。 ①シリアルポートを定期的(20 ミリ秒)に監視する。 ②TAB コード(09H)を検出したら文字列 'CLI>'を送信し、シリアルポートから CR(キャリッジリターン)コードまでを読み取りバッファに格納する。この文字列をコマンドと呼ぶ。
 ③CR コードを受け取った時点でコマンド文字列を解析して、実行する。
 ④コマンド実行後は、①に戻る。

シリアルポートからの読み取りには割り込みは使わない。 デバッグタスクの優先度は2とする(初期化タスクより低く、他のタスクより高くする)。 ②および③の間はデバッグタスクが CPU を占有し続けるので他のタスクは動けない。

#### ファイル構成

Step2¥

| Υ¥           |                                              |
|--------------|----------------------------------------------|
| Kernel_cfg.c | μ ITRON コンフィギュレーションファイル                      |
| init.c       | 初期化タスク                                       |
| led1.c       | 1 秒おきに LED を更新するタスク                          |
| debug. c     | シリアルポートを使ってハイパーターミナルと通信するタスク                 |
| debug. h     |                                              |
| system_def.h | オブジェクト ID 定義                                 |
| App2¥        |                                              |
| App.sln      | app2.dll を作成する Visual C++ 2005 のソリューションファイル  |
| App. dsw     | app2. dll を作成する VisualStudio6. 0 のプロジェクトファイル |
| Makefile.bcc | Borland C++ Compiler 5.5 付属の make 用メイクファイル   |
|              |                                              |

使用サービスコール

tslp\_tsk ext\_tsk ref\_tsk ref\_sem ref\_flg ref\_mbx ref\_mpf

# 7.2.4ハイパーターミナルの設定方法

Cmtoy はシリアルポートを Winsock (TCP/IP) でシミュレートするので、Cmtoy を実行している同じ PC のハイパーターミナルと接続するためには、ハイパーターミナルを以下のように設定してください。

| 接続の設定                 | ? 🛛              |
|-----------------------|------------------|
| Cmtoy te              | rm               |
| 呼び出すホストの詩             | 綿囲を入力してください:     |
| ሕスト ዎドレス( <u>Η</u> )፡ | localhost        |
| ポート番号( <u>M</u> ):    | 700              |
| 接続方法(N):              | TCP/IP (Winsock) |
|                       | OK キャンセル         |

「ASCII 設定」では、「受信データに改行文字を付ける」をチェックしてください。

Cmtoy を起動し、ハイパーターミナルをこのように設定してこのサンプル app2.dll を「ロード」して、「リセット」するとハイパーターミナルに以下の文字列が表示されます。

Debug CLI, V1.00

ここでハイパーターミナルから TAB キーを入力すると以下のようになります。

| 🏶 cmtoy term - ハイパーターミナル                |          |
|-----------------------------------------|----------|
| ファイル(E) 編集(E) 表示(V) 通信(C) 転送(T) ヘルプ(H)  |          |
| D 🗃 🏐 🔏 💷 🎦 📸                           |          |
| Debug CLI, V1.00<br>CLI>_               |          |
|                                         |          |
|                                         | ~        |
| 接結 000-10 白 新社会山 TCD/TD SCROLL CAPS NUM | ×++ 17-5 |

ここで 'help' と入力し最後に ENTER キーを押すと以下のように、コマンドリストが表示されます。

| 🏶 cmtoy term - ハイパーターミナル                                                                                                    |      |
|----------------------------------------------------------------------------------------------------|------|
| ファイル(E) 編集(E) 表示(V) 通信(C) 転送(T) ヘルプ(H)                                                                                                    |      |
|                                                                                                    |      |
| Debug CLI, V1.00<br>CLI> help<br>Debug CLI Command List:<br>ver<br>mode { echo   noecho }<br>inb <address><br/>outb <address> <byte><br/>inw <address> <byte><br/>inw <address> <word><br/>tsk [<tskid>]<br/>sem [<semid>]<br/>flg [<flgid>]<br/>mbx [<mbxid>]<br/>OK<br/>CLI&gt; tek</mbxid></flgid></semid></tskid></word></address></byte></address></byte></address></address> |      |
| Task list:                                                                                                    |      |
| 4 : priority = 8. status = READY<br>OK                                                                                                    | *    |
|                                                                                                    | >    |
| 接続 0:01:56 自動検出 TCP/IP SCROLL CAPS NUM キャ                                                                                                    | 11-8 |

# 7.2.5 PuTTY の設定方法

ハイパーターミナの代わりに PuTTY を使用する場合は以下のように設定してください。 PuTTY は/p<sup>1</sup> ʌți / と発音するらしい。日本語では「パティ」、「プッティ」、「プティ」などと呼ば れるらしい。

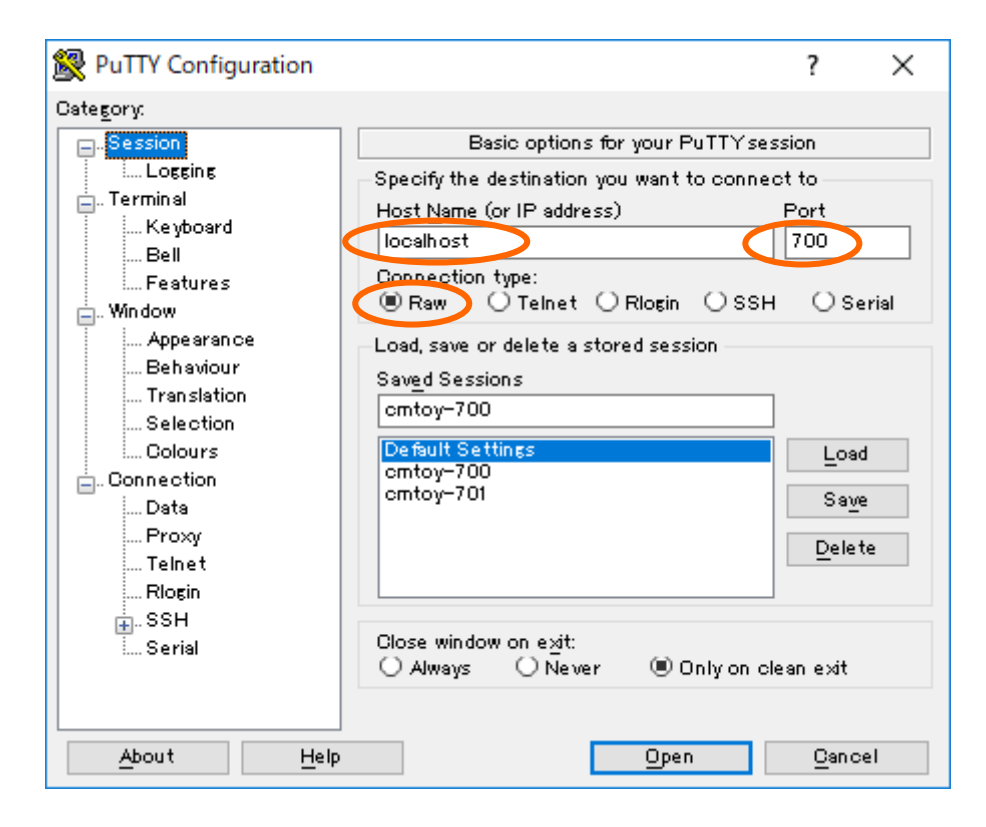

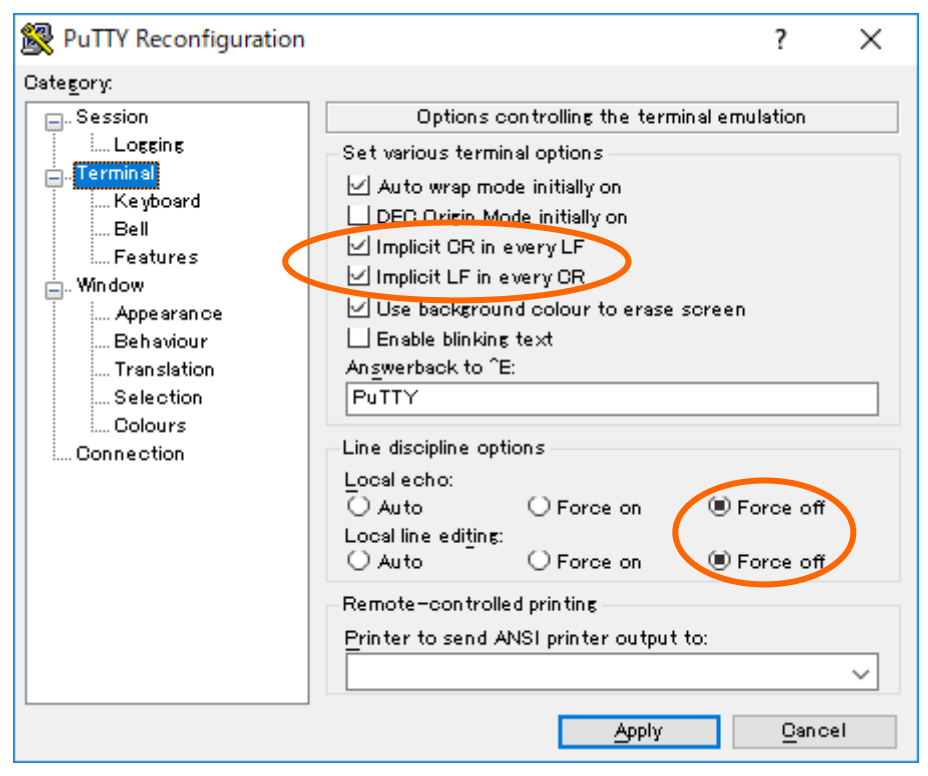

| 🕵 PuTTY Reconfiguration  |                               |                                 | ?             | $\times$ |
|--------------------------|-------------------------------|---------------------------------|---------------|----------|
| Cate <u>s</u> ory:       |                               |                                 |               |          |
| 🖃 Session                | Options c                     | ontrolling the effe             | cts of keys   |          |
| Logging                  | Change the sequences sent by: |                                 |               |          |
| E. Terminal              | The Backspace key             | ŕ                               |               |          |
| Keyboard<br>Doll         | Control-H                     | 🔾 Cont                          | rol-? (127)   |          |
| Eestures                 | The Home and End              | keys                            |               |          |
|                          | Standard                      | ⊖rxvt                           |               |          |
| Appearance               | (iii) ESCID"                  | and Keypad<br>Ollinuv           | () Xterm R6   |          |
| Behaviour                | O \/T400                      | ○ VT1 00+                       | Olsco         |          |
| Translation<br>Selection | Application keypad s          | settings:                       | 0.000         |          |
| Colours                  | Initial state of curso        | or kevs:                        |               |          |
| Connection               | Normal                        | <ul> <li>Application</li> </ul> |               |          |
|                          | Initial state of nume         | eric keypad:                    |               |          |
|                          | Normal                        | <ul> <li>Application</li> </ul> | 🔘 NetHack     |          |
|                          | –Enable extra keyboa          | ard features:                   |               |          |
|                          | 🔄 AltGriacts as Co            | ompose kely                     |               |          |
|                          | 🗹 Control-Alt is di           | ifferent from AltGr             |               |          |
|                          |                               |                                 |               |          |
|                          |                               |                                 |               |          |
|                          |                               |                                 |               |          |
|                          |                               | <u>A</u> pply                   | <u>C</u> ance | 1        |

PuTTY から TAB キーを入力して 'help' と入力し最後に ENTER キーを押すと以下のように、コマン ドリストが表示されます。

| 🛃 🗠 (21) - PuTTY                                                                                                    |         |    |        |         |          |         |     | — | ×        |
|----------------------------------------------------------------------------------------------------|---------|----|--------|---------|----------|---------|-----|---|----------|
|                                                                                                    |         |    |        |         |          |         |     |   | $\sim$   |
| Debug CLI, V1.01                                                                                                    |         |    |        |         |          |         |     |   |          |
| CLI> help                                                                                                    |         |    |        |         |          |         |     |   |          |
| Debug CLI Command                                                                                                    | l List: |    |        |         |          |         |     |   |          |
| ver                                                                                                    |         |    |        |         |          |         |     |   |          |
| mode { echo   no                                                                                                    | echo }  |    |        |         |          |         |     |   |          |
| d <addr> [<count< td=""><td>:&gt;]</td><td></td><td></td><td></td><td></td><td></td><td></td><td></td><td></td></count<></addr> | :>]     |    |        |         |          |         |     |   |          |
| inb <port></port>                                                                                                    |         |    |        |         |          |         |     |   |          |
| inw <port></port>                                                                                                    |         |    |        |         |          |         |     |   |          |
| outb <port> <byt< td=""><td>:e&gt;</td><td></td><td></td><td></td><td></td><td></td><td></td><td></td><td></td></byt<></port>   | :e>     |    |        |         |          |         |     |   |          |
| outw <port> <wor< td=""><td>cd&gt;</td><td></td><td></td><td></td><td></td><td></td><td></td><td></td><td></td></wor<></port>   | cd>     |    |        |         |          |         |     |   |          |
| tsk [ <tskid>]</tskid>                                                                                                    |         |    |        |         |          |         |     |   |          |
| sem [ <semid>]</semid>                                                                                                    |         |    |        |         |          |         |     |   |          |
| flg [ <flgid>]</flgid>                                                                                                    |         |    |        |         |          |         |     |   |          |
| mbx [ <mbxid>]</mbxid>                                                                                                    |         |    |        |         |          |         |     |   |          |
| mpf [ <mpfid>]</mpfid>                                                                                                    |         |    |        |         |          |         |     |   |          |
| OK                                                                                                    |         |    |        |         |          |         |     |   |          |
| CLI> tsk                                                                                                    |         |    |        |         |          |         |     |   |          |
| Task list:                                                                                                    |         |    |        |         |          |         |     |   |          |
| 01 "init"                                                                                                    | : pri = | 1, | stat = | DORMANT |          |         |     |   |          |
| 02 "debug"                                                                                                    | : pri = | 2, | stat = | RUN     |          |         |     |   |          |
| 04 "led"                                                                                                    | : pri = | 8, | stat = | WAIT by | slp_tsk, | lefttmo | = 7 |   |          |
| OK                                                                                                    |         |    |        |         |          |         |     |   |          |
|                                                                                                    |         |    |        |         |          |         |     |   | <b>N</b> |

# 7.3 ステップ3 (app3. dll)

#### 7.3.1システム要求仕様

ステップ2のLED 点灯タスクを汎用タイマタスクからのメッセージ受信で動作させるように変更する。

(1) ユースケース図

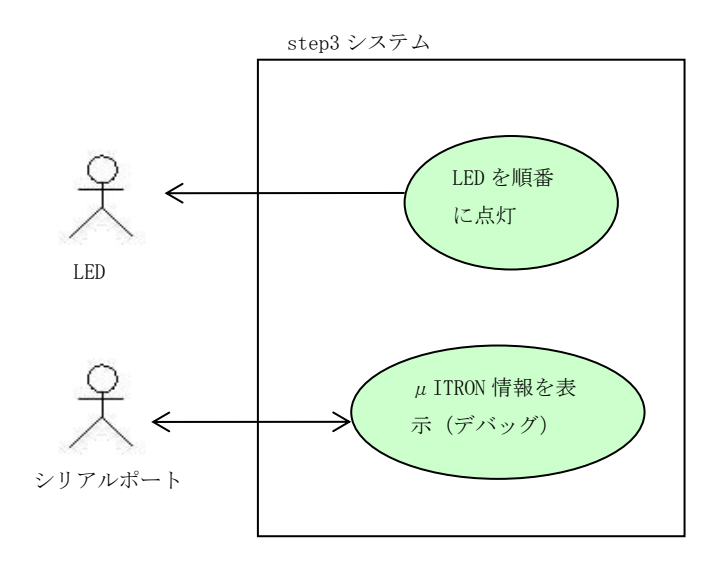

(2) タイマ管理方法

以下の前提の下にタイマタスクの機能を説明します。

- ・ システム内で用途ごとに使用するタイマ番号(0~15)を決めておく。
- ・ タイムアウトメッセージの領域は、用途ごとにタスク側で確保しておく。
- ・ 送信メッセージのヘッダ部の形式はシステム内で統一しておく。

各タスクは、

タイマ番号 タイムアウトメッセージを受け取るメイルボックス ID タイムアウトメッセージ領域(アドレス) タイムアウト値

を指定して、timSetTimer 関数でタイマを設定します。(この時点ではタイマは停止中) このタイマは、以下のようなタイマ管理テーブルで管理されています。

| タイ | マ | 管3 | 理う | <br>ブ | ル |
|----|---|----|----|-------|---|
|    | • |    |    | -     |   |

| タイマ番 | 現在のカウント | タイムアウト値 | 送信先メイルボックス | 送信メッセージ  |
|------|---------|---------|------------|----------|
| 号    | 値       |         | I D        | (アドレス)   |
| 0    | 1 0     | 100     | 1          | хххх     |
| 1    | 0       | 50      | 2          | уууу     |
| 2    | 0       | 0       | 0          | O (NULL) |
|      |         |         |            |          |
|      |         |         |            |          |
|      |         |         |            |          |

「現在のカウント値」が0以外のタイマは起動中。(上記のタイマ番号0) 「タイムアウト値」が0以外で「現在のカウント値」が0のタイマは停止中。(上記のタイマ番号 1)

「タイムアウト値」が0のタイマは未定義。(上記のタイマ番号2)

### (3) タイマの起動とタイムアウト通知の方法

タイマの起動、タイムアウトの通知は以下のように行われます。

- ① timStartTimer 関数は、「現在のカウント値」に「タイムアウト値」を設定する。
- ② タイマタスクは一定時間おきに起動中のタイマの「現在のカウント値」を-1し、0になった ら「送信先メイルボックス ID」で指定されるメイルボックスに「送信メッセージ(アドレス)」 を送信(snd\_msg)する。

#### (4) LED 点灯処理

LED 点灯処理は、以下のように変更します。

起動時に

timSetTimer 関数でタイマ0を設定

timStartTimer 関数でタイマ起動

以後以下を繰り返す。

メッセージを受信したら LED の点灯位置を変更 timStartTimer 関数でタイマを再起動

#### 7.3.2システム分析

#### (1) クラス図

ここでは、タイマタスクを導入して汎用タイマ機能を実装します。タイムアウト通知もUMLイベントとして扱うために「イベント機構(イベント送信、イベント待ち)」を導入します。 以後、C-Machine、μITRONカーネル、デバッグタスク、イベント機構、オブジェクト定義をパッケ

ージ「カーネル」としてクラス図に記述します。(初期化処理は省略)

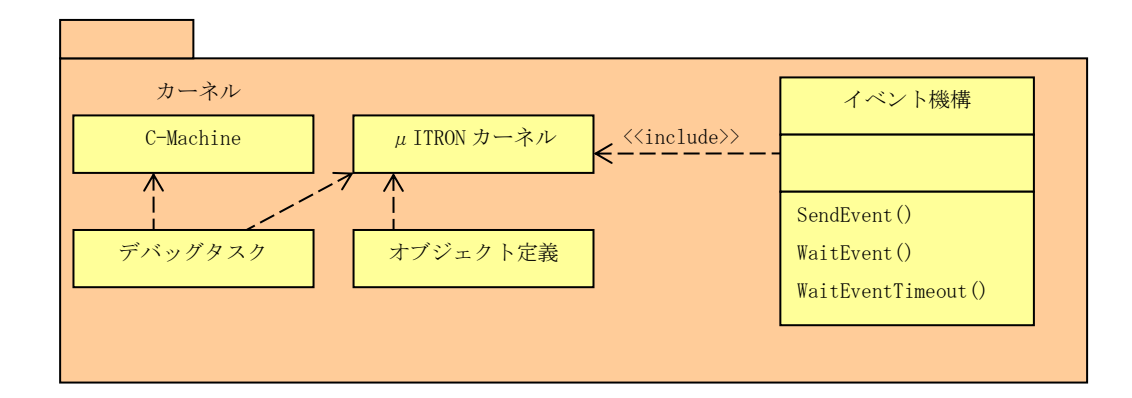

以降のシステム分析ではこの「カーネル」パッケージを使い説明します。

イベント機構はµITRONのメイルボックスとメッセージを使って実装します。そのため、メッセージの先頭部分にイベント機構に必要な構造を持たせます。

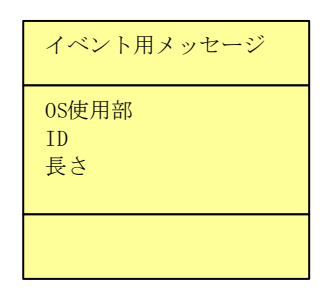

このイベント用メッセージを使いシステム分析結果を以下に示します。

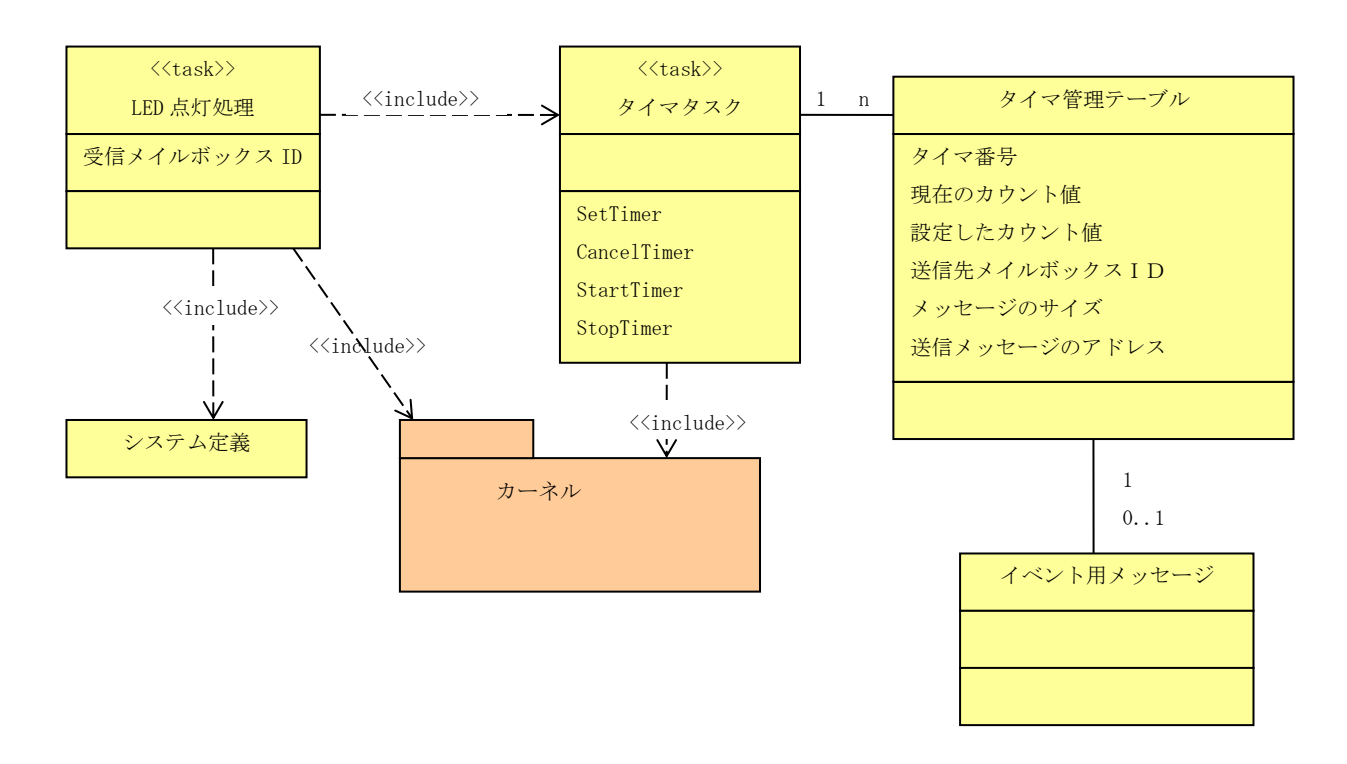

以後、C-Machine、 $\mu$  ITRON カーネル、デバッグタスクをパッケージ「カーネル」としてクラス図に 記述します。

# (2) タイマタスクの状態図

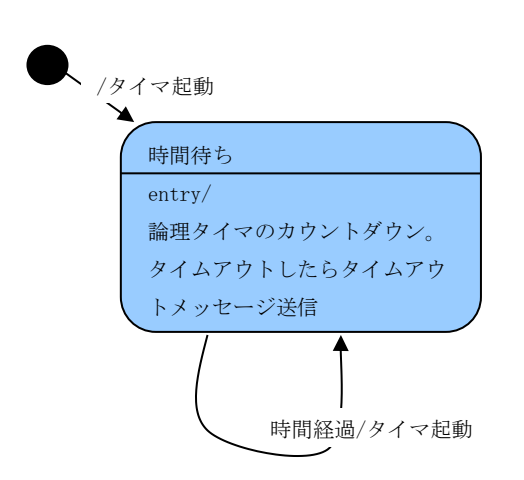

# (3) LED 点灯処理の状態図

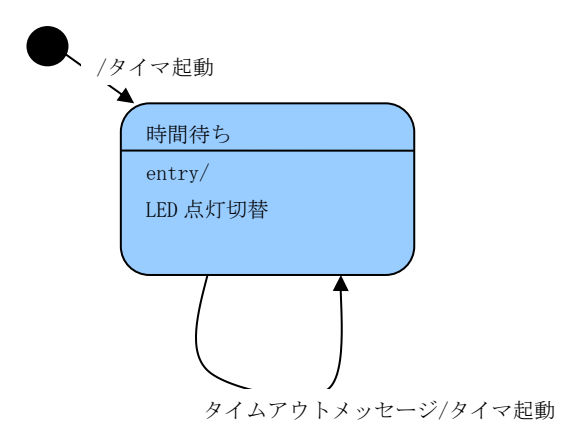

# 7.3.3実装設計

# タスク構成

| 初期化処理    | InitTask  | LED の初期化(すべて消灯)      |
|----------|-----------|----------------------|
| タイマタスク   | TimerTask | 汎用的な時間管理タスク          |
| LED 点灯処理 | LedTask   | メッセージ受信で点灯 LED を変える。 |
| デバッグタスク  | DebugTask | タスクなどの状態を表示する        |

# 解説

このシステムのタスク間の関係は以下の図のとおりです。

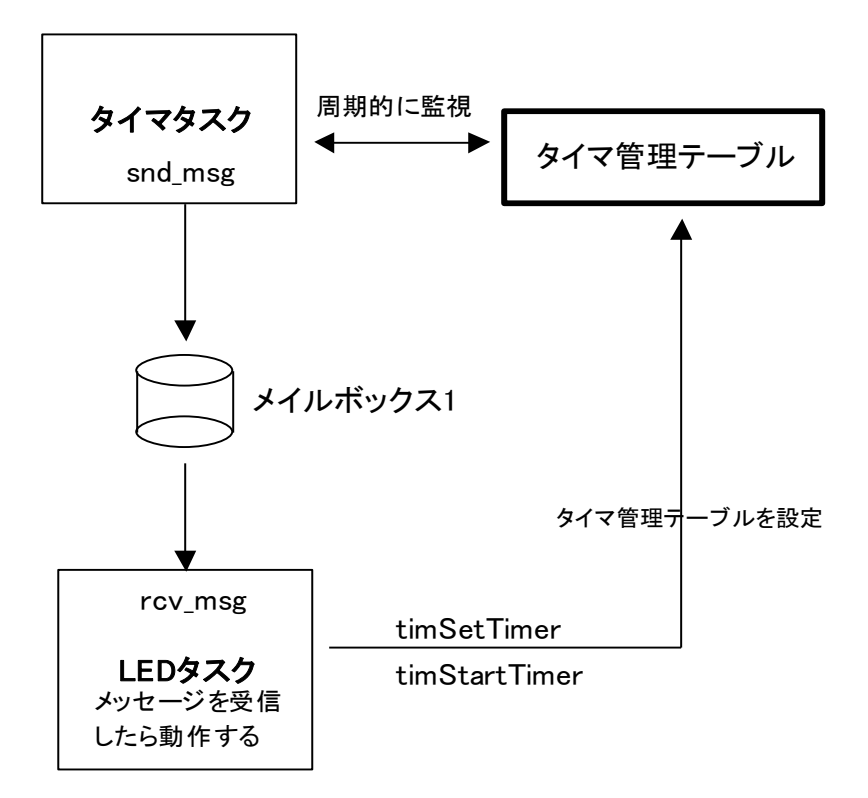

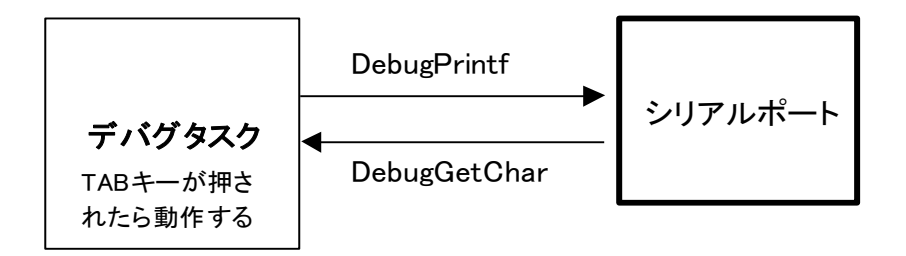

# ファイル構成

| Step3¥       |                              |
|--------------|------------------------------|
| Kernel_cfg.c | μ ITRON コンフィギュレーションファイル      |
| init.c       | 初期化タスク                       |
| timer.c      | 汎用タイマタスク                     |
| timer.h      |                              |
| event.c      | イベント機構                       |
| event.h      | イベント用メッセージ                   |
| led3.c       | 1 秒おきに LED を更新するタスク          |
| debug. c     | シリアルポートを使ってハイパーターミナルと通信するタスク |
| debug. h     |                              |

| system_def.h | オブジェクト ID 定義                                 |
|--------------|----------------------------------------------|
| App3¥        |                                              |
| App.sln      | app3.dll を作成する Visual C++ 2005 のソリューションファイル  |
| App. dsw     | app3. dll を作成する VisualStudio6. 0 のプロジェクトファイル |
| Makefile.bcc | Borland C++ Compiler 5.5 付属の make 用メイクファイル   |

使用サービスコール

tslp\_tsk ext\_tsk ref\_tsk ref\_sem ref\_flg ref\_mbx ref\_mpf snd\_msg rcv\_msg vchg\_ifl vget\_ifl

# 7.4 ステップ4 (app4. dll)

# 7.4.1システム要求仕様

割込みレベル1の割り込みが発生したら割り込み発生数を表示器(8セグメント LED)に設定する。

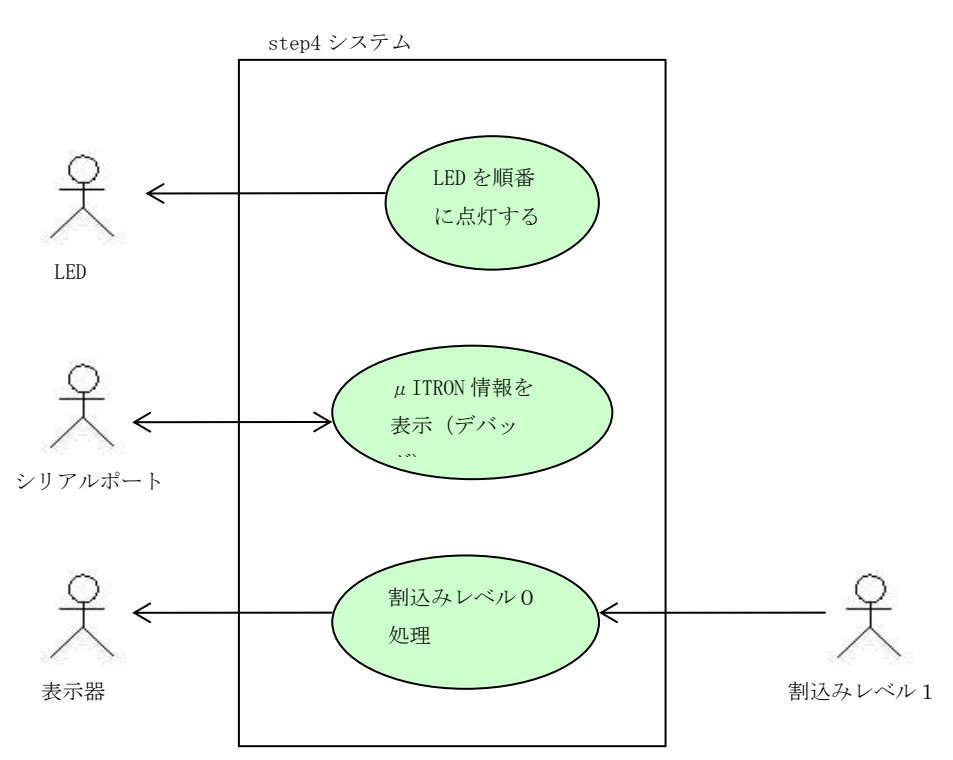

(1) ユースケース図

# 7.4.2システム分析

(1) クラス図

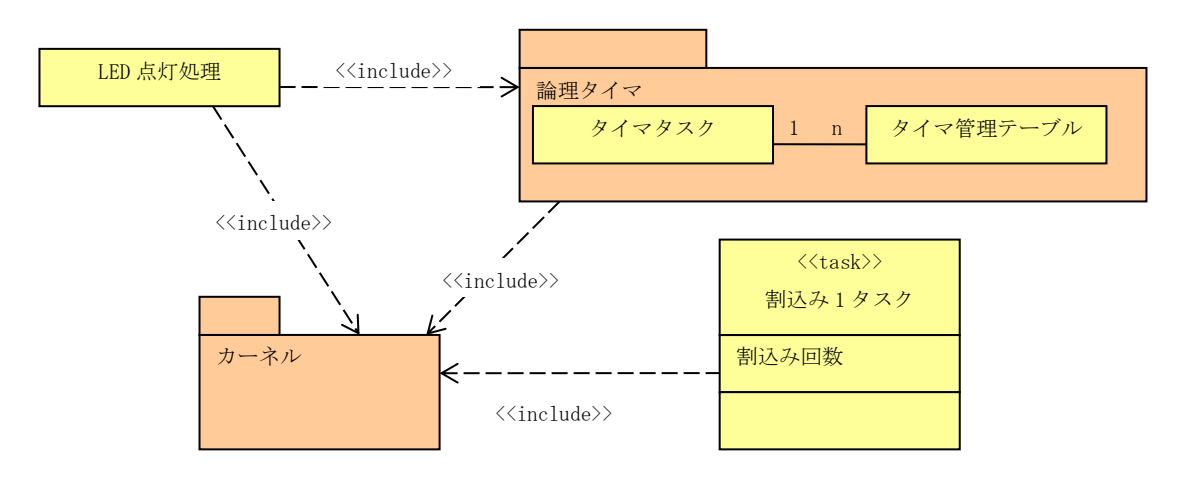

以後、タイマタスクとタイマ管理テーブルをパッケージ「論理タイマ」としてクラス図に記述しま す。(初期化タスクは省略)

(2) 割込み1処理の状態図

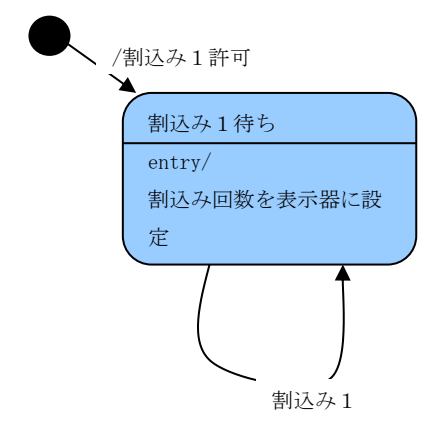

#### 7.4.3実装設計

#### タスク構成 初期化処理 InitTask LED の初期化(すべて消灯) タイマタスク TimerTask 汎用的な時間管理タスク LED 点灯処理 LedTask メッセージ受信で点灯 LED を変える。 デバッグタスク DebugTask タスクなどの状態を表示する セマフォ1で待って割込み回数を表示器に表示 割込み1タスク Int1Task 割込みハンドラ構成 割込み1 Int1Handler セマフォ1へ信号操作

解説

割込みレベル1の割込みハンドラからセマフォ1を使って割込みタスクを起動する。

ファイル構成

#### Step4¥

| Kernel_cfg.c | μ ITRON コンフィギュレーションファイル                      |
|--------------|----------------------------------------------|
| init.c       | 初期化タスク                                       |
| timer.c      | 汎用タイマタスク                                     |
| timer.h      |                                              |
| event.c      | イベント機構                                       |
| event.h      | イベント用メッセージ                                   |
| led3.c       | 1 秒おきに LED を更新するタスク                          |
| irq1.c       | 割込み1タスク、INT1 割込みハンドラ                         |
| debug. c     | シリアルポートを使ってハイパーターミナルと通信するタスク                 |
| debug. h     |                                              |
| system_def.h | オブジェクト ID 定義                                 |
| App4¥        |                                              |
| App.sln      | app4.dllを作成する Visual C++ 2005 のソリューションファイル   |
| App. dsw     | app4. dll を作成する VisualStudio6. 0 のプロジェクトファイル |
| Makefile.bcc | Borland C++ Compiler 5.5 付属の make 用メイクファイル   |
|              |                                              |

#### 使用サービスコール

tslp\_tsk ext\_tsk ref\_tsk ref\_sem isig\_sem wai\_sem ref\_flg ref\_mbx snd\_msg
rcv\_msg vchg\_ifl vget\_ifl ref\_mpf

# 7.5 ステップ5 (app5. dll)

# 7.5.1システム要求仕様

割込みレベル1と割込みレベル2の割り込みでLEDの点灯数を増減する。 システム起動時からの秒数を10進数で1秒おきに表示器に設定する。 プッシュボタンが押されている間はボリューム値を16進数で表示器に設定する。 プッシュボタンのUP/DOWNは20ms間隔で3回連続したら確定とする。 (1) ユースケース図

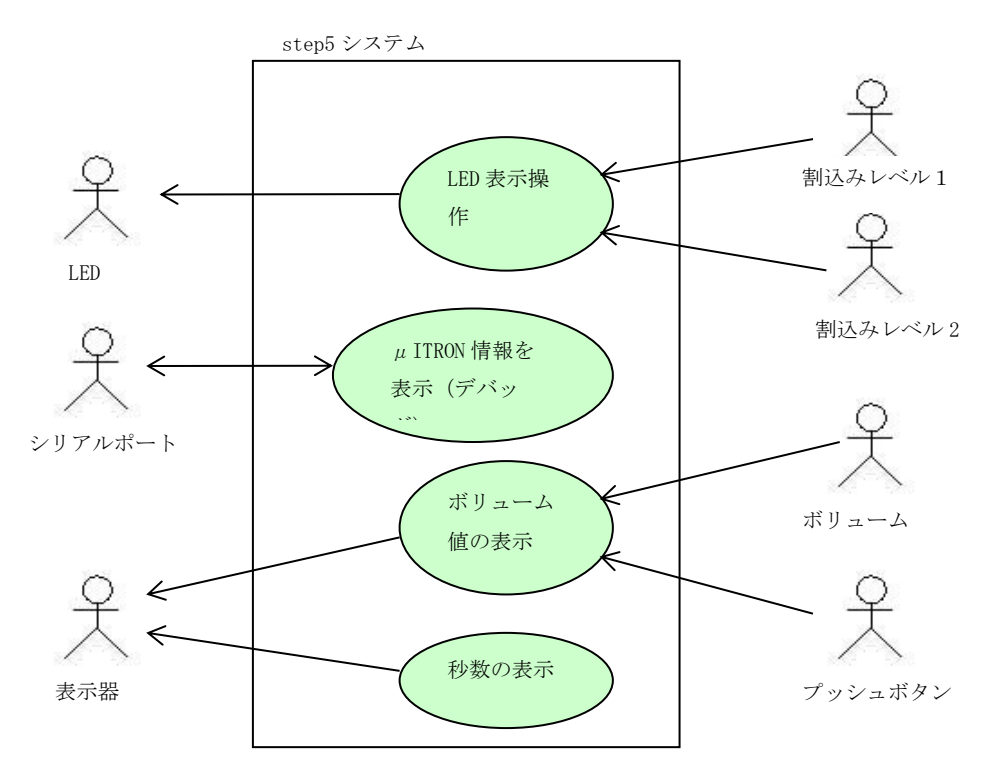

#### (2) LED 操作

8 個の LED を使って 9 段階の状態を表示する。○は LED の OFF、●は ON を表す。

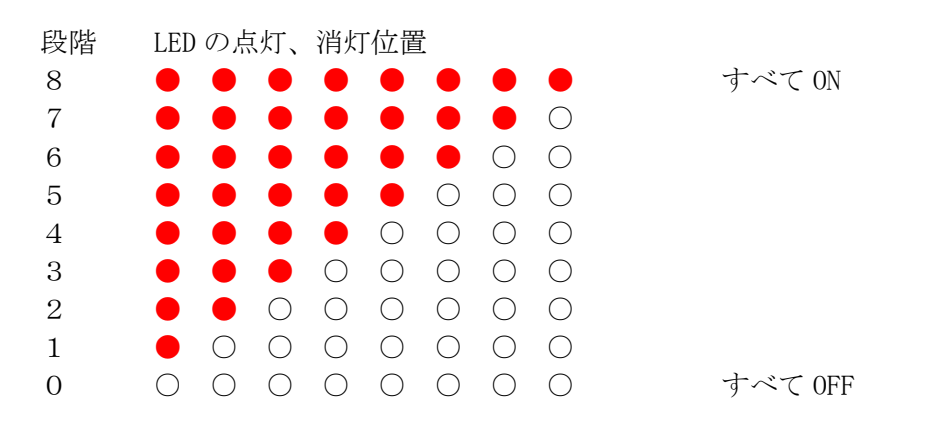

システム起動時は段階4の状態とする。

INT1の割込みで1つ上の段階となる。段階8で INT1 が発生してもすべて OFF で変わらない。 INT2の割込みで1つ下の段階となる。段階0で INT2 が発生してもすべて ON で変わらない。

# 7.5.2システム分析

(1) クラス図

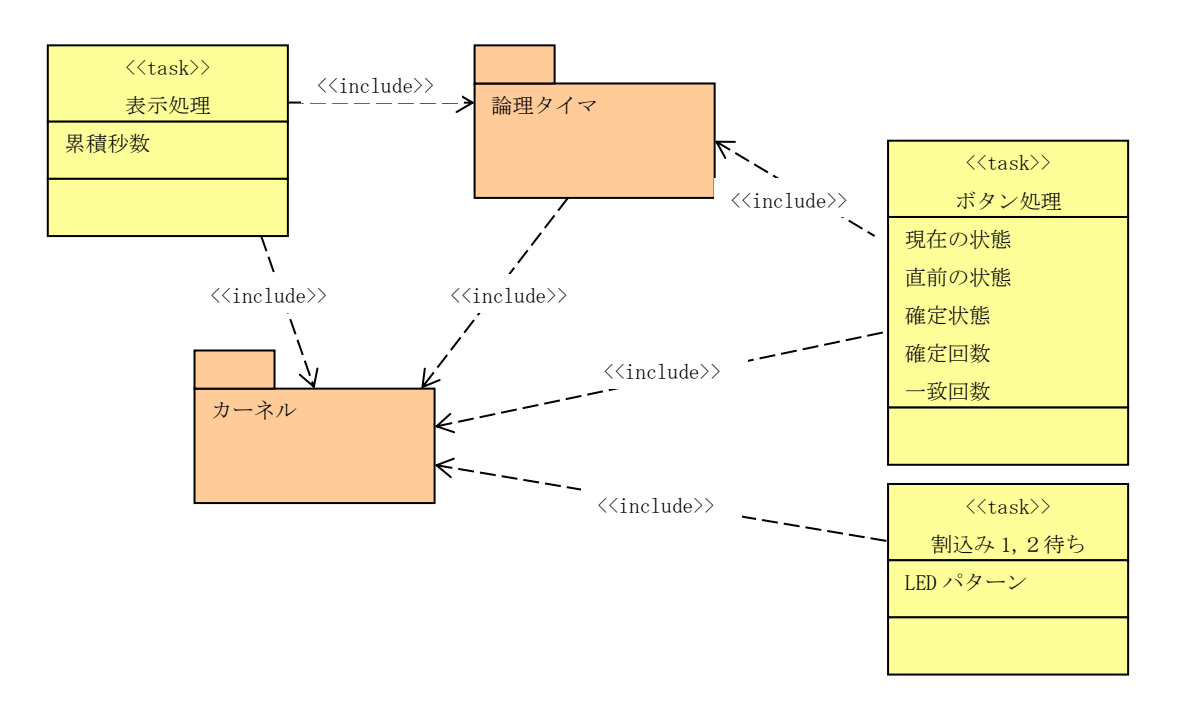

(初期化タスクは省略)

(2) コラボレーション図

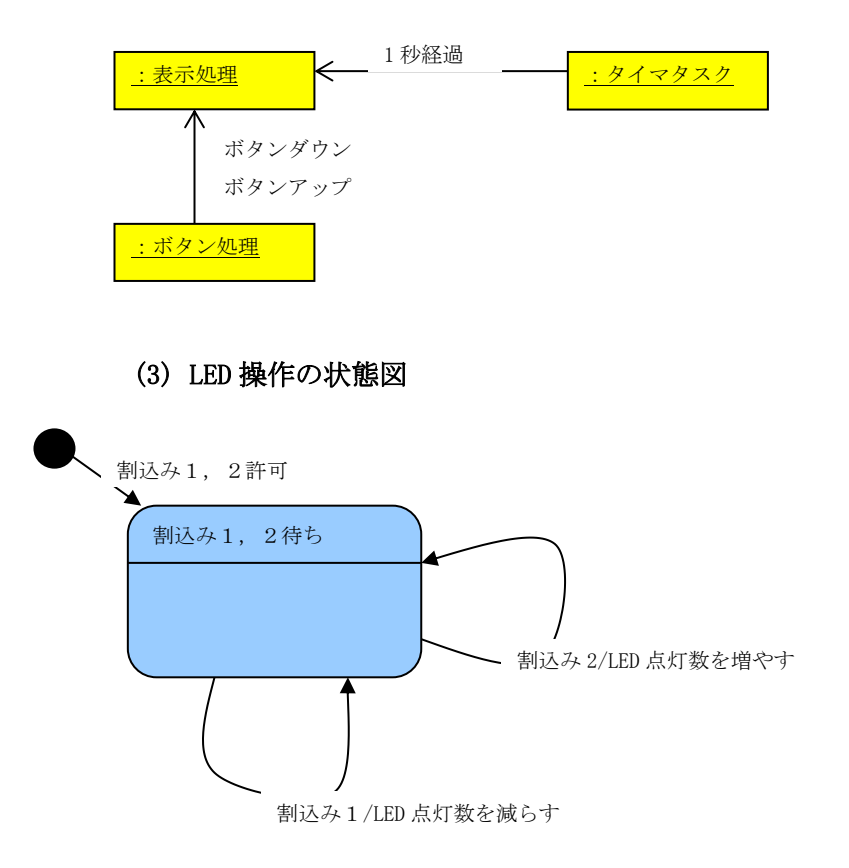

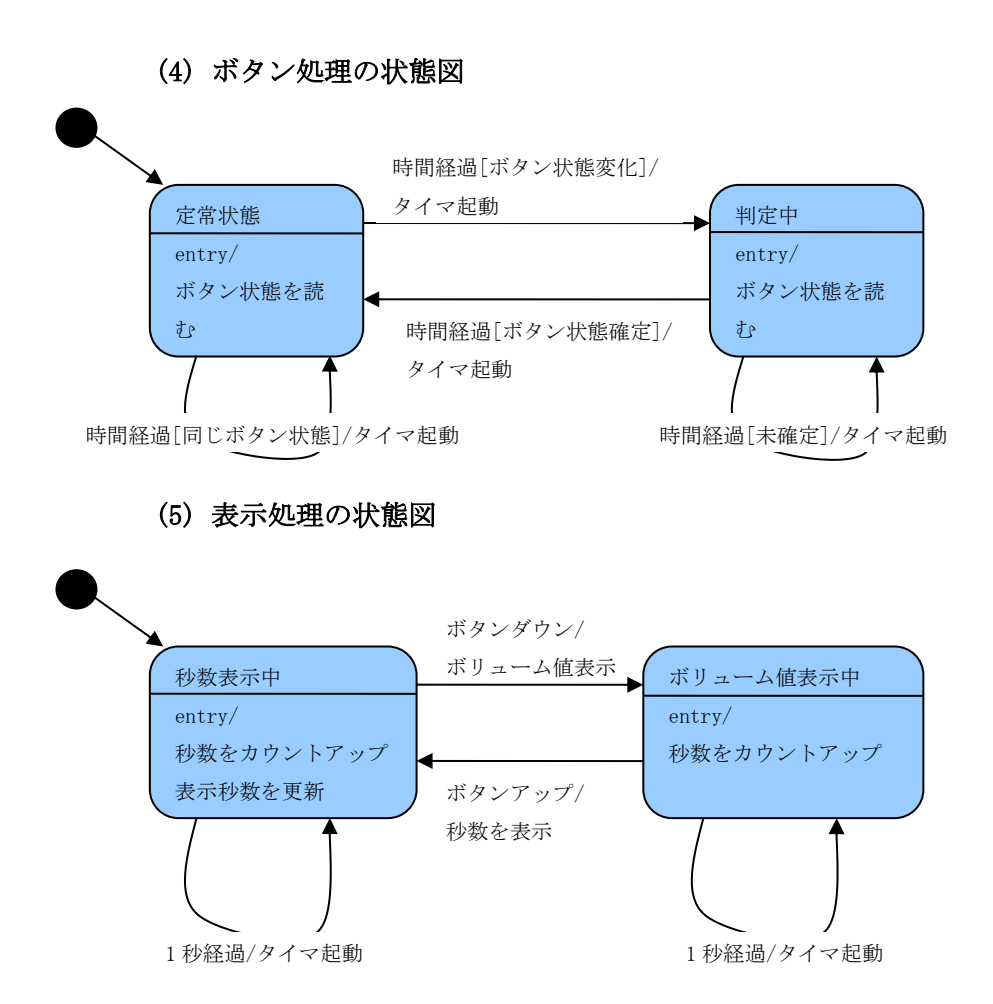

# 7.5.3実装設計

#### タスク構成

|      | 初期化処理    | InitTask    | LED の初期化(すべて消灯)             |
|------|----------|-------------|-----------------------------|
|      | タイマタスク   | TimerTask   | 汎用的な時間管理タスク                 |
|      | 表示処理     | DisplayTask | 表示器へ秒数、ボリューム値を表示。           |
|      | ボタン処理    | ButtonTask  | ボタンの UP/DOWN のデバンス処理。       |
|      | デバッグタスク  | DebugTask   | タスクなどの状態を表示する               |
|      | LED 操作処理 | Irq12Task   | イベントフラグ1で待って割込み1、2により LED の |
|      |          |             | 点灯状態を変える。                   |
| 割込みハ | 、ンドラ構成   |             |                             |
|      | INT1 割込み | Int1Handler | イベントフラグ1へ1を設定               |
|      | INT2 割込み | Int2Handler | イベントフラグ1へ2を設定               |
|      |          |             |                             |

#### 解説

INT1とINT2の割込みハンドラからイベントフラグ1を使ってIrq12Taskを起動する。 Irq12Taskは、イベントフラグ1のセットされているビットを見てどちらの割り込みが発 生したかを調べる。両方のビットがセットされている場合も考慮する。

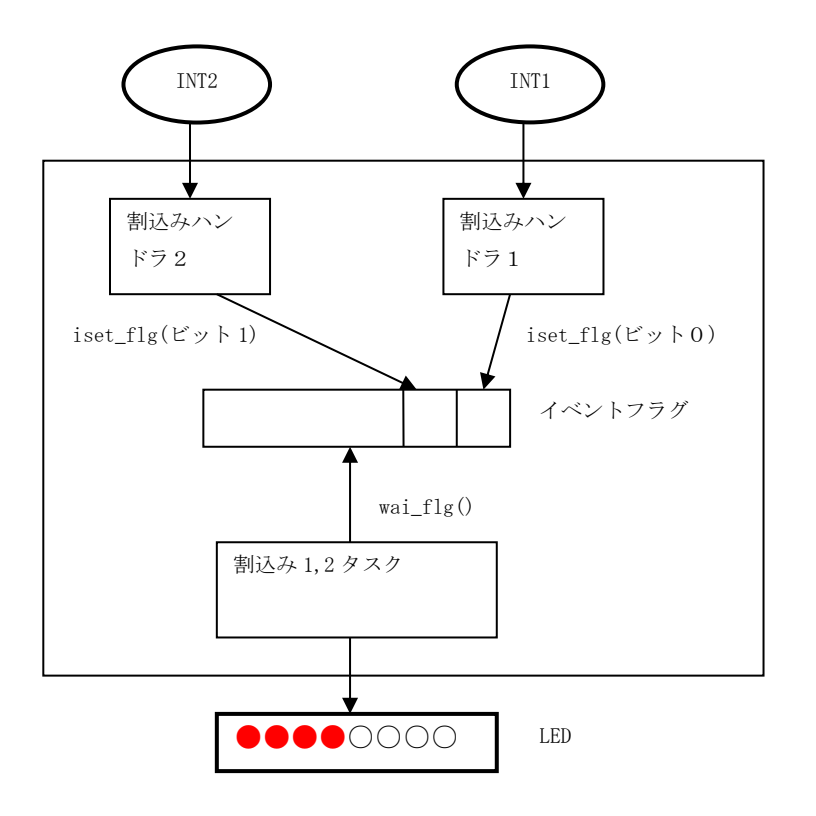

#### ファイル構成

#### Step5¥

| Kernel_cfg.c | μ ITRON コンフィギュレーションファイル                     |
|--------------|---------------------------------------------|
| init.c       | 初期化タスク                                      |
| timer.c      | 汎用タイマタスク                                    |
| timer.h      |                                             |
| event.c      | イベント機構                                      |
| event.h      | イベント用メッセージ                                  |
| display5.c   | 表示タスク                                       |
| button5.c    | ボタンタスク                                      |
| irq1_irq2.c  | 割込み1, 2タスク、INT1 割込みハンドラ、INT2 割込みハンドラ        |
| debug. c     | シリアルポートを使ってハイパーターミナルと通信するタスク                |
| debug. h     |                                             |
| system_def.h | オブジェクト ID 定義                                |
| App5¥        |                                             |
| App.sln      | app5.dll を作成する Visual C++ 2005 のソリューションファイル |
| App. dsw     | app5.dll を作成する VisualStudio6.0 のプロジェクトファイル  |
| Makefile.bcc | Borland C++ Compiler 5.5 付属の make 用メイクファイル  |

#### 使用サービスコール

tslp\_tsk ext\_tsk ref\_tsk ref\_sem ref\_flg iset\_flg wai\_flag ref\_mbx snd\_msg
rcv\_msg vchg\_ifl vget\_ifl ref\_mpf

# 7.6 ステップ6 (app6. dll)

# 7.6.1システム要求仕様

ステップ5のシステムで用いた実装方法は以下の点で見直す必要があります。

- ・ イベントインスタンス領域をユーザプログラムが構造体を静的に定義して確保している。
- ・ イベントの送受信をμITRONのメイルボックスを使ったメッセージの送受信で実装している。
- μ ITRON のメイルボックスではメッセージ領域のポインタを受け渡す。そのため、メッセージが メイルボックスにある(まだ受信されていない)場合にそのメッセージを間違ってイベント領 域として使うと予期しない事態が発生する。

そこで、ステップ6ではイベントインスタンスの領域を固定長メモリプールのメモリブロックを使って確保するように変更します。

- ・ イベントインスタンスの領域確保は、メモリプールからメモリブロック取得に置き換える。
- イベントを送信するタスクがメモリプールからメモリブロックを確保する。
- イベントを受信したタスクは、対応する処理を終了したらメモリブロックをメモリプールに返却する。
- ただし、メモリブロック長はすべてのイベントの中での最大データ長を格納できるメッセージの長さ以上にしておく必要がある。

# 7.6.2システム分析

# (1) クラス図

ここでは、タイマタスクの見直しとイベント送信、受信機構の見直しを行います。

| タイマタスク                               | 1 n | タイマ管理テーブル                                                                   | 1 01 | イベント                                                          |
|--------------------------------------|-----|-----------------------------------------------------------------------------|------|---------------------------------------------------------------|
| kpSetTimerEvent()<br>kpCancelTimer() |     | タイマ番号<br>現在のカウント値<br>設定したカウント値<br>送信先メイルボックスID<br>メッセージのサイズ<br>送信メッセージのアドレス | -    | メッセージヘッダ<br>メモリプール ID<br>送信先メイルボックス ID<br>イベント番号<br>イベント固有データ |

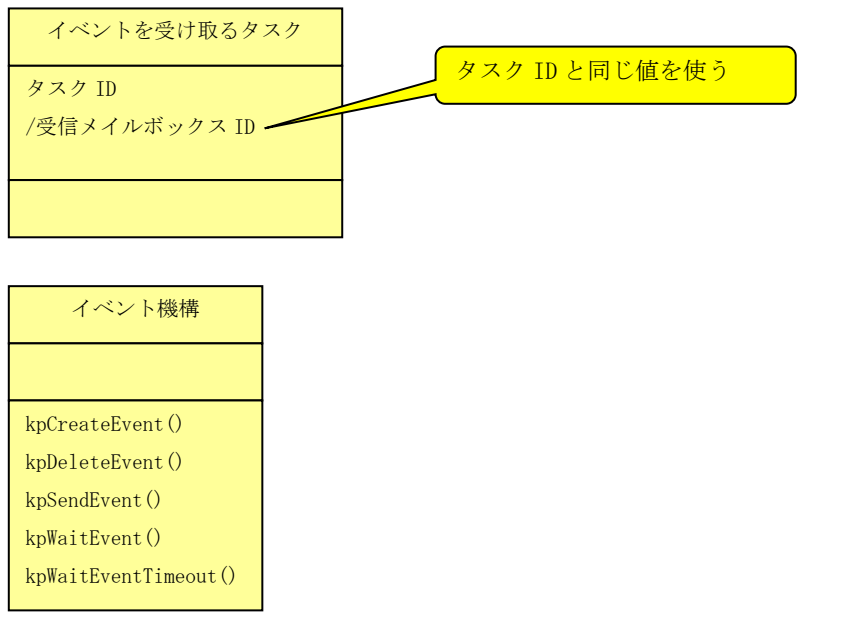

# 7.6.3実装設計

タスク構成とハンドラ構成はステップ5と同じです。 ただし、タスクのイベントを待つメイルボックスIDはタスクIDと同じ値にします。こうするこ とによりデバッグしやすくなります。

イベント送信時にイベントインスタンスを作成し、受信側でイベントインスタンスを解放します。 このようにすることにより、イベントインスタンスを排他的に使うことを保証します。

```
(1) イベントの送信は以下のようになります。
EVENT* pEvent = kpCreateEvent(イベントID);//イベントインスタンスの作成
if (pEvent) {
      //イベントインスタンスを設定
      pEvent->evMbx = イベントを受け取るメイルボックス I Dを指定;//
      kpSendEvent(MID_Display, pEvent);//メイルボックス MID_Display ヘイベント送信
}else{
     //イベントインスタンスが作れない
}
   (2) タスクはイベントを受信した場合の処理を以下の形式で処理します。
void Task()
{
      while(1) \{
           pEvent = kpWaitEvent(MID_Display);
            if(pEvent) {
                 //イベント受信
                  処理
                 kpDeleteEvent (pEvent);//イベントインスタンスの解放
           }else{
                 //イベントなし
           }
     }
}
   (3) タイマイベントの使い方は以下のようになります。
EVENT* pEvent = kpCreateEvent(TIMEOUT_EVENT); //イベントインスタンスの作成
if (pEvent) {
      //イベントインスタンスを設定
      pEvent->evMbx = タイマイベントを受け取るメイルボックス I Dを指定;//
      kpSetTimerEvent(tno, 1000, pEvent); //タイマ番号 tno にタイマイベントを設定
}else{
      //イベントインスタンスが作れない
}
```

ファイル構成

Step6¥

```
Kernel_cfg.c μ ITRON コンフィギュレーションファイル
init.c 初期化タスク
```

| timer6.c     | 汎用タイマタスク                                     |
|--------------|----------------------------------------------|
| timer6.h     |                                              |
| event6.c     | イベント機構                                       |
| event6.h     | イベント用メッセージ                                   |
| display6.c   | 表示タスク                                        |
| button6.c    | ボタンタスク                                       |
| irq1_irq2.c  | 割込み1,2タスク、INT1 割込みハンドラ、INT2 割込みハンドラ          |
| debug. c     | シリアルポートを使ってハイパーターミナルと通信するタスク                 |
| debug. h     |                                              |
| system_def.h | オブジェクト ID 定義                                 |
| App6¥        |                                              |
| App.sln      | app6.dll を作成する Visual C++ 2005 のソリューションファイル  |
| App. dsw     | app6. dll を作成する VisualStudio6. 0 のプロジェクトファイル |
| Makefile.bcc | Borland C++ Compiler 5.5 付属の make 用メイクファイル   |

使用サービスコール

tslp\_tsk ext\_tsk ref\_tsk ref\_sem ref\_flg iset\_flg wai\_flag ref\_mbx snd\_msg
rcv\_msg vchg\_ifl vget\_ifl pget\_mpf rel\_mpf ref\_mpf

# 8 <u>C-Machine のプログラム例</u>

これらのサンプルプログラムは、C-Machineを使うための関数、マクロのプログラミング例です。 通常割込みハンドラ内では最小限の処理で、タスク側で時間のかかる処理を行いますが、これらの サンプルプログラムではそうはなっていません。割込みボタン「INTn」のクリックでテスト用の関 数を呼び出すようになっています。

付属のスクリプトファイルはコンソール・コマンドの使用例となります。

# 8.1 タスクと割込みハンドラの例

#### 8.1.1ファイル構成

実行ファイルは以下のフォルダです。

bin¥sample¥

app. dl1 $\mu$  ITRON  $\mathcal{T}$   $\mathcal{T}$   $\mathcal{T}$   $\mathcal{T}$   $\mathcal{T}$ cminit. cms $\mathcal{T}$   $\mathcal{T}$   $\mathcal{T}$   $\mathcal{T}$   $\mathcal{T}$ 

ソースファイルは以下のフォルダです。

mITRON¥sample¥

| 1            |                                                     |
|--------------|-----------------------------------------------------|
| app¥         | プロジェクトファイルなど VisualStudio が使用するファイル群                |
| kernel_cfg.c | μ ITRON コンフィグレーションファイル                              |
| debug. c     | シリアル1へ表示する DebugPrintf 関数など                         |
| debug. h     |                                                     |
| sample.c     | TimerTask, WatchButtonTask, Intl, Int7, InitHandler |
| test.c       | Task1, Task2, Task3, Int2, Int3                     |
| test.h       |                                                     |
|              |                                                     |

### 8.1.2システムの概要

Cmyoyを起動して、「スクリプト」ボタンから cminit. cms を実行すると以下の処理が行われます。

- ・ターゲットメモリを定義
- ・割込みボタン「INTn」の表示名を変える
- ・アプリケーションファイルのロード (「ロード」ボタンに対応)
- ・カーネルから実行開始(「リセット」ボタンに対応)

Cmtoyの表示は以下のようになります。

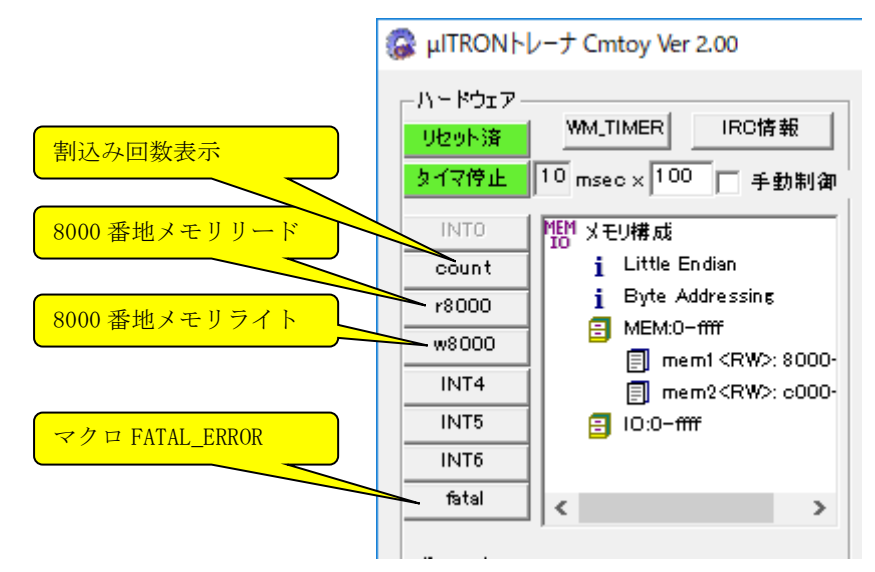

ハイパーターミナルで TCP/IP ポート 700 を使って接続すると、DebugPrintf で出力する文字がハイ パーターミナルに表示されます。

この後「カーネル情報」ボタンから「カーネルオブジェクト」を表示すると、以下のタスクと割込みハンドラが確認できます。

|      | (            | -         |     |        |        |          |         | 表示         | 更新    |
|------|--------------|-----------|-----|--------|--------|----------|---------|------------|-------|
| 120  | /ハンドラー<br>名前 | -覧<br>優先度 | 状態  | 待ち要    | 待ちオ、記日 | 등 待ちパ    | 待为于     | 碱h時        | lseff |
| 0    | idle         | 16        | RUN | 14-556 | 0      | 14.94100 | 14.9.6. | 7567 447 1 | 1     |
| 1    |              | 1         | DMT |        | 0      |          |         |            | 1     |
| 2    |              | 1         | DMT |        | Ō      |          |         |            | 1     |
| 3    |              | 3         | DMT |        | 0      |          |         |            | 1     |
| 4    | Timer        | 3         | WAI | SLP    | 0      |          |         | 81         | 1     |
| 5    | Watch        | 4         | WAI | SLP    | 0      |          |         | 1          | 1     |
| INTO | syste        | 0         |     |        |        |          |         |            |       |
| INT1 | count        | 1         |     |        |        |          |         |            |       |
| INT2 | read         | 2         |     |        |        |          |         |            |       |
| INT3 | write        | 3         |     |        |        |          |         |            |       |
| INT7 | fotal ar     | 7         |     |        |        |          |         |            |       |

ここで、Task1(ID=1), Task2(ID=2), Task3(ID=3)の関数は実行後終了しているので、状態はDMT (休止状態)となっています。アイドルタスク(ID=0)の状態はRUN(実行状態)です。タスク TimerTask(ID=4), WatchButtonTask(ID=5)の状態はSLP(起床待ち状態)です。

# (1) タスク関数

| Task1           | Outpu ウィンドウにメッセージを表示して ext_tsk を呼び出さないで終了 |
|-----------------|-------------------------------------------|
| Task2           | Outpu ウィンドウにメッセージを表示して ext_tsk を呼び出さないで終了 |
| Task3           | Outpu ウィンドウにメッセージを表示して ext_tsk を呼び出さないで終了 |
| TimerTask       | LED を順次点灯                                 |
| WatchButtonTask | ボタンの状態を監視                                 |

#### (2) 割込みハンドラ関数

| Int1 | Int1 が呼び出された回数を表示器に設定          |
|------|--------------------------------|
| Int2 | 8000 番地を読む。シリアル1へ表示            |
| Int3 | 8000 番地へ書く。シリアル1へ表示            |
| Int7 | 割込みハンドラ内でマクロ FATAL_ERROR を呼び出す |

#### 8.1.3使用関数、マクロ

halSerialInit, halSerialWriteChar, halSerialReadChar, halSetSegLED, halSetLED, halGetPushButton, halSelectBank, halGetCurrentBank CMTRACE, FATAL\_ERROR, WORD\_PTR, WRITE\_BYTE, WRITE\_WORD, WRITE\_DWORD, PREAD\_BYTE, PREAD\_WORD, PREAD\_DWORD, PWRITE\_BYTE, PWRITE\_WORD, PWRITE\_DWORD, POR\_BYTE, POR\_WORD, POR\_DWORD, PXOR\_BYTE, PXOR\_WORD, PXOR\_DWORD, PAND\_BYTE, PAND\_WORD, PAND\_DWORD, PXCHG\_BYTE, PXCHG\_WORD, PXCHG\_DWORD,

INT7 に対応する「fatal」ボタンをクリックすると、割込みハンドラ内でマクロ FATAL\_ERROR を呼び出します。

このマクロを実行すると、割込み禁止にし、タイマを停止してエラーメッセージを出力ウインドウ に表示し、メッセージボックスを表示を表示して、無限ループに入ります。出力ウインドウには以 下のエラーメッセージが表示されます。メッセージには FATAL\_ERROR を呼び出したソースファイル 名と行番号が含まれます。

>Int 7 #1 app: handler context. ;Timer Stopped. ▲▲致命的エラー : app: Int7 invoked. <D:¥cmtoy-200¥mITRON¥sample¥sample.c(171)>

このように割込みハンドラ内で無限ループに入っている状態で「カーネルオブジェクト」の表示を 更新すると以下のようになっています。

カーネル情報 (kpdll.dll: Ver.0100.0007) タスクトレース サービスコール トレース カーネルオブジェクト 保守用 表示更新 タスク/ハンドラ一覧 名前 優先度 ID 状態 待ち要... 待ち才... 起床... 待ちパ... 待ちモ... 残り時、 sc(保 0 idle 16 RUN ō DMT 0 1 1 2 DMT 0 1 3 3 DMT 0 1 4 Timer WAL SLP 0 42 3 1 Watch ... 4 WAL SLP 0 2 5 1 INTO syste... Ο INT1 count 1 INT2 read 2 INT3 write 3 fatal er... 7 INT7 run < >

このとき「IRC 情報」ボタンをクリックし、IRC (割込みコントローラ)の状態を確認すると以下のようになっています。(CPU は割込み禁止、IRC の ISR レベル7 はサービス中)

| 割込みコントローラ(cm.                                                                                    | dll : Ver | 01.00                         | 8000. | 3) |   |          |      |            |   |        |             |         |      |     | ×    |
|--------------------------------------------------------------------------------------------------|-----------|-------------------------------|-------|----|---|----------|------|------------|---|--------|-------------|---------|------|-----|------|
|                                                                                                  |           |                               |       |    |   |          |      |            |   |        |             |         |      | 史示夏 | [新]] |
| レベル                                                                                              | 0 1       | 2                             | 3     | 4  | 5 | 6        | 7    | 8          | 9 | 10     | 11          | 12      | 13   | 14  | 15   |
| 割込みマスク IMR<br>まじょう 東子 IPP                                                                        | 0 0       | 0                             | 0     | 1  | 1 | 1        | 0    | 1          | 1 | 1      | 1           | 1       | 1    | 1   | 1    |
| 副込み安水 IRR<br>  サービス中 ISR                                                                         |           | 0                             | 0     | 0  | 0 | 0        | 1    | 0          | 0 | 0      | 0           | 0       | 0    | 0   | 0    |
| eoic(保守用)                                                                                        | 5 O       | 0                             | 0     | o  | o | 0        | e.   | o          | o | o      | o           | o       | Ō    | Ō   | 0    |
| irc(保守用)                                                                                         | 5 0       | 0                             | 0     | 0  | 0 | 0        | 1    | 0          | 0 | 0      | 0           | 0       | 0    | 0   | 0    |
|                                                                                                  |           |                               |       |    |   |          |      |            |   |        |             |         |      |     |      |
| 。<br>「割込みマスクIMR」は1でマスク中<br>「割込み要求IRR」は1で割込み要求あり(CPUは割込み処理を実行していない)<br>「サービス中ISR」は1でCPUが割込み処理を実行中 |           |                               |       |    |   |          |      |            |   |        |             |         |      |     |      |
|                                                                                                  |           |                               |       |    |   |          |      |            |   |        |             |         |      |     |      |
|                                                                                                  |           |                               |       |    |   | L IC     | 0003 | <u>-50</u> | 1 | 1(0 07 | <b>(8</b> ) | 100     | 0002 | -   |      |
| 割込禁止                                                                                             |           | 10000385C [1H(0.07%) [1000002 |       |    |   |          |      |            |   |        |             |         |      |     |      |
| INTR=0 LOCK=                                                                                     | о ноц     | D= 0                          | -     |    |   | <b>1</b> | _    |            | F | 1      | 16          | 1       | 0    | -   |      |
|                                                                                                  |           |                               |       |    |   |          |      |            |   |        |             | · · · · | ,    |     |      |

# 8.2 ターゲットメモリの例

# 8.2.1ファイル構成

| 実行ファイルは以下のフォ          | ールダです。                                        |
|-----------------------|-----------------------------------------------|
| bin¥16550¥            |                                               |
| app. d11              | μ ITRON アプリケーションファイル                          |
| cminitBB.txt          | バイトアドレッシング、ビッグエンディアン用スクリプトファイル                |
| cminitWB.txt          | ワードアドレッシング、ビッグエンディアン用スクリプトファイル                |
| cminitLB.txt          | バイトアドレッシング、リトルエンディアン用スクリプトファイル                |
| cminitWB.txt          | ワードアドレッシング、リトルエンディアン用スクリプトファイル                |
| font_han.bin          | フォント定義ファイル                                    |
| font_han2.bin         | フォント定義ファイル(font_han. bin と同じ)                 |
| ソースファイルは以下のス          | 7オルダです。                                       |
| mITRON¥sample_memory¥ |                                               |
| app¥                  | プロジェクトファイルなど VisualStudio が使用するファイル群          |
| kernel_cfg.c          | μ ITRON コンフィグレーションファイル                        |
| debug. c              | デバグタスク、シリアル1へ表示する DebugPrintf 関数など            |
| debug. h              |                                               |
| sample.c              | TimerTask, WatchButtonTask, InitTask          |
| test.c                | Int1, Int2, Int3, Int4, Int5, Int6, SetPnCode |
| test.h                |                                               |
| font.c                | デバグタスクのコマンドを拡張する ExecCustomCommandLine        |
| font, h               |                                               |

# 8.2.1システムの概要

スクリプト cminitLB. txt を実行するとターゲットメモリをバイトアドレッシング、リトルエンディ アンで作成します。その後 app. dll をロードし、実行を開始します。GUI は以下のようになります。

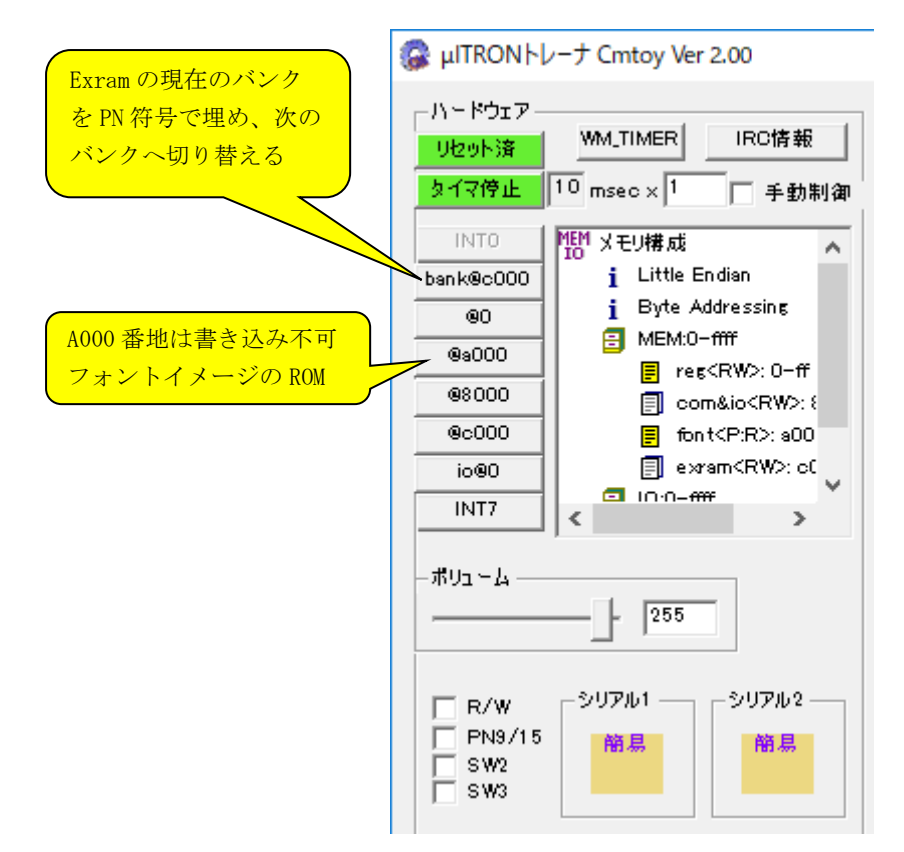

この後「カーネル情報」ボタンから「カーネルオブジェクト」を表示すると、以下のタスクと割込みハンドラが確認できます。

| AXグノハンドラ一覧       展先度       状態       待ち要       待ち才       起床       待ちパ       待ちモ       残り時       会         0       idle       16       RUN       0       1       1       1       1       0       1       1       1       1       1       1       1       1       1       1       1       1       1       1       1       1       1       1       1       1       1       1       1       1       1       1       1       1       1       1       1       1       1       1       1       1       1       1       1       1       1       1       1       1       1       1       1       1       1       1       1       1       1       1       1       1       1       1       1       1       1       1       1       1       1       1       1       1       1       1       1       1       1       1       1       1       1       1       1       1       1       1       1       1       1       1       1       1       1       1       1       1       1       1       1                                                                                                    |      |        |     |    |     | 1.0000 | 1 1676 | *∀用 |     |     |    |    |   |
|----------------------------------------------------------------------------------------------------|------|--------|-----|----|-----|--------|--------|-----|-----|-----|----|----|---|
| 名前         優先度         状態         待ち夏         待ち才         起床         待ちパ         待ち干         残り時         s           0         idle         16         RUN         0         1         1         1         0         1         1         0         1         1         1         DMT         0         1         1         2         1         1         1         0         1         1         1         1         1         1         1         1         1         1         1         1         1         1         1         1         1         1         1         1         1         1         1         1         1         1         1         1         1         1         1         1         1         1         1         1         1         1         1         1         1         1         1         1         1         1         1         1         1         1         1         1         1         1         1         1         1         1         1         1         1         1         1         1         1         1         1         1         1         1 <th>ルン</th> <th>ハンド</th> <th>ラー覧</th> <th></th> <th></th> <th></th> <th></th> <th></th> <th></th> <th></th> <th>表示</th> <th>更新</th> <th>f</th>            | ルン   | ハンド    | ラー覧 |    |     |        |        |     |     |     | 表示 | 更新 | f |
| O         idle         16         RUN         O         1           1         init         1         DMT         0         1           2         debug         2         WAI         SLP         0         2         1           4         Timer         3         WAI         SLP         0         78         1           7         Watch         10         WAI         SLP         0         1         1           INTO         syste         0         1         1         1         1         1         1         1         1         1         1         1         1         1         1         1         1         1         1         1         1         1         1         1         1         1         1         1         1         1         1         1         1         1         1         1         1         1         1         1         1         1         1         1         1         1         1         1         1         1         1         1         1         1         1         1         1         1         1         1         1         1 </th <th>名前</th> <th>名前</th> <th>優!</th> <th>た度  </th> <th>状態</th> <th>待ち要…</th> <th>待ち才</th> <th>起床</th> <th>待ちパ</th> <th>待ちモ</th> <th></th> <th>sc</th> <th>~</th> | 名前   | 名前     | 優!  | た度 | 状態  | 待ち要…   | 待ち才    | 起床  | 待ちパ | 待ちモ |    | sc | ~ |
| 1     init     1     DMT     0     1       2     debug     2     WAI     SLP     0     2     1       4     Timer     3     WAI     SLP     0     78     1       7     Watch     10     WAI     SLP     0     1     1       1NT0     syste     0     1     1       INT1     bankno     1     1     1       INT2     reg     2     1     1       INT3     ro     3     1     1       INT4     com/io     4     1     1                                                                                                    | idle | idle   | 16  |    | RUN |        |        | 0   |     | -   |    | 1  |   |
| 2 debug 2 WAI SLP 0 2 1<br>4 Timer 3 WAI SLP 0 78 1<br>7 Watch 10 WAI SLP 0 1 1<br>INTO syste 0<br>INT1 bankno 1<br>INT2 reg 2<br>INT3 ro 3<br>INT3 co 3<br>INT4 com/io 4<br>INT5 exram 5                                                                                                    | init | init   | 1   |    | DMT |        |        | 0   |     |     |    | 1  |   |
| 4 Timer 3 WAI SLP 0 78 1<br>7 Watch 10 WAI SLP 0 1 1<br>INTO syste 0<br>INT1 bankno 1<br>INT2 reg 2<br>INT3 ro 3<br>INT3 co 3<br>INT4 com/io 4<br>INT5 exram 5                                                                                                    | deb  | debug  | 2   |    | WAI | SLP    |        | 0   |     |     | 2  | 1  |   |
| 7 Watch 10 WAI SLP 0 1 1<br>INTO syste 0<br>INTI bankno 1<br>INT2 reg 2<br>INT3 ro 3<br>INT4 com/io 4<br>INT5 exram 5                                                                                                    | Tim  | Timer  | 3   |    | WAI | SLP    |        | 0   |     |     | 78 | 1  |   |
| INTO syste 0<br>INT1 bankno 1<br>INT2 reg 2<br>INT3 ro 3<br>INT4 com/io 4<br>INT5 exram 5                                                                                                    | Wat  | Watch  | 10  |    | WAI | SLP    |        | 0   |     |     | 1  | 1  |   |
| INT1 bankno 1<br>INT2 reg 2<br>INT3 ro 3<br>INT4 com/io 4<br>INT5 exram 5                                                                                                    | syst | syste  | 0   |    |     |        |        |     |     |     |    |    |   |
| INT2 reg 2<br>INT3 ro 3<br>INT4 com/io 4<br>INT5 exram 5                                                                                                    | banl | bankno | o 1 |    |     |        |        |     |     |     |    |    |   |
| INT3 ro 3<br>INT4 com/io 4<br>INT5 exram 5                                                                                                    | reg  | reg    | 2   |    |     |        |        |     |     |     |    |    |   |
| INT4 com/io 4<br>INT5 exram 5                                                                                                    | ro   | ro     | 3   |    |     |        |        |     |     |     |    |    |   |
| INT5 exram 5                                                                                                    | соп  | com/ic | o 4 |    |     |        |        |     |     |     |    |    |   |
|                                                                                                    | exra | exram  | 5   |    |     |        |        |     |     |     |    |    | 5 |
|                                                                                                    | 0    | 10     | 6   |    |     |        |        |     |     |     |    | -  | 1 |

(1) タスク関数

DebugTask デバグタスク TimerTask LED を順次点灯、SW1(PN9/15)を監視 WatchButtonTask ボタンの状態を監視

# (2) 割込みハンドラ関数

| Int1 | Exram の現在のバンク | 'を PN 符号で埋め、 | 次のバンクへ切り替える |
|------|---------------|--------------|-------------|
| Int2 | 0000 番地を読む、   | または書き込む      |             |

| Int3         a000 番地を読む、または書き込むと書き辺 | ムみ不可のエラー |
|-------------------------------------|----------|
|-------------------------------------|----------|

- Int4 8000 番地を読む、または書き込む
- Int5 c000 番地を読む、または書き込む

Int6 I0 の 0000 番地を読む、または書き込む

# (3) フォントファイル

font\_han. bin, font\_han2. bin は半角文字のフォントイメージ(8x16 ビットマップ形式)を格納しています。その構造は以下のとおりです。

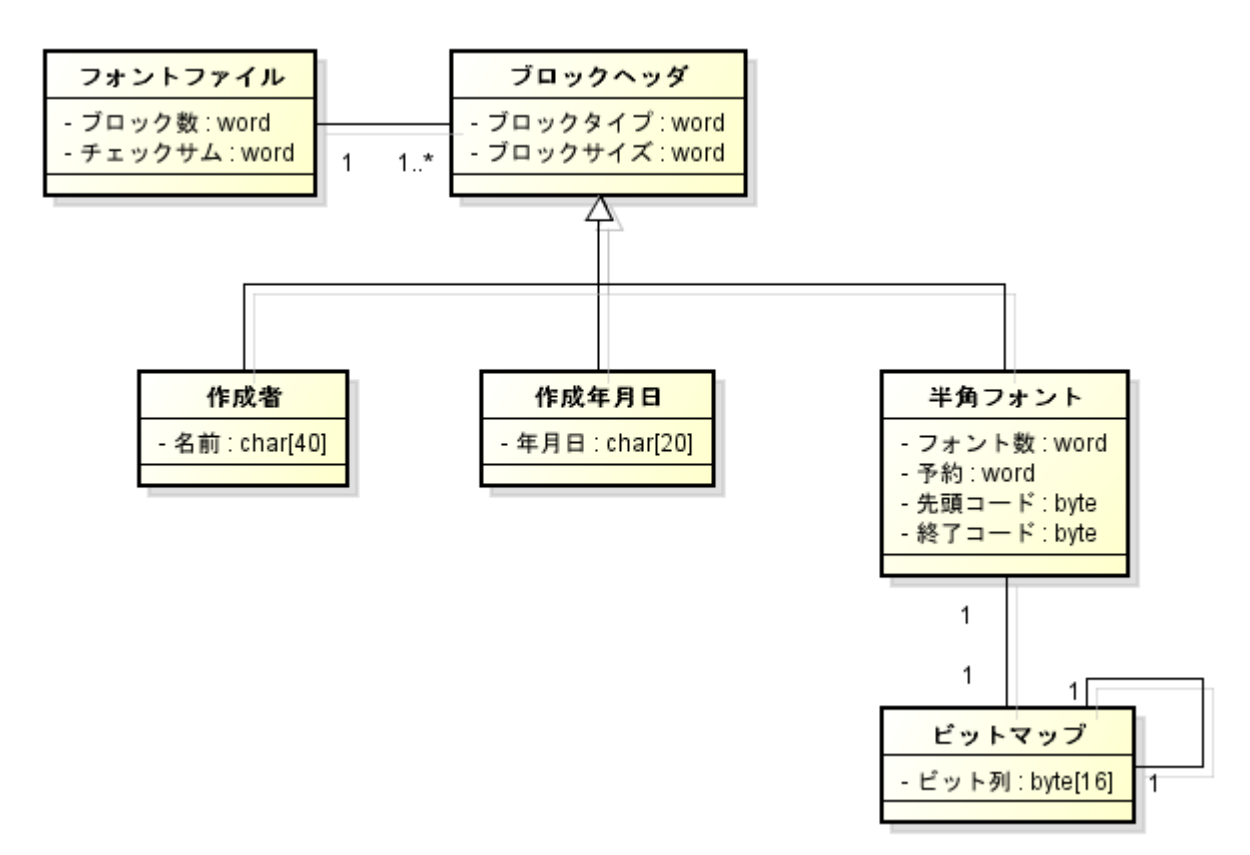

font\_han. bin, font\_han2. bin は Windows のアプリケーションで作成したのでリトルエンディアン 形式です。実際のデータは以下のようになっています。

| ファイル内 | データ | 項目名    | 項目の値        |         |
|-------|-----|--------|-------------|---------|
| オフセット |     |        | (リトルエンディアン) |         |
| 0000  | 04  | ブロック数  | 0004        |         |
| 0001  | 00  |        |             |         |
| 0002  | 0c  | ブロック1  | 000c        |         |
| 0003  | 00  | オフセット  |             |         |
| 0004  | 38  | ブロック2  | 0038        |         |
| 0005  | 00  | オフセット  |             | チェックサムを |
| 0006  | 50  | ブロック3  | 0050        | 計算する範囲  |
| 0007  | 00  | オフセット  |             |         |
| 0008  | 5a  | ブロック4  | 065a        |         |
| 0009  | 06  | オフセット  |             |         |
| 000a  | f4  | チェックサム | 00f4        |         |
| 000b  | 00  |        |             |         |
| 000c  | ff  | ブロック1  | ffff(作成者)   |         |
| 000d  | ff  | タイプ    |             |         |

| •    |    |       |              |
|------|----|-------|--------------|
|      |    |       |              |
| 0038 | fe | ブロック2 | fffe (作成年月日) |
| 0039 | ff | タイプ   |              |
|      |    |       |              |
|      |    |       |              |
|      |    |       |              |
| 0050 | 02 | ブロック3 | 0002(半角フォント) |
| 0051 | 00 | タイプ   |              |
|      |    |       |              |
|      |    |       |              |
|      |    |       |              |
| 065a | 02 | ブロック4 | 0002(半角フォント) |
| 065b | 00 | タイプ   |              |
|      |    |       |              |
|      |    |       |              |
|      |    |       |              |

ターゲットメモリの領域(a000番地)をこのファイルのデータを使って永続的で読み取り専用としています。この場合は a000 からのオフセットとして扱います。

#### (4) デバグコマンドの拡張

デバグタスクのコマンドライン解析で先頭が.'(ピリオド)の場合は、それ以降の文字列を関数 pfnCustomCommandProc に渡します。pfnCustomCommandProc は、DebugSetCustomCommandProc を使っ て事前に登録しておきます。

このサンプルプログラムでは、µITRONの初期化ハンドラ InitHandler で font.c 内の関数 ExecCustomCommandLine を登録しています。

この拡張コマンド解析 ExecCustomCommandLine では以下の2つのコマンドを追加します。

#### ・フォントを探す

| シンタ  | クス ff <addr></addr>                            |    |
|------|------------------------------------------------|----|
| パラメ・ | А                                              |    |
|      | 〈addr〉 フォントを探すターゲットメモリのアドレス                    |    |
| 説明   | <addr>の内容をフォントファイルのフォーマットに従いチェックサムを調べ-</addr>  | 一致 |
|      | していれば正しいフォントと判断して、フォントのベースを <addr>に設定し、</addr> | ブ  |
|      | ロック情報を表示する。                                    |    |

・フォントの表示

- パラメータ
  - <code> 表示する文字コード
- 説明 フォントのベースから<code>に対応する半角フォントのビットパターンを探し表示する。

ハイパーターミナルの画面表示は以下のようになります。

# CLI> .ff a000

Font Blocks.

0 a00cH : "Custom font file generator (V2.00)

# 1 a038H : "16:38:06 02/26/19" 2 a050H : hankaku 20H - 5fH 3 a65aH : hankaku a0H - dfH<sub>o</sub> OK CLI> .vf 31 Font(31) image @a16a. 0000000 00001000 00111000 00001000 00001000 00001000 00001000 00001000 00001000 00001000 00001000 00001000 00001000 00001000 0000000 00000000

```
OK
```

# 8.2.2使用関数、マクロ

halSerialInit, halSerialWriteChar, halSerialReadChar, halSetSegLED, halSetLED, halGetPushButton, halGetSwitch, halGetVolume halSelectBank, halGetCurrentBank halCalcPN15, halCalcPN9 CMTRACE, READ\_BYTE, READ\_WORD, READ\_DWORD, IN\_BYTE, IN\_WORD, IN\_DWORD, OUT\_BYTE

# 8.316550制御例

# 8.3.1ファイル構成

| 実行ファイルは      | 以下のフォルダです。                  |                                 |
|--------------|-----------------------------|---------------------------------|
| bin¥16550¥   |                             |                                 |
| app.dl       | 1 $\mu$ ITRON $\mathcal{T}$ | プリケーションファイル                     |
| 16550c       | onf.txt スクリプト               | ファイル                            |
| ソースファイル      | は以下のフォルダです                  | 0                               |
| mITRON¥samp1 | e16550¥                     |                                 |
| app¥         | プロジェク                       | トファイルなど VisualStudio が使用するファイル群 |
| kernel       | _cfg.c µ ITRON ⊐            | ンフィグレーションファイル                   |
| debug.       | c DebugTask,                | シリアル1へ表示する DebugPrintf 関数など     |
| debug.       | h                           |                                 |
| sample       | .c TimerTask,               | WatchButtonTask, InitHandler    |
| test16       | 550.c Init16550,            | IntHdr16550, Task16550          |

test.h

# 8.3.2システムの概要

スクリプト 16550conf. txt を実行すると GUI は以下のようになります。

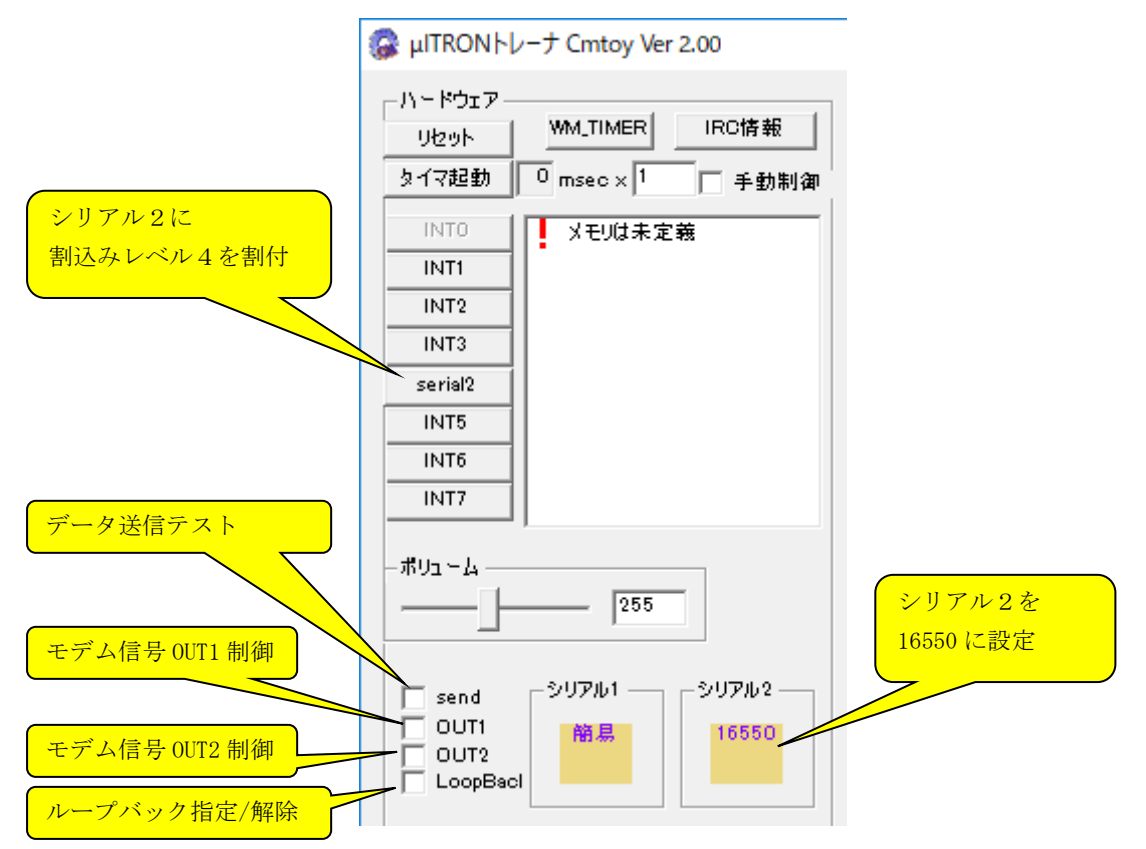

ここでアプリケーションを実行するとシリアル2の16550が初期化されます。(「<u>5.8 16550 相当</u> <u>のシリアル制御関数</u>」を参照)

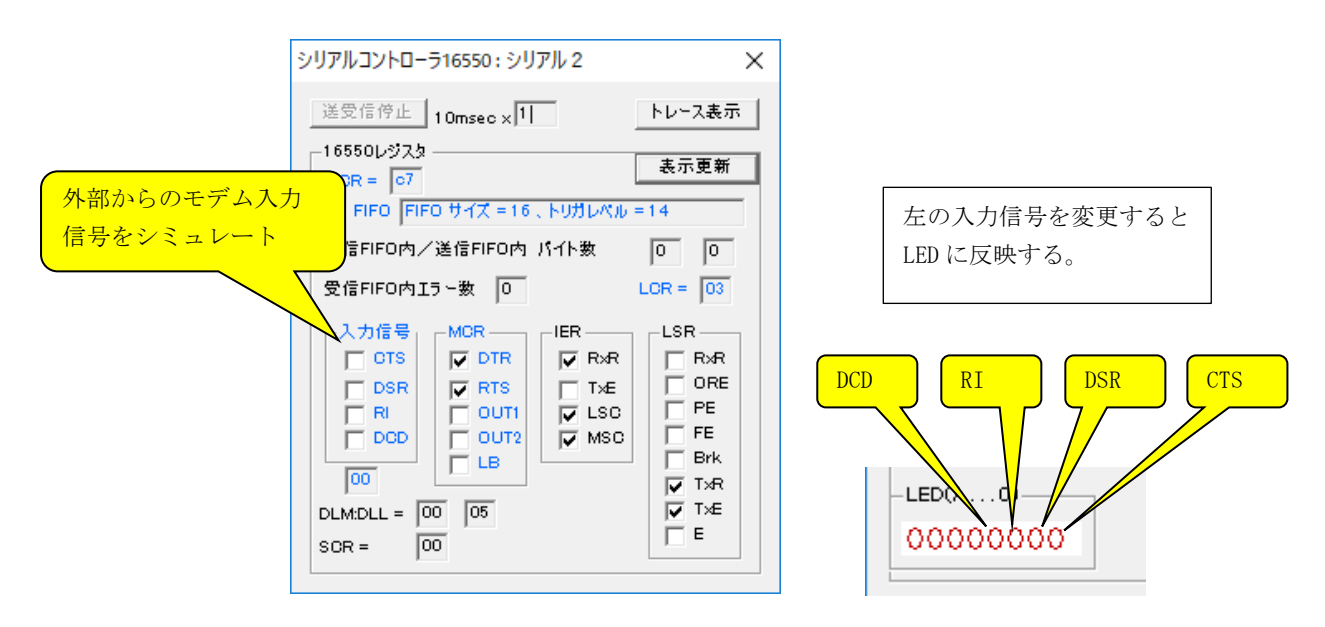

ここでハイパーターミナルをシリアル1、2へTCP/IPポート700、701を使って接続します。 この後「カーネル情報」ボタンから「カーネルオブジェクト」を表示すると、以下のタスクと割込

## みハンドラが確認できます。

カーネル情報 (kpdll.dll: Ver.0100.0007)

| スクトレ            | /-ス   サ-       | ビスコール  | トレース カ | コーネルオブ | ジェクト 🕴 | 呆守用│ |     |     |      |      |
|-----------------|----------------|--------|--------|--------|--------|------|-----|-----|------|------|
| タスク/ハンドラ一覧 表示更新 |                |        |        |        |        |      |     |     |      |      |
| ID              | 名前             | 優先度    | 状態     | 待ち要…   | 待ち才    | 起床   | 待ちパ | 待ちモ | 残り時… | sc(保 |
| 0               | idle           | 16     | RUN    |        |        | 0    |     |     |      | 1    |
| 5               | Watch          | 8      | WAI    | SLP    |        | 0    |     |     | 1    | 1    |
| · ·             |                |        |        |        |        | _    |     |     |      |      |
| 10              | 16550          | 5      | WAI    | SLP    |        | 0    |     |     | 8    | 1    |
| 10<br>INTO      | 16550<br>syste | 5<br>0 | WAI    | SLP    |        | 0    |     |     | 8    | 1    |

# (1) タスク関数

WatchButtonTask ボタンの状態を監視、ボタンを押し下げてる間 BREAK 信号を ON Task16550 シリアル2を初期化、SWO の状態が変化したらシリアル2へ送信

# (2) 割込みハンドラ関数

IntHdr16550 シリアル2からの割込みをハンドリング、モデム入力信号を LED に反映

# 8.3.1使用関数、マクロ

halSerialInit, halSerialWriteChar, halSerialReadChar, halSetSegLED, halSetLED, halGetPushButton, halGetSwitch, halGetVolume Init16550 CMTRACE, READ16550, WRITE16550 WRITE\_LCR, WRITE\_IER, WRITE\_LCR, WRITE\_MCR, WRITE\_FCR, LSTAT16550, MSTAT16550 SET\_OUT116550, CLEAR\_OUT116550, SET\_OUT216550, CLEAR\_OUT216550, SET\_LOOPBACK16550, CLEAR\_LOOPBACK16550 ENA\_TX16550, IID16550, DIS\_TX16550

# 9 <u>考察</u>

# 9.1 Visual Studio6.0 のデバッガ

デバッグは、まず app. dsw を Visual Studio 6.0 で開いて「アクティブな構成の設定」を「Win32 Debug」に変更して、デバッグバージョンでリビルドします。デバッグバージョンでは Dapp. dll と いうファイル名でサンプルアプリケーションが作られます。次に「ビルド」メニュの「デバグの開 始」→「実行」をすると Cmtoy が動き図 1-2 のウインドウが現われます。ここでアプリケーション タスク、割込みハンドラのソースコードを開きブレークポイントを設定することもできます。 もうひとつの方法は、デバッグバージョンの Dapp. dll を作成した後ワークスペースを閉じてから Cmtoy を起動して Dapp. dll をロードします。ここで Visual Studio 6.0 で「ビルド」メニュの「デ バグの開始」→「プロセスへアタッチ」で Cmtoy プロセスにアタッチするとデバッグ可能となりま す。アタッチしただけではソースファイルは開かれていないので、「ファイル」メニュの「開く」 からデバッグしたいソースファイルを開いてブレークポイントを設定し、Cmtoy のウインドウに戻 り「リセット」で実行を開始します。

現状のシミュレーションでは、µITRON タスクを Win32 のスレッドに割り当てる方法をとっています。 この方法で一通り µITRON のスケジューリングをシミュレートできそうなんですが、

VisualStudio6.0のデバッガを Cmtoy にアタッチするとスレッドの動きがこちらで想定しているようにならないときがあります。(当然 Cmtoy にバグがある可能性もありますが)

あてずっぽうですが、

・VisualStudio6.0のデバッガは、プロセス内のユーザ空間内のプログラムのみをデバッグ可。

・Windows のスレッドスケジューリングはカーネル内で行っているようです。

を前提にすると、ユーザプログラムをブレークポイントで停止させてもカーネルや他のプロセスは 動いているのでスレッドの動きが思ったようにならないのかもしれません。特にタイマイベントが 溜まっているようで、ブレークポイントを解除したときにタイマイベントが連続して発生するよう に見えます。SoftICEのようなカーネルも停止させるデバッガを使えばいいのかもしれません。 (2002年)

#### 9. 2 Regsvr32

これは、ActiveX コントロールを登録するマイクロソフトの再頒布可能なユーティリティです。こ れで一度登録した ActiveX コントロールの登録解除もできます。通常 Windows の SYSTEM ディレクト リに含まれています。既定では、Windows 98/ME では C:¥WINDOWS¥SYSTEM に、Windows 2000 では C:¥WINNT¥SYSTEM32 に、Windows XP では C:¥WINDOWS¥SYSTEM32 に含まれています。Windows 98/ME 付属の REGSVE32. EXE は、Windows 2000/XP では使えるようですが、Windows 2000/XP 付属の REGSVE32. EXE は、Windows 98/ME では機能しないようです。(2002 年)

#### 9.3 Borland C++ 5.5.1

DLLからイクスポートする関数名が Visual C++と Borland C++で違うことが分かりました。 \_\_declspec(dllexport)で宣言した関数名は Visual C++では先頭に\_(アンダースコア)が付かない のに、Borland C++では先頭に\_(アンダースコア)が付いた関数名になります。Cmtoy では、アプ リケーションモジュールをロードしてからイクスポートされた関数エントリポイントを関数名で探 しますが、その手順を以下のようにしました。

①Visual C++の関数名で探す。②見つからないと Borland C++の関数名で探す。
どちらでも見つからないときはエラーとなります。(2002年)

## 9.4 UML について

サンプルプログラムの説明に UML を使ってみました。まだ自己流に UML 記述を使っている部分も含まれています。しかし、ユースケース図で何をやろうとしているプログラムかがわかりやすくなったような気がします。

使ったことのある UML ツールは BridgePoint、mc3020 と Rose Realtime ですが、UML は組込みシス テムの開発にも有効だと感じました。これらのツールは UML のクラス図、状態図、アクションから C/C++/java のソースコードを生成します。そのため XT (Executable and Translatable) UML とも いうようです。

20年くらい前から組込みシステムの各タスクをイベント(メッセージ)駆動型にして動作を状態遷 移表(有限状態マシン)として設計していたので、システムをUMLステートチャートで設計するこ とにそれほど違和感はありませんでした。それより有限状態マシンを実装する場合に必要となるイ ベント定義、イベント送受信/イベントキュー/イベントディスパッチのメカニズム、タスクへのマ ッピングを自前で実装する必要がないのでシステム要求仕様の分析、実装設計に専念できます。ま た、BridgePointではオブジェクトコラボレーション図などを自動生成してくれるので、設計の妥 当性を確認する手助けになります。また、原則的に同じ手法で設計したUMLモデルから OS を指定し てコード生成をするので、設計段階で OS の違いをあまり意識しなくすみそうです。また OS を使わ ない指定をするとそれなりの動作するコードを生成してくれるので、OS を使う場合も使わない場合 も同じように設計、実装できます。

Cが CPU に依存しない組込みシステム開発をある程度可能にしたように、XTUML は OS/プラットフォームに依存しない組込みシステム開発を可能にできるかもしれないと感じました。

※ BridgePoint は Project Technology 社の製品です。

※ mc3020 は ROX Software 社の製品です。日本語対応は(株)東陽テクニカが行っています。
※ Rose Realtime は、Rational Software 社の製品です。
(2002 年)

## 9.5 Visual C++ 2008 Express Edition

無料で使用できる Visual C++ 2008 Express Edition SP1 で Cmtoy のサンプルプログラムを再コン パイル (リビルド) して、動作を確認しました。Visual C++ 2008 Express Edition には SDK が同 梱されているので SDK を別途インストールする必要はないようです。Visual C++ 2008 Express Edition については、以下を参照してください。

<u>http://www.microsoft.com/japan/msdn/vstudio/express/</u> (2008 年)

## 9.6 Windows XP 以前の OS へのインストール

Windows XP 以前の OS (例えば Windows 2000 Professional など) で Cmtoy が起動できない場合、 led.ocx が install.bat で登録できないことが考えられます。これは、install.bat を実行した DOS プロンプトで以下のコマンドを実行することで確認できます。 regsvr32 -c led.ocx ここで、以下のエラーを通知するダイアログボックスが表示されます。

| REGSVR32 | .EXE - DLL が見つかりません                                                                                                    | ×         |  |
|----------|----------------------------------------------------------------------------------------------------|-----------|--|
| 8        | ダイナミックリンク ライブラリ MSVOP60.dll が指定されたパス<br>C-¥Cmtoy_V106¥cmtoy¥bin;;C-¥WINNT¥system32;C-¥WINNT¥system;C-¥WINNT;C-¥WINNT¥system32;C-¥WINNT<br>;C-¥WINNT¥System32¥Wbem に見つかりませんでした。 |           |  |
|          | [                                                                                                    | <u>ОК</u> |  |
| RegSvr32 | X                                                                                                    |           |  |
|          | LoadLibrary("led.ocx") failed.<br>GetLastError returns 0x0000007e.                                                                                                    |           |  |
|          | ОК                                                                                                    |           |  |

このような場合は、マイクロソフトの再頒布可能な DLL である MSVCP60. DLL をマイクロソフトのサイト

http://support.microsoft.com/kb/259403/ja

から取得するか、MSVCP60. LZH を<u>ホームページ</u>からダウンロードして解凍し、MSVCP60. DLL を Cmtoy¥bin ヘコピーしてください。 その後、再度 install. bat を実行してください。(2009 年)

# 9.7 Windows Vista、Windows 7 で使用する場合

## 9.7.1ハイパーターミナル

Vista および Windows 7 ではハイパーターミナルが搭載されていないので以下のページを参照して (日本語ページは機械翻訳のようで読みにくい)

http://www.windowsvistaplace.com/hyperterminal-alternative-in-windows-vista/downloads/ja/

http://www.windowsvistaplace.com/hyperterminal-alternative-in-windows-vista/downloads/

Windowws XP から hypertrm.dll と hypertrm.exe を取り出して Vista にコピーしました。 具体的には、

1. hypertrm. dll と hypertrm. exe を C:\Cmtoy\tools フォルダにコピーする。

2. 環境変数の Path に C:¥Cmtoy¥tools を追加する。(コントロールパネルのシステムを開き、

「システムの詳細設定」を選び「環境変数」から登録できる)

| 1-98   11-1-11/                                                        | 青年が回転入た システムの月末渡 リモート                                                                                                    |
|------------------------------------------------------------------------|----------------------------------------------------------------------------------------------------|
| 変数                                                                     | A ST MERE STANDARD OF BUT MANAGE                                                                                                    |
|                                                                        | \$\$\$\$711                                                                                                    |
| システム変数の編集                                                              | X                                                                                                    |
|                                                                        |                                                                                                    |
| 変数名(N):                                                                | Path                                                                                                    |
|                                                                        |                                                                                                    |
| 赤毛に赤から、                                                                | TO REPORT AND AND AND AND AND AND AND AND AND AND                                                                                                    |
| 変数値(⊻):                                                                | Program Files¥TortoiseSVN¥bi C.¥Cmtoy¥tools                                                                                                    |
| 変数値(⊻):                                                                | Program Files¥TortoiseSVN¥bleC¥Cmtoy¥tools                                                                                                    |
| 変数値(⊻):                                                                | Program Files¥TortoiseSVN¥bl+C.¥Cmtoy¥tools                                                                                                    |
| 変数値(⊻):                                                                | Program Files¥TortoiseSVN¥bk O¥Omtoy¥tools                                                                                                    |
| 変数値(⊻):<br>ンステム環境変数(S)                                                 | Program Files¥TortoiseSVN¥bl C¥Cmtoy¥tools                                                                                                    |
| 変数値(⊻):<br>ンステム環境変数(S)<br>変数                                           | Program Files¥TortoiseSVN¥bk O¥Cmtoy¥tools<br>OK キャンセル<br>値                                                                                                    |
| 変数値(⊻):                                                                | Program Files¥TortoiseSVN¥bi Q¥Cmtoy¥tools<br>OK キャンセル<br>値<br>Windows_NT                                                                                                    |
| 変数値(⊻):<br>ンステム環境変数(S)<br>変数<br>OS<br>Path                             | Program Files#TortoiseSVN#bl O#Cmtoy#tools     OK   キャンセル     OK   キャンセル     値   ・     Windows_NT   ・     C:#Windows¥system32;C:#Windows;C:#Windows   ・                                                                      |
| 変数値(⊻):<br>マステム環境変数(S)<br>変数<br>OS<br>Path<br>PATHEXT                  | Program Files#TortoiseSVN#bl O#Cmtoy#tools     OK   キャンセル     OK   キャンセル     値   ・     Windows_NT   ・     C*Windows¥system32;C:#Windows;C:#Window   ・     COM;EXE;BAT;CMD;VBS;VBE;JS;JSE;WSF;   ・                            |
| 変数値(⊻):<br>マステム環境変数(S)<br>変数<br>OS<br>Path<br>PATHEXT<br>PROCESSOR ARC | Program Files¥TortoiseSVN¥bi Q¥Cmtoy¥tools<br>のK キャンセル<br>何値<br>Windows_NT<br>C:¥Windows¥system32;C:¥Windows;C:¥Window<br>COM;EXE;BAT;CMD;.VBS;.VBE;JS;.JSE;WSF;<br>×86                                                      |
| 変数値(⊻):<br>マステム環境変数(S)<br>変数<br>OS<br>Path<br>PATHEXT<br>PROCESSOR ARC | Program Files#TortoiseSVN#bl C#Cmtoy#tools     OK   キャンセル     OK   キャンセル     値   ・     Windows_NT   ・     C#Windows¥system32;C:#Windows;C:#Window   ・     COM; EXE; BAT; CMD; VBS; VBE; JS; JSE; WSF;   ・     ×R6   単IIB余(1) |

3. hypertrm. exe のショートカットを C:¥Cmtoy¥tools フォルダにつくり、ファイル名を hypertrm700 とする。このショートカットのプロパティを開き、リンク先に

C:\Cmtoy\tools\typertrm.exe cmtoy 700.ht

と入力する。同様にシュートカット hypertrm701 を作成し、リンク先を C:¥Cmtoy¥tools¥hypertrm.exe cmtoy 701.ht

とする。このショートカットからハイパーターミナルを起動する。

| ny hy                              | /pertrm 700                              |  |
|------------------------------------|------------------------------------------|--|
| •<br>種類:                           | アプリケーション                                 |  |
| 場所:                                | tools                                    |  |
| リンク先(工):                           | C.¥Cmtoy¥tools¥hypertrm.exe.cmtoy 700.ht |  |
| 作業フォルダ( <u>S</u> ): C:¥Cmtoy¥tools |                                          |  |
| ショートカット<br>キー( <u>K</u> ):         | なし                                       |  |
| 実行時の<br>大きさ(R):                    | 通常のウィンドウ 🔹                               |  |
| :(@)אלאב                           |                                          |  |
| ファイルの場所                            | を開く(E) アイコンの変更(C) 詳細設定(D)                |  |
|                                    |                                          |  |
|                                    |                                          |  |
|                                    |                                          |  |

(2009年)

## 9.7.2コマンドプロンプト

Vista および Windows 7 ではセキュリティ機能が強化され、管理者モードでのコマンドプロンプト でないと Regsvr32 を実行できません。管理者モードでのコマンドプロンプトを実行する方法の例は、 「<u>3.1.1 Windows Vista, Windows 7 でのインストール</u>」を参照してください。(2009 年)

## 9.8 Windows10 で Visual Studio 6.0 を使う方法

Windows 10 で Visual Studio6.0 を使う方法が CodeOroject の以下のページで紹介されていました。 Install Visual Studio 6.0 on Windows 10

経験的には Visual Studio6.0 で MFC と統合開発環境はほぼ完成したと感じていました。Cmtoy の開発には Visual Studio6.0 を使っていたので、Windows10 で Visual Studio6.0 が使えるのはありがたい。私にとっては使い慣れているのと起動時間も短いので使いやすい。

V2.00 2019年4月1日

## 9.9 システム初期化手順

#### 9.9.1実機での初期化手順

まず、実際のコンピュータシステムでの電源 ON、またはハードウェアリセットの場合の動作を考察

しておきましょう。ここではパソコン(Windows マシン)の初期化手順を考察します。パソコンで は CPU として x86 が使われています。この x86 アーキテクチャ CPU では電源 ON、またはハードウェ アリセット直後は8086(リアルモード)として動き、以下のようになるようです。

- 1. CS: IP が ffff:0 に初期化される。割込み禁止状態。 アドレスの高位 f000:0-f000:ffff は ROM (システム BIOS)。ffff:0 には JMP 命令がありシステ ム BIOS の開始ルーチンへ JMP する。
- 2. BIOS の開始ルーチンでは、POST (Power On Self Test)を行い、周辺装置を初期化。ベクタテー ブル(0:0-0:3ff)を設定。BIOSはどの外部記憶装置からシステムを起動するかを知っている。
- 3. 外部記憶装置(FD,ディスクなど)のMBR(Master Boot Record:シリンダ0、ヘッド0、セクタ 1)の内容(512バイト)をメモリ0:7c00へ読み出して、開始ルーチンへJMP する。MBR は実 行コード(boot code)と4個のパーティションテーブル(partition table)を含んでいる。パー ティションテーブルは各パーティションの外部記憶装置上の位置とサイズを定義している。
- 4. マスタブートはパーティションテーブルの中から起動フラグのあるパーティションを探し、そ の先頭セクター(boot sector または volume boot record)をメモリ上にロードしてその先頭ル ーチンへ JMP する。
- 5. Boot sector のコードはそのパーティションのファイルシステムを知っているのでファイル名で セカンドブートをメモリヘロードして、その先頭ルーチンへ JMP する。 セカンドブートには BOOTMGR、NTLDR、SYSLINUX、GRUB などがある。おそらくここで 32 ビット モード/64 ビットモードへ移行する。
- 6. セカンドブートが OS をメモリ上へロードする。OS (Windows) の初期化が始まる。

このように電源 ON 後最初に実行するプログラムは ROM (Read Only Memory) に格納しておく必要 があります(ROM 内のデータは電源を OFF しても消えない)。

#### 9.9.2 C 言語の処理系での初期化

Cコンパイラは、ソースコードから命令部分、データ部分などを抽出してそれらをセクションとい うまとまりとしてオブジェクトコードを生成します。Cコンパイラが生成する主要なセクションを 以下に挙げます。セクションは連続したメモリ領域となります。

| セクション名  | 説明                                  |
|---------|-------------------------------------|
| .text   | CPU が実行する命令コードの集まり                  |
| .data   | 初期値を持つ変数領域                          |
| .bss    | 初期値を持たない変数領域。0で初期化される。              |
| .rodata | 書き換える必要のない初期値を持つ変数領域。const 宣言された変数。 |

C言語の処理系は、メモリ上にこれらのセクション配置した後、.bss 領域を0でクリアして SP(ス タックポインタ)を適切な値に設定し、main 関数を呼び出します。当然これらのセクション以外に スタック領域を確保しておく必要があります。

セクション.textと.rodataは書き換える必要がないので ROM 内に配置することもできますが、セク ション. dataと. bss はプログラムが書き換えることができる RAM 領域へ配置する必要があります。

これら以外にCコンパイラが独自のセクションを作る場合もありますし、プログラマが独自のセク ションを定義(#pragma section)して特定のコード、データ領域をそこに集めることもできます。

Cコンパイラは分割コンパイルが前提になっているので、各ソースファイルからそれぞれ上記のセ クションを含んだオブジェクトファイルを作ります。これらの複数のオブジェクトファイルを集め て、同じ名前のセクションを1つの連続領域に結合して1つのオブジェクトファイルを作る必要が あります。このとき別名なセクションを1つのセクションにまとめ、別な名前を付けることもでき ます。これを行うツールは一般にリンカとかロケータと呼ばれます。

リンカ/ロケータでは結合したセクションの配置アドレスを指定した実行可能形式のオブジェクト ファイルまたは配置アドレスを指定しないでセクションを結合しただけの再配置可能(relocatable) オブジェクトファイルを作ります。

以上の様子を以下に図で示します。

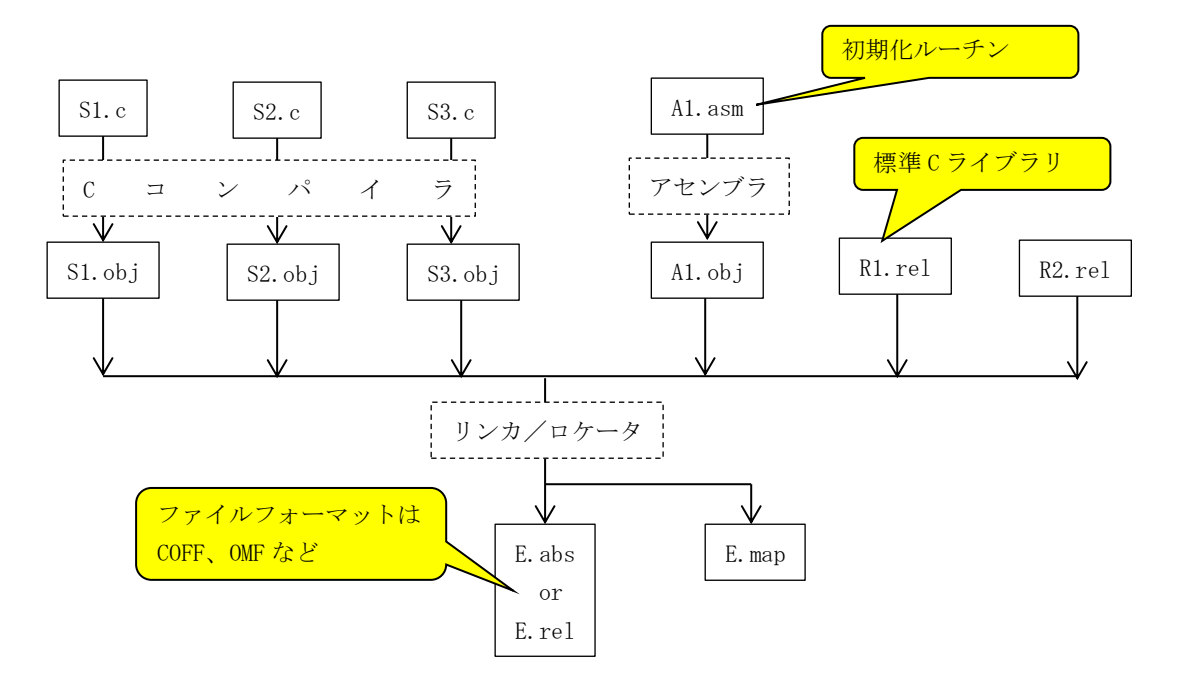

- ・実行可能形式オブジェクトファイル E. abs には特定アドレスに配置されたセクション情報が含ま れていて、すべての extern シンボルのアドレスが解決されています。
- ・C 言語プログラムが動く前の初期化ルーチンはアセンブラで記述します。この初期化ルーチンは エントリポイントとしてリンカ/ロケータで指定します。初期化ルーチンは bss セクションを 0x00 でクリアし、スタック領域を確保し、main 関数のパラメータを用意して最後に C の main 関 数を呼び出します。
- ・標準Cライブラリは再配置可能オブジェクトファイルとしてCコンパイラに付属しています(フ ァイル名はコンパイラメーカが決めた名前)。
- ・再配置可能オブジェクトファイル E. rel は再度リンカ/ロケータの入力ファイルに使えます。
- ・オブジェクトファイルの形式として COFF (Common Object File Format)や OMF (Object Module Format) などがあります。
- ・マップファイル E. map は各セクションの先頭アドレスとサイズ、関数や変数の実際のアドレスな どがわかるテキストファイルです。これによりメモリの使用状況や空き領域の確認ができます。

#### 9.9.3プログラムをメモリへ配置する

#### (1) Windows システムでのメモリへの配置方法

Windows のユーザアプリケーション (\*. exe や\*. dl1) のファイル形式は COFF をベースにした PE (Portable Executable) で、再配置可能形式です。Windows のアプリケーションローダがプロセス を用意してそのアドレス空間に配置します。アプリケーションローダの主要な機能を担うサービス コール CreateProcess は1個のプロセス (Process) と1個のスレッド (Thread) を作成し、外部記憶 装置から\*. exe を読み出し PE を解読しながらメモリ上に配置して、依存する\*. dl1 があればそれも メモリ上に配置してシンボルの解決を行います。 プロセスは CPU のアドレス空間をそれぞれのアプリケーションに提供する仕組みです。もう少し正 確に言うなら、32 ビットアドレス空間のうち後半(0x8000000-0xffffffff)には Windows カーネ ルとデバイスドライバが配置されていて、ユーザアプリケーションは前半(0x0000000-0x7fffffff) に配置されます。各アプリケーションプログラムは CPU のアドレス空間(0x0000000-0x7ffffffff)を 占有できます。

※ここでのアドレスはプログラムが使用する論理アドレスです。論理アドレスは CPU のセグメンテ ーション変換、ページ変換をへて物理アドレスに変換されてアドレスバスへ出力されます。

- ※メモリへ配置後、スタックを確保してエントリポイント(mainCRTStartup)からスレッドは実行を 開始します。mainCRTStartupから main 関数を呼び出します。
- ※Microsoft C/C++で開発される Windows アプリケーションの初期化ルーチン (mainCRTStartup) はラ ンタイムライブラリ (LIBC. LIB) に含まれているのでユーザアプリケーションはランタイムライブ ラリとリンクする必要があります。

#### (2) µ ITRON システムでのメモリへの配置方法

Windows は汎用コンピュータで様々はアプリケーションに対応できることが必須ですが、 $\mu$  ITRON シ ステムでは特定の用途に対応するためにハードウェア、ソフトウェアが用意されるのが一般的です。 アドレス空間は物理アドレスと論理アドレスが一致し、この単一のアドレス空間に起動時のブート プログラム、 $\mu$  ITRON カーネル、 $\mu$  ITRON アプリケーションをすべて配置します。そのためアドレス 空間を用途別に事前に割り当てておく必要があります。

| 領域                 | ROM/RAM | 説明                              |
|--------------------|---------|---------------------------------|
| ブートプログラム用コード       | ROM     | 固定アドレス(CPUのスタートアドレスを含む領         |
|                    |         | 域)                              |
| ブートプログラム用          | RAM     | カーネルに制御が移ると使用されない               |
| データ、スタック           |         |                                 |
| 割込みベクターテーブル        |         | 固定アドレス、固定サイズ(CPU に依存)           |
| μ ITRON カーネルコード    | RAM     | 実行コード、定数領域                      |
| μ ITRON カーネル       | RAM     | カーネル初期化時のスタック                   |
| データ、スタック           |         | カーネルオブジェクト領域                    |
|                    |         | μ ITRON タスク用スタック領域              |
| μ ITRON コンフィグレーション | RAM     | 固定アドレス、μITRON アプリケーションに含ま       |
| テーブル(注1)           |         | れる。                             |
| μ ITRON アプリケーション   | RAM     | 実行コード、定数領域(. text や. rodata セクシ |
| コード                |         | ョンなど)                           |
| μ ITRON アプリケーション   | RAM     | 変数領域(. data や. bss セクションなど)     |
| データ                |         |                                 |
|                    |         |                                 |

そこでメモリの用途別に領域を以下のようにリストアップしましょう。

注1:kernal\_cfg.c で定義されるデータ領域。このファイルをコンパイルすると.data セクション として作成されるので、この部分を別な名前のセクションとしてオブジェクトを作成するには C 言語のソースファイルの先頭で以下のような宣言(コンパイラに依存)が必要です。

#pragma section("config data", read)

 $\mu$  ITRON アプリケーションをリンカ/ロケータで配置するときにこのセクション config\_data を 特定のアドレスに配置します。このアドレスは $\mu$  ITRON カーネルとの間で決めておく置く必要があ り、 $\mu$  ITRON カーネル、 $\mu$  ITRON アプリケーションに修正があっても変更する必要がないように決め ておきます。 ここでは、電源 ON またはハードウェアリセット時にブートプログラムが外部記憶から µ ITRON カー ネルと µ ITRON アプリケーションを RAM に配置する前提で考察します。このようにすると µ ITRON カ ーネルと µ ITRON アプリケーションに修正が発生した場合に修正が容易になるためです。

以上を踏まえ、ブートプログラム(boot. abs)、 $\mu$  ITRON カーネル(kernsl. abs)、 $\mu$  ITRON アプリケー ション(app. abs)はおのおの配置済みの実行可能形式として作成します。

#### (a) ブートプログラム boot. abs

ブートプログラムのコードや定数部は ROM として作成するので以下のような手順となります。

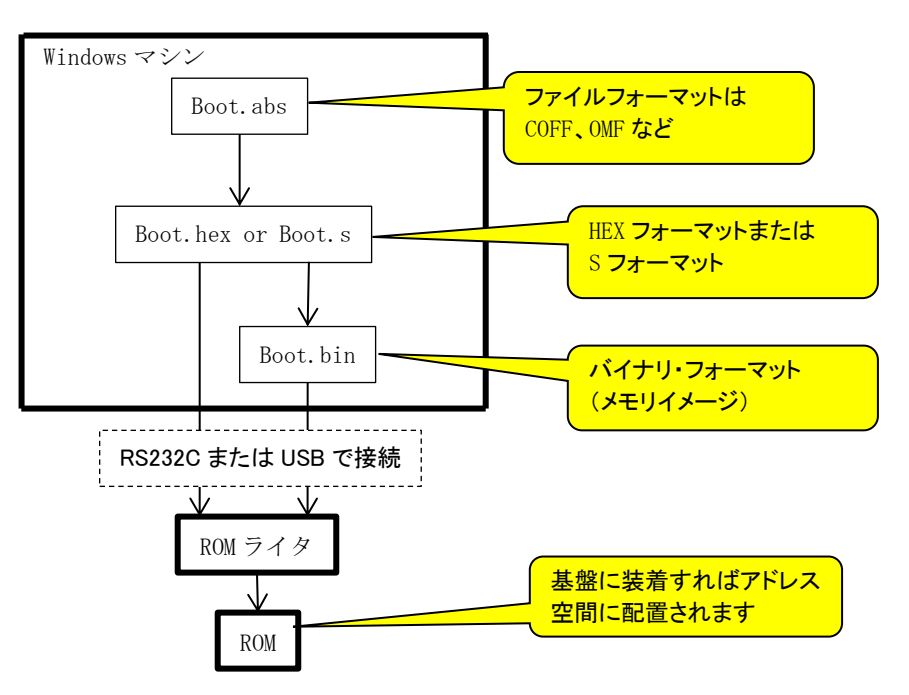

ROM に格納されるブートプログラムには以下の機能があればよさそうです。

- ・外部記憶からの $\mu$  ITRON カーネルと $\mu$  ITRON アプリケーションのメモリ上へのロード
- ・ハードウェアの自己診断
- 外部記憶装置がフラッシュメモリなどで取り外しできない実装とされるなら、RS232C、ネットワークなどを使って外部からダウンロードしてµITRONカーネルとµITRONアプリケーションを更新する。
- ・外部記憶装置が取り外し可能なメモリカードなら Windows マシンなどで書き換えればいいのでブ ートプログラムで書き換えができる必要はない。
- ・その他、システムの都合に合わせて必要な処理を行う

 $\mu$  ITRON カーネル、 $\mu$  ITRON アプリケーションの外部記憶のフォーマットとしては以下の形式が考えられます。

- ・COFF, OMF など リンカ/ロケータの出力形式
- ・HEX フォーマットまたはSフォーマット COFF, OMF 形式から変換
- ・バイナリフォーマット(メモリイメージ) HEX,S 形式から変換

#### (b) 実機でのサービスコールの呼びだし機構

μ ITRON カーネル、μ ITRON アプリケーションを別々にリンカ/ロケータで作成するとμ ITRON アプ リケーションからμ ITRON カーネルのサービスコールの呼び出し方法に工夫がいります。  $\mu$  ITRON カ ーネルに修正があった場合でも $\mu$  ITRON アプリケーションの実行可能形式ファイル (app. abs)を変更 しなくてもよいのが望ましいからです。1つの方法は、μITRON アプリケーションはカーネルのイ ンターフェース・ライブラリとリンクして実行可能形式ファイル (app. abs)を作成することです。カ ーネルのインターフェース・ライブラリはソフトウェア割り込みを使いカーネルのサービスコール 本体へパラメータを渡します。

以下の書籍でサービスコールの呼び出し機構を解説しているのでを参考にしてください。 μ ITRON」入門一 "組み込み系" 「リアルタイム OS」の基礎 (I・0 BOOKS) 工学社

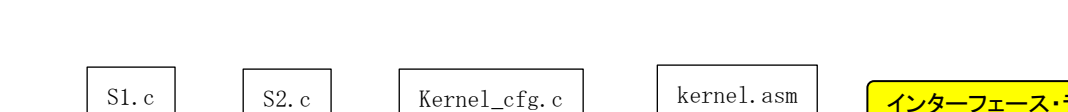

μ ITRON アプリケーションモジュールの作成手順は以下のようになります

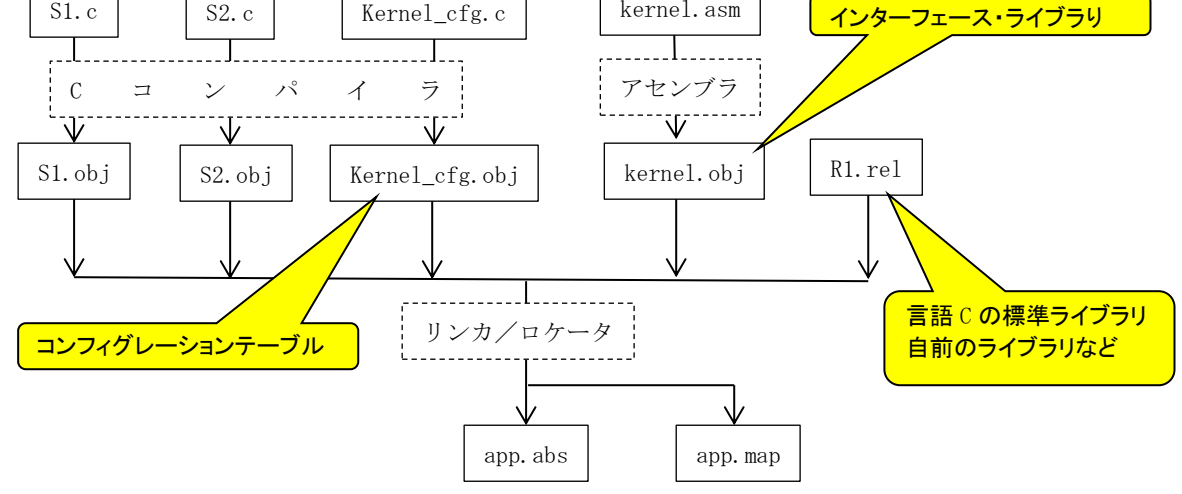

このようにµITRON アプリケーションモジュールには言語 C の初期化ルーチンは必要ありません。 main 関数はなくてもかまいません。ブートプログラムがメモリにロードした段階で各セクション (.text, .rodata, .data, .bss など)は初期化済みとなることを前提にしています。

V2.00b 2019年7月1日